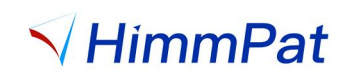

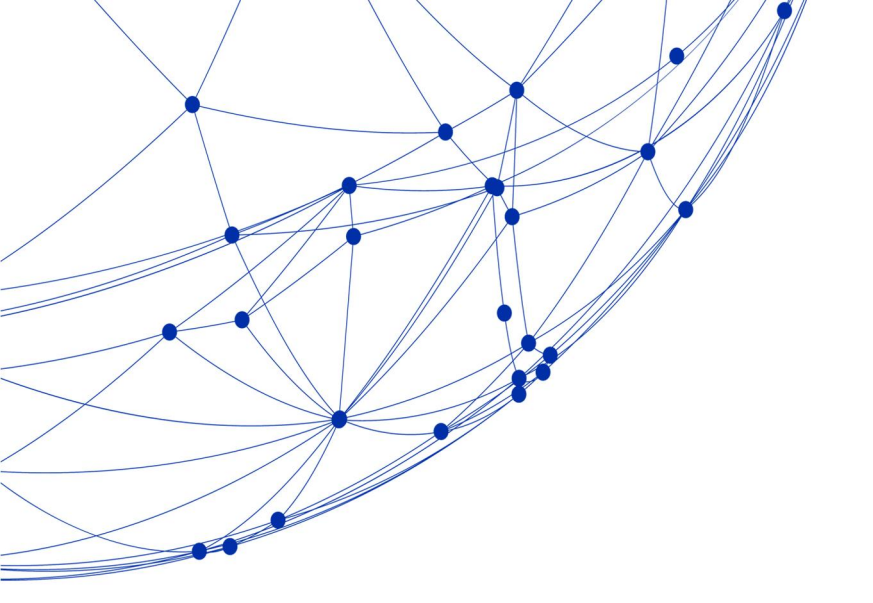

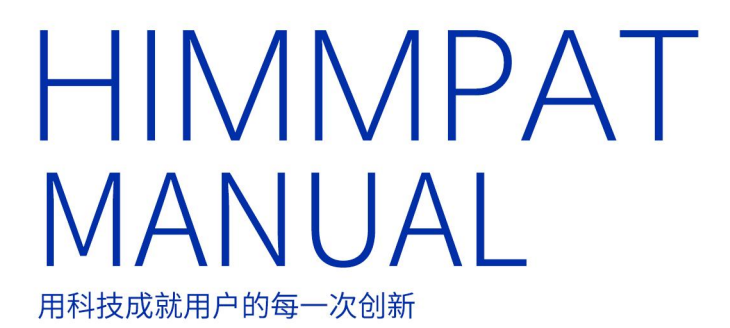

操作手册 2024

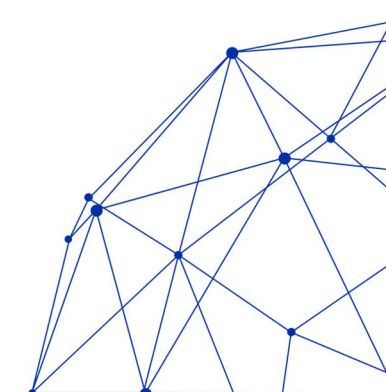

| —,  | 注册与登录1                |
|-----|-----------------------|
| 1.1 | 注册1                   |
|     | 1.2 登录1               |
| 二、  | 数据范围与更新频率             |
|     | 2.1 数据范围与更新频率??       |
|     | 2.2 可检索的语种            |
| 三、  | 功能及操作介绍检索入口           |
|     | 3.1 首页                |
|     | 3.2 搜索                |
|     | 3.2.1检索入口             |
|     | 3. 2. 2常用指令与规则        |
| 四、  | 界面与操作                 |
|     | 4.1 概览                |
|     | 4.2 详览                |
|     | 4.3 导出检索报告/检索历史41     |
|     | 4.3.1创建检索项目41         |
|     | 4.3.2导出检索报告41         |
|     | 4.3.3导出检索历史 2.3       |
| 五、  | 工作空间                  |
|     | 5.1 创建工作空间文件夹         |
|     | 5.2 专利加入工作空间          |
|     | 单件加入专利                |
|     | 批量加入专利                |
|     | 5.3 删除工作空间专利          |
|     | 5.4 清空文件夹(仅保留文件夹层级)51 |
|     | 5.5 文件夹加密???          |
|     | 5.6 自动更新              |
|     | 5.7 专利导入              |
|     | 5.8 文件夹扩展             |
|     | 5.9 工作空间运算            |
|     | 5.10 误删除信息找回          |
| 六、  | 标引及团队协同               |
|     | 6.1 专利标引              |
|     | 6.1.1自定义字段的显示与编辑60    |
|     | 6.1.2单项专利标签的添加与删除64   |
|     | 6.2 团队协同              |
|     | 6.2.1共享工作空间           |
|     | 6. 2. 2提取共享文件夹        |
| 七、  | 监控                    |
|     | 7.1 专利监控              |
|     | 7.1.1竞争对手监控           |
|     | 7.1.2核心专利监控           |

# 目录

| 8.2.2指令与用法<br>8.2.3关键词工具<br>8.2.4申请人工具         | nin.<br>-1 Hinning | at            |
|------------------------------------------------|--------------------|---------------|
| 8.2.5检索资料库<br>3.3 备选列表<br>3.4 历史记录<br>3.5 下载列表 |                    | Himm<br>SHimm |
| 8.6 统计分析<br>8.7 申请人组                           |                    | pat THimmPat  |
|                                                |                    |               |
|                                                |                    |               |
|                                                |                    |               |
|                                                |                    |               |
|                                                |                    |               |
|                                                |                    |               |
|                                                |                    |               |

3

# 一、注册与登录

## 1.1 注册

方式一: 在微信公众号"HimmPat Public"对话框下方, 点击"账号申请", 填 写相关信息进行注册,账号密码将发送到邮箱。

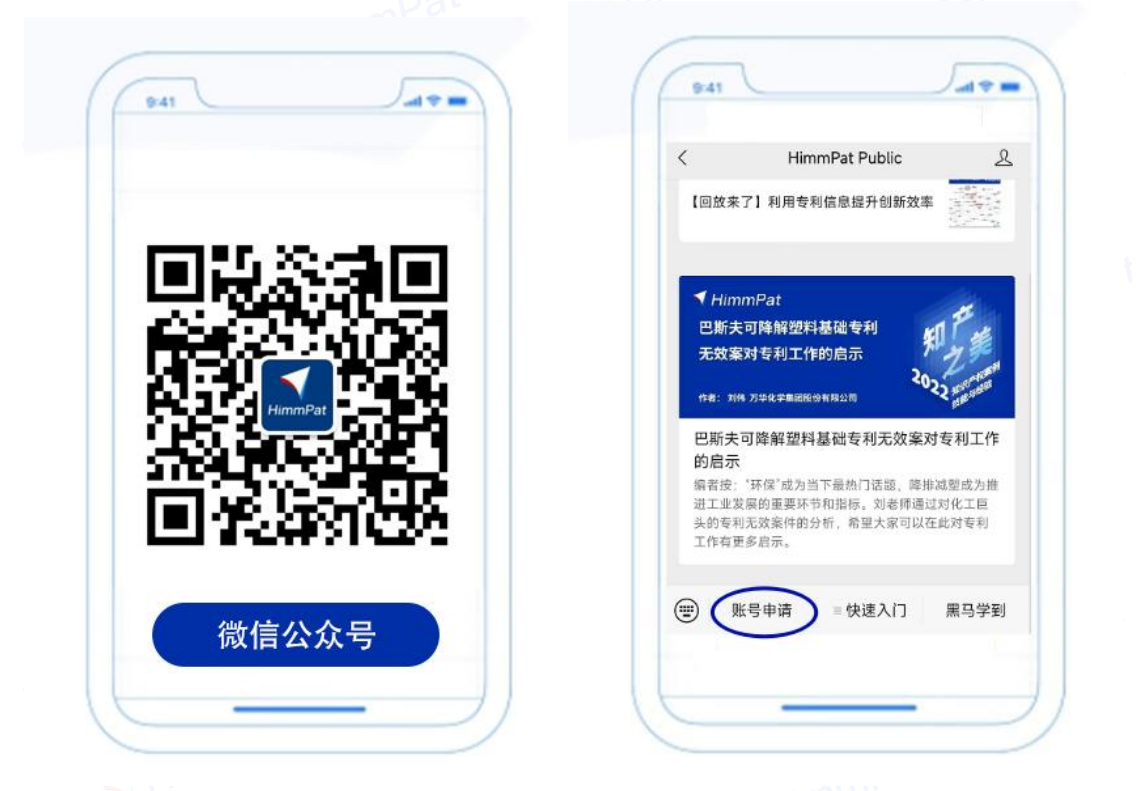

方式二: 进入官网HimmPat.com, 在官网首页底部填写相关信息进行注册, 账号密 码将发送到邮箱。 V HimmPat 名 登录

产品文档

|      | 专业,                                                     | 高效的专利检索分析体验<br><sup>填写相关信息,免费体验高级版</sup> |  |
|------|---------------------------------------------------------|------------------------------------------|--|
|      | 姓名:<br>庫崩:<br>眼海:<br>公司名称:<br>公司名称:<br>公司所在始份<br>」 [成]月 | ■ 新規報告報:<br>中国 ×<br>規約時間報報:<br>規約時期末:    |  |
| N7.4 |                                                         | 免費体验高级版                                  |  |

#### 1.2 登录

1. 登录地址: www. himmpat. com, 推荐配合最新版Chrome浏览器、360浏览器极速模 式、搜狗浏览器使用,不建议使用IE浏览器或早期版本Edge浏览器。

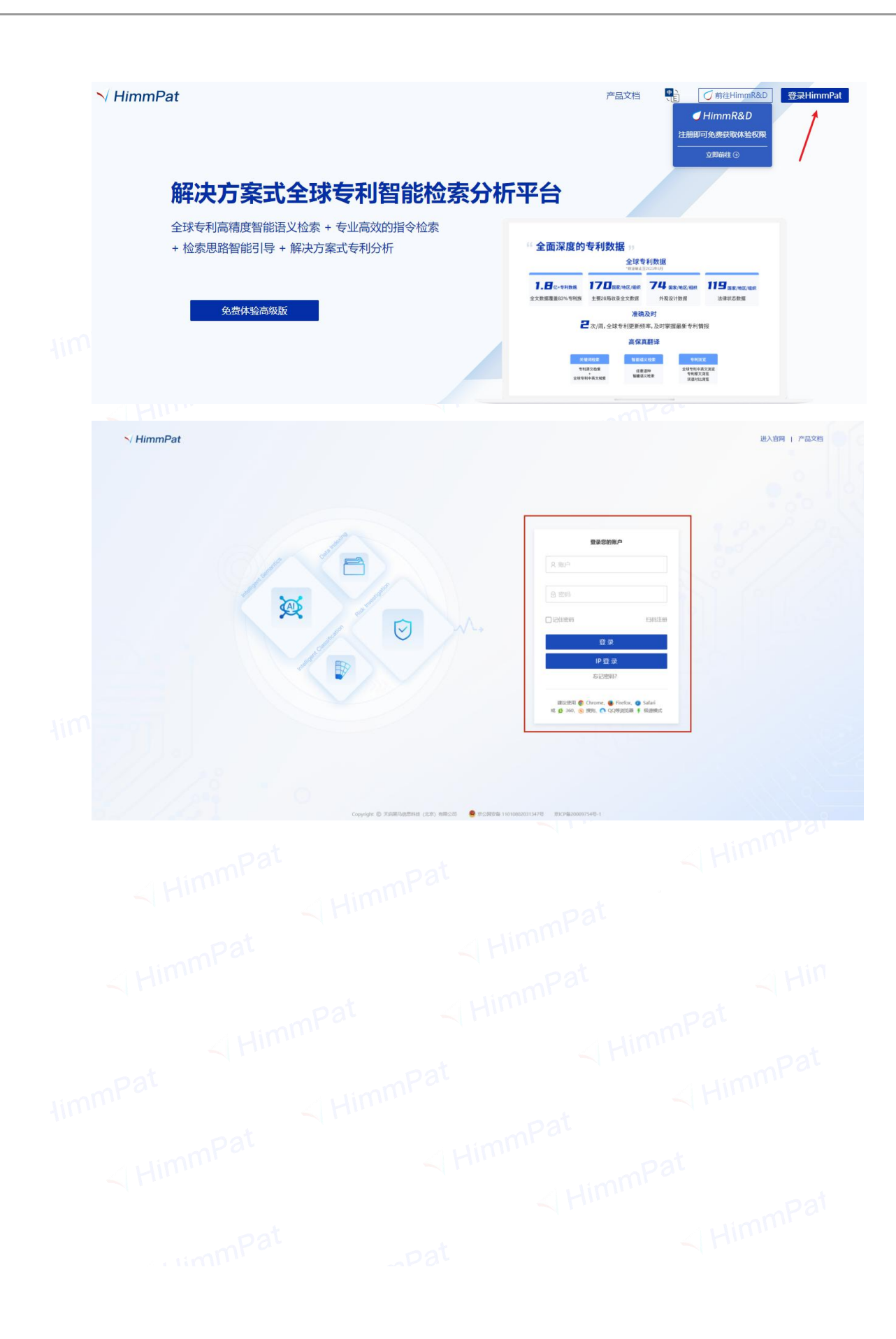

# 二、数据范围与更新频率

### 2.1 数据范围与更新频率

目前, HimmPat 收录全球1.8亿+专利数据,包括26个主要专利局全文数据和170个 专利局摘要数据;同时收录来自INPAD0C各专利局的法律状态数据,覆盖全球119个主要 专利局;所有数据更新频率均为每周两次。更多数据范围信息可在"帮助一数据范围介 绍"中查看。

|   |            |               |      |      |            |       |                      |     |      |       |      |      |      |       |         |               |    | _        |            |    |
|---|------------|---------------|------|------|------------|-------|----------------------|-----|------|-------|------|------|------|-------|---------|---------------|----|----------|------------|----|
|   | 💙 HimmPat  |               |      | 首页   | 捜索 ▼       | Iff   | 210 8                | 控   | 分析   |       |      |      |      |       |         |               | 標助 | AT 22.00 | 🛞 wangwei- | hi |
| m |            | 主要专利数据        | \$   |      |            |       |                      |     |      |       |      |      |      |       |         |               |    |          |            |    |
|   | 帮助中心       | 专利局           | 专利类型 | 起止日  | 原始公布语言     | 全文翻译  | 著录项日和摘要<br>(DocD8称外) | 说明书 | 权利要求 | 全文PDF | 全文时图 | 引证信息 | 同族信息 | 更新频率  | 最新公开日   | 體译可用日         |    |          |            |    |
|   | 通用培训视频     | AT(與地利)       | 发明申请 | 2005 | DE         | EN,ZH |                      | •   |      |       |      |      |      | 毎周    | 公开后1-2周 | 原文可用后1日       |    |          |            |    |
|   | Rel CHERCE |               | 实用新型 | 1994 | DE         | EN,ZH |                      |     |      |       |      |      |      | 毎周    | 公开后1-2周 | 應文可用后1日       |    |          |            |    |
|   | 摄影学校介绍     |               | 发明授权 | 1990 | DE         | EN,ZH |                      |     |      |       |      | •    |      | 毎周    | 公开后1-2周 | 原文可用后1日       |    |          |            |    |
|   | 布尔拉索介绍     | AU(澳大利亚)      | 发明中请 | 1900 | EN         | ZH    | •                    |     |      |       |      | •    | •    | 每周    | 公开后1-2周 |               |    |          |            |    |
|   |            |               |      | 1990 | EN         | ZH    | •                    |     |      | •     |      | •    | •    | 毎周    | 公开后1-2周 |               |    |          |            |    |
|   |            |               | 发明授权 | 1967 | EN         | ZH    | •                    |     |      |       |      | •    | •    | 毎周    | 公开后1-2周 |               |    |          |            |    |
|   |            |               |      | 1990 | EN         | ZH    | •                    | •   |      |       |      |      |      | 每周    | 公开后1-2周 |               |    |          |            |    |
|   |            | BE(比利助)       | 发明申请 | 1980 | FR, DE, DU | EN,ZH | •                    |     |      | •     |      | •    |      | 每周    | 公开后1-2周 | 原文可用后1日       |    |          |            |    |
|   |            |               | 发明授权 | 2015 | FR, DE, DU | EN,ZH |                      |     |      |       |      |      |      | 毎周    | 公开后1-2周 | 原文可用后1日       |    |          |            |    |
|   |            | CA(油酸大)       | 发明申请 | 1978 | EN, FR     | EN,ZH |                      |     | •    | 2000+ |      | •    | •    | 毎周    | 公开后1-6日 | 原文可用后1日       |    |          |            |    |
|   |            |               | 发明授权 | 1978 | EN, FR     | EN,ZH | •                    | •   | •    | 2000+ |      | •    | •    | 毎周    | 公开后1-6日 | 源文可用后1日       |    |          |            |    |
|   |            | CH()時士)       | 发明中请 | 1980 | DE, FR, IT | EN,ZH | •                    |     | •    | •     |      | •    | •    | 毎周    | 公开启2-3周 | 原文可用后1日       |    |          |            |    |
|   |            |               | 发明授权 | 1980 | DE, FR, IT | EN,ZH | •                    | •   | •    | •     |      | •    | •    | 毎周    | 公开启2-3周 | 原文可用后1日       |    |          |            |    |
|   |            | CN(中国)        | 发明申请 | 1985 | ZH         | EN,ZH | •                    | •   | •    | •     | •    | •    | •    | 49.00 | 公开后1-2日 | 應文可用后1-2<br>日 |    |          |            |    |
|   |            |               | 发明授权 | 1985 | ZH         | EN,ZH | •                    | •   | •    | •     | •    |      | •    | 毎周    | 公开后1-2日 | 應文可用后1-2<br>日 |    |          |            |    |
|   |            |               | 实用新型 | 1985 | ZH         | EN,ZH | •                    | •   | •    | •     | •    | •    | •    | 毎周    | 公开后1-2日 | 原文可用后1-2<br>日 |    |          |            |    |
|   |            |               | 外观设计 | 1985 | ZH         | EN,ZH | •                    |     |      | •     | •    |      |      | 每周    | 公开后1-2日 |               |    |          |            |    |
|   |            | CZ(捷克共和<br>国) | 发明申请 | 1993 | CS         | EN,ZH | •                    | is  | •    | •     |      | •    | •    | 每週    |         |               |    |          |            |    |

# 2.2 可检索的语种

除原始语种文本以外,HimmPat将收录的摘要和全文专利翻译为高保真英文文本, 同时支持英文与原文语种的检索和浏览,即使用英文可检索浏览全球专利,中国专利也 可使用中文或英文检索浏览。同时,概览页与详览页提供中文、英文与原文语言切换, 可将任意语种的专利翻译,进行高效浏览。

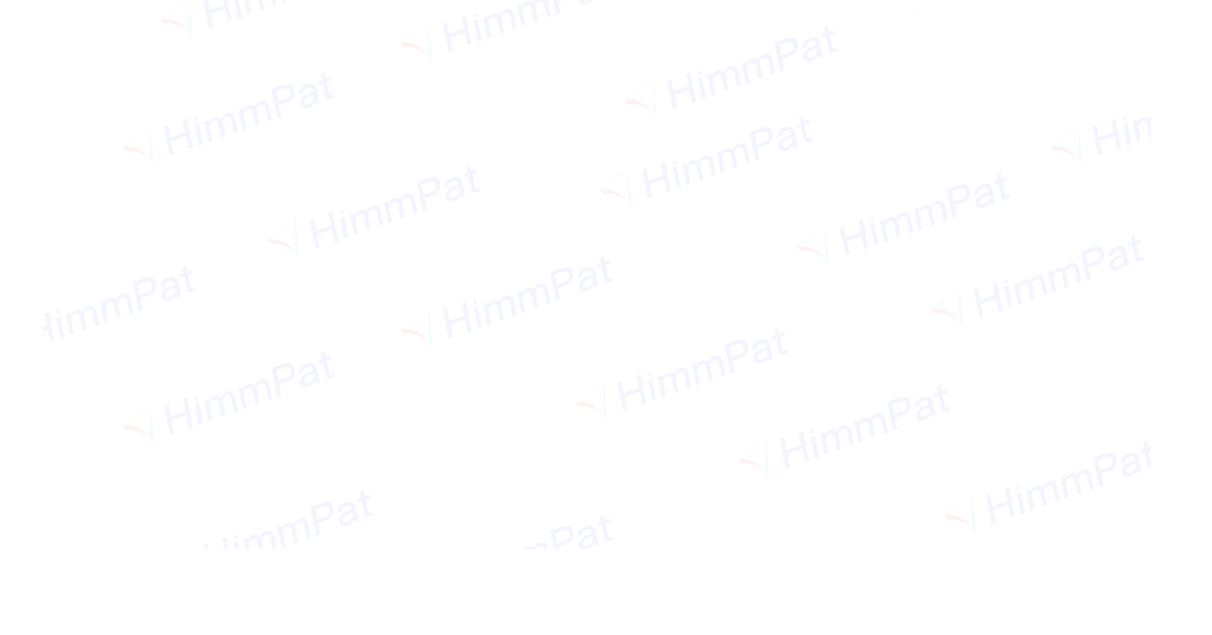

# 三、功能及操作介绍检索入口

### 3.1 首页

进入检索系统后,系统首页包括检索模块、常用功能模块、站点新闻、企业监控、 功能上新和大咖分享等几方面内容。

| HimmPat  | 二二二 一 一 一 二 二 二 二 二 二 二 二 二 二 二 二 二 二 二 | 工作空间 蓝脸                               | 分析 無此方案                                                                                                    |                  |                                                                   | 当時項目 ② 数以>数以检索项目 |
|----------|-----------------------------------------|---------------------------------------|----------------------------------------------------------------------------------------------------|------------------|-------------------------------------------------------------------|------------------|
|          |                                         |                                       | N Hir                                                                                                    | mmPat            |                                                                   |                  |
|          |                                         | 简单检察 语义检察                             |                                                                                                    |                  |                                                                   |                  |
|          |                                         |                                       |                                                                                                    |                  |                                                                   |                  |
|          |                                         | MUMACEN, 200 (RH) A                   | 2. 光谱网、写有穷的、分类写、PC图44400PC度入等。                                                                                                    |                  | 检索                                                                |                  |
|          |                                         | 2014                                  | and the second second s | 8475 e           |                                                                   |                  |
|          |                                         | 8 8 8                                 | 检索及分析功能讲解视频                                                                                                    | 2 分析模板全新升级!      | 让一部分人先从私技情报中推到末来                                                  |                  |
|          |                                         | 高级检索 医像检索 扁心检索                        |                                                                                                    | 247. 25H         | 家寨马学教学习要求遗程                                                       |                  |
|          |                                         |                                       |                                                                                                    |                  |                                                                   |                  |
|          |                                         | <b>34,5389</b> 企业运行                   |                                                                                                    | 器 與信律送 合 我的收集    | 功能上新 養多 >                                                         |                  |
|          |                                         | - #8.95(813)                          |                                                                                                    |                  | ▲ GPT大概型如何帮助研发人员做专利解<br>读、规度、布局、创新? 一個解執                          |                  |
|          |                                         | 8位名称大服,720分钟相平分学,<br>6月5日1660. 实为开意:  | 十货与案例实操结合,从入口到前通,恒家高                                                                                                    | 18001 S101-06-11 | PRIZE 953 2023-4-13                                               |                  |
|          |                                         | - 最新活动                                |                                                                                                    |                  | 前前前前前令年68385257年,令年6838<br>要整全球170个国家/地区/短迟,专<br>所说是:216 2023-4-6 |                  |
|          |                                         | 惠州市专利检索技能竞赛赛前培训<br>9月4日19-30、定的200元高1 | 即将开始!检索策略、操作指南统统get√                                                                                                    | 2023-08-31       | +                                                                 |                  |
|          |                                         |                                       |                                                                                                    |                  | I 和经的规则,有专利成一定把模拟利?                                               |                  |
|          |                                         |                                       |                                                                                                    |                  | 周復量: 325 2023-2-15                                                |                  |
|          |                                         |                                       |                                                                                                    |                  | 2023有我征文束了! 嚴窮获得上万元<br>協應!不來豊加吗?                                  |                  |
|          |                                         |                                       |                                                                                                    |                  | 949E8E 200 2023-2-15                                              |                  |
|          |                                         |                                       |                                                                                                    |                  | 61509<br>2010-0-04062-040988-0-0                                  |                  |
|          |                                         |                                       |                                                                                                    |                  | 为很新企业创造价值                                                         |                  |
|          |                                         |                                       |                                                                                                    |                  |                                                                   |                  |
| 在首页中.    | 可以诵讨简!                                  | 单检索和语》                                | 义检索讲行智                                                                                                    | 能检索。             |                                                                   |                  |
| шауст,   | 1.0                                     |                                       |                                                                                                    |                  |                                                                   |                  |
| 然始持奏     | 活以检索                                    |                                       |                                                                                                    |                  |                                                                   |                  |
| 间甲恒条     | <b>冶</b> 乂[ <sup>1</sup> /2]条           |                                       |                                                                                                    |                  |                                                                   |                  |
|          |                                         |                                       |                                                                                                    |                  |                                                                   |                  |
| ▶ 可以输入公司 | a、发明(设计)人、关键词、                          | 、专利号码、分类号、代理机                         | 几构或代理人等                                                                                                    |                  |                                                                   | 检索               |
|          |                                         |                                       |                                                                                                    |                  |                                                                   |                  |
|          |                                         |                                       | <u>-</u>                                                                                                    | S 10-1-40 S      |                                                                   | <u>н I а</u>     |
| 点击输入框    | i, 左侧将目z                                | 动理出致据国                                | 车选坝,在输                                                                                                    | 入框内输入            | 内谷后,勾证                                                            | 远相应数据            |
| 占土开始检    | 索即可.                                    |                                       |                                                                                                    |                  |                                                                   |                  |
| жплил    | ·                                       |                                       |                                                                                                    |                  |                                                                   |                  |
|          |                                         |                                       |                                                                                                    |                  |                                                                   |                  |
| 点击开始检    | 索即可。                                    |                                       | oat                                                                                                    |                  |                                                                   | mmP              |

#### 常用功能模块

常用功能模块主要包括"常用检索""讲解视频""最新功能""黑马学到"四方 面的内容。

#### 常用检索

常用检索中包括"高级检索""图像检索""指令检索"三个检索方法模块。点击 即可跳转到不同的检索页面进行检索。

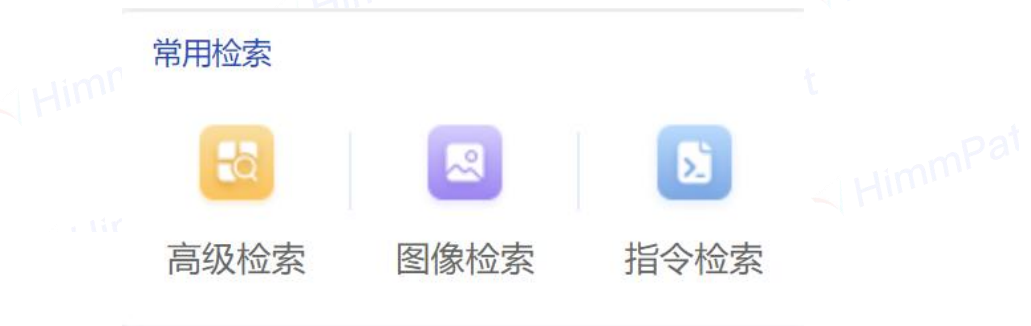

### 讲解视频

讲解视频针对检索功能及分析功能操作进行详细视频讲解,快速上手,为客户解决 专利检索分析常见问题。

|        | 计解视频 视频解答               |      |
|--------|-------------------------|------|
|        | □ 检索及分析功能讲解视频           |      |
|        | 助您解决专利检索分析难题! 立即前往 →    |      |
|        |                         |      |
| 最新功能 州 |                         |      |
| 最新功能是  | 系统最近更新或者上线的功能,点击即可跳转了解最 | 新内容。 |
|        | 最新功能 🌆                  |      |
|        | ➢ 分析模块全新升级!             |      |
|        | 更简单、更易用                 |      |
| 黑马学到   |                         |      |

黑马学到是HimmPat通过小鹅通平台推出的课程以及直播内容,点击即可跳转到该 页面选择浏览知产课程或操作视频。

| NT-课程上新          |  |
|------------------|--|
| 让一部分人先从科技情报中看到未来 |  |
| 去黑马学到学习更多课程      |  |
|                  |  |

#### 信息展示模块

#### 站点新闻

站点新闻中记录的是HimmPat官方微信公众号HimmPat Public中发布的文章,每一 篇文章的上方蓝色字体部分为该文章的分类,包括"知产之美""大咖分享""功能上 新""最新活动""最新课程"等。

| <b>站点新闻</b> 企业监控                                                                                                    | <b>嘂</b> 微信推送 | ☆ 我的收藏     |
|----------------------------------------------------------------------------------------------------|---------------|------------|
| <ul> <li>最新活动</li> <li>重磅福利!检索大赛真题实战演练,参与即有机会赢3重好礼</li> <li>6月30日截止,速来参与~</li> </ul>                                           |               | 2023-06-26 |
| ☆ 大咖分享   从"本领域技术人员"开始,谈AI大模型如何应用到专利数据产品中?   CEO带你走进Himm R&D                                                                    |               | 2023-06-26 |
| <ul> <li>最新活动</li> <li>7月举办! "U50颁奖盛典暨'产业问策'知识产权高峰论坛" 议题公布 (附报名参会)</li> <li>"U50颁奖盛典暨'产业问策'知识产权高峰论坛将于7月2829日在广州举办。"</li> </ul> |               | 2023-06-26 |
|                                                                                                    |               |            |

#### 企业监控

企业监控模块可自行设置关注企业情报,包括新闻舆情、工商信息、裁判文书几类 情报。左侧功能栏目操作企业切换与添加信息,上方功能栏目可操作情报类型切换、微 信推送设置、查看收藏新闻。

|                     | 站点新闻 企业监控                                                                                                    | 全部へ                               | 器 微信推送   ☆ 我的收藏 |
|---------------------|----------------------------------------------------------------------------------------------------|-----------------------------------|-----------------|
| +<br>添加<br>8號<br>全部 | <ul> <li>华为技术有限公司 新闻舆情 中立</li> <li>联通和腾讯成立合营公司,背后有何深意?数智前线 11-02 18:18:1</li> <li>来源:东方财富网 发布时间: 16小时前</li> </ul>                                                                           | <b>全部</b><br>新闻舆情<br>工商信息<br>裁判文书 | ជ               |
| <del>—</del><br>华为… | <ul> <li>华为技术有限公司新闻舆情 中立</li> <li>超越华为、腾讯!中国最神秘的公司浮出水面</li> <li>来源:搜狐财经 发布时间:15小时前</li> </ul>                                                                                               |                                   | ជ               |
|                     | <ul> <li>华为技术有限公司 新闻與情 中立</li> <li>合合信息推出智能文字识别服务平台,10分钟即可完成建模</li> <li>来源:中华网 发布时间:19小时前</li> </ul>                                                                                        |                                   | <u>ن</u>        |
|                     | <ul> <li>         登 华为技术有限公司 新闻與情          <del>新闻</del>與情          <del>积极</del> </li> <li>         最新消息显示华为Mate Xs2将升级支持北斗卫星消息     </li> <li>         来源: 网易号 发布时间: 15小时前     </li> </ul> |                                   | ☆               |
|                     |                                                                                                    |                                   |                 |

#### 功能上新

# 功能上新模块中对HimmPat Public公众号发布的文章进行整理,对于功能上新类文章进行展示,点击文章名称即可跳转到文章浏览页面。

|      | 功能上新                             | 更多>                                    |  |
|------|----------------------------------|----------------------------------------|--|
|      | ♣ GPT大模型如何<br>读、规避、布局<br>阅读量:587 | 可帮助研发人员做专利解<br>局、创新? 一键解锁<br>2023-4-13 |  |
|      | Mar HimmPat专利<br>覆盖全球170个        | 数据提升季:专利数据<br>·国家/地区/组织,专…             |  |
|      | 阅读量: 161                         | 2023-4-6                               |  |
| 大咖分享 |                                  |                                        |  |

大咖分享模块是对HimmPat Public公众号中IP人的分享整理,包括不限于:案例分享、检索技巧、分析技巧、知产知识等文章。

|              | 大咖分享                    | 更多 >                |           |
|--------------|-------------------------|---------------------|-----------|
|              | 🛃 曾经的美国, 有专利            | 利就一定能赚钱吗?           |           |
|              | 阅读量: 192                | 2023-2-15           |           |
|              | 2023有奖征文来了<br>稿费!不来参加吗? | ?<br>1 最高获得上万元<br>9 |           |
|              | 阅读量: 116                | 2023-2-15           |           |
| 3.2 搜索       |                         |                     |           |
| HimmPat 提供四イ | 个检索入口,包括智能              | 检索、高级检索、批量          | 量检索和指令检索。 |
|              |                         |                     |           |
|              |                         |                     |           |

| 🔻 HimmPat                                                                                                    |               | 提索 ▼          | 工作公司   | 监控     |         | 当前项目 ② 默认>默认检索项目 >> | 帮助 | O sangari bi |
|----------------------------------------------------------------------------------------------------|---------------|---------------|--------|--------|---------|---------------------|----|--------------|
|                                                                                                    | √ 智能检索        | <b>三</b> 高级检索 | ■ 批量检索 | ■ 指令检索 | 四釉桧索入□  |                     |    | 88           |
| ☑ 公开类型                                                                                                    |               | - I           |        |        | 四小小亚赤八百 |                     |    | 6            |
| ☑ 发明中请   ☑ 实用新型                                                                                                    | How can we no | eip you?      |        |        |         |                     |    | -            |
| ☑ 发明授权                                                                                                    |               |               |        |        |         |                     |    | (E)          |
| 快速活车 ~                                                                                                    |               |               |        |        |         |                     |    | B            |
| ☑ 全球数据库 (170/170) 🖾                                                                                                    | 简单检索          | 语义检索          | 风险排查   | 图像检索   | 智能分类    |                     |    | E            |
| EDGEN, JSE, KIN U                                                                                                    |               |               |        |        |         | 40.000              |    | 0            |
| ☑ 世界五大局 ✓                                                                                                    | V GRANNARY    |               |        |        |         | 10.00               |    | Ő            |
|                                                                                                    |               |               |        |        |         |                     |    |              |
| <ul> <li>美国(03)</li> <li>限制会社(B(FPC))(FP)</li> </ul>                                                                                                    |               |               |        |        |         |                     |    |              |
| <ul> <li>■ 日本(JP)</li> </ul>                                                                                                    |               |               |        |        |         |                     |    |              |
| (KR) (KR)                                                                                                    |               |               |        |        |         |                     |    |              |
| ☑ 其他专利局 🗸                                                                                                    |               |               |        |        |         |                     |    |              |
| 🜌 🚥 世界知识学校 (WO)                                                                                                    |               |               |        |        |         |                     |    |              |
| 🜌 💻 德国(DE)                                                                                                    |               |               |        |        |         |                     |    |              |
| Mar (GB) (GB)                                                                                                    |               |               |        |        |         |                     |    |              |
| Image: Image: Image    |               |               |        |        |         |                     |    |              |
| ☑ ● 〕)B拿大(CA)                                                                                                    |               |               |        |        |         |                     |    |              |
| 🛃 🎦 澳大利亞(AU)                                                                                                    |               |               |        |        |         |                     |    | ~            |
| 中国台湾(TW)                                                                                                    |               |               |        |        |         |                     |    | ·            |
| 2 西班牙(ES)                                                                                                    |               |               |        |        |         |                     |    |              |
| 🗹 💼 俄罗斯(RU)                                                                                                    |               |               |        |        |         |                     |    | 9<br>***     |
| 第二章 1 第二章 1000 (11)                                                                                                    |               |               |        |        |         |                     |    |              |
| 2 <u>1</u> 印度(IN)                                                                                                    |               |               |        |        |         |                     |    |              |
| nucconstruction of the second second |               |               |        |        |         |                     |    |              |
|                                                                                                    |               |               |        |        |         |                     |    |              |
|                                                                                                    |               |               |        |        |         |                     |    |              |

无论选择智能检索、高级检索还是指令检索,检索开始前建议新建检索项目(详细 操作步骤见4.3.1)。

建立并选择后,每个案件的检索历史、已读列表、对比文件、检索报告,以及工作 空间设置等信息都将单独保存在对应的检索项目当中,将非常有利于检索工作的开展和 回顾。建立检索项目时,除项目名称外,如有本案公开号的建议填入,生成检索报告时, 系统将自动填写本案相关信息。未建立检索项目时,系统默认使用"默认检索项目"。

|              |                     | 帝则 | -E |
|--------------|---------------------|----|----|
| 输入关键字进行过滤    |                     |    |    |
| ▼ 	 ■ 默认     |                     |    |    |
| 广州文远知行科技有限公司 | 2023-05-10 15:06:16 |    |    |
| 移动终端         | 2023-05-08 14:08:00 |    |    |
| 移动设备         | 2023-04-14 17:46:01 |    |    |
| 默认检索项目       |                     |    |    |
| ▼ □ 测试       | 2023-04-14 17:45:30 |    |    |
| 987          | 2023-04-14 17:49:57 |    |    |
| 123          | 2023-04-14 17:49:29 |    |    |
| ① 新建文件夹/相    | 佥索项目                |    |    |
|              |                     |    |    |

3.2.1 检索入口

### 1、智能检索

系统首页即为智能检索。还可以通过搜索一智能检索按钮进入智能检索页面。智能 语义检索主要包括简单检索和语义检索。

| 💙 HimmPat       |                                                      | (认>默认检察项目 🗸 🛨 帮助 |
|-----------------|------------------------------------------------------|------------------|
|                 | ✓ HimmPat                                            |                  |
|                 | 简单检索    语义检索                                         |                  |
|                 | ▼ 可以输入公司、发明(设计)人、关键词、专利号码、分类号、代 缺省字段/a ▼<br>理机构或代理人等 | <u>کې</u>        |
|                 |                                                      | A Hine           |
|                 | 首页-简单/语义检索                                           |                  |
| 首页              | 搜索 ▼ 工作空间 监控                                         | 当前项目 🛛 💂         |
| √ 智能检索          | 🃭 高级检索 📓 批量检索 🧧 指令检索                                 |                  |
| How can we help | you?                                                 |                  |
| 简单检索语           | 义检索 图像检索                                             |                  |
| 🔨 可以输入公司、发明     | (设计) 人、关雎词、专利号码、分类号、代理机构或代理人等                        | 检索               |
|                 | 出<br>搜索一智能检索                                         |                  |
|                 |                                                      |                  |
| (1)简单楢          | 这家。al                                                |                  |

无论是简单检索还是语义检索,除了在检索框内输入检索内容,还要注意页面左侧 的选库工具栏(国家局:用于限制所检专利的国家范围;调整专利类型与数据库之间的 数据关系,将专利类型置于数据库上层,一键控制目标检索范围的专利类型)。

|                                                            | 1.           |           |        |           |      |      |                         |
|------------------------------------------------------------|--------------|-----------|--------|-----------|------|------|-------------------------|
| ◀ HimmPat                                                  |              | 19第 •     | 工作空间   | 論校        |      | 解决方案 | 当前项目 🛛 数以>数以验家项目 🖌 格勒 🚼 |
|                                                            | ▶ 智能检索       | □ 高级检索    | ▶ 批羅检索 | ■ 指令检索    |      |      |                         |
| <ul> <li>☑ 公开类型</li> <li>☑ 发明中请</li> <li>☑ 实用新型</li> </ul> | How can we h | elp you?  |        |           |      |      |                         |
| ■ 放明版权 ■ 外规设计<br>快速因4 2. 勾选数据                              | 库            |           |        |           |      |      |                         |
| 🖬 全球数据库 (170/170)                                          | 简单检索         | 语义检索      | 风险排查   | 图像检索      | 智能分类 |      |                         |
| 191325, 102. 34 O                                          |              | × + + - + |        |           |      |      |                         |
| ☑ 世界五大局 ∨                                                  | √ □□□1、領     | 问入检索式     |        | 代理机构成代理人等 |      |      | ▲素 3. 点击检索              |
| 2 P国(CN)                                                   |              |           |        |           |      |      |                         |
| 🗹 🌉 英国(US)                                                 |              |           |        |           |      |      |                         |
| 图 欧洲专利局(EPO)(EP)                                           |              |           |        |           |      |      |                         |
| <ul> <li>日本(JP)</li> </ul>                                 |              |           |        |           |      |      |                         |
| 使用(KR)                                                     |              |           |        |           |      |      |                         |
| ☑ 其他专利局 ✓                                                  |              |           |        |           |      |      |                         |
| ☑ ── 世界知识 ○权 (WO)                                          |              |           |        |           |      |      |                         |
| 2 - 他国(DE)                                                 |              |           |        |           |      |      |                         |
| ☑ 兼 英国(GB)                                                 |              |           |        |           |      |      |                         |
| I 法国(FR)                                                   |              |           |        |           |      |      |                         |
| ☑ [●] 加拿大(CA)                                              |              |           |        |           |      |      |                         |
| ■ (業大利型(A0)                                                |              |           |        |           |      |      |                         |
| Matteriet                                                  |              |           |        |           |      |      |                         |
|                                                            |              |           |        |           |      |      |                         |
|                                                            |              |           |        |           |      |      |                         |
|                                                            |              |           |        |           |      |      |                         |
| 前示社/SLD                                                    |              |           |        |           |      |      |                         |
|                                                            |              |           |        |           |      |      |                         |
|                                                            |              |           |        |           |      |      |                         |
| ······································                     |              |           |        |           |      |      |                         |

简单检索可直接根据关联词与推荐词、公司智能匹配、指令、专利号码、历史记录、 分类号等内容,点击"搜索"进行检索。

此外,可以通过识别输入文本,智能推荐用户接下来可能需要输入的内容,结合键 盘快捷键操作,大幅提高检索式输入效率。

| 11° D.1                                                                                                    |                                                                  |                                                                                            |                                                  | D.M.                               |      |                      |
|----------------------------------------------------------------------------------------------------|------------------------------------------------------------------|--------------------------------------------------------------------------------------------|--------------------------------------------------|------------------------------------|------|----------------------|
| N HimmPat                                                                                                    | 百贞                                                               | Bik ▼ Lifes                                                                                | 间 腦腔                                             | 分析                                 | 解決功率 | 当時時日の 軟次>軟化物素使用 人 指則 |
|                                                                                                    | √ 智能检索                                                           | 高級检索 批量格                                                                                   | 索 📑 指令检索                                         |                                    |      |                      |
| <ul> <li>公开类型</li> <li>发明申请</li> <li>发明更请</li> <li>交用新型</li> <li>发明度权</li> <li>外观设计</li> </ul>                                   | How can we he                                                    | lp you?                                                                                    |                                                  |                                    |      |                      |
| 快捷选库                                                                                                    |                                                                  |                                                                                            |                                                  |                                    |      |                      |
| 🗹 全球数据库 (170/170)                                                                                                    | 简单检索                                                             | 语义检索 风险排查                                                                                  | 图像检索                                             | 智能分类                               |      |                      |
| 春找国家、地区、选库 O                                                                                                    | and and                                                          |                                                                                            |                                                  |                                    |      |                      |
| ✓ 世界五大局 ~                                                                                                    | √ 手机                                                             |                                                                                            |                                                  |                                    |      | ≈1M ③ 检索             |
|                                                                                                    | 提示: ¥<br>关联词 终端<br>公司匹马<br>你信留端<br>无基本常<br>上词离子<br>历外代先习<br>山场对作 | 入 ア 現出字段送岸工具、健立方向<br>移动作職 平板<br>都の市職 平板<br>市場が代始の有限公司<br>力が手続き有限公司<br>初始時子記者用公司<br>考加時不限公司 | 離決通過率<br>中 英 C 投一批 美報道<br>収备 移动改善                | 助"展<br>106<br>98<br>32<br>28<br>27 |      |                      |
| <ul> <li>10歳大(CA)</li> <li>2 決大利亚(AU)</li> <li>2 () 中国台湾(TW)</li> <li>2 ご所乐(ES)</li> <li>2 () 代野斯(RU)</li> </ul>                 | 分类号<br>809810<br>H01M50<br>H01M10<br>G03830                      | 集存<br>1/18 手机:平板电脑;<br>//247 特别适用于使携式设备,例如手<br>//623 使携式设备,例如手机,相机、<br>//00 包括集成镜头单元和成像单元的 | 机,计算机,手动工具或起挥<br>起搏器 [2014.01];<br>摄像头模块,特别适合嵌入到 | 928;<br>QEL                        |      |                      |
| <ul> <li>2 動大利(IT)</li> <li>2 計算(IN)</li> <li>2 前が現代SU)</li> <li>2 前が現代SU</li> <li>2 認知の証券に取得((EU)</li> <li>2 美地利(AT)</li> </ul> | 历史记:<br><u>手机</u><br>( (芯片                                       | 夏<br>OR 晶片 OR 微电路 OR 集成电路 OF                                                               | 晶圈 OR "chip" OR "                                | ∞1M<br>≈1K                         |      |                      |
|                                                                                                    |                                                                  |                                                                                            |                                                  |                                    |      |                      |
| )语义检索                                                                                                    |                                                                  |                                                                                            |                                                  |                                    |      |                      |
|                                                                                                    |                                                                  |                                                                                            |                                                  |                                    |      |                      |

通过语义检索,可匹配检索内容相似专利,更快寻找对比文件。

| 🔨 HimmPat                                                                                                    | ■表 <u>■表 </u> 工作空间 皿投 分析 MR2方案                                                                                                    | 白柳道日の「「「小小小小小小小小小小小小小小小小小小小小小小小小小小小小小小小小小小 |
|----------------------------------------------------------------------------------------------------|----------------------------------------------------------------------------------------------------|--------------------------------------------|
|                                                                                                    | N PERSON PROPER PERSON PERSON                                                                                                    |                                            |
| <ul> <li>□ 公开类型</li> <li>□ 没明申请</li> <li>□ 次明教型</li> <li>□ 外观设计</li> </ul>                                    | How can we help you?                                                                                                    |                                            |
| REE                                                                                                    |                                                                                                    |                                            |
| 全球数据本(170/170) 日<br>会別日本、市区、日本 0                                                                              | 简单绘作 <b>词义检察</b> 风险得查 图像检察 智能分类                                                                                                    |                                            |
| <ul> <li>2 世界五大問 ✓</li> <li>2 ● 中国(CN)</li> <li>2 ● 美国(US)</li> <li>2 ● 美国(US)</li> <li>2 ● 美国(US)</li> </ul> | ↓ 一种自由作品品種、超越生成的現一時の形成、江市状況、支圧構成的活動構成、所住支圧構体加強等等結構、所住参考は酸加加酸低、所住主な形式や加速度<br>食性起動学品型、所は基礎可能は起き受加速能力を認識を確認で調査・地域的な可能量素、所住参考は酸加加酸型、パルク型工作用の一部が正確<br>無限的など素素料料が合き加工を用きた認識を取得的含意を起これで不同一一素素料化を創立な外が低き物理的自然が大力が出行利用の<br>的型が外に発圧集要型を少く物理予算ーを要求目前通い利用一個紙的子菜、利化算一種需型生化少量中不行于工作型的子菜、 |                                            |
| <ul> <li>日本(IP)</li> <li>■ 純田(KR)</li> </ul>                                                                  |                                                                                                    |                                            |
| 🖬 网络带利用                                                                                                    | () 自定义调整跟义方向(均连地得重要的文本)                                                                                                    |                                            |
| M 世界知识产权 (WO)                                                                                                 |                                                                                                    |                                            |
| 2 - 他国(DE)                                                                                                    | 0 (MEV)                                                                                                    |                                            |
| M 英国(GB)                                                                                                    |                                                                                                    |                                            |
| 1 1 18(10(FR))                                                                                                |                                                                                                    |                                            |
| (A3)大塚3社 [+] 🖬                                                                                                |                                                                                                    |                                            |
| 🖬 🎦 澳大利亚(AU)                                                                                                  |                                                                                                    |                                            |
| 2 ④ 中国台港(TW)                                                                                                  |                                                                                                    |                                            |
| 四日三日子(ES)                                                                                                    |                                                                                                    |                                            |
| 2 - 他罗斯(RU)                                                                                                   |                                                                                                    |                                            |
| 2 1 意大利(IT)                                                                                                   |                                                                                                    |                                            |
| 🖬 🚾 ED(00(1N)                                                                                                 |                                                                                                    |                                            |
| 前的现象(SU)                                                                                                    |                                                                                                    |                                            |
| 2                                                                                                    |                                                                                                    |                                            |
| 医地利(AT)                                                                                                    |                                                                                                    |                                            |
| and and an other states                                                                                       |                                                                                                    |                                            |

HimmPat 语义检索支持输入专利号码或文本进行检索,例如输入关键词、一段语义 描述、整篇文章或专利公开号、申请号。

语义检索支持不同语种之间的检索,例如可输入中文或使用中国专利号码智能检索 外文专利文献;输入英文或其他语种专利号码检索中国专利文献。

#### 忽略背景技术和新颖性检索

当输入专利号码进行语义检索时,可以选择是否开启忽略背景技术和新颖性检索模式:忽略背景技术可减少专利背景技术篇幅过大带来的噪音;新颖性检索即自动为检索式添加对比文件申请日早于本专利申请日的时间限定。

| ◀ HimmPat | 首页                                       | 搜索▼                    | 工作空间         | 监控          | 分析     | 解决方案 | 当前项目 ① | 默认>默认检索项目 | × 🛨 | 帮助             |
|-----------|------------------------------------------|------------------------|--------------|-------------|--------|------|--------|-----------|-----|----------------|
|           |                                          |                        | $\checkmark$ | Him         | mPat   |      |        |           |     |                |
|           | 简单检索                                     | 语义检                    | 索            |             |        |      |        |           |     |                |
|           | V CN107                                  | 5041A                  |              |             |        |      | 0      | 检索        |     |                |
|           | <ul><li>✓ 新颖性检索</li><li>○ 自定义调</li></ul> | 。<br>(仅检索本有<br>整语义方向(: | 利申请前公开的      | ]专利)<br>文本) | 忽略背景技术 |      |        |           |     | <b>③</b><br>遇到 |
|           | ①快速入门                                    |                        |              |             |        |      |        |           |     | 回题             |
|           |                                          |                        |              |             |        |      |        |           |     |                |

#### 限定语义结果范围

除用新颖性限制申请日范围以外,还可以通过左侧筛选框筛选或上方检索框添加检 索式来限制语义检索的结果范围。(二者检索结果一样,按习惯使用即可)

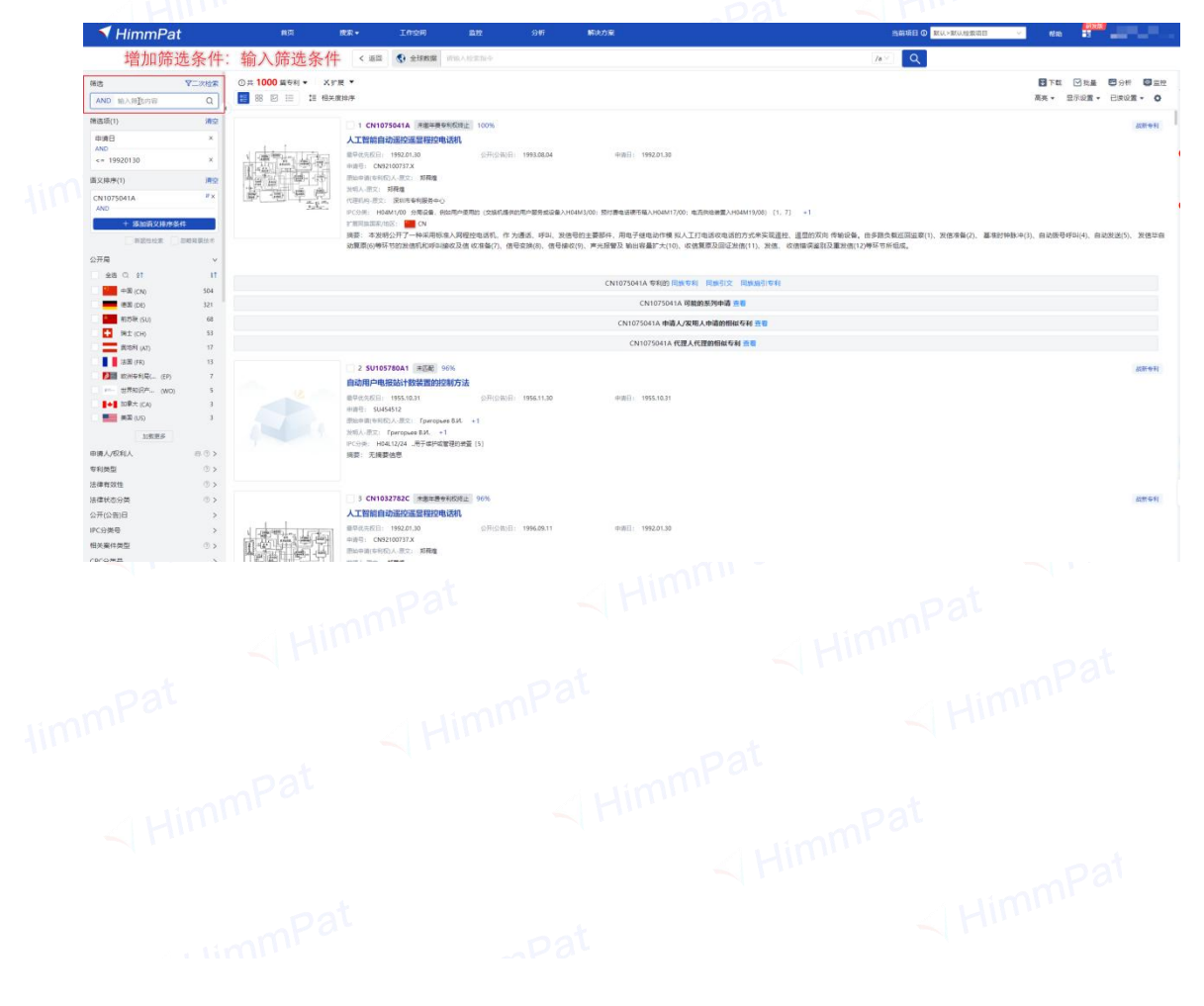

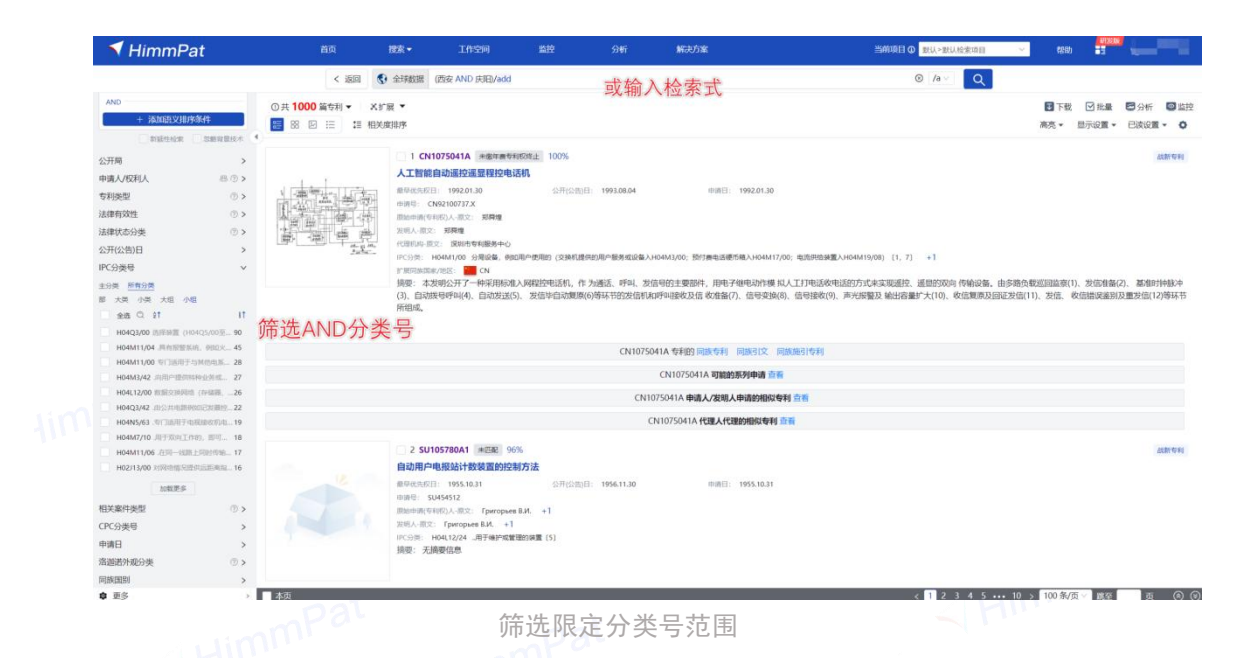

#### 多重语义检索

如初次语义检索信息不足以更高效命中想要的专利,则可通过新增语义排序条件来 提升目标专利的权重,达到检索目的。可直接选中相似专利加入语义排序,也可输入语 义关键词或句子提升权重。

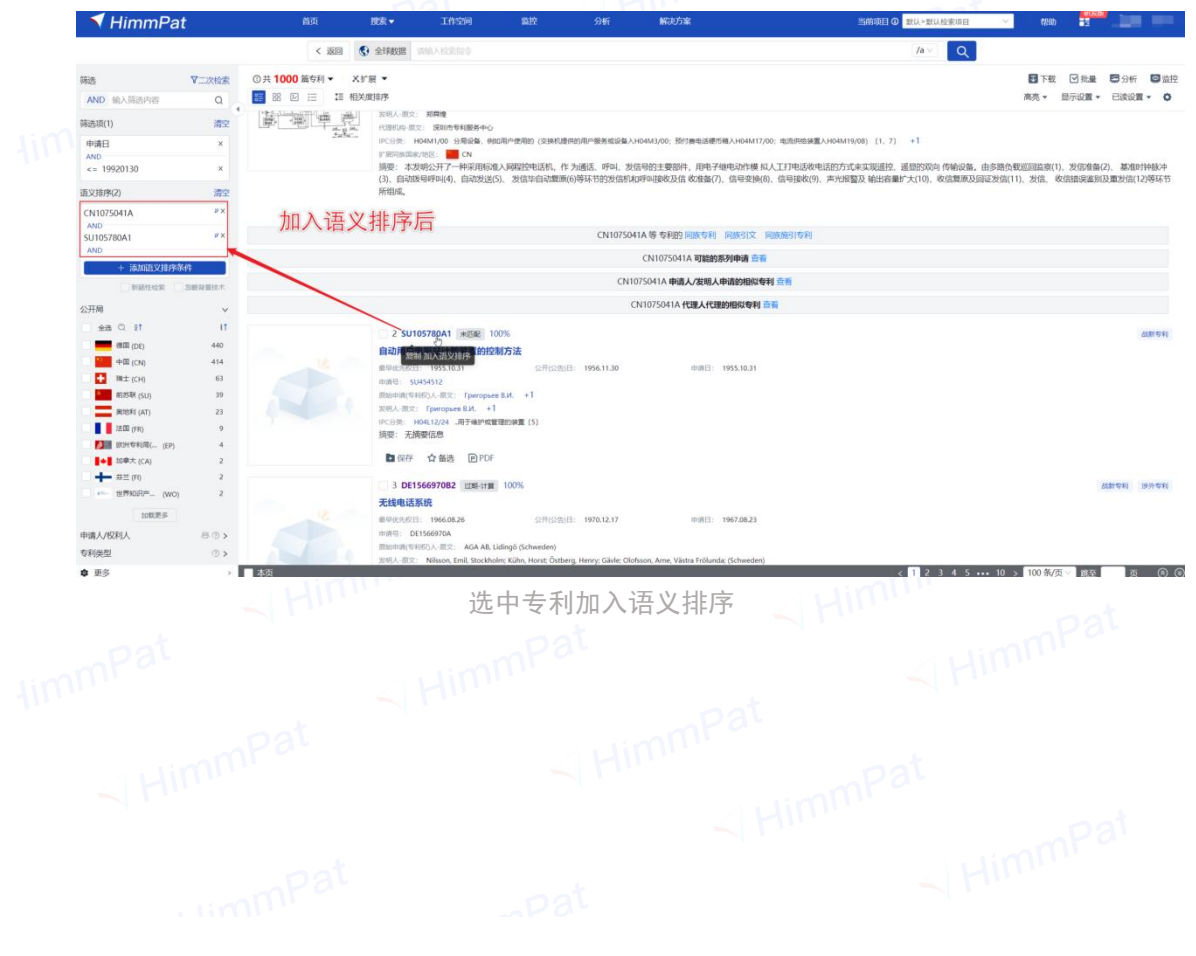

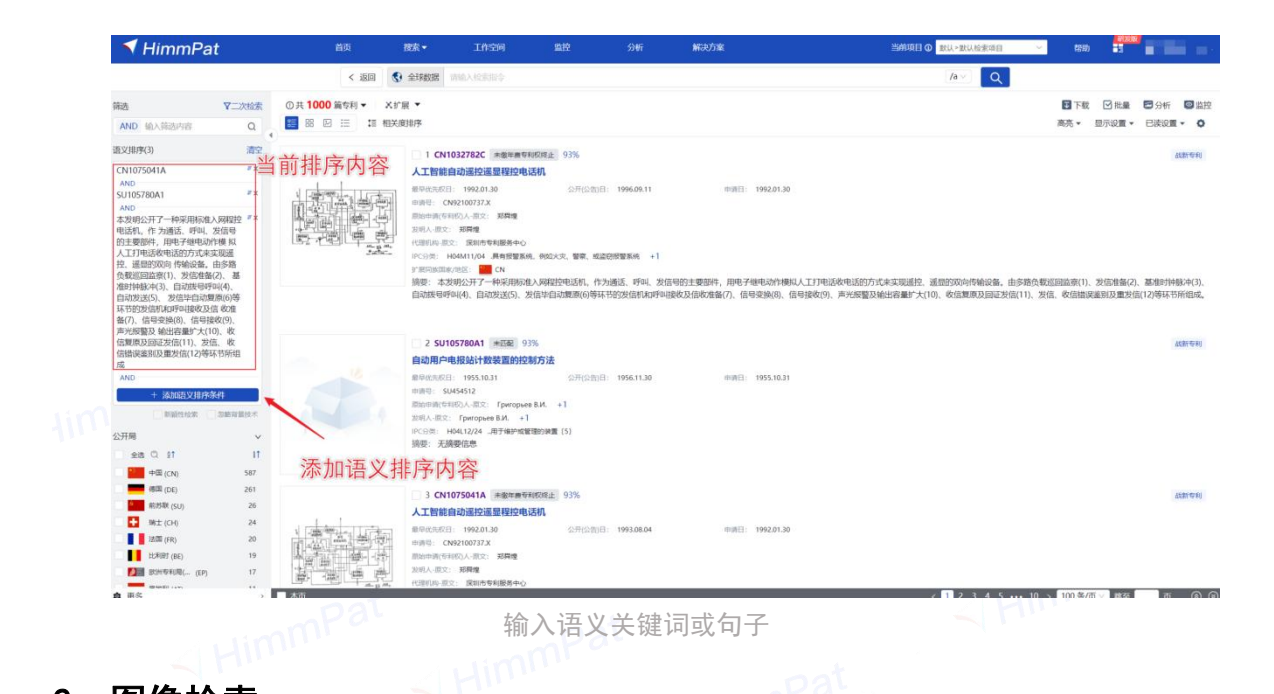

#### 2、图像检索

图像检索当前主要针对外观专利和实用新型数据库,可点击上传或者拖拽形式上传 图片进行以图搜图式的检索。在智能检索入口,选择图像检索,上传图片后,点击"**检 索"**即可。

亦可点击已上传图片,对图像进行编辑,可以进行裁剪、旋转或者镜像。 此外,在图片下方还可以直接添加布尔检索内容,进一步精确图像检索结果。

|                                                                                                    | √ ≇                                  | 智能检索                                           | 高级检索                            | 🔂 批量检索                                                                                                    | ■ 指令检索                                                   |      |                                                                     |           |
|----------------------------------------------------------------------------------------------------|--------------------------------------|------------------------------------------------|---------------------------------|----------------------------------------------------------------------------------------------------|----------------------------------------------------------|------|---------------------------------------------------------------------|-----------|
| <ul> <li>✓ 公开类型</li> <li>✓ 外观设计</li> <li>✓ 实用新型</li> </ul>                                                                                                    | How car                              | n we hel                                       | p you?                          |                                                                                                    |                                                          |      |                                                                     |           |
| ☑ 全球数据库 (104/104) 🔄                                                                                                    |                                      |                                                |                                 |                                                                                                    |                                                          |      |                                                                     |           |
| 查找国家、地区、选库 Q                                                                                                    |                                      |                                                |                                 |                                                                                                    |                                                          |      |                                                                     |           |
| ☑ 世界五大局 🗸 🚽                                                                                                    | 简单检测                                 | 察                                              | 语义检察                            | 风险排查                                                                                                    | 图像检索                                                     | 智能分类 |                                                                     |           |
| ☑ 中国(CN)                                                                                                    |                                      |                                                |                                 |                                                                                                    |                                                          |      |                                                                     |           |
| ✓ 美国(US)                                                                                                    |                                      |                                                | =                               |                                                                                                    |                                                          |      |                                                                     |           |
| ☑ ● 日本(JP)                                                                                                    |                                      |                                                | 点击编                             | 辑图像                                                                                                    |                                                          |      |                                                                     |           |
| ✓ 美国(KR)                                                                                                    |                                      |                                                |                                 |                                                                                                    |                                                          |      |                                                                     |           |
| ✓ 其他专利局 ∨                                                                                                    | Q                                    |                                                |                                 |                                                                                                    |                                                          |      |                                                                     |           |
| ✓ ── 世界知识产权 (WO)                                                                                                    |                                      |                                                | 将文件拖到                           | 则此处, 或                                                                                                    |                                                          |      |                                                                     |           |
|                                                                                                    |                                      |                                                | And                             | T16                                                                                                    |                                                          |      |                                                                     |           |
| ☑ <mark>■</mark> 徳国(DE)                                                                                                    |                                      |                                                |                                 | ±18                                                                                                    |                                                          |      |                                                                     |           |
| <ul> <li>✓ ● 德国(DE)</li> <li>✓ 業 英国(GB)</li> </ul>                                                                                                    |                                      |                                                | )/IT-44                         | ±                                                                                                    |                                                          |      |                                                                     |           |
| <ul> <li>✓ ● 德国(DE)</li> <li>✓ ● 英国(GB)</li> <li>✓ ■ 法国(FR)</li> </ul>                                                                                                    | 关键词:                                 | 标题/摘要                                          |                                 | 0 v F                                                                                                    | 机 and 屏幕                                                 |      | 关键词工具                                                               | +         |
| 2 ● 德国(DE)<br>2 読 英国(GB)<br>2 】 法国(FR)<br>2 ● 加拿大(CA)                                                                                                    | 关键词:                                 | 标题/摘要                                          |                                 |                                                                                                    | 机 and 屏幕<br>米 or 苹果                                      |      | 关键词工具                                                               | +         |
| <ul> <li>② 徳田(DE)</li> <li>② 禁 英国(GB)</li> <li>② 計 法国(FR)</li> <li>③ かま大(CA)</li> <li>③ 決大利亚(AU)</li> </ul>                                                                                                    | 关键词:<br>当事人:                         | 标题/摘要<br>[全字段]申词                               | 唐(专利权)人                         | ① > 〕<br>① > 〕<br>① > 〕<br>小                                                                                                    | 机 and 屏華<br>米 or 苹果                                      |      | 关键词工具申请人工具                                                          | +         |
| <ul> <li>② 徳田(DE)</li> <li>③ 英国(GB)</li> <li>② 計 法国(FR)</li> <li>③ 加拿大(CA)</li> <li>③ 澳大利亚(AU)</li> <li>③ 東大利亚(AU)</li> <li>③ 中間台湾(TW)</li> </ul>                                                                                                    | 关键词:<br>当事人:<br>分类号:                 | 标题/摘要<br>[全字段]申词<br>洛迦诺外观                      | 唐(专利权)人<br>分类                   |                                                                                                    | 机 and 屏華<br>米 or 苹果<br>550                               |      | 关键词工具<br>申请人工具<br>LOC工具                                             | +         |
| <ul> <li>② 徳間(DE)</li> <li>② 柔 英国(GB)</li> <li>② 法国(FR)</li> <li>② 加拿大(CA)</li> <li>③ 澳大利亚(AU)</li> <li>③ 中国台湾(TW)</li> <li>③ 西班牙(ES)</li> </ul>                                                                                                    | 关键词:<br>当事人:<br>分类号:                 | 标题/摘要<br>[全字段]申请<br>洛迦诺外观                      | 唐(安利权)人<br>分类                   |                                                                                                    | 机 and 屏華<br>米 or 苹果<br>550                               |      | 关键词工具<br>申请人工具<br>LOC工具                                             | +         |
| <ul> <li>② 徳田(DE)</li> <li>② 柔 英国(GB)</li> <li>② 法国(FR)</li> <li>② 加拿大(CA)</li> <li>③ 澳大利亚(AU)</li> <li>③ 中国台湾(TW)</li> <li>③ 西班牙(ES)</li> <li>④ 俄罗斯(RU)</li> </ul>                                                                                                    | 关键词:<br>当事人:<br>分类号:<br>日期:          | 标题/摘要<br>[全字段]申读<br>洛迦诺外观:<br>公开(公告)E          | 》<br>周(专利奴)人<br>分类              |                                                                                                    | 机 and 屏華<br>米 or 苹果<br>550<br><b>于等于</b> > 】 2018(       | 0101 | 关键词工具<br>申请人工具<br>LOC工具                                             | + + + +   |
| <ul> <li>② (徳間(DE))</li> <li>③ 英国(GB)</li> <li>③ 法国(FR)</li> <li>② 加拿大(CA)</li> <li>③ 漁大利亚(AU)</li> <li>③ 沖丁利亚(AU)</li> <li>④ 中国台湾(TW)</li> <li>④ 西班牙(ES)</li> <li>④ 他罗斯(RU)</li> <li>④ 夏大利(IT)</li> </ul>                                                                                                    | 关键词:<br>当事人:<br>分类号:<br>日期:<br>法律状态: | 标题/摘要<br>[全字段]申证<br>洛迦诺外观<br>公开(公告)E<br>法律有效性  | 》<br>制(专利収)人<br>分类              |                                                                                                    | 机 and 屏藤<br>米 or 苹果<br>550<br><b>于等于</b> v               | 0101 | 关键词工具<br>申请人工具<br>LOC工具                                             | + + + + + |
| <ul> <li>② 電間(DE)</li> <li>③ 天 英国(GB)</li> <li>③ 法国(FR)</li> <li>③ 加拿大(CA)</li> <li>② 通大利亚(AU)</li> <li>③ 中国台湾(TW)</li> <li>③ 西班牙(ES)</li> <li>③ 西班牙(ES)</li> <li>④ 健罗斯(RU)</li> <li>④ 意大利(IT)</li> <li>④ 印 回点(IN)</li> </ul>                                                                                               | 关键词:<br>当事人:<br>分类号:<br>日期:<br>法律状态: | 标题/摘要<br>[全字段]申证<br>洛迦诺外观<br>公开(公告)E<br>法律有效性  | 新田田<br>創(专利収)人<br>分类            | 美<br>(1)<br>(1)<br>(1)<br>(1)<br>(1)<br>(1)<br>(1)<br>(1)                                                                                                    | 机 and 屏華<br>米 or 苹果<br>550<br><b>于等于</b> > 】 20180<br>选择 | 0101 | 关键词工具<br>申请人工具<br>LOC工具                                             | +         |
| 2     徳間(DE)       2     梁 英国(GB)       2     法国(FR)       2     加拿大(CA)       2     澳大利亚(AU)       2     西班牙(ES)       2     西班牙(ES)       2     夏大利(UT)       2     印尼(N)       2     印尼(N)       3     取用(N)                                                                                                    | 关键词:<br>当事人:<br>分类号:<br>日期:<br>法律状态: | 标题/摘要<br>[全字段]申训<br>洛迦诺外观<br>公开(公告)E<br>法律有效性  | 新田<br>創(专利収)人<br>分类<br>3<br>輸入内 | <ul> <li>○ ∨ 手</li> <li>○ ∨ 本</li> <li>○ ∨ な</li> <li>○ ∨ な</li> <li>○ ∨ す</li> <li>○ ∨ す</li>     &lt;</ul> | 机 and 屏華<br>米 or 苹果<br>550<br><b>于等于</b> > 】 20180<br>选择 | 0101 | 关键词工具<br>申请人工具<br>LOC工具                                             |           |
| 2     徳間(DE)       2     梁 英国(GB)       2     法国(FR)       2     加拿大(CA)       2     連大利亚(AU)       2     亞指牙(ES)       2     ● 他罗斯(RU)       2     ● 他罗斯(RU)       2     ● 印合湾(TW)       2     ● 他罗斯(RU)       3     ● 他罗斯(RU)       4     ● 他罗斯(RU)       5     ● 印夏(N)       6     ● 欧盟知识产权限( (EU)       7     ● 興地利(AT) | 关键词:<br>当事人:<br>分类号:<br>日期:<br>法律状态: | 标题/摘要<br>[全字段]申训<br>洛迦诺外观<br>公开(公告)印<br>法(律有效性 | 新运<br>((安利奴)人<br>分类<br>         | <ul> <li>○ ∨ 手</li> <li>○ ∨ 本</li> <li>○ ∨ な</li> <li>○ ∨ な</li> <li>○ ∨ 端</li> <li>○ ∨ 端</li> <li>○ ∨ 端</li> </ul>                                                                                                    | 机 and 屏華<br>米 or 苹果<br>550<br>于等于 v 20180<br>选择          | 2101 | <ul> <li>关键间工具</li> <li>申请人工具</li> <li>LOC工具</li> <li>満空</li> </ul> |           |

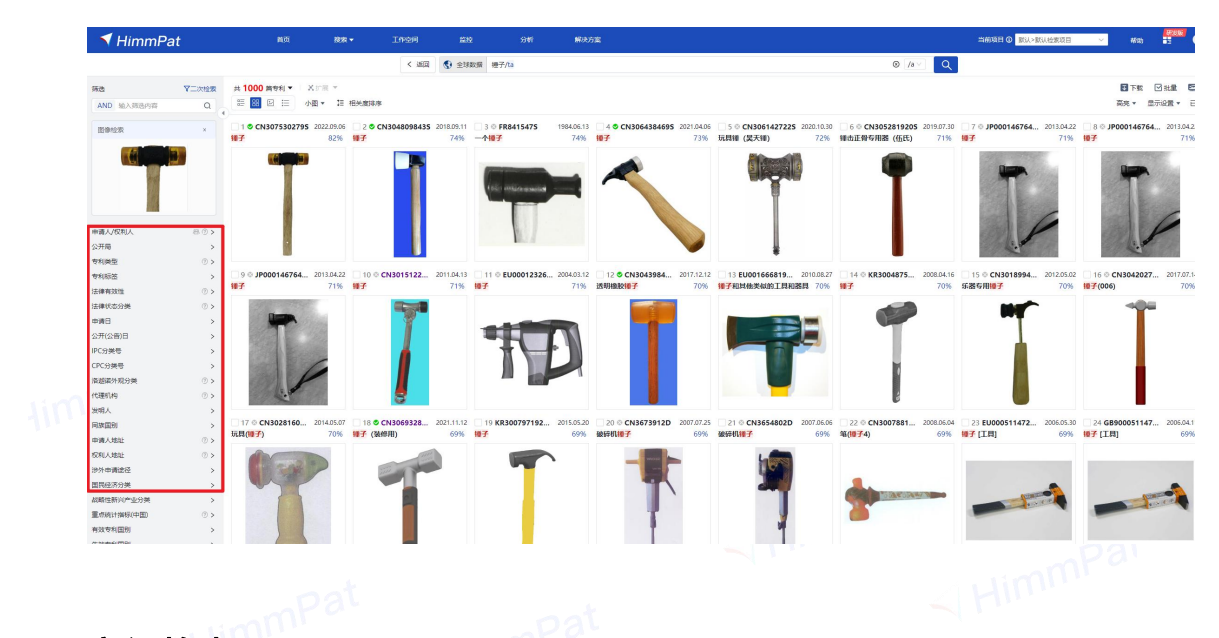

#### 3、高级检索

首页,将鼠标悬浮页面上方"搜索"按钮处,出现下拉菜单后点击"**高级检索"**, 即可进入高级检索页面。

高级检索页以表格的形式提供更丰富的检索字段,当前可提供367个检索字段,涉 及19类专利信息。并有经典模板、简单模板两种模式可以选择。

| 💙 HimmPat                                                                                      |   |          |         | 澄泉 ▼        | Inde            |          |          | a 🗄          | 🙁 xiao.war | g8 |
|------------------------------------------------------------------------------------------------|---|----------|---------|-------------|-----------------|----------|----------|--------------|------------|----|
|                                                                                                |   | ×        | 和能检察    | ■ 高级检察      | 🖬 ११:विश्वः     | 📑 指夺检察   |          |              |            | _  |
| 公开类型                                                                                           |   | 检察学校     | 8 ®     |             |                 |          | (1) 深分編成 | 袋单模板         | ~          | 1  |
| <ul> <li>2月中時</li> <li>2月中時</li> <li>2月時間</li> <li>2月時間</li> <li>2月時間</li> <li>2月時間</li> </ul> |   | 47.00/34 | 慶/収利要求  | 0 -         | 专61 and 原章      |          |          | 经典模板<br>简单模板 |            | ٠  |
| 快振选库                                                                                           |   | II AND - | [全市段]中) | 青人/历史寺… ① 、 | 小米 or 苹果        |          |          |              | #98ALM     | E  |
| <ul> <li>金球酸酸化 (170/170)</li> <li>金球酸酸化 和区、和区、</li> </ul>                                      |   | II AND - | 公开(公告)  | e 0 -       | 小王母王 >          | 20180101 |          |              |            |    |
| 2 世界五大局                                                                                        | ~ | II AND   | IPC分娩   | • •         | 825G or A0181/2 | 2        |          |              | PCER       |    |
| ■ 中田(CN)                                                                                       |   |          | +添加字段   |             |                 |          |          |              |            |    |

经典模板:在相应字段输入关键词、IPC分类号、日期、申请人等信息后,检索式 预览和编辑窗口会根据输入的内容自动生成检索式,点击"检索"按钮或点击"命中条 数"即可跳到检索结果页面。在下方显示框中不可直接编辑检索式,如需编辑请点击下 方"编辑检索式"按钮。此外选好指定字段后可存为模板,以便复用。

|                                                                            |         |                      |      |                  |                                            | _          |
|----------------------------------------------------------------------------|---------|----------------------|------|------------------|--------------------------------------------|------------|
| 🔨 HimmPat                                                                  |         | 100 把宋 •             |      |                  | 当的取用 🖉 服以-服以後素成目 🧹 税助 🗄 💿                  | engent No. |
|                                                                            | ×       | 首前检索 📅 高级检索          | ■ 熊量 | 全家 💼 指令检索        | 可保存为模板                                     |            |
| ☑ 公开类型                                                                     | 检察学报者   |                      |      |                  | 日存力機能 経典機能                                 |            |
| 发明中请 实用数型                                                                  |         |                      |      |                  |                                            |            |
| 发射撞权 必规设计                                                                  | 所有字段:   | 标题/演奏                | 0 ~  | 手机               | 「大陸                                        | NIA 🗉      |
| 快藤浩幸                                                                       | 关键词:    | 标题/摘要                | © ∨  | 于机 and 居墓        | 关键                                         | ¢I         |
| 全球数据库 (170/170)                                                            | 当事人:    | [金字段]申请(号利权)人        | ΟV   | 小米 or 苹果         | 中进                                         |            |
| ■ 世界五大局 ~                                                                  | 地址:     | 原始申请(专利权)人地址         | 0 ~  | 北原 and 明阳区       |                                            | +          |
| ☑ □ 中田(CN)                                                                 | 分类号:    | IPC分类                | 0 v  | 825G or A0181/22 | IPC                                        | IR 🗉       |
| ☑ ● 英国(US)                                                                 | 84468   | 公开公告号                | @ v  | IP564315576      |                                            |            |
| <ul> <li>□ 日本(IP)</li> </ul>                                               |         | 100                  |      |                  |                                            |            |
| 2 💌 新国(KR)                                                                 | 日期:     | 申背日                  | ωv   | 小于等于 > 201801    |                                            | +          |
| ☑ 其他互利局 →                                                                  | 法律状态:   | 法律有效性                | 0 V  | 请选择              |                                            | +          |
| ☑ 世界知识产权组(WO) ☑ ■ 得图(DE)                                                   | 同族:     | 简单同族公开号              | 0 ~  | US6357106B       |                                            | ÷          |
| M 新聞(G8)                                                                   | 7100.   |                      | 0.1  | CN1021550004     |                                            |            |
| ☑ ■ 法国(FR)                                                                 | 2194    | CALACIC VERIFICATION | 0.   |                  |                                            |            |
| 【4】 加寧大(CA)                                                                |         |                      |      |                  |                                            |            |
| 2 🧱 澳大利亚(AU)                                                               |         |                      |      |                  |                                            |            |
| ☑ ④ 中国台湾(TW)                                                               |         |                      |      |                  |                                            |            |
| M _ 四班牙(ES)                                                                |         |                      |      |                  |                                            |            |
| B BRSTAN(RU)                                                               |         |                      |      |                  |                                            |            |
|                                                                            |         |                      |      |                  |                                            |            |
|                                                                            |         |                      |      |                  |                                            |            |
|                                                                            |         |                      |      |                  |                                            |            |
| SCIENCIPO**6CR0( (EU)                                                      | 2010 Au |                      |      |                  |                                            |            |
| <u> <u> </u> <u> </u> <u> </u> <u> </u> <u> <u> </u> <u> <br/></u></u></u> | 9-04-0  |                      |      |                  |                                            |            |
|                                                                            |         |                      |      |                  |                                            |            |
| I I Incheration                                                            |         |                      |      |                  | 2 65 M m m m m m m m m m m m m m m m m m m | G PERMIT   |
|                                                                            |         |                      |      |                  | E DINKSALL   DI                            | ATTINAL DV |
|                                                                            | 命中到 74  | 19793 🔆              |      |                  | 夏を勝作く「満立                                   | 松泉         |

简单模板:简化掉初始默认字段,在创建检索式时降低对字段的理解成本。

| 🕈 HimmPat                 | 首页             | 投票 🗸          | TURDE          | 562<br>212 | 分析 | 当的项目 ② 新以一般以后来项目 🗸 核和 | 🛞 wangwei                 | hi  |
|---------------------------|----------------|---------------|----------------|------------|----|-----------------------|---------------------------|-----|
|                           | √ 質能检索         | <b>王</b> 高级检索 | 間 料量检索         | · 指令检索     |    |                       |                           |     |
| 2 公开类型                    | 检察宇宙表 ⑤        |               |                |            |    | 臣 存为機数 简单模拟           |                           |     |
| 🖬 发明申请 🛃 实用新型             |                |               |                |            |    |                       |                           |     |
| 发明授权 经外观设计                | 标题/携要/权利要求     | 0 ~           | 手机 and 屏幕      |            |    |                       | 关键词工具                     |     |
| 快速改革                      | AND ~ [全字段]    | 申请人/历史专 ① 、   | 小米 or 苹果       |            |    |                       | 中请人工具                     |     |
| ▲ 全球数据库 (170/170) [2]     |                |               |                |            |    |                       |                           |     |
| 重技国家、地区、政库 0.             | II AND ∨ ΩĦ(Ω) | B)8 0 -       | 小十等十一一         | 20180101   |    |                       |                           |     |
| ■ 世界五大局 ~                 | Ⅱ AND / IPC分类  | 0 ~           | 825G or A0181/ | 22         |    |                       | PCIR                      |     |
| ☑ 中国(CN)                  | 10000000       |               |                |            |    |                       |                           |     |
| 🜌 🌉 美国(US)                | T HEAT TO.     |               |                |            |    |                       |                           |     |
| Image: Bith 标和UR(EPO)(EP) |                |               |                |            |    |                       |                           |     |
| ☑ ● 日本(JP)                |                |               |                |            |    |                       |                           |     |
| ● 第四(KR)                  |                |               |                |            |    |                       |                           |     |
| ☑ 其他专利局 ○                 |                |               |                |            |    |                       |                           |     |
| ☑ ← 世界知识产权组(WO)           |                |               |                |            |    |                       |                           |     |
| 🜌 🚃 個団(DE)                |                |               |                |            |    |                       |                           |     |
| 🜌 🎇 英国(G8)                |                |               |                |            |    |                       |                           |     |
| 🜌 📕 📕 法国(FR)              |                |               |                |            |    |                       |                           |     |
| ☑ ● 加泰大(CA)               |                |               |                |            |    |                       |                           |     |
| 🛃 🎦 澳大利亞(AU)              |                |               |                |            |    |                       |                           |     |
| ☑ ④ 中国台湾(TW)              |                |               |                |            |    |                       |                           |     |
| 🛃 📶 西班牙(ES)               |                |               |                |            |    |                       |                           |     |
| 2 他即时(RU)                 |                |               |                |            |    |                       |                           |     |
| 🖾 📕 席大利(IT)               |                |               |                |            |    |                       |                           |     |
| 🖬 🏊 印度(IN)                |                |               |                |            |    |                       |                           |     |
| 🚾 mit#期(SU)               |                |               |                |            |    |                       |                           |     |
| 2                         |                |               |                |            |    |                       |                           |     |
| M 奥地利(AT)                 | 输入部分检索         |               |                |            |    |                       |                           |     |
| 2 100 巴西(8R)              |                |               |                |            |    |                       |                           |     |
| 🜌 🚼 18(肉(SE)              |                |               |                |            |    |                       |                           |     |
| 🜌 📑 瑞士(CH)                |                |               |                |            |    | 2 編集協力                | <ul> <li>回保存检索</li> </ul> | 283 |
| ☑ C 土耳純(TR)               |                |               |                |            |    | 軍を損化し                 | 10.0                      |     |
|                           |                |               |                |            |    |                       |                           | •   |

鼠标悬浮感叹号上方即可查看对应释义。

| 🔻 HimmPat                                                    |     |       | щų                       | 报票 ▼                 | TURNE          | 55H2     | 93 <b>8</b> 7 |      |
|--------------------------------------------------------------|-----|-------|--------------------------|----------------------|----------------|----------|---------------|------|
|                                                              |     | ~ 3   | 解能检索                     | <b>前</b> 商级检索        | 計量检索           | 描令检索     |               |      |
| 2 公开类型                                                       |     | 检察学段表 | •                        | _                    |                |          |               | ED 6 |
| <ul> <li>○ 200年前</li> <li>○ 200度仅</li> <li>○ 外双设计</li> </ul> |     | 标题/编制 | 1/仪和要求                   | 0 -                  | 手机 and 麻醉      |          |               |      |
| 快捷选率                                                         | ] " | AND   | (全字) 秋田(4)<br>(全字) 秋田(4) | 时序段,包含标题<br>呼段,包含新文和 | 、納養、权<br>中英文開译 |          |               |      |
| 全球数据体(170/170) 目<br>市均固定 並及 決定 0                             |     | AND   | 公开(公告)日                  | 0 ~                  | 小于等于 >         | 20180101 |               |      |
| ☑ 世界五大局 ~                                                    |     | AND   | IPC分类                    | 0 ~                  | B25G or A01B1/ | 22       |               |      |
| ☑ Ⅲ 中国(CN)                                                   |     | +     | H源to字段                   |                      |                |          |               |      |
| ☑ ● 演員(US) ☑ ◎ ● 該所受利局(EPO)(EP)                              |     |       |                          |                      |                |          |               |      |
| <ul> <li>日本(IP)</li> </ul>                                   |     |       |                          |                      |                |          |               |      |

在字段内容输入框的右侧,有3个辅助工具:关键词工具,申请人工具,IPC工具, 点击后右侧会弹出工具栏,可辅助构建检索式。(具体操作见8.2)

#### 4、指令检索

S系统指令检索便于快速清晰地表达检索思路,是高效检索的重要方式,特别适合 复杂检索式的构建以及需要多次调整的检索场景。对于熟悉指令检索模式,特别是熟悉 "S系统"(国家知识产权局内网审查员检索系统)和欧洲专利局检索系统指令的用户 更是检索利器。

选择"指令检索"检索方式,在检索框输入检索指令,点击"检索"按钮或输入回 车键,指令检索式和命中结果将显示在上方的检索历史框中,方便了解检索结果,做进 一步的检索调整或检索式运算。

在输入框按上下键可调取前后历史检索式。点击检索历史中的"**查看**"按钮,可查 看对应检索式的检索结果。鼠标悬浮检索式上方可对检索式进行保存、扩展、加入工作 空间空间等操作。

|                                                                                                    | >> Natar T Argeor 2 1186 Ar 1 1696 A                                                                                                    |                                                                                                    |
|----------------------------------------------------------------------------------------------------|----------------------------------------------------------------------------------------------------|----------------------------------------------------------------------------------------------------|
| ◎ 公开类型<br>(Antheorem = + macro)                                                                                                    | 加較原作仍完成現代                                                                                                    |                                                                                                    |
| <ul> <li>○ 200年月</li> <li>○ 200年月</li> <li>○ 2004月</li> <li>○ 2004月</li></ul>                                                                                                    | 12 (THH MARCH AND AND AND AND AND AND AND AND AND AND                                                                                                    |                                                                                                    |
| ALTERIO W                                                                                                    |                                                                                                    | 2022.12.01.0                                                                                                    |
| ANTERIO (170/170) (0                                                                                                    | NEWFITOSELLA, (WENVESTAL) NEW SELL, /S RELEVANDE                                                                                                    | DIC3-12-01 13                                                                                                    |
|                                                                                                    | 24 今平岳 計畫检索 CN1133/01/8/8 CN1134/01/8/8 CN1134/01/8 CN118/01/8/8 CN118/01/8 CN118/01/8 CN118/01/8 CN118/01/8 CN118/01/8 CN118/01/8 CN118/01/8 CN118/01/8 CN118/01/8 CN118/01/8 CN118/01/8 CN118/01/8 CN118/01/8 CN118/01/8 CN118/01/8 CN118/01/8 CN118/8 CN118/8 CN118/8 CN118/8 CN118/8 CN118/8 CN118/8 CN118/8 CN118/8 CN118/8 CN118/8 CN118/8 CN118/8 CN118/8 CN18/8 CN18/8 C      |                                                                                                    |
| S HEE+B                                                                                                    |                                                                                                    |                                                                                                    |
| 中国(CN)                                                                                                    | SPT/ ZLAK. RE NOOP- L-PROF                                                                                                    | 2063-12-01 10                                                                                                    |
| 🖬 🌉 (MER(US)                                                                                                    | 15 ###Tester THEMBERGR072403100 IP200124558334 CN1136447384 CN1                                                                                                    |                                                                                                    |
| III III III(19年末)局(EPO)(EP)                                                                                                    |                                                                                                    | 2022 12 01 12                                                                                                    |
| <ul> <li>日本(P)</li> <li>Add BTREAT</li> </ul>                                                                                                    | 9771003Lak RE 3007-124808                                                                                                    |                                                                                                    |
|                                                                                                    | 14. DF6916402/mn                                                                                                    |                                                                                                    |
| ☑ ─ 世界知识产权 (WO)                                                                                                    |                                                                                                    | 2022-12-04.14                                                                                                    |
| 2 🧰 時間(DE)                                                                                                    | ST12LLK EE ST81.78 30304 19300                                                                                                    |                                                                                                    |
| 🗹 🎇 美間(G8)                                                                                                    | 17 - Wyldaw: CN114518747A                                                                                                    |                                                                                                    |
|                                                                                                    | 968: AND PDF20220520                                                                                                    |                                                                                                    |
| <ul> <li></li></ul>                                                                                                    | 地中773所记录(申请号会对局) <b>度</b> 種 缺消:/a 取消年金续数据                                                                                                    | 2023-12-04 17                                                                                                    |
| ☑ ① 中国台湾(TW) 1.洗库                                                                                                    | 4.查看检索结果                                                                                                    |                                                                                                    |
| E EBEF(ES)                                                                                                    |                                                                                                    |                                                                                                    |
| ■ (数部第(RU)                                                                                                    |                                                                                                    |                                                                                                    |
| 2 1 意大利(IT)                                                                                                    |                                                                                                    |                                                                                                    |
| <ul> <li>         ・・・・・・・・・・・・・・・・・・・・・・・・・・・・・</li></ul>                                                                                                    |                                                                                                    |                                                                                                    |
| 2                                                                                                    |                                                                                                    |                                                                                                    |
| 2 三 凤地利(AT)                                                                                                    |                                                                                                    |                                                                                                    |
| 2 E21(BR)                                                                                                    | □ 構築教式 米田協会長約1                                                                                                    |                                                                                                    |
| 34(SE)                                                                                                    | 16入前中经双                                                                                                    |                                                                                                    |
| 2 1 ±EM(TR)                                                                                                    | 2.输入检索式                                                                                                    |                                                                                                    |
| 2 12 EL/RIB#(BE)                                                                                                    |                                                                                                    |                                                                                                    |
| 🖬 🔚 ngiste(ZA)                                                                                                    | /   AND   OR   NOT   P   S   = D   W   { }   ?   *   +   <   >   =   /iow   /ihigh                                                                                                    | D Strickat   D                                                                                                    |
| ■ + 芬兰(FI)                                                                                                    | VBUNE - TERTONNAN                                                                                                    |                                                                                                    |
|                                                                                                    | The second second                                                                                                    | 3.检查                                                                                                    |
|                                                                                                    | THE OWNER AND A DESCRIPTION OF                                                                                                    | 3.462                                                                                                    |
| ✓ HimmDot                                                                                                    |                                                                                                    | 3.檢7<br>2001日 (1) 100-1010年5月                                                                                                    |
| ≺ HimmPat                                                                                                    |                                                                                                    | SAR2                                                                                                    |
| ✓ HimmPat                                                                                                    | A C SS - Incos St SH KENE<br>V NEUE F Apole II HENE B HOUSE                                                                                                    | 94691 C RO-ROADER - 440 1                                                                                                    |
| <ul> <li>HimmPat</li> <li>公开天型</li> <li>※ 公明午週 ② 本明新型</li> </ul>                                                                                                    | A TO THE ADDRESS OF THE ADDRESS OF T | 3.827<br>Ref80:0 Bits footstall - we 👬                                                                                                    |
| HimmPat     Supea     Supea     Supea     Supea     Supea     Supea     Supea     Supea     Supea     Supea     Supea     Supea                                                                                                    |                                                                                                    | 9493 0 <u>Ru-Ruesses -</u> we                                                                                                    |
| * HimmPat * 公司先生 * 公司先生 * 出行中端 ※ 京市所型 * 出行形型 * 出行形型 * 出行形型 * 出行形型 * 出行形型 * 出行形型 * 出行形型 * 出行形型 * 出行形型 * 出行形型 * 出行形型 * 出行形型 * 出行形型 * 出行形型 * 出行形型 * 出行形型 * 出行形型 * 出行形型 * 出行形型 * 出行形型 * 出行                                                                                                    | NO.         State         State         S                                                                                                    | 3.882<br>Na 1970 - 1970-1970 - 1970 - 19700 - 19700 - 1970 - 1970 - 1970 - 1970 -                                                                                                    |
| <ul> <li>・ HimmPat</li> <li>・ 公月発気</li> <li>・ 公月発気</li> <li>・ 公用発気</li> <li>・ 公用</li> <li>・ 公用</li> <li>・ 公用</li> <li>・ 公用</li> <li>・ 公用</li> <li>・ 公用</li> <li>・ 公用</li> <li>・ 公用</li> <li>・ 公用</li> <li>・ 公用</li> <li>・ 公用</li> <li>・ 公用</li> <li>・ 公用</li></ul>                                                                                                    |                                                                                                    | 3497<br>newstr 0 (Rui-Buugened) - we 👬                                                                                                    |
|                                                                                                    |                                                                                                    | swatti () Ka-Kaustell v we 🕄                                                                                                    |
| HimmPat     Sifest     Sifest     Sife  | NELLE         NELLE         NELE         NELLE         NELLE                                                                                                    | 3482<br>• • • • • • • • • • • • • • • • • • •                                                                                                     |
| HimmPat     Sines     Sines     | NEL         NO.000         EDV         SUM         MER.018           V         NEELE         T. ROOM         EDV         SUM         MER.018           V         NEELE         T. ROOM         EDV         NEELE         T. ROOM           12         (Enverthallandsakkenkingstop G. Ministration/Sakelinesch) Aus Allo Ustaw         INKER.0151000         INKER.0151000           12         (Enverthallandsakkenkingstop G. Ministration/Sakelinesch) Aus Allo Ustaw         INKER.0151000         INKER.0151000           13         SHP Multimeter ONT133571000 ONT13577000 ONT14220002         INKER.0151000         INKER.0151000           14         SHP Multimeter ONT133571000 ONT13577000 ONT14220002         INKER.0151000         INKER.0151000           15         RRETWICKTERBAKELONDER         STAND         INKER.0151000         INT13577000 ONT13577000 ONT13577000                                                                                                    | 3.962<br>newstri 0 (#0.400.0004) • we 200<br>.2003 12.61                                                                                                    |
| HimmPat     Stress     Stress     Stre  | NO.         X0000         X0000         X0000           V NEXCE         R ROLE         D NOISE         D NOISE           V NEXCE         R ROLE         D NOISE         D NOISE           V NEXCE         R ROLE         D NOISE         D NOISE           V NEXCE         R ROLE         D NOISE         D NOISE           V NEXCE         R ROLE         D NOISE         D NOISE           V NEXCE         R ROLE         N NOISE         D NOISE           V NEXCE         R ROLE         N NOISE         D NOISE           V NEXCE         R ROLE         N NOISE         D NOISE           V NEXCE         R ROLE         N NOISE         D NOISE           V NEXCE         R ROLE         N NOISE         D NOISE           V NEXCE         R ROLE         N NOISE         D NOISE           V NOISE         R ROLE         N NOISE         D NOISE           V NOISE         R ROLE         N NOISE         D NOISE           V NOISE         R ROLE         N NOISE         D NOISE           V NOISE         R ROLE         N NOISE         D NOISE           V NOISE         R ROLE         N NOISE         D NOISE           V NOISE         R                                                                                                    | 3.963<br>                                                                                                    |
| HimmPat     HimmPat     Sana     Sanaa     Sanaa     Sanaa     Sanaa     Sanaaa | NELLIO         NELLIO         NELLIONO         NELLIONO         NELINIO         NELINIO         NELINIO                                                                                                    | 3.482<br>                                                                                                    |
| HimmPat     HimmPat     Stress     Joshing      Joshing      Josh | NO.         Str.         Str.         Str.         Str.         Str.         No.         No                                                                                                    | 3 462                                                                                                    |
| HimmPat     Sures     Sures     | NELL         No.         2.950%         Site         Stift         NO.024           V         NELLOS         R. BROLOS         D. RESOLS         D. RESOLS                                                                                                    | 3482<br>• • • • • • • • • • • • • • • • • • •                                                                                                     |
| HimmPat     HimmPat     Strike     Strike     Stri | NEL         NO.         State         State         State         No.         No.         N                                                                                                    | 3492<br>NUL 10 NUL-NUL-NUL NUL 10<br>2003-10 01<br>2003-10 01<br>2003-10<br>2003-10<br>2003-1 |
| HimmPat     HimmPat     Stress     setters     setters     se | NO.         District         Size         Site         Nite         Nite                                                                                                    | 3493<br>• • • • • • • • • • • • • • • • • • •                                                                                                     |
| HimmPat     HimmPat     Softes     Softes     Soft | NO.         NO.000         NO.000           NEXUS         70.000         500         90.000           NEXUS         70.000         500         800.000           NEXUS         70.000         70.000         70.000           NEXUS         70.000         70.000         70.000           NEXUS         70.000         70.000         70.000           NEXUS         70.000         70.000         70.000           NEXUS         70.000         70.0000         70.0000           NEXUS         70.0000         70.0000         70.0000           NEXUS         70.0000         70.0000         70.0000           NEXUS         70.0000         70.0000         70.0000           NEXUS         70.0000         70.0000         70.0000           NEXUS         70.0000         70.0000         70.0000           NEXUS         70.0000         70.0000         70.0000           NEXUS         70.0000         70.0000         70.0000           NEXUS         70.0000         70.0000         70.0000           NEXUS         70.0000         70.0000         70.0000           NEXUS         70.0000         70.0000         70.0000                                                                                                    | 3493<br>100 100 100 100 100 100 100 100 100 100                                                                                                    |
|                                                                                                    | NEXT & SERVICE         SERVICE         SERVICE         NEXT & SERVICE           V         RESCE         RADIO         NEXT & SERVICE         NEXT & SERVICE           V         RESCE         RADIO         NEXT & SERVICE         NEXT & SERVICE           V         RESCE         RADIO         NEXT & SERVICE         NEXT & SERVICE           12         CONSTRUMENTARIOS CONSTRUMENTS/CONSTRUMENTS/CONSTRUE/CONSTRUE/CONSTRUMENTS/CONSTRUMENTS/CONSTRUE/CONSTRUMENTS/CONS                                                                                                    | 3.962<br>WE 10 MANUAL MANUAL MAN                                                                                                    |

指令检索采用沿袭欧专局和国知局审查员使用的检索指令和快捷键操作,可实现深 度高效的专业检索,点击检索框上方的"**常用指令与规则**"即可查看字符用法。

|                                                                              | 分类型工具 描令与形法 关键词工具 中满人工具 拉索拉科库                                                                                                    |
|------------------------------------------------------------------------------|----------------------------------------------------------------------------------------------------|
| 没有更多检索历史                                                                     | 常用现金 拉果子段                                                                                                    |
| 1<br>争为他术有限公司/paass/ashi                                                     | 2002010                                                                                                    |
| @4446.297版过度 章章 标准: Aac 数据版: 全球数据                                            | 2023-11-28 10:4453 //N - 2898人 //SRD - 1992日                                                                                                    |
|                                                                              | /PA - 測址中语(学和版)人 /PRD - 信早代先版日                                                                                                    |
| 2 (cell OR battery)/a                                                        | /TI - 标题 /APD - 申请日                                                                                                    |
| (1)1.105.301年(7世 新聞 19年: 小本: 取用法:会話取用                                        | 2023-11-28.10:45:13 /CLMS - 42489:8 /CPC - CPC:9#6                                                                                                    |
| Internet (1990) or cases and an and a case (1999)                            | /DESC - 说明书 //C - PC分类号                                                                                                    |
| 1400.2                                                                       | /R - 优先权号 /Fi - 日本和分类                                                                                                    |
| 3 1140 2                                                                     | /AP - 中調母 /FT - 日本F-term分分                                                                                                    |
| ◎中56,024余记录 重要 除痰: Ann 数据和: 全球数据                                             | 2023-11-28 1045:32 /PN - 23HIB /UC - MIBUSPC998                                                                                                    |
|                                                                              |                                                                                                    |
| 4 3 and pd>=2019                                                             | /TAC - 标题/摘要/仅利要求 /TACD - 标题/描题/仅利                                                                                                    |
| (2)中23,457条(记录 重要 時間: /tax 数別(10:金球数)<br>(第一)                                | 2023-11-28 10.45.45                                                                                                    |
|                                                                              | 常用翰芬                                                                                                    |
| 5 华为技术有限公司/paass/ashi                                                        | 2 D-1247                                                                                                    |
| @中446,297版22課 皇輩 84前: /tac 股限库:金鳍数据                                          | 2023-11-28 11:00:00 # 曲卡环语微符                                                                                                    |
|                                                                              | 要检索"fit"m"fat",可以使用: for                                                                                                    |
| 6 CN113353270A/pn                                                            | + 多字符通配符                                                                                                    |
|                                                                              | 摄验数"chick"或"chickpea"可以使用: c+c+     2023-11-28 14:42:00                                                                                                    |
|                                                                              | nD 的过程符(n个字符以内,前回题中可角)                                                                                                    |
| 7 ptfe/tac                                                                   | "Electronic"和"drouit "之间與D-3个筆詞,且前同期序可变:<br>Electronic "和"drouit                                                                                                    |
|                                                                              |                                                                                                    |
| ALCONDUCTS IS AND A TANK                                                     | "Electronic"和"circuit "之间隔1小单词, 且前后顺序可查:                                                                                                    |
|                                                                              | Electronic =1D circuit                                                                                                    |
| ● 植装模式关 繁化能や与利用                                                              | nW (税益期時(n小学時以内, 展園振歩位置)<br>主 専士性素気を                                                                                                    |
|                                                                              | "Electronic NC diruit "20000-314400, ELACENDARES:<br>Electronic 3W diruit                                                                                                    |
|                                                                              | =nW 就近期将国好n个字符,图出期等位图                                                                                                    |
|                                                                              | "Electronic"和"circuit "之间隔1个曲词,且前前期中国也:                                                                                                    |
|                                                                              | Electronic - 1W circuit                                                                                                    |
| \\ VWT   OK   WT   5   2   0   0 W   (1)   3   4   +   <   >   =   VOW   MBU | RD INTERANCE AND THE THE AND THE SECOND AND AND AND AND AND AND AND AND AND A                                                                                                    |
|                                                                              |                                                                                                    |
|                                                                              | UNITED CONTRACT         UNITED CONTRACT           Implementation         Implementation           Implementation         Implementation           Implementation         < |

| 关键词   | > | /ta    | 标题/摘要          |  |
|-------|---|--------|----------------|--|
| 当事人   | > | /tac   | 标题/摘要/权利要求     |  |
| 地址    | > | /tacd  | 标题/摘要/权利要求/说明书 |  |
| 分类信息  | > | /ti    | 标题             |  |
| 法律状态  | > | /ab    | 摘要             |  |
| 公开信息  | > | /iclms | 独立权利要求         |  |
| 申请信息  | > | /clms  | 权利要求           |  |
| PCT信息 | > | /desc  | 说明书            |  |
| 优先权信息 | > | /a     | 主要字段           |  |
| 同族信息  | > | /b     | 含说明书主要字段       |  |
| 手机/   |   |        |                |  |

# 缺省字段

检索框右下角提供4类缺省字段,在仅输入检索内容未输入字段时,系统将默认在 选择的缺省字段中进行检索。点击缺省字段下拉框可进行选择和了解对应检索范围,例 如:其中/b字段相对于/a字段增加了说明书内容,可对专利全文做关键词检索,而/a字 段则不包含说明书内容。

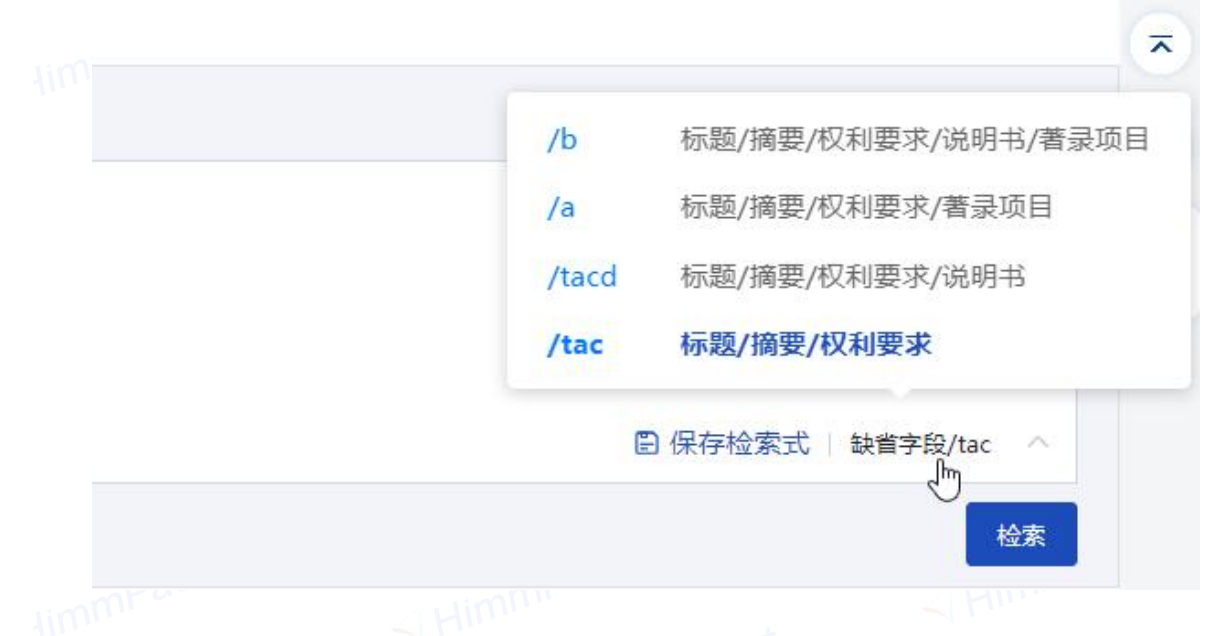

#### 什么是检索指令/检索式

一条简单的检索指令由 检索内容+检索字段 构成。字段,即检索范围。例如:汽车/TI(汽车为检索内容,TI为检索字段,表示标题),即在专利标题中寻找是否有"汽车"。

当检索内容多了,可以用连接符将内容连接起来。当检索式多了,想更清晰地表达 检索逻辑,还可以用连接符将检索式连接起来。

| 1 | 华为技术传媒公司(pass/adv                    |                     |
|---|--------------------------------------|---------------------|
|   | 也中4462075已是 重要 Mill:/ac 和思告:全球的通     | 2023-11-28 10:44:53 |
| 2 | (cel OR battery/a                    |                     |
|   | 命中11,105,301余记录 重要 時前: Aix 医肌肉: 金球数据 | 2023-11-28 10:45:13 |
| 3 | 1 AND 2                              |                     |
|   | 会中与5.524年22款 重要 缺销:/huc 数3系中:全球数3第   | 2023-11-28 10:45:32 |
| 4 | 3 and pdx=2019                       |                     |
|   | 如中23,457册记录 實證 轴插: Auc 影響時 臺灣的選      | 2023-11-28 10:45:45 |
|   |                                      |                     |

(汽车 and 新能源) /TI, 即在专利标题中寻找是否既有"汽车"又有"新能源"

Tip: 当检索内容的关系不仅仅是"与或非",还可以用**同在算符和通配符**来表达。 (见3.2.2(3)(4))

#### 5、批量检索\_\_\_\_

在首页点击"**批量检索"**按钮即可进入批量检索功能。批量检索可以通过一批专利 号对数据库里的专利进行匹配,系统输出匹配结果。

|                                                                                                    | 🔨 HimmPat                                                                                    | 搜索▼                                     | 工作空间          | 监控         | 分析        | 解决方案   | 当前项目         | 汽车>座椅  | ~ 🛨    | 帮助 |     |
|----------------------------------------------------------------------------------------------------|----------------------------------------------------------------------------------------------|-----------------------------------------|---------------|------------|-----------|--------|--------------|--------|--------|----|-----|
| Nations       Petrol 0 (PEOLON 4 400)       CULUADE       CULUADES         National Control Contro Control Control Control Control Control Control Control |                                                                                              | √ 智能检察                                  | <b>三</b> 高级检索 | 國 批量检察     | ■ 指令检察    |        |              |        |        |    |     |
|                                                                                                    | 批量检索历史                                                                                       | 搜索范围 🕑 公开(公告)号                          | 🗌 申请号         | 🗌 申请人(全称)  | □ 权利人(全称) |        |              | 2个未    | 识别专利号码 |    |     |
|                                                                                                    | 检索式编号: 110 公开号<br>CN202328982U CN203286830U CN<br>命中 21 查看 2021-12-14 16:51:54               | <u>CN176473298</u><br><u>CN16378991</u> |               |            |           |        |              |        |        |    |     |
|                                                                                                    | <b>检察式编号: 109 公开号</b><br>CN202328982U CN203286830U CN<br>命中 <b>21 査看</b> 2021-12-14 16:50:43 |                                         |               | 专利         | 间号码展示     | 云      |              |        |        |    |     |
|                                                                                                    | 检索式编号: 108 公开号<br>CN202328982U CN203286830U CN<br>金中 21 章<br>批量检索历史查看区                       |                                         |               |            |           |        |              |        |        |    |     |
|                                                                                                    | 检索式编号: 107 公开号<br>CN16325678A CN106546056                                                    |                                         |               |            |           |        |              |        |        |    |     |
|                                                                                                    | 部中2直着 2021-12-14 16:48:19                                                                    |                                         | 索结果高级分        | 析 共命中21条结果 | 查看 清空     | 批量操作 监 | 空 风险排查       | 分析智能分类 |        |    |     |
|                                                                                                    | 松家玩場号:106 2271号<br>CN202328982U CN203286830U CN<br>命中 22 音響 2021-12-14 16:47:47              | □□□□□□□□□□□□□□□□□□□□□□□□□□□□□□□□□□□□    |               |            |           |        |              |        |        |    |     |
|                                                                                                    |                                                                                              | 16 L                                    | <u>em</u>     |            | 公工品面面     | 0      |              | 今市公正号  |        |    |     |
|                                                                                                    | CN202328982U CN203286830U CN<br>命中 <b>21 查看</b> 2021-12-08 17:56:25                          | CN202328982U                            | -519<br>[     | CN202328   | 1982U 批量  | 检索结里展  | 328982U      | መተፈጠዓ  |        |    | ×   |
| CR003288800 CR003286800 CR UK0256185 CN80560185 CN805600000000000000000000000000000000000                                                | 检索式编号: 40 公开号                                                                                | CN203286830U                            |               | CN203286   | i830U     |        | CN203286830U |        |        | 4  | 低咨询 |
|                                                                                                    |                                                                                              | ant                                     | r             |            |           |        |              |        |        |    |     |
|                                                                                                    |                                                                                              |                                         |               |            |           |        |              |        |        |    |     |
|                                                                                                    |                                                                                              |                                         |               |            |           |        |              |        |        |    |     |
|                                                                                                    |                                                                                              |                                         |               |            |           |        |              |        |        |    |     |
|                                                                                                    |                                                                                              |                                         |               |            |           |        |              |        |        |    |     |
|                                                                                                    |                                                                                              |                                         |               |            |           |        |              |        |        |    |     |
|                                                                                                    |                                                                                              |                                         |               |            |           |        |              |        |        |    |     |
|                                                                                                    |                                                                                              |                                         |               |            |           |        |              |        |        |    |     |
|                                                                                                    |                                                                                              |                                         |               |            |           |        |              |        |        |    |     |
|                                                                                                    |                                                                                              |                                         |               |            |           |        |              |        |        |    |     |
|                                                                                                    |                                                                                              |                                         |               |            |           |        |              |        |        |    |     |
|                                                                                                    |                                                                                              |                                         |               |            |           |        |              |        |        |    |     |
|                                                                                                    |                                                                                              |                                         |               |            |           |        |              |        |        |    |     |
|                                                                                                    |                                                                                              |                                         |               |            |           |        |              |        |        |    |     |
|                                                                                                    |                                                                                              |                                         |               |            |           |        |              |        |        |    |     |

# 3.2.2 常用指令与规则

### (1) 常用检索字段

| 字段    | 字段名        | 示例                        | 说明                         |
|-------|------------|---------------------------|----------------------------|
| /A    | 主要关键词      | car/a                     | 检索标题或摘要或权利要求中              |
|       | 标题+摘要+权利要求 |                           | 包含关键词"car"的专利              |
| /В    | 全文关键       | (solar and heating)/b     | 检索全文中同时包含关键词               |
|       | 词标题+       |                           | "solar'和"heating"的专利       |
|       | 摘要+        |                           |                            |
|       | 权利要求+说明书   |                           |                            |
| /TI   | 标题         | (compress or safety)/ti   | 检索标题中包含关键词                 |
|       |            |                           | "compress'或"safety"的专利     |
| /AB   | 摘要         | electr+/ab                | 检索标题中包含关键词以"electr"        |
|       |            |                           | 形的专利                       |
| /CLMS | 权利要求       | (air 3D conditioner)/clms | 检索权利要求中包含关键词以              |
| /CLMS |            | (an 5D conditioner)/clins | "air'和'conditioner",并且间隔不超 |
|       |            |                           | 过3个词的专利                    |
| /DESC | 说明书        | "solar energy//desc       | 检索说明书中包含短语以                |
|       |            |                           | "solar energy"的专利          |
| /IC   | IPC分类号     | A01B1/02/ic               | 检索IPC分类号包含"A01B1/02"的专利    |
| /CPC  | CPC分类号     | B64C1/06/low/cpc          | 检索CPC分类号包含"B64C1/06"       |
|       |            |                           | 或托意下级子分类的专利                |

| /FI  | 日本FI分类     | (F24F1/00,361A or<br>F24F5/00@A)/fi | 检索FI分类号包含<br>"F24F1/00,361A'或<br>"F24F5/00@A"的专利 |
|------|------------|-------------------------------------|--------------------------------------------------|
| /FT  | 日本F-term分类 | 3H013/FA02/ft                       | 检索FT分类号包含"3H013/FA02"的专利                         |
| /PA  | 申请人        | (Apple or IBM)/pa                   | 检索申请人为"Apple"或BM"的专利                             |
| /IN  | 发明人        | KANO, SAWAKO/in                     | 检索发明人为"KANO, SAWAKO"的专利                          |
| /AP  | 申请号        | CN99102061.8/ap                     | 检索申请号"CN99102061.8"的专利                           |
| /PN  | 公开号        | JPH01200068A/pn                     | 检索公开号"JPH01200068A"的专利                           |
| /PR  | 优先权号       | DE102007047432A/pr                  | 检索优先权号"DE102007047432A"的专利                       |
| /APD | 申请日        | apd<20190101                        | 检索申请日小于20190101的专利                               |
| /PD  | 公开日        | pd<20190101                         | 检索公开日小于20190101的专利                               |
| /PRD | 优先权日       | prd=2018-2019                       | 检索优先权日在2018-2019之间的专                             |
|      |            |                                     | 利                                                |
| /GRD | 授权日        | grd=2018-2019                       | 检索授权日在2018-2019之间的专利                             |

(2)逻辑算符

字段 字段名 示例 说明 "solar energy" AND "与"检索 检索既包括"solar energy"又包括 AND heating "heating"的内容

| OR  | "或"检索 | "solar energy" OR " wind                     | 检索包括"solar energy"或"wind                              |
|-----|-------|----------------------------------------------|-------------------------------------------------------|
|     |       | power"                                       | power"中任一项的内容                                         |
| NOT | "非"检索 | "solar energy" NOT<br>heating                | 检索包括"solar energy"但不包括<br>"heating"的内容                |
|     |       |                                              |                                                       |
|     | 短语检索  | "and gate"                                   | 检索包括短语"and gate"的内容                                   |
| ()  | 分组检索  | ("solar energy" OR "wind power") AND heating | 检索必须包括"heating"但可以包括<br>"solar energy"或"wind power"之一 |
|     |       |                                              | 的内容                                                   |

(3)邻近与同在算符

mP

| 字段  | 字段名              | 示例                     | 说明                                           |
|-----|------------------|------------------------|----------------------------------------------|
| nW  | NHIMPAT<br>限定顺序的 | Electronic 3W circuit  | "Electronic"和"circuit "之间隔0~3个<br>单词,且前后顺序固定 |
| =nW | 邻近算符             | Electronic =1W circuit | "Electronic"和"circuit "之间隔1个单<br>词,且前后顺序固定   |
| nD  | 不限定顺序的           | Electronic 3D circuit  | "Electronic"和"circuit "之间隔0~3个<br>单词,且前后顺序可变 |
| =nD | 邻近算符             | Electronic =1D circuit | "Electronic"和"circuit "之间隔1个单<br>词,且前后顺序可变   |
| S   | 同句算符             | Electronic S circuit   | "Electronic"和"circuit "在同一句, 且               |

|      |                                                            |                      | 前后顺序可变                                   |
|------|------------------------------------------------------------|----------------------|------------------------------------------|
| P或L  | 同段算符                                                       | Electronic P circuit | "Electronic"和"circuit "在同一段, 且<br>前后顺序可变 |
| łi   | (4)通配符                                                     |                      |                                          |
| 字段   | 字段名                                                        | 示例                   | 说明                                       |
| ?    | 0-1 个单字通配符                                                 | b?tter               | 检索"butter"或"batter"                      |
| #    | 1个单字通配符                                                    | f#t                  | 检索"fit"或"fat"                            |
| +    | 多字通配符                                                      | C+C+                 | 检索"chick"或"chickpea"                     |
| 40   | (5)检索式运算                                                   | 所有通配符都可用在一个词内任意      | 意位置使用<br>HimmPat                         |
| (    | 操作 直看 华为技术有限公司/paass/ashi<br>命中446,297条记录 数据库:全线数据 缺音: /tz | xc.                  | 2023-11-28 10:44:53                      |
|      | 2 操作 查看 (cell OR battery)/a<br>命中11,105,301统记录 数据库 全球数据    | /tac                 | 2023-11-28 10:45:13                      |
|      | 3 操作 查看 1 AND 2 命中56,924 余记录 数据学 全球数据 缺音: /tac             |                      | 2023-11-28 10:45:32                      |
|      | 操作 直看 3 and pd>=2019     命中23,457条记录 数据车:全球数据 缺省: /tac     |                      | 2023-11-28 10:45:45                      |
| łi   |                                                            |                      |                                          |
|      | (0) 恒系观则                                                   |                      |                                          |
| 规则   |                                                            | 示例                   | 说明                                       |
| <要检察 | 索的内容>/<索引名>                                                | 锂离子/ti               | 日期数字字段可以前置使用范围符                          |

|               |                      | 号, 例如 PD=2020                  |
|---------------|----------------------|--------------------------------|
| 多索引检索         | F24F1/00/IC/CPC      | 相当于 F24F1/00/IC or             |
|               |                      | F24F1/00/CPC                   |
| 限定符前置:        | /in/pa 刘瑞伟 or 程皓     | 相当于(刘瑞伟 or 程皓)/in/pa           |
| /<索引名> <要检索的内 | (/in/pa 刘瑞伟 or 程皓)   | 相当于(刘瑞伟 or 程皓)/in/pa and       |
| 容>            | and (/a 人脸识别 or 扫脸)  | (人脸识别 or 扫脸)/a                 |
| and、or 前置     | or can,cans,tin,tins | 相当于 can or cans or tin or tins |
| 删除检索式         | er                   | 删除上一个检索式                       |
| 显示检索历史        | hi                   | 显示检索历史                         |
| 选择数据库         | fi CNABS             | 勾选中国数据库且选择默认字段为/a              |
| 结果显示          | li                   | 相当于点击"查看"浏览最后一条检               |
|               |                      | 索式结果                           |
|               |                      |                                |

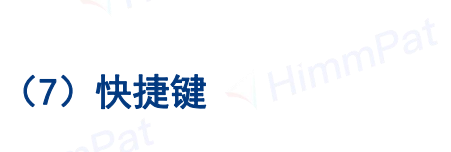

| 快捷键   | 指令检索框    | 概览页   | 详览页   | 附图浏览 |
|-------|----------|-------|-------|------|
| 上方向键↑ | 调用上一个检索式 | 浏览上一页 | 浏览上一篇 |      |
| 下方向键↓ | 调用下一个检索式 | 浏览下一页 | 浏览下一篇 |      |

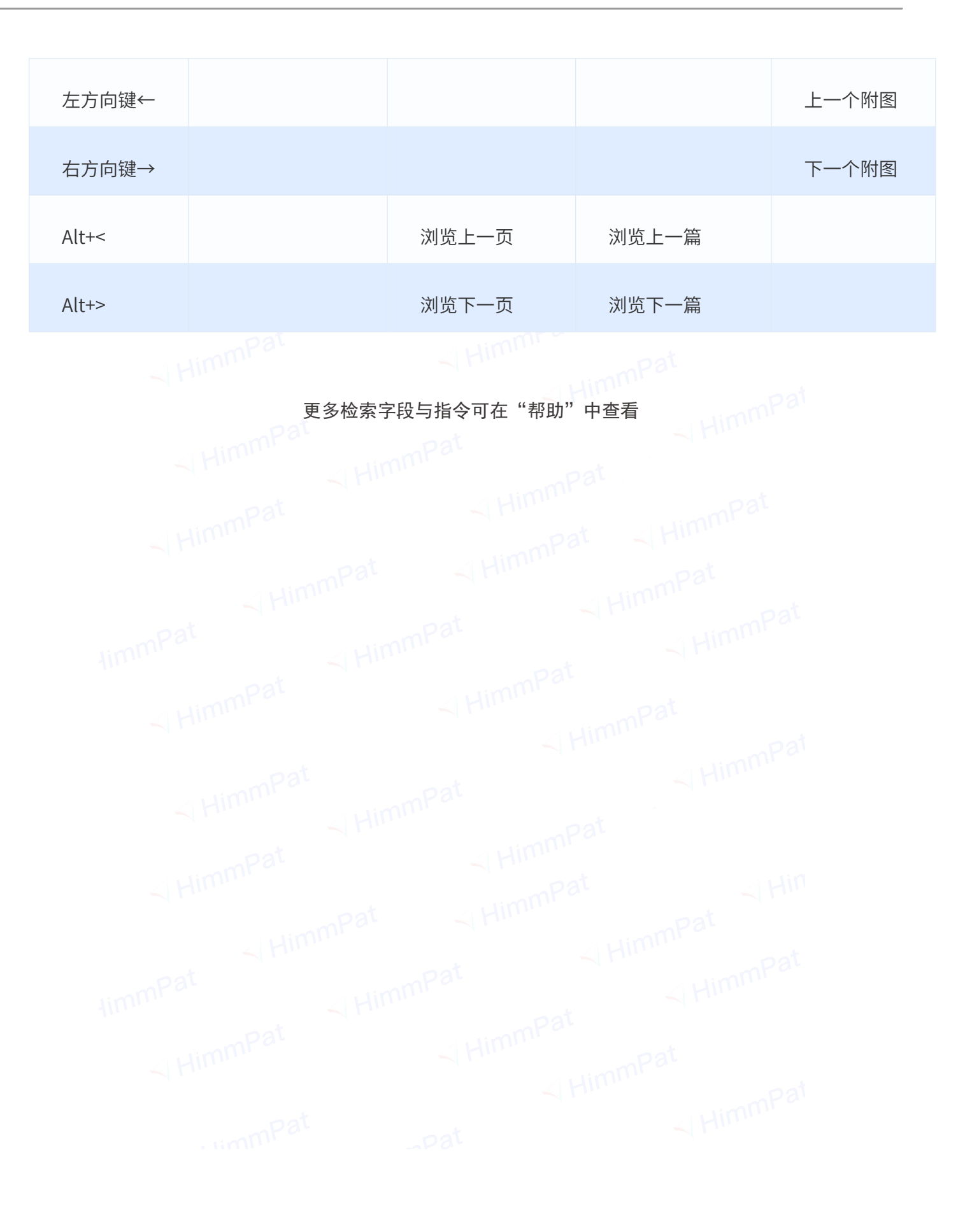

# 四、界面与操作

### 4.1 概览

检索结果页包括左侧筛选统计区,顶部检索输入框,中间主浏览与操作区以及右侧 工具栏。

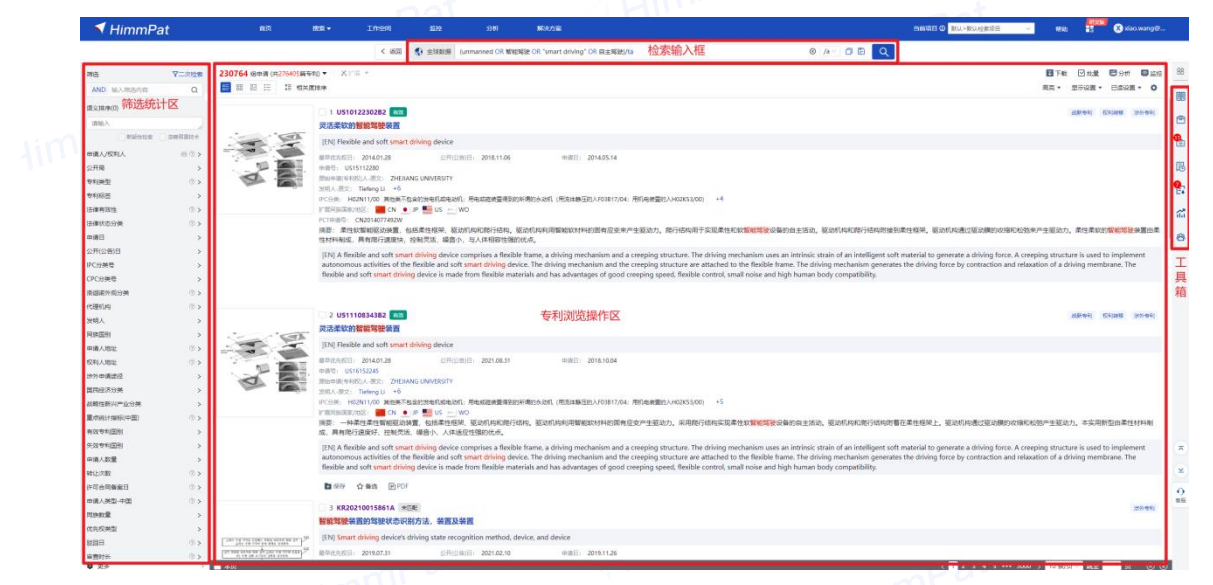

中间主浏览操作区顶部工具栏提供浏览模式切换、合并浏览专利、排序设置、专利 显示设置、高亮词设置、已读设置、批量操作(列表导出专利等)和按钮排布设置功能。 浏览操作区底可切换每页浏览件数设置与页码,每页最多可设置显示100件专利。 对于单件专利,鼠标悬浮在专利上方,有PDF下载、加入备选列表和保存工作空间功能。

|                                                                                                    | <u>.</u>                                          |                                                                                                    |                                                                                                    |
|----------------------------------------------------------------------------------------------------|---------------------------------------------------|----------------------------------------------------------------------------------------------------|----------------------------------------------------------------------------------------------------|
|                                                                                                    | 於安全甲和曼                                            | < 編詞                                                                                                    |                                                                                                    |
| 202                                                                                                    | 230764 6余道(二)                                     |                                                                                                    |                                                                                                    |
| 浏览                                                                                                    | ◎模式→                                              | → 推序                                                                                                    | 84 · 2008 · 24                                                                                                    |
| AND RECORDERING                                                                                                    | · ***                                             |                                                                                                    | 高亮 显示 已                                                                                                    |
| 遵父拜(年(0)                                                                                                    | 0)滑型台开                                            | > 1 US1012230282 am                                                                                                    | atale er er er er er er er er er er er er er                                                                             |
| 3896.5                                                                                                    | 运转专利政治并                                           | > 灵活柔软的智能驾驶装置                                                                                                    |                                                                                                    |
| animeter.                                                                                                    | 考利合并 #########                                    | > [[[N] Flexible and soft smart driving device                                                                                                    |                                                                                                    |
| 申请人/权和人                                                                                                    | 80> HimmPat@RUMAP                                 | > BERTERE: 201401.28 DETORIE: 2013.11.06 BERT: 2014.05.14                                                                                                    |                                                                                                    |
| 公开局                                                                                                    | 1                                                 | ■ 申表型: US15112280                                                                                                    |                                                                                                    |
| 1000                                                                                                    | o. 🛛 🖓 🛉                                          | Instructure (III) A. III 2: ZHEUANG UNIVERSITY                                                                                                    |                                                                                                    |
| 专利标签                                                                                                    | >                                                 | 2010年10月1日。1月18日1月1日 日本市场全部分中引用电动机:用电动运会量得到的环境的会动机(用点体制压的入F03817764;用机电电量的入H02853700) +4                                                                                                    |                                                                                                    |
| 法律有效性                                                                                                    | 0>                                                | FIREWARDE: CN 💽 🗩 🛄 US — WO                                                                                                    |                                                                                                    |
| 法律状态分类                                                                                                    | 0.>                                               |                                                                                                    |                                                                                                    |
| 日秋中                                                                                                    | >                                                 | Rai: 単位の単単語のが構成: GRINE(Text): Revolution (Text): Add Provide Text): 単位の単位の単位の単位の単位の単位の単位の単位の単位の単位の単位の単位の単位の単                                                                                                    | <ul> <li>Benchalstein under Beschlichten Benchalstein Benchalstein Stehn und Benchalstein</li> </ul>                     |
| 公开(公告)日                                                                                                    |                                                   | [EN] A flexible and soft smart driving device comprises a flexible frame, a driving mechanism and a creeping structure. The driving mechanism uses an intrinsic                                                                                                    | strain of an intelligent soft material to generate a driving force. A creeping structure is used to impl                 |
| IPC分类型                                                                                                    | >                                                 | autonomous activities of the flexible and soft smart driving device. The driving mechanism and the creeping structure are attached to the flexible frame. The driving mechanism                                                                                                    | riving mechanism generates the driving force by contraction and relaxation of a driving membrane.                        |
| CPC分类号                                                                                                    | >                                                 | flexible and soft smart driving device is made from flexible materials and has advantages of good creeping speed, flexible control, small noise and high human                                                                                                    | body compatibility.                                                                                                    |
| 语超某外观分类                                                                                                    | <ul> <li>         ・         ・         ・</li></ul> | 別操作 ■ 線形 ☆ ● ▲ ● PDF                                                                                                    |                                                                                                    |
| 代理机构                                                                                                    | 0.>                                               |                                                                                                    |                                                                                                    |
| 没明人                                                                                                    | >                                                 |                                                                                                    | attention (Contante                                                                                                    |
| 同時国別                                                                                                    | >                                                 | 3 Anakupi manar ka                                                                                                    |                                                                                                    |
| 申请人地址                                                                                                    | 0.2                                               | [EN] Flexible and soft smart driving device                                                                                                    |                                                                                                    |
| 权利人地址                                                                                                    | 0> 80 1                                           | ##47.5651 2014.01.28 029108.31 ##812 2018.004                                                                                                    |                                                                                                    |
| 涉外申请途径                                                                                                    |                                                   | HAWE DISIDECES<br>BOOM HANG A REC DISECTOR                                                                                                    |                                                                                                    |
| 国共经济分类                                                                                                    | ,                                                 | 30/IA-802: Teleng Li +6                                                                                                    |                                                                                                    |
| 战略性新兴产业分类                                                                                                    | >                                                 | 17:55% H02411/00 建电频系站监控数据(建电波标,用电线器建备组织带用的名称(用点体输出的人的地行力4);用机电线器的人和2853/00) -5<br>2/2/2/2/2/2/2/2/2/2/2/2/2/2/2/2/2/2/2/                                                                                                    |                                                                                                    |
| 夏市統計部所中国)                                                                                                    | 0 >                                               | 周要: 一种承担柔性常规思点接重,包括柔性细华,驱动机构和能行结构,驱动机构和需能软材料的调有应应产生驱动力,采用能行结构实现柔性软 <b>数线等</b> 发设备的自主活                                                                                                    | 动,驱动机构和爬行结构的着在柔性摇呆上,驱动机构通过驱动横的收缩和松弛产生驱动力,本实用制型由柔                                                                         |
| 有效专利国制                                                                                                    | >                                                 | 成、具有能行进策好、控制员活、磺胺小、人体适应性强的优化。                                                                                                    |                                                                                                    |
| 先效专利国制                                                                                                    | >                                                 | [EN] A flexible and soft smart driving device comprises a flexible frame, a driving mechanism and a creeping structure. The driving mechanism uses an intrinsic                                                                                                    | strain of an intelligent soft material to generate a driving force. A creeping structure is used to impl                 |
| 中请人取量                                                                                                    | >                                                 | autonomous activities or the nextore and soft smart driving device. The driving mechanism and the creeping structure are attached to the flexible frame. The di<br>flexible and soft smart driving device is made from flexible materials and has advantages of good creeping speed, flexible control, small noise and high human                                                                                                    | riving mechanism generates the driving force by contraction and relaxation of a driving membrane.<br>body compatibility. |
| 90位/20                                                                                                    | 01>                                               |                                                                                                    |                                                                                                    |
| 行可台阿蘭黨目                                                                                                    | 0.5                                               |                                                                                                    |                                                                                                    |
| 申请人 死至 中国                                                                                                    | 0.5                                               | 3 KR20210015861A *ER                                                                                                    |                                                                                                    |
| TUNKE                                                                                                    | >                                                 | <b>植脱驾驶装置的驾驶状态识别方法。装置及装置</b>                                                                                                    |                                                                                                    |
| 0.9092                                                                                                    | > CHEVRON (1997)                                  | (EN) Smart driving device's driving state recognition method, device, and device                                                                                                    | der TE Mall Marter Tallah mit                                                                                            |
| STIE 1                                                                                                    | (a) Transient                                     | **************************************                                                                                                    | 母贝浏览专利数重                                                                                                    |
| (1) 目前の<br>(1) 目前の<br>(1) 目前の)(1) 目前の<br>(1) 目前の<br>(1) 目前の<br>(1) 目前の)(1) 目前の<br>(1) 目前の)(1) 目前の<br>(1) 目前の)(1) 目前の<br>(1) 目前の)(1) 目前の<br>(1) 目前の)(1) 目前の<br>(1) 目前の)(1) 目前の<br>(1) 目前の)(1) 目前の<br>(1) 目前の)(1) 目前の<br>(1) 目前の)(1) 目前の)(1) 目前の<br>(1) 目前の)(1) 目前の)(1) 目前(1) (1) (1) (1) (1) (1) (1) (1) (1) (1) |                                                   | Read-0011 Read-11 - Statistic Read-14 - Statistic Read-14 - Statis | 2 3 4 5 *** 300 105/6 87 1                                                                                               |
|                                                                                                    | ll li                                             |                                                                                                    | mpar                                                                                                    |
|                                                                                                    |                                                   |                                                                                                    |                                                                                                    |
|                                                                                                    |                                                   |                                                                                                    |                                                                                                    |

#### 专利追踪

系统支持快速号码语义追踪。浏览到一篇相关的文献想要进行语义追踪时,只需把 鼠标移到号码上,点击加入语义筛选即可。

|            | □ 1 CN102611359A 视频间回 永磁动力系统                                                     | 📄 🖒 备选         |
|------------|----------------------------------------------------------------------------------|----------------|
|            | 公开日: 复制,加入语义筛选 日: 2011.01.24 最早优先权日: 2011.01.24                                  | 十加入工作空间        |
|            | 申请人: 潮从军 加入语义筛选对专利进行语义追踪                                                         |                |
| ANIV       | IPC分类号: H02N11/00 其他类不包含的发电机或电动机;用电或磁装置得到的所谓的永动机(用流体静压的入F03B17/04;用机电装置的入        |                |
|            | H02K53/00)                                                                       |                |
| Los La I   | 同日申请:                                                                            |                |
|            | 授权日:                                                                             |                |
|            | 最早优先权号码: 20110124 CN CN201110025839A                                             |                |
|            | 摘要:一种永磁动力系统,在工作状态时,不需要燃烧燃料,不需要借助外力的作用就能够保持运转的动力装置,该动力装置以磁能作为能源,利用                | 1磁场特性的同极相互排斥,以 |
|            | 及相互吸引的作用,和磁铁能吸引金属物体的原理,集能源与动力为一体的动力装置,从而输出做功。                                    |                |
|            | 2 CN215020662U 🕺 一种新型医用转运床用动力系统                                                  | 🔓 合 备选         |
|            | 公开日: 2021.12.07 申请日: 2021.04.17                                                  | 十加入工作空间        |
| 3          | 申请人: 广州匡正医疗器械有限公司                                                                |                |
| 1 1 1 1    | IPC分类号: A61G1/01.专用作担架或以担架方式使用的被单〔5〕 ±3                                          |                |
| Under Bart | 3 同日申请:                                                                          |                |
|            | 授权日: 20211207                                                                    |                |
| ho ho      | 最早优先权号码:                                                                         |                |
|            | 摘要:本实用新型涉及医疗器械技术领域,尤其是指一种新型医用转运床用动力系统,包括设于床板上的电机以及转动设置于转运板上的转轴,所还                | 些电机输出端与转轴同轴设置, |
|            | 所述转轴与转运布抵触。启动电机,电机带动转轴转动,转轴转动后便可以带动转运布转动。本实用新型的医用转运床用 <mark>动力系统</mark> 设计简单而巧妙, | 动力好,所用零件也较少,导  |
|            | 對组装和操作都比较简单,而且投入成本也比较低。                                                          |                |
|            | 3 CN202728559U 未聚年春每和医婴山 游艇新型动力系统                                                | FOR ALLEN      |
|            | 公开日: 2013.02.13 申请日: 2012.06.18 最早优先权日: 2012.06.18                               | 十加入上市空间        |
| An         | 由這人·浙T省候調洋山该锦游街科技开发有限公司                                                          |                |
| 本页 0件已勾选 ~ | 12/公共会、863123/06 田王传達中華一推进訪力準要的訪力 100条/页 く 1 2 3 4 … 100 >                       | 1 < 💙 下一角      |

对于使用专利号码的语义检索/语义筛选,系统会自动给出同族、引证、系列申请、 相同申请人/发明人的相似专利、相同代理机构/代理人代理的相似专利、推荐IPC分类 等引导条,点击展开可在同页浏览相关条件最多10条检索结果,点击查看更多可跳转到 相应检索条件的完整检索结果页面。

| 🔻 HimmPa                                | t      |                           | NR -         |                                               |                        |                          | <b>新</b> 花方葉                                               |                                                                |                                                                             | 白田城日 〇 郎以>郎以他家道田                                                                        | - #th 🗄                           | 🍍 🛞 xlao.wang@            |
|-----------------------------------------|--------|---------------------------|--------------|-----------------------------------------------|------------------------|--------------------------|------------------------------------------------------------|----------------------------------------------------------------|-----------------------------------------------------------------------------|-----------------------------------------------------------------------------------------|-----------------------------------|---------------------------|
|                                         |        |                           |              | < 38日                                         | 8.000 - 2.000          | 网络人拉拉拉中                  |                                                            |                                                                | /a 🗸 🔍 Q                                                                    |                                                                                         |                                   |                           |
| 8                                       | VIANE  | 924 gain O O (#1000m      | 98) • X3     | /H +                                          |                        |                          |                                                            |                                                                |                                                                             |                                                                                         | ■ 下数 ○ ###                        |                           |
| AND ISA RESIDE                          | 0      | <b>B</b> 8 0 = <b>3 m</b> | 大変用序         |                                               |                        |                          |                                                            |                                                                |                                                                             |                                                                                         | 高克 * 显示设置                         | · BIRRE · O               |
| @16(1)                                  |        | 点击收起左侧                    |              | 1.1                                           | -                      |                          |                                                            |                                                                |                                                                             |                                                                                         |                                   |                           |
| (SHALL)                                 |        | ANTH-DORECTION            | 1 CN         | 116683858A                                    | 100%                   |                          |                                                            |                                                                |                                                                             |                                                                                         |                                   | 1401633                   |
| ND ND                                   |        |                           | 一种道报         | ,角码及光伏组件                                      |                        |                          |                                                            |                                                                |                                                                             |                                                                                         |                                   |                           |
| = 20230606                              | ×      | -(E)                      | (EN) Cor     | snecting corner co                            | nnector and phot       | tovoltaic module         |                                                            |                                                                |                                                                             |                                                                                         |                                   |                           |
| k)和中(1)                                 | 洞空     |                           | 2 日平住九日      | E: 2023.06.06                                 | 公开信                    | 2023.09.01               | ●第日: 202                                                   | 23.06.06                                                       |                                                                             |                                                                                         |                                   |                           |
| N116683858A                             | × z    |                           | 3210-314     | 用的人很文: 描石                                     | AZ SEPARAD             | 南联公司                     |                                                            |                                                                |                                                                             |                                                                                         |                                   |                           |
| ND                                      |        |                           | 没相人-肥5       | 2: 9:3 +4                                     |                        |                          |                                                            |                                                                |                                                                             |                                                                                         |                                   |                           |
| + %MEX##9                               | R19    |                           | PCBBUG-8     | 1021 北京市市市市市市<br>H02530/00 除行政府               | 利用したのないのである            | 110000000 (0.84%)        | 和著件權統的半帶体器件部分入出                                            | 01G9/20、元机元伏壤块的半导体器件部分入H01L31/00、有机元伏壤块                        | 的半导体器件部分入H01(51/42) [2014.01                                                |                                                                                         |                                   |                           |
| 8101215W                                | DBHB24 |                           | TRADA        | 80/1915: 🗰 CN                                 |                        |                          |                                                            |                                                                |                                                                             |                                                                                         |                                   |                           |
| 8人/权利人                                  | 80>    |                           | 消费:本<br>報期均益 | 发明公开了一种连续<br>曾第一般印刷,第二                        | ,用码及光伏坦件,<br>图12部句研第二面 | 连接角码包括第一面<br>2019年7月第二十編 | ム世部、第一连续部和第二連5<br>第二回世前元的内部设置有E                            | 接部,连接角码的第二面定部设置有第三连接部,第二连接部穿!<br>日子应置第一团定单元的应照,围成应即的原面和第二七编的原题 | 2第二面定部插入至第三连续部中卡接。<br>10分音第三组印刷,第一组印刷与第三                                    | 第一国定部包括第一国定单元、第一装饰<br>彩印厚讲地体理。本公开的体验像码语用                                                | 总元及第一卡槽,第一卡槽的5<br>千多种连地话器,防得开了连闭  | 2回和第一號信息元的<br>6的稿念件、又于索計  |
| 19                                      | >      |                           | 边底进行         | 月角处理,降低了生;                                    | 产成本。                   |                          | in-induction of the company.                               |                                                                | ereality of the second second                                               |                                                                                         | The country of the country of the | Contraction of the second |
| 10m21                                   | 0.2    |                           | (EN) The     | application disclo                            | ises a connecting      | corner connector         | and a photovoltaic module                                  | e, wherein the connecting corner connector comprises a fir     | st fixing part, a first connecting part                                     | and a second connecting part, the sec                                                   | and fixing part of the conner     | cting corner              |
| 保留                                      | >      |                           | connect      | or is provided with<br>a procure the wall     | a third connection     | ng part, the second      | d connecting part penetrat<br>a and the wall surface of th | tes through the second fixing part and is inserted into the t  | hird connecting part to be clamped,<br>surfaces, the second firing part con | the first fixing part comprises a first fo<br>porises a second fixing unit and a second | ing unit, a first decoration u    | mit and a first           |
| B #65512                                | 0.2    |                           | accomm       | iodating the first fi                         | xing unit is forme     | ed in the second fit     | xing unit, the wall surface s                              | surrounding the cavity and the wall surface of the second of   | lamping groove are both provided v                                          | ith second chamfer surfaces, and the f                                                  | lirst chamfer surfaces are spi    | liced and connected       |
| 201志分列                                  | 0>     |                           | with the     | second chamfer s                              | orfaces. The conr      | necting angle code       | disclosed by the application                               | on is suitable for various connecting scenes, so that the sta  | bility of connection is improved, the                                       | corner cutting treatment on a frame is                                                  | not needed, and the produc        | ction cost is             |
| 10                                      | >.     |                           |              |                                               |                        |                          | 2.1                                                        |                                                                |                                                                             |                                                                                         |                                   |                           |
| F(公告)日                                  | `      |                           | 日 保存         | 合音志 图90                                       | Æ                      |                          |                                                            |                                                                |                                                                             |                                                                                         |                                   |                           |
| 29発号                                    | 2      |                           |              |                                               |                        |                          |                                                            | CN116683858A #R80 #38 #31 #38 81 2 Makadi #81                  |                                                                             |                                                                                         |                                   |                           |
|                                         | 0.2    |                           |              |                                               |                        |                          |                                                            | CN116683858A 可能的影列中语 書音                                        |                                                                             |                                                                                         |                                   |                           |
| BRUN .                                  | 0.2    |                           |              |                                               |                        |                          |                                                            | CN116583858A 申請人/說證人申請的知識(学校) ===                              | 相关信息智能                                                                      | 引导                                                                                      |                                   |                           |
| EA.                                     | >      |                           |              |                                               |                        |                          |                                                            |                                                                |                                                                             |                                                                                         |                                   |                           |
| ACTE!                                   | >      |                           |              |                                               |                        |                          |                                                            | CALIFORNIA REALIZERINA AND REAL                                |                                                                             |                                                                                         |                                   |                           |
| (1) (1) (1) (1) (1) (1) (1) (1) (1) (1) | 0.>    |                           | 2 WC         | 2023151168A1                                  | R02811 89%             |                          |                                                            |                                                                |                                                                             |                                                                                         | 2081-00-FL 803                    | KV251L24 397-941          |
| 现人地址                                    | 0.2    |                           | 家園组件         | 及柔性光伏支架                                       |                        |                          |                                                            |                                                                |                                                                             |                                                                                         |                                   |                           |
| 6中请途径                                   | >      |                           | (EN) FAS     | TENING ASSEMBL                                | Y AND FLEXIBLE         | PHOTOVOLTAIC SU          | JPPORT                                                     |                                                                |                                                                             |                                                                                         |                                   |                           |
| 融洽方分类                                   | >      |                           |              | 80.2022.02.08                                 | \$2FH5                 | 2023.06.17               | 018E: 207                                                  | 22.04.03                                                       |                                                                             |                                                                                         |                                   |                           |
| 自住到20产业分类                               | >      |                           | 中國句: 6       | .N2022/085207                                 | and the second second  |                          |                                                            |                                                                |                                                                             |                                                                                         |                                   |                           |
| 039111885(FEE)                          | 0 >    |                           | 没明人-限3       | (100人)(20)(120)(120)(120)(120)(120)(120)(120) | 1年春日1年1月1日6月19         | 62040                    |                                                            |                                                                |                                                                             |                                                                                         |                                   |                           |
| 8年11回日                                  | >      |                           | IPC())#:     | H02520/00 光休暇時                                | 的支援部令 (2014.0          | 11]                      |                                                            |                                                                |                                                                             |                                                                                         |                                   |                           |
| 294(2)                                  | >      |                           | 110月8日       | 水池区: CN -<br>加速公开了一般委回                        | - WO<br>(18位万里传平行古     | 1973年中半代す                | 5.服持术领域,读紧围闭结构/                                            | KGN版_UMKY2G编印刷_主持板 第二本并板及这边位。1                                 | (1) 第二本所形の所成の部別の干価。                                                         | ORIGINATION AT A SECOND                                                                 | NORM BROKET-OPERATING             |                           |
| 4人数量                                    | ~      |                           | 进行撤让,        | <b>夫持部船等通过播</b>                               | 设部绕着一方向相               | 时第一夫持权援助,                | 以使第二回標業近期一回補干                                              | 形成安装孔,索秘修穿设于安装孔,连接件秘部将夹持部均第一步                                  | 时于恢直输,以将家实持,如此通过增大                                                          | :対象的连续面积、以還高紧固但件均累的)                                                                    | 11接稳定性,避免造成额外的号                   | 11日10日前,导致南性              |
| 2008<br>754                             | .0.5   |                           | 光伏支期         | 5构不稳定。                                        |                        |                          | _                                                          |                                                                |                                                                             |                                                                                         | 92                                |                           |
|                                         | 1.     |                           |              | -                                             |                        |                          |                                                            |                                                                | 1                                                                           |                                                                                         | to and a state                    |                           |
|                                         |        |                           |              |                                               |                        |                          |                                                            |                                                                |                                                                             |                                                                                         |                                   |                           |
|                                         |        |                           |              |                                               |                        |                          |                                                            |                                                                |                                                                             |                                                                                         |                                   |                           |
|                                         |        |                           |              |                                               |                        |                          |                                                            |                                                                |                                                                             |                                                                                         |                                   |                           |
| 本)年1                                    | F      |                           |              |                                               |                        |                          |                                                            |                                                                |                                                                             |                                                                                         |                                   |                           |
| 市元作                                     | Ч±     |                           |              |                                               |                        |                          |                                                            |                                                                |                                                                             |                                                                                         |                                   |                           |
|                                         |        |                           |              |                                               |                        |                          |                                                            |                                                                |                                                                             |                                                                                         |                                   |                           |
|                                         |        |                           |              |                                               |                        |                          |                                                            |                                                                |                                                                             |                                                                                         |                                   |                           |

#### 筛选框

左侧筛选框可从IPC、申请人、代理机构等200多个维度对检索结果进行统计,可勾 选统计结果中感兴趣的信息对检索结果进行再次筛选或过滤。对于常用的分类号信息, 鼠标放上后可在右侧显示完整的分类释义,点击"分类可展开其层级结构",可便捷地 了解分类含义。

| 🔨 HimmPat                                                                                                    |                                        | HER + 1/15/R 43                                                                                                    |                              | 解決力定                                                                                                    |                                                                                                    | 当該総合日 ① 脱以>脱以些素法目 ~ 新設                                                                                                 | 👔 🛞 xiao.                                                   |
|----------------------------------------------------------------------------------------------------|----------------------------------------|----------------------------------------------------------------------------------------------------|------------------------------|----------------------------------------------------------------------------------------------------|----------------------------------------------------------------------------------------------------|----------------------------------------------------------------------------------------------------|-------------------------------------------------------------|
|                                                                                                    |                                        | < 3611 📢 ±14                                                                                                    | AUSE (unmanned OR 1082)      | 開設 OR 'smart driving' OR 目主解剖小a                                                                                     | ⊗ /a - 🗇 🗈 🔍                                                                                                    |                                                                                                    |                                                             |
| ·····································                                                                                                    | 30764 (B+# (H276405 H+)                | 40 • X ⊨ = +                                                                                                    |                              |                                                                                                    |                                                                                                    | <b>田下町</b>                                                                                                    | □ 批量 ■ 分析                                                   |
| AND MARERE Q                                                                                                    |                                        | 8387#                                                                                                    |                              |                                                                                                    |                                                                                                    | 高元 - 1                                                                                                    | 11日日<br>11日日<br>11日日<br>11日日<br>11日日<br>11日日<br>11日日<br>11日 |
| 50 Hall                                                                                                    |                                        |                                                                                                    |                              |                                                                                                    |                                                                                                    |                                                                                                    |                                                             |
| VEND A                                                                                                    |                                        | 1 051012230282 113                                                                                                    |                              |                                                                                                    |                                                                                                    |                                                                                                    | 1894F1 8718F5 39                                            |
| SUPPLY DAUBLET                                                                                                    | ······································ | 火焰朱秋的智能导致改良                                                                                                    |                              |                                                                                                    |                                                                                                    |                                                                                                    |                                                             |
| mm 1.0701 1                                                                                                    |                                        | [EN] Flexible and soft smart driving d                                                                                                    | vice                         |                                                                                                    |                                                                                                    |                                                                                                    |                                                             |
|                                                                                                    | -                                      | 最早优先校日: 2014.01.28<br>(1)875-11615112380                                                                                                    | 公开(公寓)日: 2018.11.06          | 中國日: 2014.05.14                                                                                                    |                                                                                                    |                                                                                                    |                                                             |
| search (1)                                                                                                    |                                        | PROVING UNVE                                                                                                    | ISITY                        |                                                                                                    |                                                                                                    |                                                                                                    |                                                             |
| STRAIN N                                                                                                    | Canada a                               | 20R人·研究: Tiefeng Li *6                                                                                                    |                              |                                                                                                    |                                                                                                    |                                                                                                    |                                                             |
| ILIEN MIS                                                                                                    |                                        | IPC558: H02N11/00 MESNT-R02012058                                                                                                    | の地方約1: 用地式設め屋場形的<br>C == (W) | 0年週的53881(常法体験任約入F03817/04:用約电被量的入H02053                                                                            | (20) +4                                                                                                    |                                                                                                    |                                                             |
| talerroom (1 x                                                                                                    |                                        | PCTIHINE: CN2014077492W                                                                                                    |                              |                                                                                                    |                                                                                                    |                                                                                                    |                                                             |
| A A A A A A A A A A A A A A A A A A A                                                                                                    |                                        | 演察: 柔性软質能驱动装置, 包括柔性症                                                                                                    | A. 驱动机构和跑行结构。8               | 驱动机构利用臂能软材料的圆脊应支来产生驱动力。爬行结构                                                                                         | 用于实现果性和软臀部驾驶设备的自主活动,驱动机构和爬行结构即接到课                                                                                                    | 时摇用。驱动机构通过驱动器的收缩和检验来产生驱动力。                                                                                             | 果性果软的智能驾驶器                                                  |
| () () () () () () () () () () () () () (                                                                                                    |                                        | TERSTORN, PERSONALITY, MARCHINE                                                                                                    | 解宫小, 与人并相存在980               | 1/C/A,                                                                                                    |                                                                                                    |                                                                                                    |                                                             |
| PC9#R v                                                                                                    |                                        | [EN] A flexible and soft smart driving<br>autonomous activities of the flexible.                                                                                                    | and soft smart driving dev   | er frame, a driving mechanism and a creeping structure.<br>vice. The driving mechanism and the creeping structure a | The driving mechanism uses an intrinsic strain of an intelligent soft in<br>ire attached to the flexible frame. The driving mechanism generates i                                                                                                    | naterial to generate a driving force. A creeping structur<br>the driving force by contraction and relaxation of a driv | ving membrane. The                                          |
| 208 5208                                                                                                    |                                        | flexible and soft smart driving device                                                                                                    | is made from flexible mat-   | terials and has advantages of good creeping speed, flexit                                                           | ole control, small noise and high human body compatibility.                                                                                                    | ·····                                                                                                    |                                                             |
| # 7.9 (# 7.6 (HE -                                                                                                    | -                                      |                                                                                                    |                              |                                                                                                    |                                                                                                    |                                                                                                    |                                                             |
| 11 71 0 28                                                                                                    |                                        |                                                                                                    |                              |                                                                                                    |                                                                                                    |                                                                                                    |                                                             |
| B64C39/02 20976/Fig.5/9400 27940                                                                                                    |                                        | 2 US1110834382 700                                                                                                    |                              |                                                                                                    |                                                                                                    |                                                                                                    | SEPATI STANS IN                                             |
| G05D1/10 (Emergential/Itel, 14677 NOT                                                                                                    |                                        | 灵活柔软的智能驾驶装置                                                                                                    |                              |                                                                                                    |                                                                                                    |                                                                                                    |                                                             |
| 864047/08.3555522010 12275                                                                                                    |                                        | [EN] Flexible and soft smart driving d                                                                                                    | rvice                        |                                                                                                    |                                                                                                    |                                                                                                    |                                                             |
| 854C27/08 .071100-101811 10773                                                                                                    |                                        | 图型优先规范目: 2014.01.28                                                                                                    | GFR(CR)E: 2021.08.31         | 中國目: 2018.10.04                                                                                                    |                                                                                                    |                                                                                                    |                                                             |
| B64D47/00 2010/0177/01/0171/2/20 8338                                                                                                    |                                        | ID-WPD: US16152245                                                                                                    |                              |                                                                                                    |                                                                                                    |                                                                                                    |                                                             |
| 06401/18 .(B)://B1. (B):(B):. 7633                                                                                                    | A                                      | 298A-IRC: Teleng Li +6                                                                                                    | 7114                         |                                                                                                    |                                                                                                    |                                                                                                    |                                                             |
| G05D1/00 2518, H.L. SPREA, 6473                                                                                                    |                                        | IPC998: H02N11/00 M/5967823893988                                                                                                    | MANT RESERVED                | 09(南白63861 (市売は銀石102,F03817,04) 市約本統置的入H02653                                                                       | (00) +5                                                                                                    |                                                                                                    |                                                             |
| A01M7/00 FLY 8: (-8847(2123)) - 5042                                                                                                    |                                        | 17 MINISHE / 7512 - P 🔜 L                                                                                                    | ; <u>-</u> wo                |                                                                                                    |                                                                                                    |                                                                                                    |                                                             |
| NAMES OF TAXABLE PARTY                                                                                                    |                                        | (Re:一种来过来过繁彩级切装置,包括<br>成、具有能行速度好、控制贯活、紧合小、                                                                                                    | 人体适应性强的优点。                   | 10%,至4010年0月11日10月11日第三年11月27日11月11日。14月                                                                            | REPROVEMENT OF THE REPORT OF THE PARTY OF THE PARTY OF T | DWITTERL, MANY COLUMN STREET WORKS TO BE AND                                                                           | 3、今天/6时空間車徑於                                                |
| CAREP.                                                                                                    |                                        | [EN] A flexible and soft smart driving                                                                                                    | device comprises a flexibi   | le frame, a driving mechanism and a creeping structure. T                                                           | The driving mechanism uses an intrinsic strain of an intelligent soft n                                                                                                    | naterial to generate a driving force. A creeping structur                                                              | re is used to impleme                                       |
| OCHES >                                                                                                    |                                        | autonomous activities of the flexible                                                                                                    | nd soft smart driving dev    | vice. The driving mechanism and the creeping structure a                                                            | re attached to the flexible frame. The driving mechanism generates                                                                                                    | the driving force by contraction and relaxation of a dri                                                               | ving membrane. The                                          |
| 20000000000000000000000000000000000000                                                                                                    |                                        | nexible and sort smart driving device                                                                                                    | s made from flexible mate    | tenais and has advantages of good creeping speed, flexib                                                            | ne control, smail noise and nigh numan body compatibility.                                                                                                    |                                                                                                    |                                                             |
| TORE OF CONTRACT OF CONTRACT. |                                        |                                                                                                    |                              |                                                                                                    |                                                                                                    |                                                                                                    |                                                             |
| 201.                                                                                                    |                                        | I VERSONALISATIA TETR                                                                                                    |                              |                                                                                                    |                                                                                                    |                                                                                                    |                                                             |
| P10712090 >                                                                                                    |                                        | SPHINTING IS WANTED IF MICHINE                                                                                                    | A DE TA DA DE                |                                                                                                    |                                                                                                    |                                                                                                    |                                                             |
| C S                                                                                                    |                                        | HIN NO WORK OF ALL OF ALL OF A | CHLOCOCH                     |                                                                                                    |                                                                                                    |                                                                                                    |                                                             |
| CANAGE ()>                                                                                                    | an Hild Half and and an Is-            | [LN] smart driving device's driving sta                                                                                                    | a recognition method, de     | Hevice, and device                                                                                                  |                                                                                                    |                                                                                                    |                                                             |
| WAREN >                                                                                                    | To be used on the pair and some state  | 重型优先权目: 2019.07.31                                                                                                    | 公开(公告)日: 2021.02.10          | 中闭日 2019.11.26                                                                                                    |                                                                                                    |                                                                                                    |                                                             |

筛选区还有其他未显示的可统计字段,可在底部点击"更多>>"查找添加至筛选 框;亦可在"已选择筛选项"中拖动已有选项,按个人喜好自由排序筛选区。

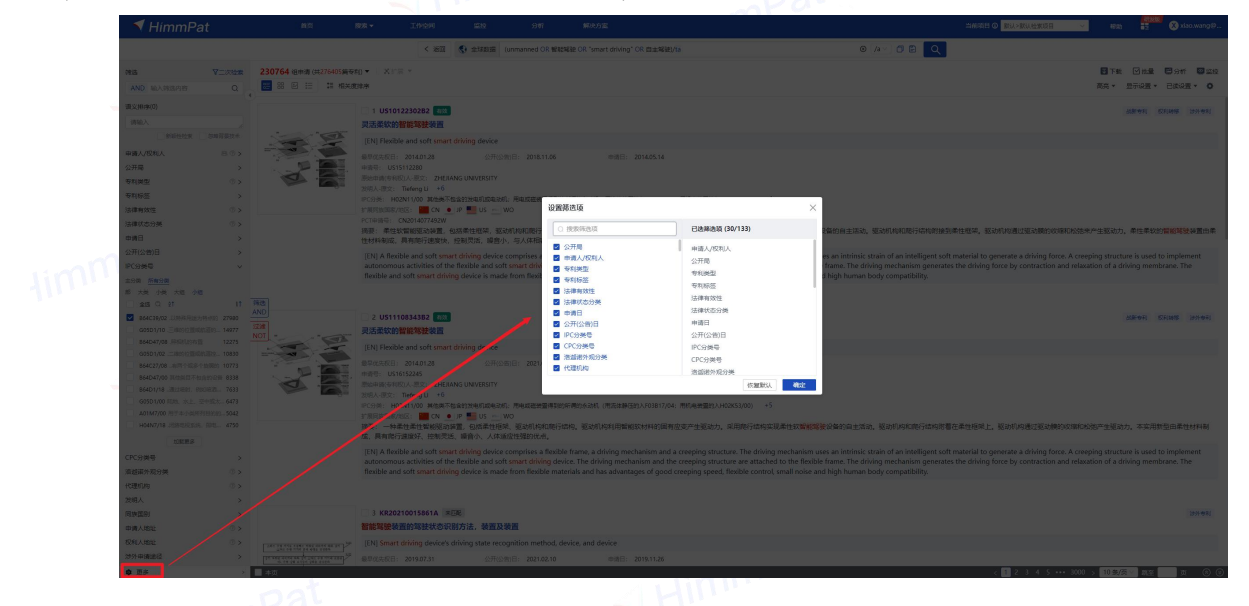

#### 二次筛选

在检索结果页**顶部检索框左侧**可对检索结果进行二次筛选。

**顶部检索框左侧:** 进入概览页面后,点击页面左上方"二次检索",根据系统提示的 "AND"和 "OR",选择对应字段后输入相关信息即可。

27

| 🚿 HimmPat                                                                                                    | 88 <b>88 -</b> 1099 53                                                                                                    | 5187 MRX/10                                                      | nimati o 👬 👘 👘 👘 👘 🕄 Markovije 📰 🚽                                                                                                    |
|----------------------------------------------------------------------------------------------------|----------------------------------------------------------------------------------------------------|------------------------------------------------------------------|----------------------------------------------------------------------------------------------------|
|                                                                                                    | < att 🚯 ginnd                                                                                                    | Generatived OR WEINER OR "several driving" OR RAMELAS            | 0 /                                                                                                    |
| AND SECTION                                                                                                    | 230764 @## ##27603.###0 * X:# *                                                                                                    |                                                                  | 174 Dat Dat Car<br>17. 201 - 1201 - 1201                                                                                                    |
| 83.00000 0000000000000000000000000000000                                                                                                    |                                                                                                    |                                                                  | anna Bana anna                                                                                                    |
| except         >           bakstm         >>           bakstm         >>           bakstm         >>           bakstm         >>           bakstm         >>           bakstm         >>           bakstm         >>           bakstm         >>           bakstm         >>           bakstm         >>           bakstm         >>           bakstm         >>           bakstm         >>           bakstm         >>                                                                                                    | DELLASS: Record 20 Annual Section 20 Annual Annual Annu    |                                                                  | x<br>a, Kalincovirtumetoleten, Kontoverskonorecelser skiet, Roterskoneten<br>skietnister de konfiger uit sakol te ponse e delag fans A rompig mutate a sakol in plenet<br>skieg metanese gewanes te binng fans by contactor and relation of a binng methows. The<br>skietny methods |
| রার্ডেন্ট্রের ৫ ১<br>শেষ্টার্বে ৫ ১<br>মার্চ্ডের্ড<br>মার্ক্ডের ১                                                                                                    | 2 US11106A182  PART US11106A182  PART US11106A182 PART US11106A182 PART US11106A18 PART US11106A18 PART US11106A18 PART US11106A18 PART US11106A18 PART US11106A18 PART US11106A18 PART US11106A18 PART US11106A18 PART US11106A182 PART US11106A182 PART US11106A182 PART US11106A182 PART US11106A182 PART US11106A182 PART US11106A182 PART US11106A182 PART US11106A18 PART US11106A18 PART US1106A18 PART US11106A18 PART US11106A18 PART US11106A18 | (AND ~) (FCBM ~) (ESS or ADTB1/22<br>+ JANG778                   |                                                                                                    |
| GTU A 501     GTU A 50     D 中 6 月20     D 中 6 月20 | A CONTRACT STATUS                                                                                                    | 12222 20201 023120000<br>*<br>*<br>***************************** |                                                                                                    |
| 第35年6月2日 シ<br>中枢人的第 シ<br>時以7数 り                                                                                                    |                                                                                                    |                                                                  |                                                                                                    |
| -#/#1-12 1)<br>Heng ><br>Heng >                                                                                                    | 3 KR20210015861A 米田<br>日本市主大学の内容が少年日の方法、単語<br>「1997年9月19日の中国」(SAI) Short Bring devices driving state                                                                                                    | 12:4 III<br>ecognition method, device, and device                |                                                                                                    |
| waters to                                                                                                    | ERGISCH 20190731                                                                                                    |                                                                  |                                                                                                    |

概览页编辑检索式:在顶部指令检索框可编辑检索式进行二次检索。

在输入框按上下键也可调取前后历史检索式。清空检索式时,检索历史也将在下拉 框中展示,方便进行检索式之间的运算。点击输入框时,选库工具栏将从左侧弹出,修 改选库后点击检索按钮或回车即可(该功能十分适用于在结果页快速改变选库检索)。

|                 |                    | < 1200           | ि <del>क्रिके</del> स ह | 自动短期 OR 无人短期     | OR \$P\$PER\$P/ta |                  |                                                                                                    |                                          |          |
|-----------------|--------------------|------------------|-------------------------|------------------|-------------------|------------------|----------------------------------------------------------------------------------------------------|------------------------------------------|----------|
|                 |                    |                  | L more than 1           |                  | F                 | 1.44             |                                                                                                    |                                          |          |
| 筛选              | ▼二次检索              | 共 574421 篇专利 ▼ X | FH *                    |                  |                   | tel              | to an and a second                                                                                                    | · 题 · 题 · 题                              | 批量 🖬 分析  |
| AND /           | 00                 | 88 🖂 🖂 🔠 🛤       | 使排序                     |                  |                   | /ta              | 行動が消費                                                                                                    | 高売 ・ 思示語                                 | 2置 • 已读设 |
| (#1#15(1)       | 300                |                  |                         |                  |                   | /tac             | NORMAN AND A CONTRACT AND A CONTRACTACT AND A CONTRACT AND A CONTRACT AND A CONTRACT AND A CONTR |                                          |          |
| SUB6            | ~                  |                  | 1 CN21                  | 18032703U        |                   | /tao             | 1980/1882/00/1923/00/113                                                                                                    |                                          |          |
| AND             | ^                  | nn               | 一种友光体                   | 以及拥行式或初被背        | 皆照明装置、我           | Itaco            | 10-002 10-002(11-0) 第日1日)                                                                                                    |                                          |          |
| CN              | ×                  | 31 IZ            | 電単位元収日:<br>(1)時間: CN:   | 2022.05.18       | 公开(公              | hardo            | 10回の10000000000000000000000000000000000                                                                                                    |                                          |          |
| (目▽目目本(0)       |                    | 11               | 原始中请(专利)                | (1)人-派文: 北京中培天   | 或科技股份有限公司         | /state           | 注意有效性                                                                                                    |                                          |          |
| 1805 1          |                    | 41 42            | * 发明人·原文:               | 彩光雪              |                   | /ctand           | 旅引专利申请日                                                                                                    |                                          |          |
| Allen Continues | manager a          | 195° -           | 1PC分线: F2               | 1K9/20 . 检查附件的光源 | [2016.01] +5      | /ctag            | 旅引专利政量                                                                                                    |                                          |          |
| analitic transc | -20400 PE 38352/T- | * *              | 接取:一种                   | お光体に及携行式成功       | 法条册 時間            | /fctag           | 第9937年11月1日11日日                                                                                                    | <b>这开稿</b> 合光源中光轩的发光储集合成的光轩辕,所           | 述单元LED光线 |
| 公开局             | ~                  |                  | 可将一个LEI                 | D灯珠或LED灯芯发出的     | 光耦合入一根光           | 103619470, 5     | 中,Hi迷ZSIISWI/WZ,WI为Hi迷发光体额定切率,                                                                                                    | W2年11ED灯球或LED灯芯的功率,W1/W2为正整数。采用本实用新型提供发升 | 6体,可解决现  |
| 11 D 5:2        | 11                 |                  | 的多LED灯划                 | 和/或灯芯照明装置反       | 光杯过大等结构症          | 1题,为制备大功         | 率和/或发光体沿反光杯和/或透镜径向黑凑布置的小口                                                                                                    | 径反光杯或透镜丽明装置提供了选择。                        |          |
| 100 中間 (CN)     | 574421             |                  |                         |                  |                   |                  |                                                                                                    |                                          |          |
| 申请人/权利人         | 80>                |                  |                         |                  | 107710-1          |                  |                                                                                                    |                                          |          |
| 专利类型            | •                  | 10-00-10         | 2 CN12                  | CHOSPIA STREET   | 060012            |                  |                                                                                                    |                                          | TTRU ALC |
| 法律有效性           | 0>                 |                  | ыжжлар                  | LYBRI            | 070               |                  |                                                                                                    |                                          |          |
| 法律状态分类          | (2) >              | 1                | BBC: CN                 | 99103656.5       | 2271(22           | 10101: 2000,03.0 | 8 0/01111 1999003.11                                                                                                    |                                          |          |
| 公开(公告)日         |                    |                  | 原始申请(专利                 | R)人-原文: 中兴电子厂    | 有限公司              |                  |                                                                                                    |                                          |          |
| IDCORE          | ĺ.                 |                  | 发明人-原文:                 | 責任杰              |                   |                  |                                                                                                    |                                          |          |
| AT M GOLF SUBT  |                    |                  | 代理机构-版文                 | 中国国际贸易促进委员       | 会专利南好事务所          |                  |                                                                                                    |                                          |          |
|                 |                    |                  | F展同族国家/                 | 1812: CN 19 H    | K MUS HR C        | 8                |                                                                                                    |                                          |          |
| CPC75929        |                    |                  | 摘要:本发                   | 明涉及一种白炽荧光两       | 用灯,它包括一个:         | 主体部分及至少两         | 个灯架(90,100),主体部分装有一个白烬灯泡(10),灯架图                                                                                                    | 图绕各自分开的轴相对于主体部分进行转动每个灯架具有一个荧光灯管(140),可以花 | E至少基本为18 |
| 中调日             | '                  |                  | 围内相对于3                  | 主体部分进行转动,使荧      | 光灯管为获得所需          | 節瞬明而定位。          |                                                                                                    |                                          |          |
| 洛迪语外观分类         | (2) >              |                  |                         |                  |                   |                  |                                                                                                    |                                          |          |
| [1][[共国][[9]]   | >                  |                  |                         |                  |                   |                  |                                                                                                    |                                          |          |
| 国网经济分类          | >                  |                  | 3 CN10                  | 3883886A (28     |                   |                  |                                                                                                    |                                          | 战职 中利 石  |
| 发明人             | >                  | A GAN            | 1 一种充气转                 | KID XJ           |                   |                  |                                                                                                    |                                          |          |
|                 |                    |                  |                         |                  |                   | and TT           |                                                                                                    |                                          |          |

# 自定义排序 HimmPat

在专利概览页面,通过**排序按钮**下拉框,可选择多种浏览专利的排序方式,也可按 同族排序。选择**价值度**排序时,可进行自定义排序的选择和设置。

| 🔻 HimmPat      | 首页                   | <b>搜索 ▼</b> 工作空间                                                           | 雷控          | 分析                  | 解决方案                    |                                    | 当的项目 Ø 赵以>赵以松来项目                                  | - tran -3                           |              |
|----------------|----------------------|----------------------------------------------------------------------------|-------------|---------------------|-------------------------|------------------------------------|---------------------------------------------------|-------------------------------------|--------------|
|                | < 派回 🔇               | 全球数据 网络人名尔特卡                                                               |             |                     |                         |                                    | /a < 0 🖸 🔍                                        |                                     |              |
| · 第选 ▼二大给索     | 共 574421 篇6利 • (X))  | e *                                                                        | 排序设置        |                     |                         | ×                                  |                                                   | ■下数 ◎批量 ●分析                         |              |
| AND 输入筛选内容 Q   |                      |                                                                            | 多层排序        | 价值度排序               | 间实排序                    |                                    |                                                   | 高高 ◆ 显示设置 ◆ 已读设置                    | - 0          |
| 第造项(1) 清空      |                      | 1 CN218032703U                                                             |             | 1944 Netlank        |                         |                                    |                                                   | 8                                   | STORI        |
| 受理局 ×          | n                    | 一种发光体以及携行式或动装                                                              | - 15101879  | HEX SHOLD           | -                       |                                    |                                                   |                                     |              |
| CN ×           | P                    | · 御早武宗权曰: 2022.05.18                                                       | + montherp  | 相关度相称               |                         |                                    |                                                   |                                     |              |
| 35.V/18c2/05   | in the second second | 中語号: CN202221196820.9<br>回知目前: CN202221196820.9<br>回知目前: CN2022221196820.9 |             | 公开日                 |                         | 取消 确定                              |                                                   |                                     |              |
| illin a        |                      | 波明人·是京: 創先間                                                                |             | 最早优先权日              |                         |                                    |                                                   |                                     |              |
| THERE THERE    | y n                  | IPC日間: F21K9/20 . 包含物件的光源<br>F1使用集集家/地区: CN                                | (2016.01)   | 引用次数                |                         |                                    |                                                   |                                     |              |
| ATT V          |                      | 摘要:一种发光体以及执行式或动                                                            | 装备照明装置      | 被引用次数               |                         | fn个单元LED光纤耦合光源的光                   | 源组。由其中n个单元LED光纤耦合光源中光纤药                           | 成火綻集合成的光纤薇,所述单元LED光纤薇               | 合光源为         |
| 48 0 11 II     |                      | 可將一个LED灯球版LED灯必要出出<br>的多LED灯球和/或灯芯碗明装置反                                    | 光桥过大等结构     | 被引用国家数              |                         | 门为前还发光体额定功率,W20<br>这一编程向紧凑布置的小口径反外 | 单个LEDKJ 建碳LEDKJ 心得切库,W1/W2为止整要<br>化杯成透镜照明装置提供了选择。 | 2、洋用本体用新型提供及光体。可解决现有预               | <b>在</b> 不提供 |
| += (CN) 574421 |                      |                                                                            |             | 简单家族被引次数            |                         |                                    |                                                   |                                     |              |
| 申请人权利人 8 ③ >   |                      | 2 CN12465914 #######                                                       | 1078 JF     |                     |                         |                                    |                                                   | 200-5741 T                          |              |
| 专利关型 ③ >       | un O Cru             | 白炽荧光两用灯                                                                    |             |                     |                         |                                    |                                                   |                                     |              |
| 法律有效性 👘 >      |                      | 最早就完成13: 1998.09.03                                                        |             | (278)[]: 2000.03.08 | 03                      | EI: 1999.03.11                     |                                                   |                                     |              |
| 法律状态分类 ① >     | r i                  | 申請号: CN99103656.5                                                          |             |                     |                         |                                    |                                                   |                                     |              |
| 公开(公告)日 >      | 0 U                  | (第18日申請(年10尺)人-原文:中水电子戸<br>計明人-原文: 責任杰                                     | <b>商限公司</b> |                     |                         |                                    |                                                   |                                     |              |
| IPC分类号 >       | 117                  | 代理机构·数文: 中國国际贸易促进委员                                                        | 会专利南级事务 /   | ve                  |                         |                                    |                                                   |                                     |              |
| 相关案件类型 ① >     | hand                 | IPC9件: F21H1/00 台闭飞灯; 新用                                                   | 及液的透照 +6    |                     |                         |                                    |                                                   |                                     |              |
| CPC分类号 >       | =                    | 〒田川林田原/地区: M CN M H<br>線線・大学研究内一体内の研究分類                                    | K 🔚 US 😹    | GB<br>小半体部公務卒心理小術   | 25/00 100 ±/88/0        | 生有一个白化时型/100时空寒运车                  | PIGTICALIERT + 体部GIP/Latity (5-4-17/2)            | 有一个荷字灯破(140) 市口方空心営木も180%           | 1020108775   |
| 申請日 >          |                      | 围内相对于主体部分进行转动。使英                                                           | 他灯蕾为获得用     | 所需的期间而定位。           | (+(**,***,****),.L**200 | PCH I LLAPON (B) 10//A) HOB/RD     | ENVIOLUSING ST TRADITION TO TRANSPORT             | H I NOTAL BUILD FOR THE S BEASING & | 122808162    |
| 洛迦尼外现分类 ① >    |                      |                                                                            |             |                     |                         |                                    |                                                   |                                     |              |
| 同族国的 >         |                      |                                                                            |             |                     |                         |                                    |                                                   |                                     |              |
| 国民经济分类 >       |                      | 3 CN103883886A 80                                                          |             |                     |                         |                                    |                                                   | 紅樹卷利 特XYX                           | 时比文件         |
| 发明人            | A and                | 一种充气球体灯                                                                    |             |                     |                         |                                    |                                                   |                                     |              |

#### 需注意的是:公式的组成仅能包括 运算符号与[数值字段名称](输入部分文字时, 下方会同时检索可使用的数值字段,点击即可快速替换为[]引用算式。)

|    | 添加价值           | 值度                                                                                                    | ×                                            |
|----|----------------|----------------------------------------------------------------------------------------------------|----------------------------------------------|
|    | 请输入            | 名称                                                                                                    | 0 /10                                        |
|    | :N218( 请输入     | 编辑公式                                                                                                    | 日期类数字类                                       |
|    | 光体以            |                                                                                                    | Q 请输入                                        |
|    | 权曰:            |                                                                                                    | 公开(公告)日-年                                    |
|    | CN202          |                                                                                                    | 公开(公告)日-月                                    |
|    | <b>王文:</b> 苏   |                                                                                                    | 公开(公告)日-日                                    |
|    | F21K           |                                                                                                    | 申请日-年                                        |
|    | 国家/地           |                                                                                                    | 申请日-月                                        |
|    | 一种发:<br>M EDV  |                                                                                                    | 申请日-日 具中                                     |
|    | D火丁珠和          |                                                                                                    | 」原码印                                         |
|    | +              | - * / () pow(x,y) log(x) exp(x) sqrt(x)                                                                                                    |                                              |
|    | IN124(<br>光两用灯 |                                                                                                    | 取消 确定                                        |
|    |                | 在图文浏览模式的专利右上角,会显示每件                                                                                                    | 专利的公式计算结果。                                   |
|    |                | 2 CN213566470U #3年度全部成选组 复合式前拉进纵列自转双旋翼飞行器                                                                                                    | 96% 🕞 介留语                                    |
|    | 12             | 107日: 10年10日2日 - 11月1日: 2019日11日 - 2019日11日<br>申告:: 2025<br>107日 - 2025<br>107日 - 2025<br>107<br>107日 - 2025<br>107<br>107日 - 2025<br>107<br>107<br>107日 - 2025<br>1071<br>1071<br>1071<br>1071<br>1071<br>1071<br>1071<br>107 |                                              |
|    |                | 一<br>同日申请:<br>· 损毁: 本实用新型涉及一种复合式前拉进纵列自转双旋翼飞行器,其特征是飞行器机体(1)上部纵列布置两副主升力旋翼组(5),机                                                                                                    | 体(1)中部布置有固定机翼(2),前端布置有前飞动力系统(4),固定机翼(2)上布置有副 |
|    | A.             | 翼(8), 机体布置有平行尾翼(3)、垂直尾翼(6)、起落架(7), 通过纵列双旋翼直升机、固定机翼飞行器、纵列自转双旋翼飞行器舞台<br>飞。                                                                                                    | 飞行、动力分布,综合提升飞行器飞行品质,实现飞行器垂直起降、悬停、高速前         |
|    |                | 1247回2411-<br>1-中委告式前拉进纵列自转双旋翼で行器,其特征是飞行器机体(1)上部纵列布置两副主升力旋翼组(5),机体(1)中部布置有固定<br>有平行足翼(3)、重直足翼(6)、起窓染(7)。                                                                                                    | 机翼(2),前端布置有前飞动力系统(4),固定机翼(2)上布置有副翼(8),机体布置   |
|    |                |                                                                                                    |                                              |
|    |                | (武士)派加制定王                                                                                                    |                                              |
|    |                |                                                                                                    |                                              |
| 扩展 | ₹              |                                                                                                    |                                              |

在概览页面显示数量右侧,可以对检索结果少于十万的专利进行扩展。

| 🛛 🔨 HimmPat                |         | 85                                                          | 按照 -                                                                                                    | 10:08                                       | <b>12</b> 72                                 | 90F                                                   | ningista o 🔐 Harverstelle 💛 eran 🚼 Sakakanange.                                                                                                    | -    |
|----------------------------|---------|-------------------------------------------------------------|----------------------------------------------------------------------------------------------------|---------------------------------------------|----------------------------------------------|-------------------------------------------------------|----------------------------------------------------------------------------------------------------|------|
|                            |         |                                                             |                                                                                                    | < 1923                                      | 🕄 ±178738                                    | AND 2                                                 |                                                                                                    |      |
| 100 #23##                  | V IRIAR | # 56924 第9利 •<br>10 日 日 日 日 日 日 日 日 日 日 日 日 日 日 日 日 日 日 日   | Xr# •                                                                                                    |                                             |                                              | <                                                     | ■ TRE □ 14.2 ◎ 3分析 ◎ 242<br>再完 ● 型示成用 ● 已体成用 ● ○                                                                                                    | 88   |
| AND MARRIENT               | Q       |                                                             | <ul> <li>######</li> <li>#######</li> </ul>                                                                                                    |                                             | AND IN COL                                   | 0                                                     |                                                                                                    | EE   |
| 公开局                        |         |                                                             | 0 (15-12)" H                                                                                                    | O PCTBrs                                    | R                                            |                                                       |                                                                                                    |      |
| ● 100 (CN)                 | 26496   | ACT-INCO                                                    |                                                                                                    | () 版引专                                      | NIST IN                                      |                                                       |                                                                                                    |      |
|                            | 8846    | 46788448884844844444<br>24.59888448-00<br>24.51744828444455 | <ul> <li> <ul> <li></li></ul></li></ul>                                                                                                    | 0 D'RR                                      | A363197637展<br>第563197637展                   | 2023.03.31                                            | · 回顾曰: 2021.09.28                                                                                                    | B    |
| BRIGHT (WO)                | 7953    | ALTERANT ALTERATION                                         | <ul> <li>「「「「「「「」」」」</li> <li>「「」」」</li> <li>「」」</li> <li>「」</li> <li>「」」</li> <li>「」</li> <li>「」</li></ul> |                                             |                                              |                                                       |                                                                                                    | E    |
| #100(US)                   | 6497    | SETEMBERGE                                                  |                                                                                                    |                                             | TH #2                                        | 24280H4829H881006                                     | n) +3                                                                                                    | ~    |
| <ul> <li>B\$(P)</li> </ul> | 1675    |                                                             | 2000 L. 1.1100                                                                                                    | Constraint a 111                            |                                              | 、 留在保证基础的                                             | 电克尼的基础上,通过算用电比实现暗操作电,降低基础的位置成本。其中,所述电池控制方法用于对基础的备用电池进行控制,包括:电应算一处势量,所述算一业势量为所述基础在求未算一获级时间内的业势量; 根据所述算一业务                                                                                                    | 1.00 |
| (*) #EEE(×3)               | 1012    |                                                             | 量和财应关系。                                                                                                    | 、建定第一日初秋日                                   | 1、所述第一目标电1                                   | 为所述基础在所述第一型                                           | 间时间的封锁这种电量,所述对应关系体现业务量和和电量之间的对应关系;由应于所述每用电话的剩余电量大于所述每一世际电量,且电力将在重用证券一条件,控制所述基础从市电时接至所述每用电应进行快电,所述电力将在重体                                                                                                    | 8    |
| 🚫 (200)                    | 559     |                                                             | ACHIELMERCHY                                                                                                    | TO TO HELP CHEED CORPORE                    |                                              |                                                       |                                                                                                    |      |
| (法罗耶(RU)                   | 400     |                                                             | (EN) The em<br>operation co                                                                                                    | abodiment of the a<br>ost of the base sta   | application disclos-<br>tion. The battery of | es a battery control met<br>ontrol method is used f   | hod, a battery control device and battery control equipment, which aim to realize off-peak power supply through a standby battery on the basis of ensuring sufficient standby power of a base station and reduce the<br>v controlling a standby battery of a base station, and comprises the following bases: determining a first traffic, wherein the first traffic wherein the first traffic wherein the first traffic standby power of a base station is a first present time in the future; determining a |      |
| 副大利亚(AU)                   | 350     |                                                             | first target e<br>traffic and th                                                                                                    | electric quantity as<br>the electric consum | cording to the firs                          | t traffic and a correspon<br>to that the residual cap | ding relation, wherein the first target electric quantity is theoretical electric consumption of the base station in the first preset time, and the corresponding relation reflects the corresponding relation tetween the acity of the standay battery is larger than the first target capacity and the electric characteristic value meets a first condition, controlling the base station to be switched from the mains supply to the standay battery                                                      |      |
| 200.00                     |         |                                                             | for power su                                                                                                    | upply, wherein the                          | electric characteri                          | stic value represents the                             | cost of the base station for adopting the mains supply for power supply.                                                                                                    |      |
| 申请人/权利人                    | 80>     |                                                             | conversion -                                                                                                    | · 107717200022                              |                                              |                                                       |                                                                                                    |      |
| 专利类型                       | © >     |                                                             | LINE FR                                                                                                    | 1 107070 210040                             |                                              |                                                       |                                                                                                    |      |
| 专利标签                       | >       |                                                             | ~ #R28                                                                                                    |                                             |                                              |                                                       |                                                                                                    |      |
| 法律有效性                      | ⊘>      |                                                             | (3) 1030 A 2                                                                                                    | 101710127                                   |                                              |                                                       | 18 m                                                                                                    |      |
| 法律状态分类                     | (2) >   |                                                             |                                                                                                    | A ma Ebror                                  |                                              |                                                       |                                                                                                    |      |
| 申請日                        | >       |                                                             | 1999                                                                                                    | PLACE IN LOT                                |                                              |                                                       |                                                                                                    |      |
|                            |         |                                                             |                                                                                                    |                                             |                                              |                                                       |                                                                                                    |      |
|                            |         |                                                             |                                                                                                    |                                             |                                              |                                                       |                                                                                                    |      |

# 专利下载

在专利概览页面,通过**批量操作一导出**,或者右上角的**下载**图标,均可进入专利下 载窗口,选择需要导出的格式与内容。其中,HimmPat链接是为导出的Excel附加链接, 点击导出文件的专利号即可跳转网页查看专利详情。

若某些信息需导出频率较高,亦可在选择内容后,在右下方输入模板名称,保存为 可复用的导出模板。

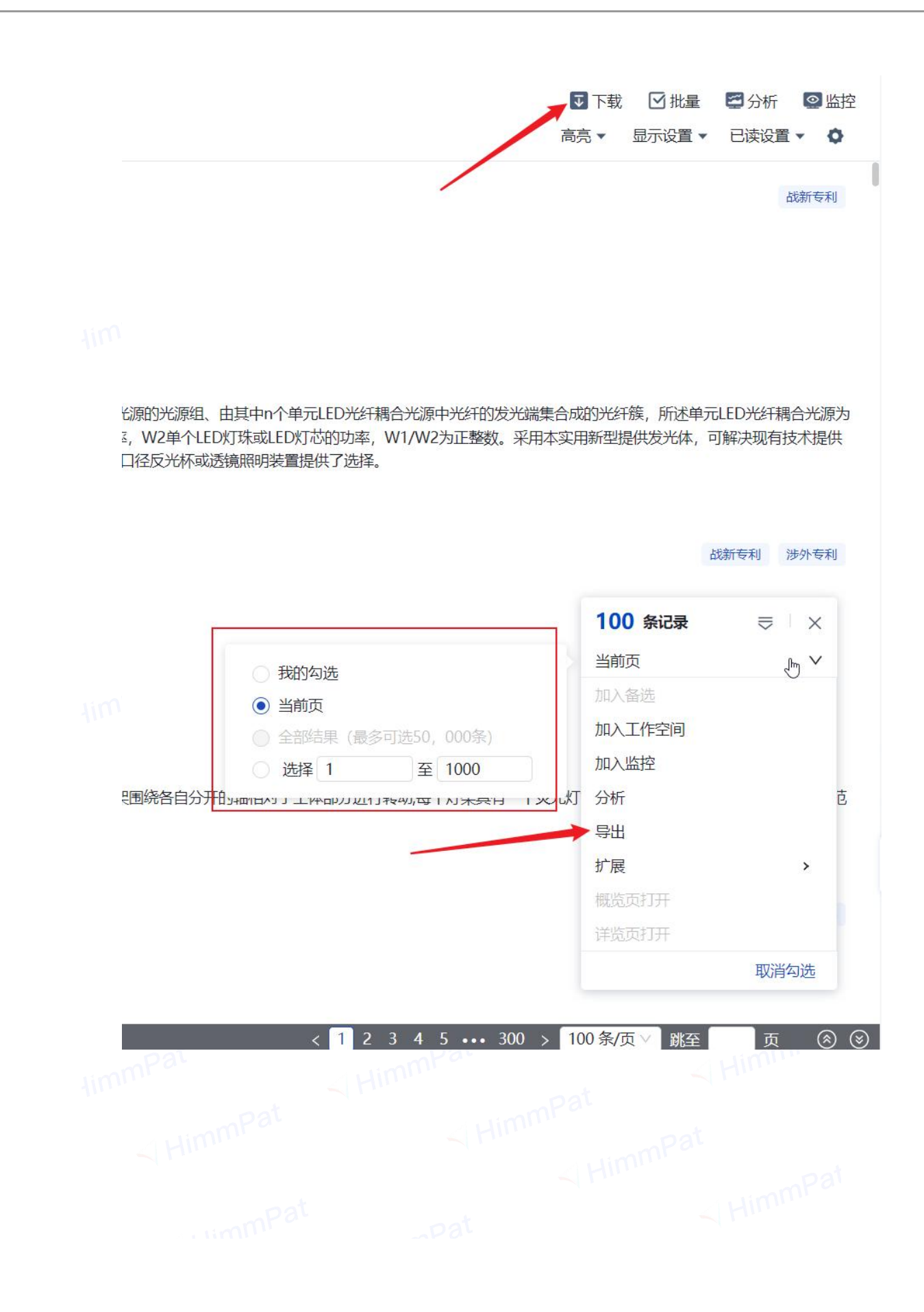

| 导出专利     excel导出57日       日     日       导出格式:     日                 | 5条/次, 10万条/日; word导出1000条/次,<br>el<br>列表   1000 Word PDF 专利列表   1000 专利全文                                                                                                    | 2000条/日; PDF导出1000条/次, 2000条/日;<br>PDF<br>PDF<br>PDF扉页 <b>导出格式选</b>                                   | PDF扉页导出1000条/次,2000条/ ×                                                                   |
|---------------------------------------------------------------------|----------------------------------------------------------------------------------------------------|----------------------------------------------------------------------------------------------------|-------------------------------------------------------------------------------------------|
| <ul> <li>导出条目: ○ 全部</li> <li>号出模板: 常用模板</li> </ul>                  | 利(50000) • 自定义范围 1                                                                                                    | 至 500 〇 已勾选专利(0)                                                                                      |                                                                                           |
| 可选字段                                                                | 导出内容                                                                                                    | <b>字选择</b> Q 输入要搜索的字段名                                                                                |                                                                                           |
| 公开信息<br>申请信息<br>PCT信息<br>优先权信息<br>同族信息<br>关联案件<br>当事人<br>地址<br>分类信息 | <ul> <li>▲ 公开信息(全部)</li> <li>◇ 公开(公告)号</li> <li>◇ 公开文献送型码</li> <li>◇ 公开类型●</li> <li>申请信息(全部)</li> <li>◇ 申请号</li> <li>◇ 申请日</li> <li>◇ 学科领域●</li> <li>※外申请途径</li> </ul>                                                                                                    | <ul> <li>公开局</li> <li>● 公开(公告)日(1/3)</li> <li>● 受理局</li> <li>● 专利类型(0/3)</li> <li>● 原始申请语言</li> </ul> | 公开(公告)号<br>公开(公告)日<br>申请号<br>申请日<br>简单同族公开号<br>标题-原文<br>标题-中文<br>摘要-原文<br>摘要-中文<br>全球法律状态 |
| 又子抽述<br>法律状态 包含附图 (单次最多)                                            | PCT信息(全部)     PCT申请号     PCT申请号     PCT申请号     PCT由法□     PCT由法□     PCT由     PCT由     PCT由     PCT由     PCT由     PCT由     PCT由     PCT由     PCT由     PCT由     PCT由     PCT由     PCT由     PCT由     PCT由     PCT     PCT |                                                                                                    | 守法                                                                                        |
| mmpat                                                               | timn                                                                                                    | 利下载信息选择                                                                                               | HimmPat                                                                                   |

### 4.2 详览

点击**专利号码或标题**即可进入详览页面。

#### 详览内容切换区:

详览页右侧为可切换专利详览内容的**专利列表**(可收起),点击"右**侧的标题**或者 按键盘上的方向键上下键",即可切换需详览的专利;下方输入框亦可输入号码添加专 利进入专利列表,实现同页切换浏览。

#### 专利内容展示区:

**中间**是专利内容展示区,其中左侧为切换按钮,可在专利详情、附图、PDF、法律 信息、同族、引证、相似专利、价值评估、等功能之间切换并同页浏览内容,右上方 按钮也包括高亮设置、语言显示、字体大小设置等功能,例如,页面左侧为专利目录跳 转和外部链接,点击即可跳转查看对应内容。

|                | - <b>WINDAM</b>                                                                                       |                                       | 植入追加专利                                          |
|----------------|----------------------------------------------------------------------------------------------------|---------------------------------------|-------------------------------------------------|
| 基本信息           | · 友明各称                                                                                                |                                       | 1 CN113353270A                                  |
| 权利要求           | 一种4173%的612434的123%的123%202                                                                           |                                       | 一种动力系统以及具有该动力系统的                                |
| 说明书 ~          | 摘要                                                                                                    | 1 (91)                                |                                                 |
| 12-4-5542      | 本发明涉及动力条件领域,具体是一种动力条件以及具有该动力条件的飞行装置,包括巡航动力条件、重直起伸动力条件、可力设备舱、尾翼系统和第一连接件,所述重直起伸动力条件为多个。                 |                                       | 2 CN210553940U                                  |
| DC-T-2698      | 所述普直認律动力系统的一端与动力设备舱可排动连起,所述重直起律动力系统的另一编与监航动力系统或是翼系统通过第一连接件可排卸连接。解决了动力系统、电源系统和控制系统独立安装                 |                                       | 车辆动力系统和具有该动力系统的重                                |
| 背臘技术           | 于他身小向位置且需要理称时,需要对机场进行较大的和成功的问题,从而使得里的现在点、理的国际长。                                                       |                                       | 3 CN113353270B                                  |
| 专利目录           | 著是语目                                                                                                  | 1.200                                 | 一种动力系统以及具有该动力系统的                                |
| 附置说明           | 申请号: CN202110916194X 公开(公告)号: CN113353270A                                                            | D                                     | *                                               |
| 2260           | 中請曰: 2021.08.11 公开(公告)曰: 2021.09.07                                                                   |                                       | 4 CN21055 专利 详 提                                |
| 0400144.00     | (Char): CN202110916194A 20210811                                                                      |                                       | 1 年期初力系統和語言の方法回答                                |
| MSB9(12)       | 网质: UN<br>HimmediateATER-Ast-2                                                                        | 200                                   | 5 0 CN10227 45 A                                |
| PDF            | anium megarca/j s/ gs. 2<br>mileting with 7                                                           | 法律信息描述                                | 具有双发动机的动力系统及包括该动                                |
| 法律信息 >         | 同時期16和12 专利内容展示区                                                                                      |                                       | ~ Hystometre                                    |
| 101/4          |                                                                                                    | 11.0 按权                               | ▶ 6 ○ CN114553095A                              |
|                | 申请人: 医过去疗经济中不利获得的公司。                                                                                  |                                       | <ul> <li>动力系统恒功率运行控制方法、动力<br/>新46004</li> </ul> |
| 5142           | 权利人: 西安姆拉电子和技有限公司                                                                                     | 20410811 @ (HEIT)/ROX                 | TEL HIS SIC III                                 |
| 相似专利           | 权利人地址: 710075 拱齿窗西安市离新区级结南路32号航天科技军民融合创新中心11层                                                         |                                       | 7 S CN206690865U                                |
| 价值评估           | 发明人: 毛融轮。 101半                                                                                        | 20211210 ● 開税                         | WEIWIJ 1890 WOEHBAND 1890 ED H                  |
| Espacenet      | 1代期期间、成績和公園大师の目的学校代理有限公司<br>在2月11日、通知時                                                                |                                       | 8 © CN203766512U                                |
| CAUDA          |                                                                                                    | 20210924 〇 英憲生成                       | 一种混合动力系统及使用读混合动力<br>汽车                          |
| Chilles        | IPC分类号: B64D27/24 利用源汽、电力或弹簧力的 (B64D27/16优先)                                                          |                                       | 0.0. CHICKING CON1                              |
| Google Patents | B 作业:运输                                                                                               | 20210907 〇 申请思维次公开                    | 9 0 CN2041155200                                |
| Global Dossier | 864 飞行器: 航空: 宇宙航行                                                                                     |                                       | 741.3 400.37694250.00.3868800.00737899          |
| CCD            | 8640 用于与 64 配合系统经9 64 LE3 设备、51 水、四添字、四万米面等成进行的浓重性、69 中台建造黑线交流<br>- B6407770                          | 20210811 〇 市済                         | 10 CN1018095528                                 |
| L              |                                                                                                    |                                       | · 统和方法                                          |
|                | B64D27/24 _利用器汽、电力或弹簧力的(864D27/16优先)                                                                  | 统计信息                                  | C 11 CN20204754711                              |
|                | B64D29/00, B64C27/32, B64C5/02, B64C5/06                                                              | \$7.88.85· 10                         | 信干球的脑衣和动力系统及包含语动                                |
|                | (PC会長): 864027/24 .米川南水、电力或学験力型(864027/16优先)<br>ためのである。 8445705 8445705 8445705 8445705 8445705 84570 | · · · · · · · · · · · · · · · · · · · | E 的時表机                                          |
|                | D04.3/06, 004.2/136, 004.23/00, 004.023/00<br>開始部分44: (433) 本田公林健康                                    | 文献贡数: 13                              | 13                                              |
|                | CALL CIVIC COST                                                                                       |                                       | C 1 2 3 4 5 6 ··· 300                           |

#### 基本信息

点击"基本信息"按钮即可看到专利的摘要,著录项目,相关人分类号,权利需求, 说明书等专利详细内容。左侧为专利目录跳转和外部链接,移至不同目录内容可设置默 **认跳转**,例如设置说明书为默认跳转后,进入详览时会自动跳转到说明书部分。 浏览外文文献时,可通过顶部按钮右侧的语言,将其翻译为中文或开启双语模式。

| 🔨 HimmPat                               |                                                 | 復素・                               | 工作空间                         | 論校                          |                         | 解决方案                | 当的项目 Ø 默认>默认检索项目    | - ten 5                                                         |
|-----------------------------------------|-------------------------------------------------|-----------------------------------|------------------------------|-----------------------------|-------------------------|---------------------|---------------------|-----------------------------------------------------------------|
| CN113353270A                            |                                                 |                                   |                              |                             |                         |                     |                     | 专利列表 1/50960                                                    |
| 一种动力系统以及具有该动力系                          | 統約飞行装置                                          |                                   |                              |                             |                         | 语言切扣                |                     | 下载 输入追加专利 四                                                     |
| 基本信息 《 <b>发明名</b> 符                     | 一日求那特                                           |                                   |                              |                             |                         |                     | ф. ф. х. 2H         | 1 • CN113353270A                                                |
| · ○ ○ ○ ○ ○ ○ ○ ○ ○ ○ ○ ○ ○ ○ ○ ○ ○ ○ ○ |                                                 |                                   |                              |                             |                         |                     | 英文EN I ST.          | 一种动力系统以及具体运动力系统的 6                                              |
| 100000 4200000 4200000                  | 5动力系统领域,具体是一种动力系                                | 胞以及具有该动力系统的                       | 了七行装置,包括巡航幕                  | 力系统、垂直起降动力                  | <b>)系统、动力设备能、</b>       | 尾翼系统和第一连接件,所述垂直起降   |                     | 2 CN210553940U                                                  |
| 2000 m送販賣<br>20日は水 于机身不3                | 時动力系统的一端与动力设备能可<br>1位置目需要维修时,需要对机身进             | 所卸连接,所述重直起降<br>行较大折和成改动的问题        | 5. 从西康得值护成本准                 | 、航动力系统成尾翼系统<br>8、维护周期长。     | <b>《通过第一连接件可折</b>       | ,卸连接。解决了动力系统、电源系统和扩 |                     | 车辆动力系统和局有该动力系统的重卡                                               |
| <b>背前</b> 反応 プロピアリ                      |                                                 |                                   |                              |                             |                         |                     | . All .             | 3 ● CN113353270B<br>一般計力系统(1)3目有语計力系统的)                         |
| NIRIDAI 申请号:                            | CN202110916194.X                                |                                   |                              | 公开(公告)号: 0                  | N113353270A             |                     | be                  | 置                                                               |
| 実施例 申请曰:<br>优先权:                        | 2021.08.11<br>CN202110916194A 202108            | 11                                |                              | 公开(公告)日:20                  | 121.09.07               |                     |                     | 4 CN210554187U<br>车辆动力系统和具有该动力系统的量卡                             |
| 附图(12) 同族:                              | CN                                              |                                   |                              |                             |                         |                     | 共                   | 12张<br>5 © CN102275493A                                         |
| PDF 同族引用3                               | 司政公开号个数: ≥<br>3載: 7                             |                                   |                              |                             |                         |                     | 法律信息概述              | 員有双发动机的动力系统及包括该动力                                               |
| 法律信息 > 同族庙引                             | 利: 2                                            |                                   |                              |                             |                         |                     | 1132 20147          |                                                                 |
| 周族<br>中请人:                              | 西安羚控电子科技有限公司                                    |                                   |                              |                             |                         |                     |                     | <ul> <li>6 CNT14553095A</li> <li>3 动力系统恒功家运行控制方法、动力系</li> </ul> |
| 引证中请人地                                  | : 710075 陕西省西安市高新区团                             | 着面路32号航天科技军国                      | 融合创新中心11层                    |                             |                         |                     |                     | 智能设备                                                            |
| 相似专利 权利人:<br>相似专利 权利人地                  | 西安特拉电子科技有限公司<br>                                | 吉南路32号航天科技军国                      | 融合创新中心11层                    |                             |                         |                     | 20410811 (1987)9538 | 7 S CN206690865U                                                |
| 价值评估 发明人:                               | 毛辰乾、沈洋                                          |                                   |                              |                             |                         |                     | 20211210 ● 開祝       | 混合动力系统及使用液动力系统的车辆                                               |
| Espacenet (CEBULA)                      | 成都站截天承知识产权代理有限。                                 | 公司                                |                              |                             |                         |                     |                     | 8 © CN203766512U                                                |
| CNIPA 分类号                               | ether.                                          |                                   |                              |                             |                         |                     | 20210924 ① 美田生気     | 汽车                                                              |
| IPC分类号<br>Google Patents                | : B64D27/24 .利用蒸汽、电力                            | 成弹簧力的 (864D27/10                  | 6(05先)                       |                             |                         |                     | 1004000 (P)通信的2/公开  | 9 © CN204115520U                                                |
| Global Dossier                          | B64 76778                                       | 4890<br>; 航空; 宇宙航行                |                              |                             |                         |                     | 20210307            | 用于动力系统的热交换器及动力系统                                                |
| CCD                                     | - B64D 用于与                                      | 飞机配合成装穿门飞机上的                      | 9设备:飞行衣;降落4                  | 1; 动力装置或推进传动                | 的装置在飞机中的配置              | 國安裝                 | 20210811 〇 市場       | 10 CN101809552B                                                 |
|                                         | B64D27/00 68LE<br>B64D27/02 .以助力                | 初刀装置的中重现安装;<br>I装置类型或位置为特点由       | 以此为特点的 6和 (用<br>的飞机 (适合于安装动) | 」頃で、反作用力进行委員<br>ク装置的机身或机翼入「 | 2、 5月770回時2時時日<br>364C) | 报题(人B04C)           |                     | 用于将多个动力系统服为单个动力系统统和方法                                           |
|                                         | B64D27/24 .利用                                   | 8%、电力或弹簧力的(1                      | B64D27/16(优先)                |                             |                         |                     | 统计信息                | ( CN207047547U                                                  |
| CPCOBL                                  | B64D29/00, B64C27/32, B640<br>B64D27/24 利田原汽 由ナ | 5/02, B64C5/06<br>或通输力的(B64D27/16 | (((牛))                       |                             |                         |                     | <b>权要数量: 10</b>     | (二) 统干扰的鲸衣机动力系统及包含该动力                                           |
| ci chije                                | B64C5/02, B64C27/32, B64C                       | 5/06, B64D29/00                   |                              |                             |                         |                     | 独权数量: 2             | 白的鲸衣机                                                           |
|                                         |                                                 |                                   |                              |                             |                         |                     |                     |                                                                 |

#### 权利要求对比

在专利详情页的权利要求位置会列出同一专利申请号的不同版本,勾选某一版本, 即可将其权利要求与当前专利权利要求进行对比。其中,绿色底色文字为当前专利对比 勾选专利新增的文字内容, 红色底色删除线文字为当前专利对比勾选专利删除的文字内 容。
| 权利要求对比 出示法除专利 ~                                                                                                    |                                                                     |                                                                                                    |                                                                                         |                                                                                                    |                                                       | ✓ 权利要求对比                                                                                                    | ;专利                                                                                                    |
|----------------------------------------------------------------------------------------------------|---------------------------------------------------------------------|----------------------------------------------------------------------------------------------------|-----------------------------------------------------------------------------------------|----------------------------------------------------------------------------------------------------|-------------------------------------------------------|----------------------------------------------------------------------------------------------------|----------------------------------------------------------------------------------------------------|
| CN113353270A<br>一种动力系统以及具有该动力系统的飞行装置                                                                                                    | 公开日2021.0                                                           | 9.07                                                                                                    | 绿色为该                                                                                    | 0.800mmm提权版本)                                                                                                    | 1相当于                                                  | CN113353270B<br>一种动力系统以及具有该动力系统的飞行装置                                                                                                    | 公开日:2021.12.10                                                                                                    |
| 1.一种如力系统,其特征在于: 包括图形和力系统<br>(3) 定量系统(4)和第一适相(4),论量重点(4)。<br>你这些重点(4)。<br>你们如此重要系统(4)确认为一适用在(4)可)所知适用。<br>统(1)和此重要系统(4)确认为一适用在(4)可)所知适用。 | (1)、重直底跨和刀系统(2)、电力运送电<br>2073系统(2)方6-7。所送重量运营业<br>2023系统(2)的另一最与巡察动 | 1.一年4月<br>(1)、「年1<br>(1)、「年1<br>(1))<br>「「年1<br>(1)、「年1<br>(1))<br>「「「年1<br>(1))<br>「「「年1<br>(1))<br>「「「年1<br>(1))<br>「「「年1<br>(1))<br>「「「<br>(1))<br>「「「<br>(1))<br>「「<br>(1))<br>「「<br>(1))<br>「「<br>(1))<br>「「<br>(1))<br>「「<br>(1))<br>「「<br>(1))<br>「「<br>(1))<br>「」<br>(1))<br>「」<br>(1))<br>「<br>(1))<br>「<br>(1))<br>(1)) |                                                                                         | 時版本添加的文で<br>自然の小説、<br>和学校会会会会会会会会会会会会会会会会会会会会会会会会会会会会会会会会会                                                          |                                                       | 1—一种切力系统,并特征在于一包括图影动力系统(1)。要更起<br>(3)、程度新的点机和一进非代包,所过重要起的力系统(2),<br>为这些称(3)的原则。而于重要加加力系统(2),或是有一些一部<br>为这些称(3)的原则。而于重要加加力系统(2),或是有一部<br>是用和力力系统(2)的另一面与重加加力系统(1)或程度新统(4)<br>度;<br>不过多面子的方法。在一部分面的分子的。在一部分面的分子的一种一部分一种<br>特定(2)。明订30时度第令交达(3),在4)行行<br>增加(2)。明订30时度第令交达(3),在4)行行<br>增加(2)。明订30时度第令交达(3),在4)行行<br>增加(2)。明订30时度第次令交达(3),在4)行行<br>增加(2)。明订30时度第次令交达(3),在4)行行<br>增加(2)。明订30时度第次令交达(3),在4)行行<br>增加(2)。明订30时度第次令交达(3),在4)<br>分子目前后,并通过暂时(3)的特别形态。<br>数学所在地路时(4)。但各)和关键200年后,为于通过方法的<br>无能控制条(2)。到过方完全有什(2)的一部分目的与于所引起<br>无法规模型的方法是在4)的一部分目的一部分一部分目的一部分<br>所成为功能和优化和优化和优化和成型和优化和优化和优化和优化和优化和优化和优化和优化和优化和优化和优化和优化和优化和 | 降助力所依(2)。 现力设备地<br>力增介。1237%分析在所达到<br>他们301%50%在所法等。<br>所述第一边指律(6)可所加连<br>篇课律(13),所述重重品牌动<br>6)。 按照像(27)、9%(28)。<br>6)。 按照像(27)、9%(28)。<br>6)。 你还像有(27)、9%(28)。<br>6) 的印度,所述现象的<br>10 的印度,所述现象的<br>10 的印度,所述现象的<br>10 的印度,所述现象的<br>10 的印度,所述现象的<br>10 的印度,所述现象的<br>10 的印度,所述现象的<br>10 的印度,所述现象的<br>10 的印度,所述现象的<br>10 的印度,所述现象的<br>10 的印度,所述现象的<br>10 的印度,所述的<br>10 的印度,所述现象的<br>10 的印度,所述更优势的<br>10 的印度,所述的<br>10 的印度,所述更优势的<br>10 的印度,所述的<br>10 的印度,所述的<br>10 的论述的<br>10 的语言,所述的<br>10 的语言,所述的<br>10 的语言,所述的<br>10 的语言,所述的<br>10 的语言,所述的<br>10 的语言,所述的<br>10 的语言,所述的<br>10 的语言,所述的<br>10 的语言,所述的<br>10 的语言,所述的<br>10 的语言,所述的<br>10 的语言,所述的<br>10 的语言,所述的<br>10 的语言,所述的<br>10 的语言,所述的<br>10 的语言,所述的<br>10 的语言,所述的<br>10 的语言,所述的<br>10 的语言,所述的<br>10 的语言,所述的<br>10 的语言,例如<br>10 的语言,例如<br>10 的语言,例如<br>10 的语言,例如<br>10 的语言,例如<br>10 的语言,例如<br>10 的语言,例如<br>10 的语言,例如<br>10 的语言,例如<br>10 的语言,例如<br>10 的语言,例如<br>10 的语言,例如<br>10 的语言,例如<br>10 的语言,例如<br>10 的语言,例如<br>10 的语言,例如<br>10 的语言,例如<br>10 的语言,例如<br>10 的语言,例如<br>10 的语言,例如<br>10 的语言,例如<br>10 的语言,例如<br>10 的语言<br>10 的语言<br>10 的<br>10 的<br>10 的<br>10 的<br>10 的<br>10 的<br>10 的<br>10 的 |
| 2.根据权利要求1所述的一种动力系统,其特征在<br>分布在所述动力设备舱(3)的网稿。                                                                                            | 至于:多个所述垂直起降动力系统(2)                                                  | 对称 2.根据6<br>旋桨(5)。<br>拉电机(4<br>与重直起                                                                                                    | 的甲<br>用要求1所述的一种动力系<br>前拉电机(6)和所述前拉掌<br>5)固定在所述前拉掌杆(7)的<br>3]降动力系统(2) <del>对称分布(1)</del> | 清版本删除的文<br>希,其特征在于: → 今所迷巡航动力<br>仟(7),所述前拉螺旋案(5)与前拉电<br>一端,所述前拉螺旋案(5)与前拉电<br>一端,所述前拉螺杆(7)的另一端通<br>而述动力设备舱(3)的两 第可拆如 | 子<br>印系统(1)包括前拉螺<br>时队(6)连接。所法前<br>过所述第一连接件(8)<br>连接。 | 所述第二逢後件(22)用于与无人机机翼下表面可折動造後。<br>2.根据权利要求1所述的一种动力系统,其特征在于: 所述法<br>案(5),前边电机(6)相附还前过算杆(7),所述所过算环(7)。<br>拉电机(6)周定在所述新过算杆(7)的一端,所述新过算杆(7)<br>(6)与事實直起騎动力系统(2)的一幅可折响连绝。                                                                                                    | 2<br>1<br>1<br>1<br>1<br>1<br>1<br>1<br>1<br>1<br>1<br>1<br>1<br>1<br>1<br>1<br>1<br>1<br>1<br>1                                                                                                    |
| 3.根据权利要求1所述的一种动力系统,其特征7<br>案(5)、前位电机(6)和前位撑杆(7)、所述前拉螺                                                                                   | 至于:所述巡航动力系统(1)包括前拉<br>旋桨(5)与前拉电机(6)连接,所述前!                          | 螺旋 3.根据的<br>2月                                                                                                    | 利要求1所述的一种动力系                                                                            | 充,其特征在于: 所述 <del>资价动力</del> 层<br>宝属操杆 <del>(7)</del> (13), 垂直层翼(14)和/                                               | 業務 <del>(1)</del> (4)包括 <del>前接</del><br>水平尾翼(15)、所述  | 3.根据权利要求1所述的一种动力系统,其特征在于:所述<br>(13)、重直尾翼(14)和水平尾翼(15),所述尾翼撑杆(13)的-                                                                                                    | 2翼系统(4)包括所述尾翼撑杆<br>一端通过所述第一连接件(8)与                                                                                                    |

#### 权利要求树

在基本信息页的权利要求位置,可点击权利要求列表/权利要求树按钮,可切换为 权利要求的查看模式。

| 权利要求                              | -                                                              |                                                          |                   |                   |                |                   |                        |
|-----------------------------------|----------------------------------------------------------------|----------------------------------------------------------|-------------------|-------------------|----------------|-------------------|------------------------|
| 权利要求列表 权利要求树                      | 山特征分解下载                                                        |                                                          |                   |                   |                |                   |                        |
| ● 独立权利要求 ● 从属权利                   | リ要求                                                            |                                                          |                   |                   |                |                   |                        |
| 1.一种动力系统,其特征在于<br>力系统(2)的另一端与巡航动力 | :包括巡航 <mark>动力系统</mark> (1)、<br>) <mark>系统</mark> (1)或尾翼系统(4)通 | 垂直起降 <mark>动力系统(</mark> 2)、动力设备舱(3)、<br>过第一连接(件(8)可拆卸连接。 | 尾翼系统(4)和第一连接件(8), | 所述垂直起降动力系统(2)为多个, | 所述垂直起降动力系统(2)的 | 一端与动力设备舱(3)可拆卸连接, | ,所述垂直起降 <mark>动</mark> |
| • 10.一种具有动力系统的飞行装                 | 置,其特征在于,包括正                                                    | 力系统,所述动力系统采用权利要求1-                                       | -9中任一项所述的动力系统。    |                   |                |                   |                        |
|                                   |                                                                |                                                          |                   |                   |                |                   |                        |

权利要求树查看 201

#### 特征分解下载

在专利详情页的权利要求位置,点击其右侧蓝字"特征分解下载",即获得下图所 示特征分解表。

|    | A    | В                                                                 | С        | D       | E     |
|----|------|-------------------------------------------------------------------|----------|---------|-------|
| 1  | 权利要求 | 技术特征                                                              | 对比文件公开内容 | 是否等同/相同 | 不相同理E |
| 2  | 独权1  | 一种动式测斜管滑具,                                                        |          |         |       |
| 3  |      | 其特征在于,包括:滑具本体(100)和滑具凸臂(200);                                     |          |         |       |
| 4  |      | 所述滑具本体(100)为中空圆柱体,                                                |          |         |       |
| 5  |      | 其上设置有至少两个孔(110);                                                  |          |         |       |
| 6  |      | 至少具有两个滑具凸臂(200),                                                  |          |         |       |
| 7  |      | 均匀分布在所述滑具本体(100)外周面上;                                             |          |         |       |
| 8  |      | 所述滑具凸臂(200)从所述滑具本体(100)的一端斜向外伸出,                                  |          |         |       |
| 9  |      | 与所述滑具本体(100)呈一定角度。                                                |          |         |       |
| 10 | 从权2  | 根据权利要求1所述的动式测斜管滑具,其特征在于,所述<br>孔 (110) 和所述滑具凸臂 (200) 间隔设置在所述滑具本体   |          |         |       |
|    |      | (100)的外周面上。                                                       |          |         |       |
| 11 | 从权3  | 根据权利要求1所述的动式测斜管滑具,其特征在于,所述<br>滑具凸臂(200)包括根部(210)、中部(220)和端部(230); |          |         |       |
| 12 |      | 所述根部(210)与所述滑具本体(100)的一端相连;                                       |          |         |       |
| 13 |      | 所述中部(220)连接所述根部(210)和端部(230);                                     |          |         |       |
| 14 |      | 所述端部(230)向远离所述滑具本体(100)的方向延伸。                                     |          |         |       |
| 15 | 从权4  | 根据权利要求3所述的动式测斜管滑具,其特征在于,所述<br>端部(230)两侧具有限位片(231)。                |          |         |       |
| 16 | 从权5  | 根据权利要求3所述的动式测斜管滑具,其特征在于,所述<br>根部(210)与所述滑具本体(100)的一端具有第一倒角,       |          |         |       |
|    |      | pat                                                               | 1.       | 41      |       |

#### 同族

点击"同族"即概览浏览该专利的简单同族、扩展同族或HimmPat同族。勾选国家 局即可筛选浏览不同国家专利,点击"展开地图视图"即可显示同族布局情况。

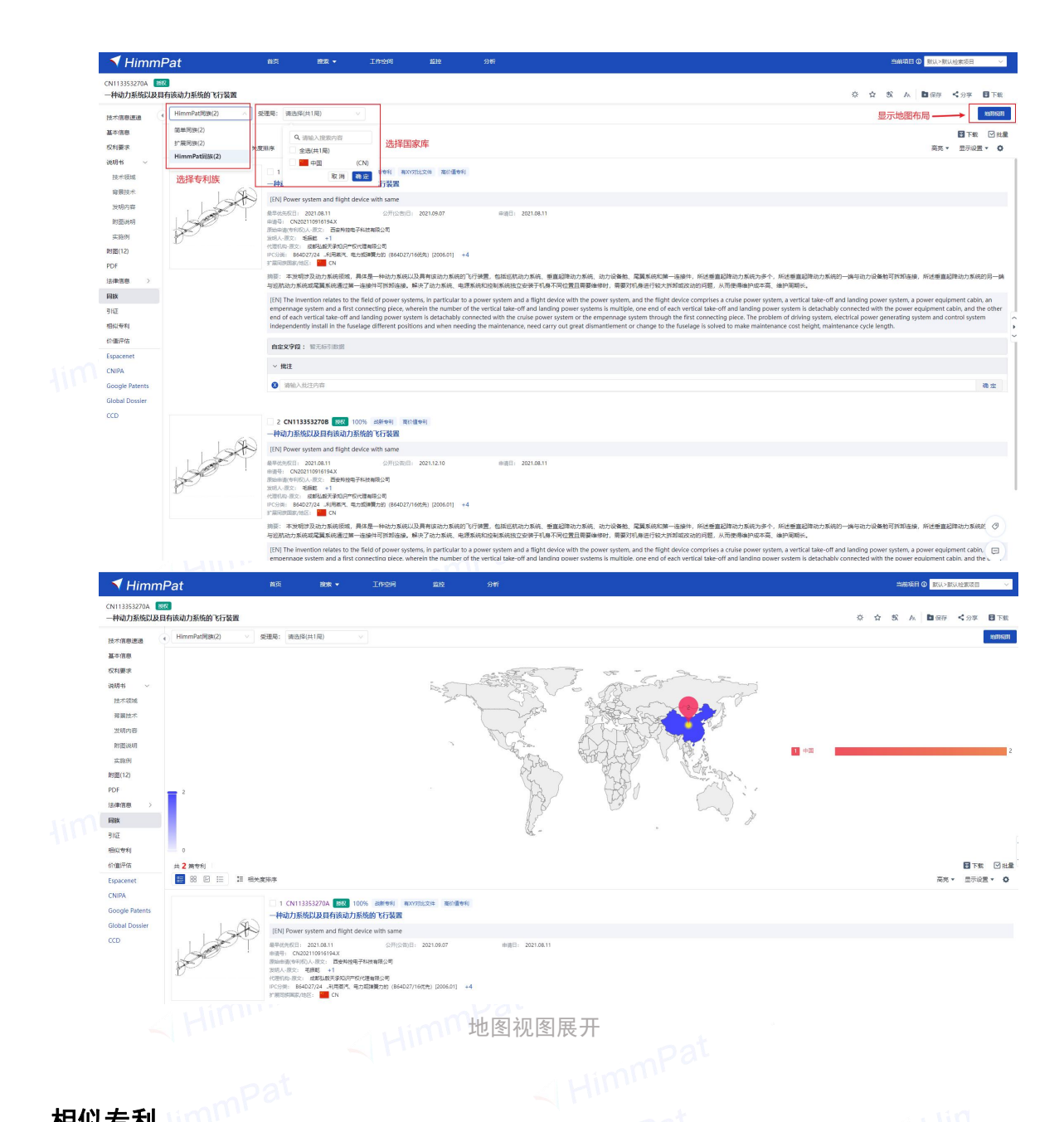

#### 相似专利

点击"相似专利"即可看到该专利的相似专利,目前可查看所有相似专利、申请日 更早的相似专利以及申请日更晚的相似专利,排序方式默认相似度,也可以自定义排序。 在专利的文本附近,还可以看到相似度的百分比。

| 🚽 🔨 Himm                                                                                                    | Pat NO. 1997 - 1999 1999 997                                                                                                    | 当前項目 ② 数以>数以检索项目                                                                                                    |
|----------------------------------------------------------------------------------------------------|----------------------------------------------------------------------------------------------------|----------------------------------------------------------------------------------------------------|
| ✔ HIMMPat CALL State State St       | 25<br>转换动力系统的 V行装置                                                                                                    | ※ ☆ 弐 A 国保存 <分字 目                                                                                                    |
| 技术信息速递                                                                                                    | a ////////////////////////////////////                                                                                                    |                                                                                                    |
| 基本信息                                                                                                    | 所有相似变利                                                                                                    | 國 下戦 🖸                                                                                                    |
|                                                                                                    | 中请日贾早龄相似受利 宪度期末 文本相似度百分比                                                                                                    | 高完 * 显示设置 *                                                                                                    |
|                                                                                                    | 中通目期除沙伯尔平和                                                                                                    |                                                                                                    |
| HimmPlat         CN13353270A 1072                                                                                                    |                                                                                                    |                                                                                                    |
| 育農技术                                                                                                    | This Prove system and file in the device with same                                                                                                    |                                                                                                    |
| 发明内容                                                                                                    | ● ● ● ● ● ● ● ● ● ● ● ● ● ● ● ● ● ● ●                                                                                                    |                                                                                                    |
| HimmPat      HimmPat      HimmPat      HommPat      HommPat      Homma      Homma | 1 drifter: (XX22110016141X)<br>Relative Verbaux, Relative Relative Re |                                                                                                    |
|                                                                                                    | 200-200-200-200-200-200-200-200-200-200                                                                                                    |                                                                                                    |
|                                                                                                    | PC5例: 84027/34 利用期末, 取力加減能力的(84027/160分) (2406.01) +4                                                                                                    |                                                                                                    |
| PDF                                                                                                    | 2 然回到地域以后2 □ □ □ □ □ □ □ □ □ □ □ □ □ □ □ □ □ □ □                                                                                                    | <b>国起降动力系统的一端与动力设备舱可拆卸连接,所述重直起降动力系统的</b> 另                                                                                                    |
| )法律(目標) 2                                                                                                    | 与包括动力系统或尾翼系统通过第一编操件将所部编编,解决了动力系统,电理系统和控制系统独立业装于机算不符位置且需要参加时,需要对机器进行较大拆卸或改动的问题,从用使用操护成本等,操作项联                                                                                                    | iк.                                                                                                    |
| 19165                                                                                                    | [EN] The invention relates to the field of power systems, in particular to a power system and a flight device with the power system, and the flight device comprises a cruite power system, and the system and a first connecting observation wherein the number of the vertical take-find and landing ower system. Service of and landing ower system struttly are submitted or the system strutter and the system and a first service of and landing ower system strutter and the system strutter and take structures are submitted or the system and a first service of and landing ower system strutters are structures are structures are structures and the system structures are structures are st    | tical take-off and landing power system, a power equipment cabin, an<br>n is detachably connected with the power equipment cabin, and the o      |
| 10010201                                                                                                    | end of each vertical take-off and landing power system is defacibly connected with the cruice power system or the empennage system through the first connecting piece. The problem of drift indexendent is both cutal is not have driften to reach cutal and and and power system is defacible, and cutal take the system is a second or the problem of drift.                                                                                                    | ving system, electrical power generating system and control system                                                                               |
| (2)個時平(5)                                                                                                    | independently induiting the consideration of the constraint of the constraint of the    | energine manneenance cycle rengine                                                                                                    |
| Espacemet                                                                                                    | 自命文字段: 制无标号数据                                                                                                    |                                                                                                    |
| CNIPA                                                                                                    | ~ #it                                                                                                    |                                                                                                    |
| Google Patents                                                                                                    |                                                                                                    | 28                                                                                                    |
| Global Dossier                                                                                                    | ■ 保持 ☆ 备选 ● PDF                                                                                                    |                                                                                                    |
| 的相關中語<br>Espacenet<br>CNIPA<br>Google Patents<br>Global Dossler<br>CCD                                                                                                    | 2 (N11866470) ## ####000# 060, N##6                                                                                                    |                                                                                                    |
|                                                                                                    | 复合式前位进纵角目的双位翼飞行器                                                                                                    |                                                                                                    |
|                                                                                                    | [ [EN] Combined forward-pulling-in longitudinal-row autorotation double-rotor aircraft                                                                                                    |                                                                                                    |
|                                                                                                    | ■ ● ● ● ● ● ● ● ● ● ● ● ● ● ● ● ● ● ● ●                                                                                                    |                                                                                                    |
|                                                                                                    |                                                                                                    |                                                                                                    |
|                                                                                                    | (字→ 2008, 用20: 18篇<br>()○(3)8: 184-2022 (注意式加速時、875(号=9)用101(1828年105年4(200501) → 6)                                                                                                    |                                                                                                    |
|                                                                                                    | s'autostate/net: 🔤 cn                                                                                                    |                                                                                                    |
|                                                                                                    | 時間: 本本市新型が及一种整合式能位是很列目的双硫属飞行器,其种征患 它行器的其作力扩展的质素更为力数层的(5),机体(1)中部体置有固定机属(2),前端体置有能飞动力系统(4),固定机属(2)上体置<br>升机、固定机属飞行器、纵列目的双旋属飞行器盘合飞行、动力分布,综合维升飞行器飞行器低,本取飞行器器直起降、暴爆、高速能飞。                                                                                                    | 有副關(8),机体布置有平行尾翼(3)、型圓尾翼(6)、起當來(7)。通过纵列於"                                                                                                    |
|                                                                                                    | (Fit) The utility model relates to a tandem rotation bispin wing aircraft is drawn in before combined type, characterized by aircraft organism (1) upper portion is listed as in the column and is a been arranged at organism (2) and parallel fin (3), perpendence of the total end of the total end of total end of total end of total    | rranged two pairs of main lift rotor group (5), and fixed wing (2) have<br>dicular fin (6), undercarriage (7) have been arranged to the organism |
|                                                                                                    | flicht quality of the aircraft is comorehensively improved through the combined flight and sower distribution of the tandem double-rotor helicooter. the fixed wing aircraft and the tandem au                                                                                                    | torotation double-rotor aircraft, and the vertical take-off and landing.                                                                         |
|                                                                                                    |                                                                                                    |                                                                                                    |

#### 价值评估

点击"价值评估"即进入专利价值评估信息页面。专利价值数据看板中可查看:专利评分评级情况、专利估值、行业均分、专利价值估算雷达图。右上角有下载评估报告 按钮,点击即可导出价值评估报告。右侧可点击跳转目录,同页跳转下方查看各个价值 维度中本专利对应的指标详情。

| 一种动力系统以及具有该动力                    | 系统的飞行装置                                   |              |                                   |                                        |                               |              | 保存 く分析       |
|----------------------------------|-------------------------------------------|--------------|-----------------------------------|----------------------------------------|-------------------------------|--------------|--------------|
| 基本信息                             |                                           |              |                                   |                                        |                               | げ伯抜き         |              |
| 权利要求<br>说明书 ~                    | 专利评分评级 ① D                                | СВ           | 当前估值 ⑦                            | 万元人民币                                  | 最高估值 ③                        | 万元人民币        | • T859       |
| 技术领域<br>背景技术<br>20800余           | 70.89                                     | A            | ₫ 59.47                           |                                        | ₫ 83.74                       |              | 5767<br>1996 |
| 时期说明                             | 行业平均份: 69.23                              | 本专利 + 1.66 1 | 行业平均值: 42.01                      | 本存耗 + 17.46 1                          | 行业平均值: 82.26                  | 本安和 + 1.48 [ | 服用は          |
| 实施列<br>附衡(12)                    | 专利价值估算雷达图                                 | 法律价值         |                                   |                                        | <b>新城市10番-7.14</b>            |              | 法律价值         |
| PDF                              |                                           | List States  |                                   | Telligent I CARAC TIDEPA/ACTIVICE      |                               | 71.17/100    | 技术价值         |
| 法律信息 >                           | 38.0003-68                                | 技术价值         | *37303, 4X49*37833, KOOP+37833, A | SHRAADELIZIYI JIYAAA, AYHYMAADAIGLUYYA | (1964年13)<br>(1967年15)後811,24 |              | 市场价值。 战略价值   |
| 相似专利                             |                                           | 根据技术         | 接立性,技术先进程度,技术应用广度,技术              | N应用前覆共14个指标,利用层次分析法进行量                 | HKIPHS                        | 85:47/100    | 日寺           |
| 价值评估                             | наки                                      | 市场价值         |                                   |                                        |                               |              | H M          |
| Espacenet<br>CNIPA               |                                           | 根据专利         | 实施情况,许可雾况,质押情况,转让情况。              | 利决情况其7个指标。利用层次分析法进行量                   | 1887年19월 64.22<br>〇<br>七评估    | 58.01/100    |              |
| Google Patents<br>Global Dossier | (1)15(1)46                                | 出始的值         |                                   | 银旗平均值54.97                             |                               | 57.15/100    |              |
| CCD                              | 平均分 200 本专利得分                             | 根据专利         | 防御价值、进攻价值、影响力价值共8个指标              | ,利用层次分析法进行量化评估                         |                               |              |              |
|                                  | 法律价值维度 技术价值维度 市场化                         | 介面推度 战略价值继度  |                                   |                                        |                               |              |              |
| j                                | 封筆价価推度                                    |              |                                   |                                        |                               |              |              |
| CCD                              | 平均分 参考专利得分<br>法律价值维度 技术价值维度 市场信<br>法律价值维度 | 根据专利价值维度     | 防御价值,进攻价值,影响力价值共8个指标              | ,利用最次分析法进行量化评估                         |                               |              |              |

#### 附图浏览

详览"基本信息"页面默认放置专利首图,点击此处"**图片**"或者左侧切换栏的"**附** 图"按钮,即开启双栏附图相册。可开启智能附图识别附图标记,将对应专利文本显示 蓝字附图说明,点击图中蓝字即可定位标记专利内容。点击图片上方按方向键左右键即 可浏览其他附图图片。点击照片右上角的"x"即可退出相册。

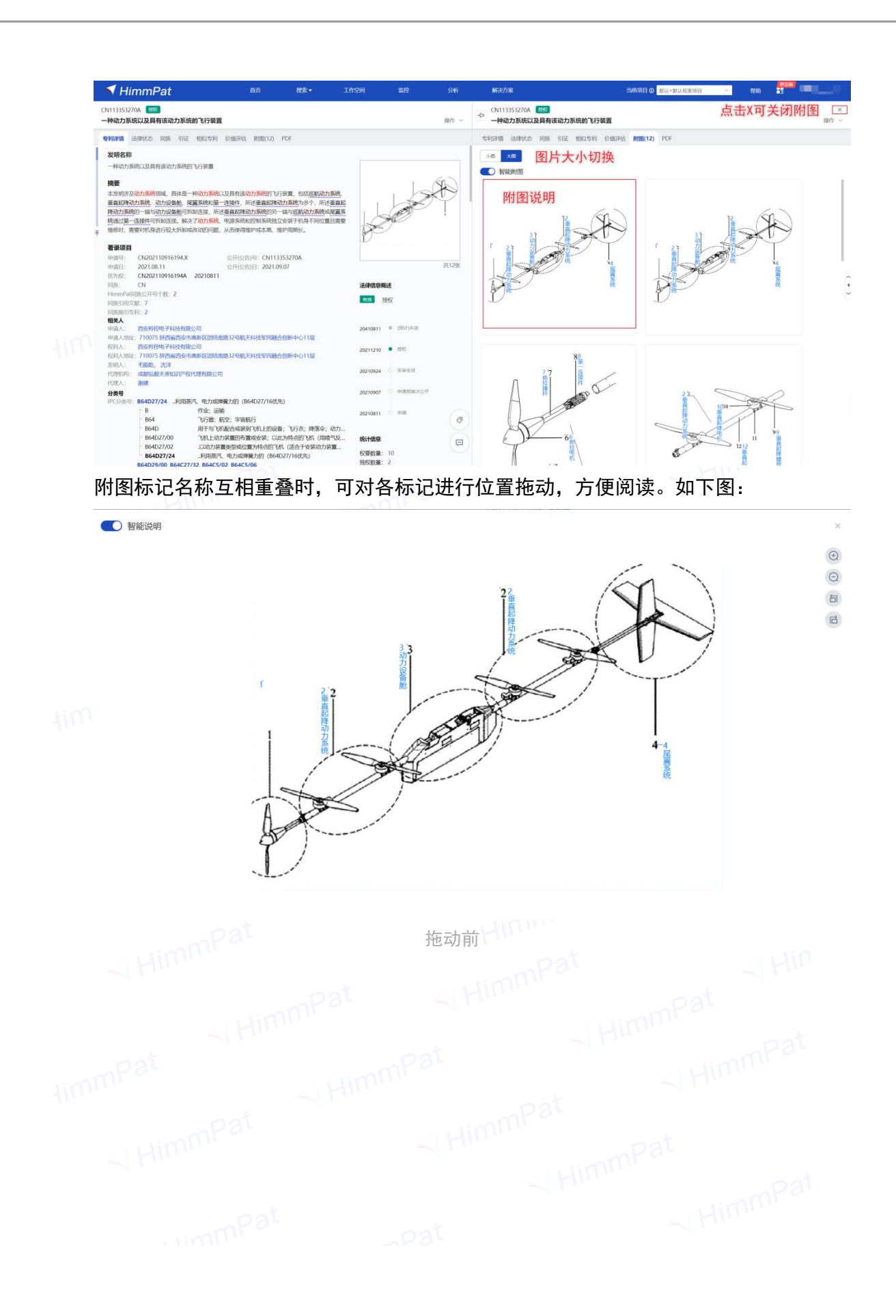

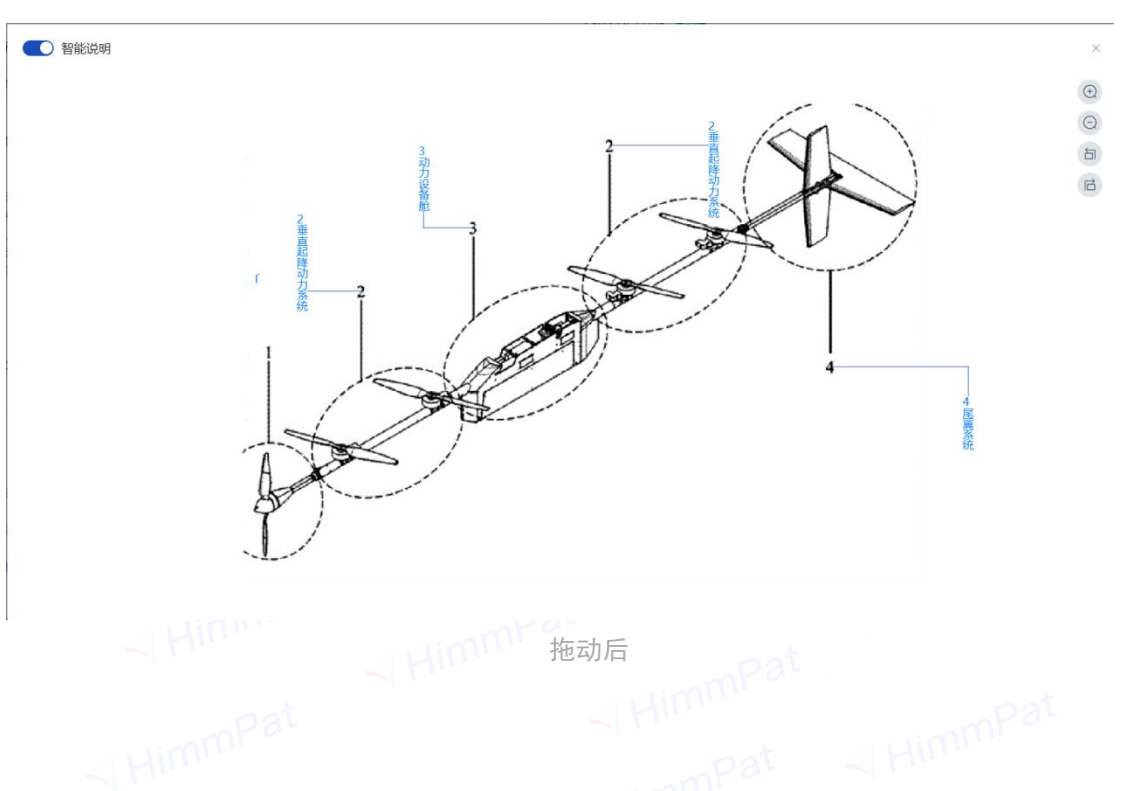

#### PDF、Word

点击左侧PDF即可跳转双栏页面,可以选择同页浏览或者PDF下载。也可点击页面右 上角"下载"选择下载不同语言的word版专利文件。

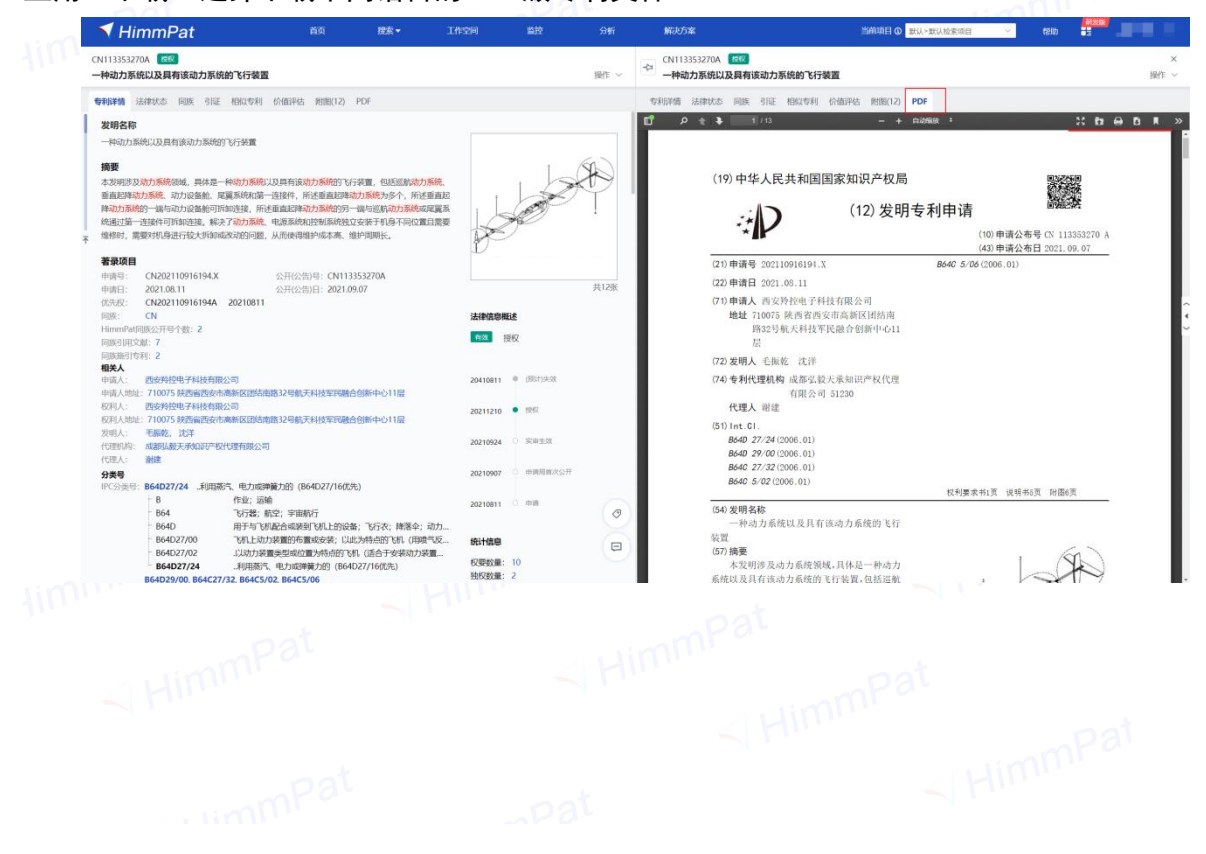

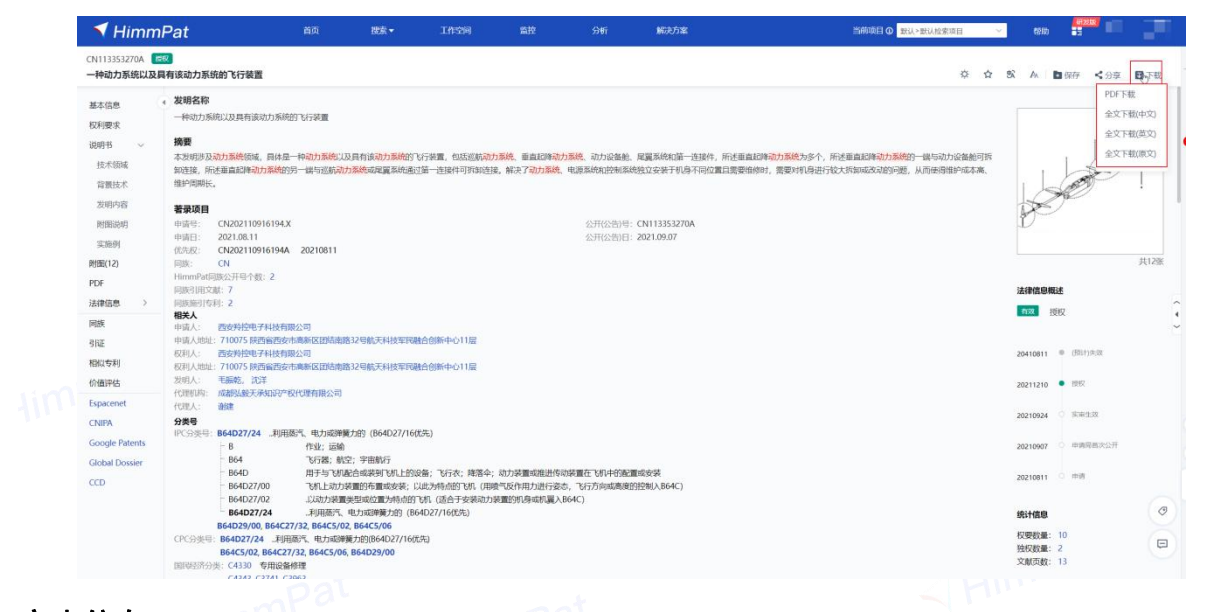

#### 审查信息

oat

在左侧法律信息中点击"审查信息"即打开审查信息窗口,直接在线查看/导出**专**利审查信息、发文信息、费用信息、公布公告及中间文件。

| 种动力系统以及具有     | 有该动力系统的飞行装置                                                                                                    |                                                                                 |
|---------------|----------------------------------------------------------------------------------------------------|---------------------------------------------------------------------------------|
| 基本信息 ・        | 发明名称                                                                                                    |                                                                                 |
| 风利要求          | 一种动力系统以及具有该动力系统的飞行装置                                                                                                    |                                                                                 |
| 説明书 ~         | 摘要                                                                                                    |                                                                                 |
| 技术领域          | 本发明涉及 <mark>动力系统</mark> 领域,具体是一种 <mark>动力系统</mark> 以及具有该动力系统的飞行装置,包括巡航动力系统、垂直起降动力系统、动力设备舱、尾翼系统和第一连接件<br>卸连接,所述垂直起降动力系统的另一端与巡航动力系统或尾翼系统通过第一连接件可拆卸连接。解决了动力系统、电源系统和控制系统独立安装于机具不同位                                                                                                    | ‡, 所述垂〕<br>2置且需要∮                                                               |
| 背景技术          | 维护周期长。                                                                                                    |                                                                                 |
| 发明内容          | 著录项目                                                                                                    |                                                                                 |
| 附图说明          | 申请号: CN202110916194.X 公开(公告)号: CN113353270A                                                                                                    |                                                                                 |
| 实施例           | 申请日: 2021.08.11 公开(公告)日: 2021.09.07                                                                                                    |                                                                                 |
| (12)          | 优先权: CN202110916194A 20210811<br>同族: CN                                                                                                    |                                                                                 |
| 000           | HimmPat同族公开号个数: 2                                                                                                    |                                                                                 |
| DF            | 同族引用文献:7                                                                                                    |                                                                                 |
| 法律信息 >        | 法律状态                                                                                                    |                                                                                 |
| 司族            | 审查体息 🔶 电子科技有限公司                                                                                                    |                                                                                 |
| liŒ           | 复审无效 陕西省西安市高新区团结南路32号航天科技军民融合创新中心11层 即子和杜布男公司                                                                                                    |                                                                                 |
| 目似专利          | 电子科及有威公司<br>诉讼信息 陕西省西安市高新区团结南路32号航天科技军民融合创新中心11层                                                                                                    |                                                                                 |
| 行值评估          | 转让信息 沈洋                                                                                                    |                                                                                 |
| spacenet      | 大纲知识产权代理有限公司                                                                                                    |                                                                                 |
| NIPA          | 质押信息                                                                                                    |                                                                                 |
| oogle Patents | IFC刀矢支. DOHUCI/24利用蒸汽、电力或弹簧力的 (B64D27/16优先)                                                                                                    |                                                                                 |
| label Dessies | B 作业,运输<br>B64 飞行器:航空:宇宙航行                                                                                                    |                                                                                 |
| lobal Dossier | B64D 用于与飞机配合或装到飞机上的设备;飞行衣;降落伞;动力装置或推进传动装置在飞机中的配置或安装                                                                                                    |                                                                                 |
| CD            | B64D27/00 飞机上动力装置的布置或安装;以此为特点的飞机(用喷气反作用力进行姿态,飞行方向或高度的控制入B64C)                                                                                                    |                                                                                 |
|               | ├ B64D27/02 .以动力装置类型或位置为特点的飞机(适合于安装动力装置的机身或机翼入B64C)                                                                                                    |                                                                                 |
|               |                                                                                                    |                                                                                 |
|               |                                                                                                    |                                                                                 |
|               |                                                                                                    |                                                                                 |
|               |                                                                                                    |                                                                                 |
|               |                                                                                                    |                                                                                 |
|               |                                                                                                    |                                                                                 |
|               |                                                                                                    |                                                                                 |
|               | 中动力系统以及具         本信息         利要求         明书         支术领域         背景技术         发明内容         附图说明         实施例         窗(12)         DF         律信息         文明内容         酸         证         似专利         值评估         pacenet         VIPA         bogle Patents         lobal Dossier         CD | 中地力东抗USE具有达动力系统的 VF好差面         シリロシン           本点点         ・ シリロシン           利用 |

| ✔ Himmed<br>CN113353270<br>本信息<br>反示要求<br>辺府示面<br>自然比末<br>辺府示面<br>自然比末<br>辺府示面<br>相談にの<br>辺忘時<br>問題につ<br>POF<br>法を確意<br>予<br>調読<br>問題で<br>したす利<br>にな利<br>にな利<br>にな利<br>にな利<br>にな利<br>にな利<br>にな利<br>にな |                                    |         |
|----------------------------------------------------------------------------------------------------|------------------------------------|---------|
| 权利要求                                                                                                    | 32(件状态: 10年9月21日5月                 |         |
| ◆ CTHENG                                                                                                    | <b>半直然思 这次说思 费用说思 公布公告 中间文件</b>    |         |
| 背景技术                                                                                                    | ✓ 审直账01书                           |         |
| 发明内容                                                                                                    | 通知书名称                              | 10/1    |
| 附图说明                                                                                                    | 2021 1/1 1/4 IE2/40:00-740(D2)::11 | 200     |
| 实施列                                                                                                    | 2021-10-14 [0:7:0491946008040      | LEW V   |
| PDF                                                                                                    | 2021-10-14 办理图记手续通知书               | 查看 (    |
| 法律信息                                                                                                    | 2021.00.17 10                      | 0.0     |
| 间族                                                                                                    | CARLAN LINE CONTRACTION IN         | All I   |
| 引证                                                                                                    | 2021-09-13 发明专利申请公布及进入支原审查通知书      | 査者 4    |
| 相似专利                                                                                                    | 2021-08-18 发明专利中国初步率查台密通知书         | 查看 5    |
| Espacenet                                                                                                    | 2021-08-11 专利申请受理通知书               | 白香 5    |
| Google Patents                                                                                                    | 2021.02.11 @ddaua#e82m11           |         |
| Global Dossier                                                                                                    | LOCT OF TERMETERSEDIED             | 14791 T |

此外,通过"专利详情"页左侧外链,点击"中国审查信息"或"Global Dossier", 使用 ctrl+左键 点击后可跳转审查信息网站查看收藏信息。

|                | 2012                                                                                                    |                             | N/421441                                      |
|----------------|----------------------------------------------------------------------------------------------------|-----------------------------|-----------------------------------------------|
| 基本信息<br>权利要求   | NATION<br>2018年1月1日(1月11日)<br>1月11日(1月11日)<br>1月11日)                                                                                                    |                             | 1 © CN204196685U<br>労动所は正式双本心体电机单行            |
| 2016 v         | 論委                                                                                                    |                             | 力系统及汽车动力系统                                    |
| 技术振城<br>背景技术   | azmenne-mennalizzarrakalan (mennalizea internetien), seren sinternetien, seren sinternetien, seren sinternetien<br>artesiste - seren sinternetien (mennalizea internetien), seren sinternetien sinternetien sinternetien - seren<br>artesiste - seren sinternetien (mennalizea internetien), seren sinternetien sinternetien sinternetien sinternetien<br>artesiste - seren sinternetien (mennalizea internetien), seren sinternetien sinternetien sinternetien sinternetien<br>artesiste - seren sinternetien (mennalizea internetien), seren sinternetien sinternetien sin<br>sinternetien sinternetien sinternetien sinternetien sinternetien sinternetien sinternetien sinternetien sinternetien sinter |                             | 2 0 CN113958170A<br>一种机构用他增合动力系统<br>为18       |
| 实用新型内容         | <b>教司訪问</b>                                                                                                    |                             | 3 CN218640840U                                |
| 附置统项           | ·····································                                                                                                    |                             | 一种医动力系统集成图测                                   |
| 实施例            | ■周目: 2014/06.10 空戸(公開)日: 2015/03.11                                                                                                    |                             | 4 o CN209080173U                              |
| 問題(35)         | 2006/01 LP2014000/0720 20140010                                                                                                    | 用防御                         | 元人和自由的相互加速度                                   |
| PDF            | 用日中间 CN201410255838.5                                                                                                    |                             | 5 CN209080172U                                |
|                | HimmAnd與於开号十發: 2                                                                                                    | 12-10-02-02-02-05           | ALCOMPTINGS                                   |
| 1249128        |                                                                                                    | 832 語权                      | 5 CN113752863A                                |
| 同族             | 中国人:上海國東設力系統有限公司                                                                                                    |                             | 1. (1100010/001                               |
| 키댠             | (前人)32:20104 上海市憲式公安準備は2017年2017年                                                                                                    | Martin & RHER               | (###T##EG1020-111215                          |
| 相比受利           | 1011-0 上端(1014)上前(1015)(101-1015)(101-1005)(101-1005)(101-1005)(100-1005)(100-1005)(100-1005)(100-1005)(100-1005)(100-1005)(100-1005)(100-1005)(100-1005)(100-1005)(100-1005)(                  | anaderio - controla         | A. Church 220/20                              |
| 价值评估           | 20月A: 109歳, 独天降                                                                                                    | 20150311 • 885              | 大人机动力发展及30000方法                               |
| Fanacetet      | 化混合剂: 上華加速30月~股代華時期公司                                                                                                    |                             | 0. (10058720604)                              |
| - Andrews      |                                                                                                    | 20150311 〇 申請用用次公开          | -443 #FRE#FRE#FRE#FRE#FRE#FRE#FRE#FRE#FRE#FRE |
| CNIPA          | 0~39世日: 66086/44                                                                                                    |                             | 10.0 CN1053769584                             |
| Google Patents | - 6 作业: ISM                                                                                                    | 20140610 0 018              | 一种中进汽车的重要式动力系统                                |
| Global Dossier | - 560 秋田<br>                                                                                                    |                             | 11.6 CN21196965811                            |
| CCD            | ・サロジル目的では自然が自然などです。     ・キャッシューを使用したな、ために、キャッシューを使用したのでは、     ・キャッシューを行いたのには、     ・キャッシューを行いたのには、     ・キャッシューを行いためには、     ・キャッシューを行いためには、     ・キャッシューを行いためには、     ・キャッシューを行いためには、     ・キャッシューを行いためには、     ・キャッシューを行いためには、     ・キャッシューを行いためには、     ・キャッシューを行いためには、     ・キャッシューを行いためには、     ・キャッシューを行いためには、     ・キャッション・     ・キャッシーを行いためには、     ・キャッショーを行いためには、     ・キャッショーを行いためには、     ・キャッシーを行いためには、     ・キャッショーを行いためには、     ・キャッシーを行いためには、     ・キャッシーを                       | 统计结察                        | 一种幼力自行车动力系统及幼力目                               |
|                | - 860K5/20 #ea8ecitor#Undexembasilectum_ebullecvs (2007.10)                                                                                                    | 50mm2: 9                    | 12.0 CN111152878A                             |
|                | 660K6/42                                                                                                    | स्वरुक्ति: 2                | 一种助力目行车动力系统及助力目                               |
|                |                                                                                                    | 文則因数: 30                    | 13 CN110127053A                               |
|                | CPC9典号: W27110/W                                                                                                    |                             | 无人机动力系统及其控制方法                                 |
|                | DEREMINANCE CANNO AMERICANDERE<br>CANNO CANNO CANNO CANNO CANNO CANNO CANNO CANNO CANNO CANNO CANNO CANNO CANNO CANNO CANNO CANNO CANNO CANNO CAN                                                                                                    |                             | 14 CN205336667U<br>一种电动汽车的偏成式动力系统             |
|                | F7104-5-2                                                                                                    |                             | 15 CN110416664A                               |
|                |                                                                                                    |                             | <b>混合型燃料电油动力系统及其控</b> 制                       |
|                | 农和要求利用 数据递源制 古特征分析下端                                                                                                    | ENERHE: SARDLON -           | 16 CN101797895A                               |
|                | 1. HARMAN PERSONAL MARKAN AND AND AND AND AND AND AND AND AND A                                                                                                    | 0                           | 电解动力系统                                        |
|                | Control Control Con                   |                             | 17 CN1017978958                               |
|                | 用的是一些问题来有某一些人自己的东 第一世代以为历史 第一世代上的东北 第一世代上的东北州 用的第一世代上的东北州是一世代上的东北州是一世代上的东北州市的第一世代上的东北州东北部 世代以为                                                                                                    | usense, manis-eelunseensela | 电影动力系统、使用电影动力系统                               |

#### 其他功能:

● 加入备选/对比专利、加入工作空间:

右上角的星星图标按钮和 "+"号按钮,分别对应单件专利的**加入备选列表**和**加入** 工作空间功能。

| 🛛 🔻 Himml                                                                                                    |                                                                                                    |                                                            |                                                                                                    |                                                       | Control         Control         Control <t< th=""></t<>                                                                                                    |
|----------------------------------------------------------------------------------------------------|----------------------------------------------------------------------------------------------------|------------------------------------------------------------|----------------------------------------------------------------------------------------------------|-------------------------------------------------------|----------------------------------------------------------------------------------------------------|
| CN1133521368 种工件精准定位合                                                                                                    | 3<br>研ジ業                                                                                                    |                                                            |                                                                                                    | 留选<br>※ ☆ & ▲ ■ 665 < 398 目下50                        | **##128 1/7 88                                                                                                    |
| 技术信息进送<br>基本信息<br>反利要求<br>说明者 ~<br>技术状態                                                                                        | NARRAN<br>Once<br>3 Mart Schlemen Marthalander(Chickes, SBIRSMondalsbar<br>Gran<br>2 Assumption - Assemblic Responder, Barley                                                                                                    | 10人工作空向 C<br>日志 1 件空向<br>〇 1 仲全句<br>(〇 1 仲心入業業委員会) 1 作空所名称 | ×                                                                                                    | Pilling-Mati,<br>Pilling-Sacturetae, Ultrasta/Magdoba | CONTRACTOR     CONTRACTOR      CONTRACTOR     CONTRACTOR     CONTRACTOR |
| <ul> <li>保健技术</li> <li>20項内容</li> <li>回至洗明</li> <li>実施明</li> <li>時間(12)</li> <li>POF</li> <li>決確国意 &gt;</li> <li>同族</li> </ul> | 2057<br>III4500-000<br>III4500-000<br>                                                                                                    | 환비가330 원후(1023) 0월<br>- 1640(104<br>타 2月유<br>전 위하<br>- 92) | Costanta     Costanta     Costanta | 19-7 8-2 .                                            |                                                                                                    |
| 引証<br>相比特利<br>行慣行体<br>Espacenet                                                                                                | NUMBER         CN22110641980.6           INTEL         S2213660           INTEL         CN22110641980.6           INTEL         CN22110641980.6           INTEL         CN22110641980.6           INTEL         CN22110641980.6           INTEL         CN22110641980.6           INTEL         CN22110641980.6           INTEL         CN22110641980.6           INTEL         CN22110641980.6           INTEL         CN22110641980.6 | 開始者的不可能本     「第世記書記書     「第世書等不可能本     「第世書等不可能本     」第世词故 | EICN10522200A<br>Prateine<br>Briketsk HimmPatitiek<br>952 000                                                                                                    |                                                       |                                                                                                    |

● 分享HimmPat专利链接:

点击右上角的分享按钮,可生成此页分享链接,通过分享链接,在非登录状态下也 可进入专利详览页面,浏览专利信息。

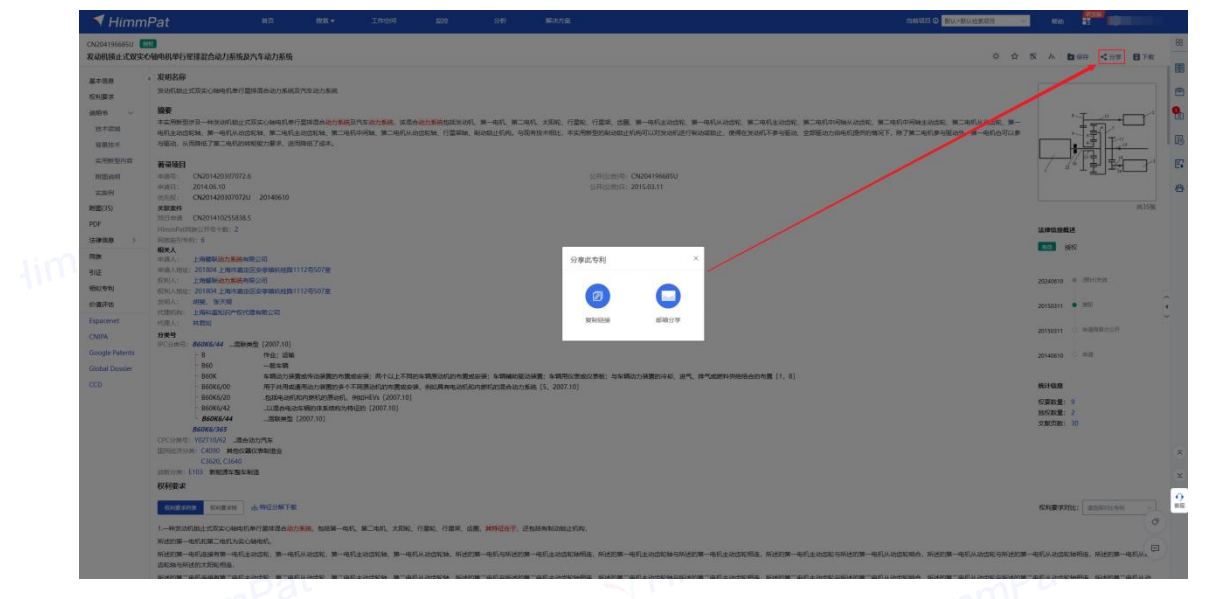

# 4.3 导出检索报告/检索历史

### 4.3.1 创建检索项目

在页面上方的"当前项目"中,点击项目名称,展开下拉框,点击最下方"新建文件夹/检索项目"。新建或选择对应的文件夹后,输入项目名称,输入专利号码绑定即可(便于导出专利检索报告)。

| 🔨 HimmPat 🛛 🛤 🔹 | 工作空间 篇说 分析 解決方案                            |                                                                                                    | =###E @ #                                                                                                    | 成、>數认检索项目 へ                                                                              | RA 52 0 |
|-----------------|--------------------------------------------|----------------------------------------------------------------------------------------------------|----------------------------------------------------------------------------------------------------|------------------------------------------------------------------------------------------|---------|
|                 | <u>副学校家</u> 追交检察                           | immPat<br>文件4                                                                                                    | <ul> <li>● 2000日</li> <li>● 2000日</li> <li>● 2000日</li> <li>● 2000日</li> <li>● 2000日</li> <li>● 2000日</li> <li>● 2000日</li> <li>● 2000日</li> <li>● 2000日</li> </ul>                                                                                                    | 2023-05-10 15:06:16<br>2023-05-08 14:08:00<br>2023-04-14 17:46:01<br>2023-04-14 17:45:30 | 项目选择下拉框 |
|                 | √ 新建项目                                     | 窗口 项目名                                                                                                    | 987<br>123<br>• 🗁 188                                                                                                    | 2023-04-14 17:49:57<br>2023-04-14 17:49:29<br>2023-08-17 13:51:34                        |         |
|                 | 新建项目文件夹 新建地发现<br>取用检索 (WWW.gr. 1、清洁得要加入的文件 | 18 ×                                                                                                    |                                                                                                    | 2023-08-17 13:51:47                                                                      |         |
|                 |                                            | 走择对应文件夹                                                                                                    | 从科技開發中觀到未來                                                                                                    |                                                                                          |         |
|                 |                                            | 株型や417(20)<br>・ 用す当のにの形式の<br>を用 名で<br>2012 00-11<br>を用 名で<br>2012 00-11<br>2013 00-11<br>2013 00-11 | B.B. 5           COMPONENT:         200-01           V         200-01           V         200-01           V         200-01           V         200-01           V         200-01           V         200-01           V         200-01           V         200-01           V         200-01           V         200-01 |                                                                                          |         |
|                 |                                            | 200 5 2 4907                                                                                                    | RA校園運業会                                                                                                    |                                                                                          |         |
|                 |                                            | 728# 1128.80                                                                                                    | on.                                                                                                    |                                                                                          |         |
|                 |                                            |                                                                                                    |                                                                                                    |                                                                                          |         |
|                 |                                            |                                                                                                    |                                                                                                    |                                                                                          |         |

Tip: 可以不输入专利号码直接新建检索项目,每个项目会独立记录检索历史、备选专利、工作空间及其工作空间字段,区分项目有助于回顾整理不同项目工作,以及同事间的共号使用。

### 4.3.2 导出检索报告

#### 导出检索报告首先需要新建检索项目。

右侧工具栏可查看备选文件/对比文件列表,该列表随检索项目独立保存,即,对 备选列表的操作只影响当前项目的备选记录。顶部可输入号码添加专利,列表中有X/Y 等标签可作标记,也可拖动列表中的专利调整对比文件的位置。

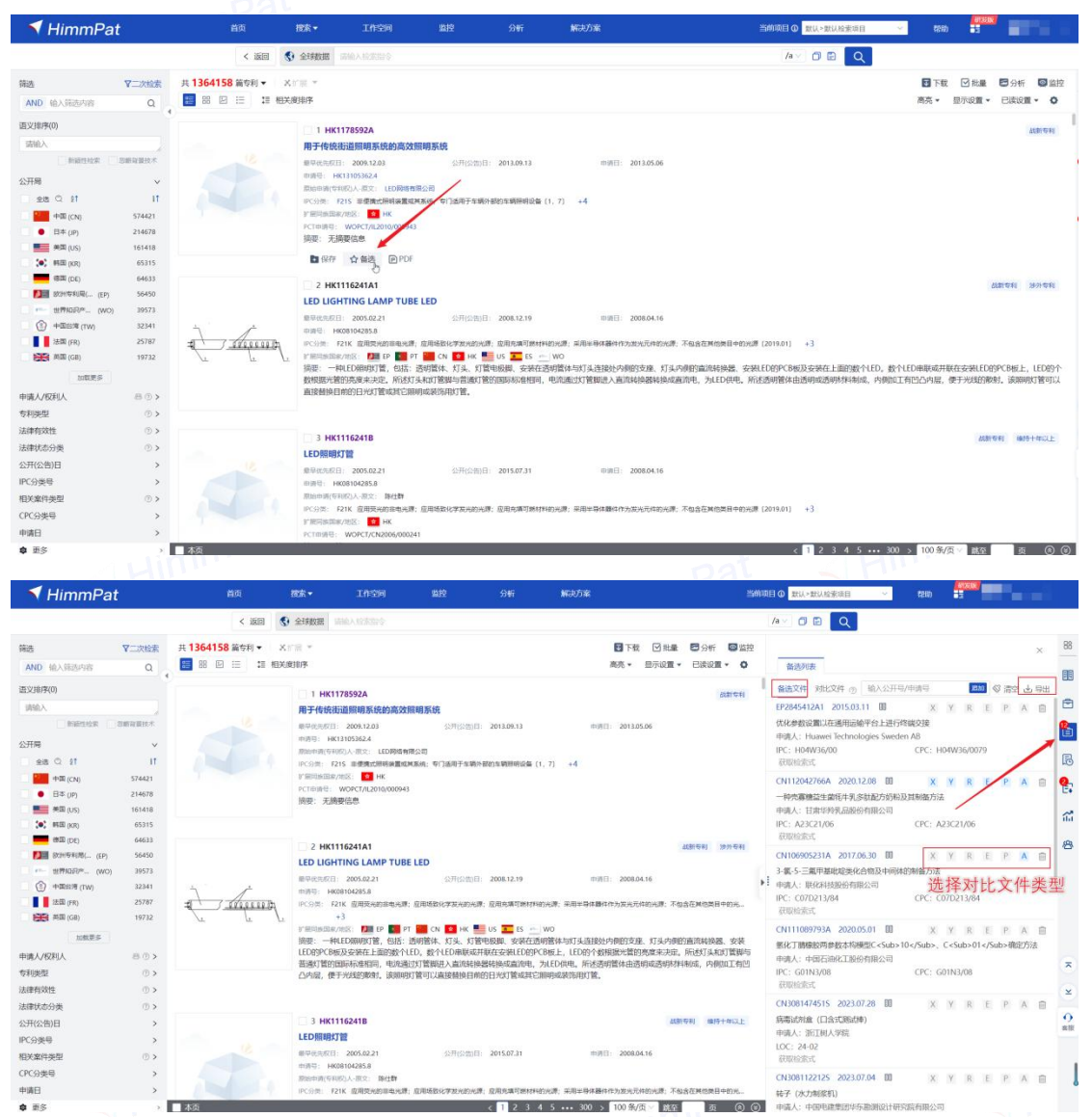

点击对比文件列表中的"导出一检索报告"可得到系统自动生成的检索报告,包括 专利基本信息(需在检索项目中绑定专利号码)、命中检索式及命中专利相关信息。也 可点击著录项目下载专利列表信息。 Himn

| 申请号: CN200820137682.0                 | 申请日: 2008.09.28        |          | 首次检索             |
|---------------------------------------|------------------------|----------|------------------|
| 申请人: 宁波百事德太阳能科技有限公司                   | 最早的优先权日:               |          |                  |
| 权利要求项数: 1                             | 说明书段数: 16              |          |                  |
| IPC 分类号: H01L31/042                   |                        |          |                  |
| 检索记录信息:                               |                        |          |                  |
| CN201036230Y, CN2922130Y, CN2845175Y, | CN101262020A: HimmPat, | 电池/A ANI | DAPD<=20080928,近 |
| 11 MAY 14 - CO TO OL O LO OO BAT      |                        |          |                  |

检索报告

| 类型 | 国别以及代码[11]   | 代码[43]或[45] | IPC 分类号      | 相关的段落   | 涉及的权 |  |
|----|--------------|-------------|--------------|---------|------|--|
|    | 给出的文献号       | 给出的日期       |              | 和 / 或图号 | 利要求  |  |
| X  | CN101262020A | 2008.09.10  | H01L31/048(2 | 全文      |      |  |
|    |              | 0           | 0060101)     |         |      |  |
| Y  | CN2845175Y   | 2006.12.06  | H01L31/042(2 | 全文      |      |  |
|    |              |             | 0060101)     |         |      |  |
| Y  | CN2922130Y   | 2007.07.11  | H01L31/042(2 | 全文      |      |  |
|    |              |             | 0060101)     |         |      |  |
| A  | CN201036230Y | 2008.03.12  | H01L31/05(20 | 全文      |      |  |
|    |              | 0           | 060101)      |         |      |  |
|    | Himm         | 检索报告        | i导出样例        | uimn    | pPat |  |
|    |              |             |              |         |      |  |

相关专利文献

### 4.3.3 导出检索历史

在指令**检索页面右下角**或点击**检索项目下拉框项目名称**后,都可导出检索项目的检 索式列表。

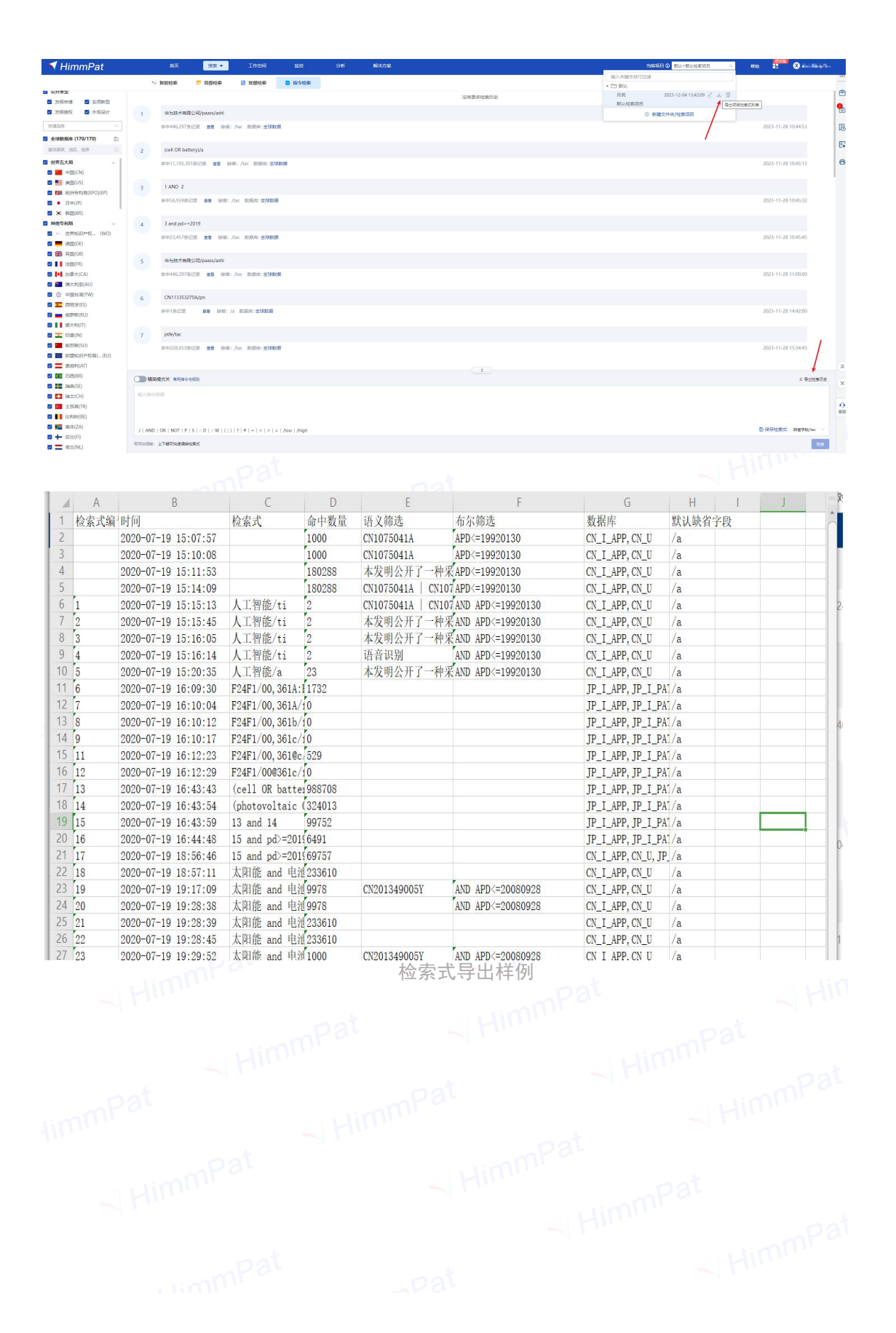

# 五、工作空间

所谓**工作空间**,通俗来讲,即**存储专利的最高级文件夹**。通过工作空间,可建立用 于不同目的的个人专利数据库。

点击网页最上方菜单栏的"**工作空间**",即进入工作空间功能页面。此外,对于不 同项目,工作空间的记录是独立的,如果点击右上角的当前项目框切换项目,可以注意 到不同项目的工作空间记录是不同的。

| 🔻 HimmPat                                                                                                    | 1                     | 首页         | 捜索 🔻  | 工作空间       | 监控 | 分析 |  | 当前项目 ③ 默认>默认检察项目 | ~    | 帮助       | en Xelor<br>E |
|----------------------------------------------------------------------------------------------------|-----------------------|------------|-------|------------|----|----|--|------------------|------|----------|---------------|
| ■ 我的工作空间 ● 风脸排查                                                                                                    | + 新建工作空间<br>当前共2个工作空间 | 共享中 🔽      | 未共享   |            |    |    |  |                  | 搜索文件 | 夹<br>三 句 | 健时间排序         |
| <ul> <li>11日前服美</li> <li>11月前服美</li> <li>11月前服長</li> <li>11日前服長</li> <li>11日前</li> <li>11日前</li> <li>11日前</li> <li>11</li></ul> | ●<br>●入数据             | . :        | 正作空间1 |            |    |    |  |                  |      |          |               |
|                                                                                                    | 最近的问:                 | 2023-12-01 | 最近访问: | 2023-12-01 |    |    |  |                  |      |          |               |

工作空间有我的工作空间、风险排查、自动聚类、共享四种形式,点击左侧可进行 切换查看。页面功能分别是新建工作空间按钮、搜索功能区以及浏览模式切换按钮。工 作空间信息栏可对工作空间进行多种操作,图标模式下,点击文件夹右上角的"..." 即可展开操作功能。

| 切换本地/                                                                               | 共享 数据库                             | 首页             | 搜索 🕶    | 工作空间 | 监控  | 分析        |          |      | 当前项目 ① 默认>默认脸影项目 | < 1880 | 📅 🔘 eargest N.                        |
|-------------------------------------------------------------------------------------|------------------------------------|----------------|---------|------|-----|-----------|----------|------|------------------|--------|---------------------------------------|
| 我的工作空间                                                                              | + #82111200                        |                |         |      |     |           |          | 工作空  | 间搜索输入框           | 载文件夹   | ۹                                     |
| <ul> <li>风险排查</li> <li>自动服类</li> </ul>                                              | 当前共2个工作空间                          | 共享中 🔽          | 未共享     |      |     |           |          |      |                  | ⊒⊧ 6   |                                       |
| 2 共享工作空间                                                                            | 工作空间各称                             |                |         |      | 6   | 则政治的问     | 状态       | 共享状态 | 操作               |        | 切换图标/列表浏览模                            |
| 70 自定义字段管理<br>音 回收站                                                                 | o 👔 🕫                              | 入数据            |         |      | 2   | 023-12-01 |          |      | 锁定修改删除共享         |        |                                       |
|                                                                                     | 0 ō 🚺 I                            | 作空间1           |         |      | 2   | 023-11-30 |          |      | 锁定 修改 删除 共享      |        |                                       |
|                                                                                     |                                    |                |         |      | 工作室 | 2间信息/操作   | <u>¥</u> |      |                  |        |                                       |
|                                                                                     |                                    |                |         |      |     |           |          |      |                  |        |                                       |
| 🔻 HimmPat                                                                           | 前页                                 | 888 -          | 工作空间    | 1510 | 分析  | 解決方面      |          |      |                  | 的人检察项目 | - esat 🚼 🔕 xiao.w                     |
| <ul> <li>● 長約工作空间</li> <li>● 日本時間</li> <li>● 日本時期</li> <li>● 日本日本の時</li> </ul>      | + malifysyn<br>出版共2个工作空间   ▼ 共享中 ▼ | *#*            |         |      | ~   |           |          |      |                  | 12     | alana<br>B <b>ala</b> ankika <b>-</b> |
| <ul> <li>              日本文字段管理          </li> <li>             日和社      </li> </ul> | ★<br>東京 :<br>ptfe                  | <b>*</b><br>年为 |         |      |     |           |          |      |                  |        |                                       |
|                                                                                     | MLESSINT: 2023-12-01               | #1500%         | 2023-11 | -28  |     |           |          |      |                  |        |                                       |

## 5.1 创建工作空间文件夹

点击"新建工作空间",在弹出窗口输入工作空间名称并选择图标后点击确定即可。

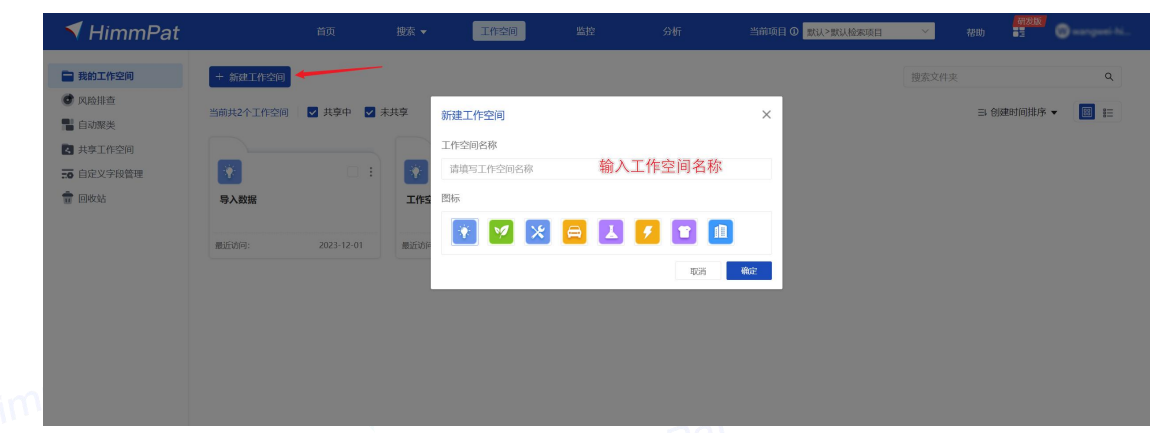

如果需要新增子文件夹:先点击进入目标工作空间,选中文件夹,右侧会出现"…" 扩展图标会弹出展开选项,点击"**新增子文件夹**",输入文件夹名即可。

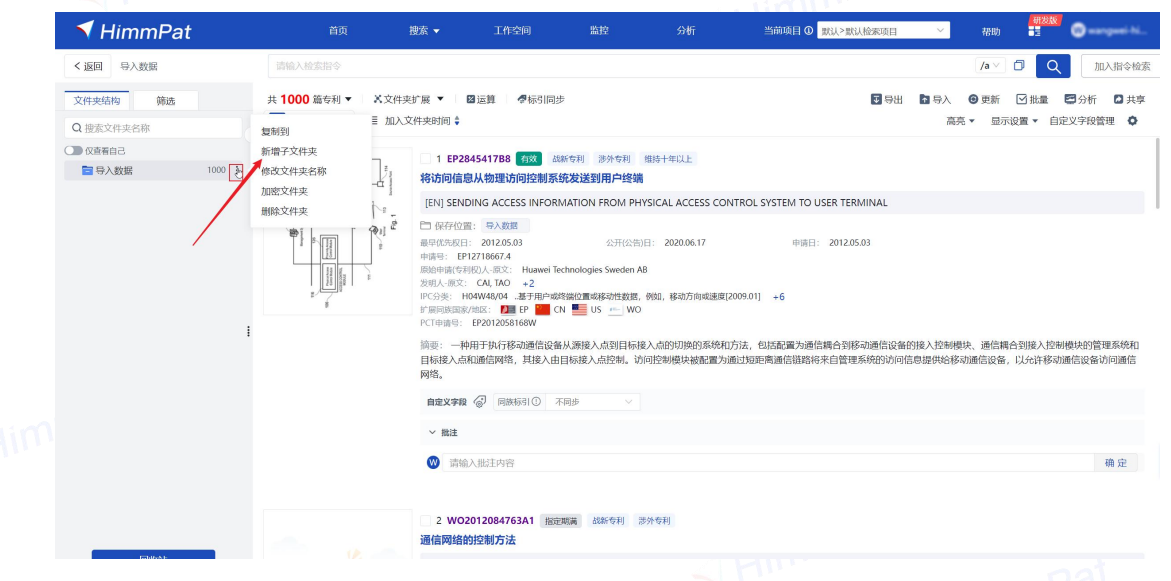

此外,在一些涉及工作空间的专利转移/复制操作时,亦可以及时新建工作空间和 子文件夹。

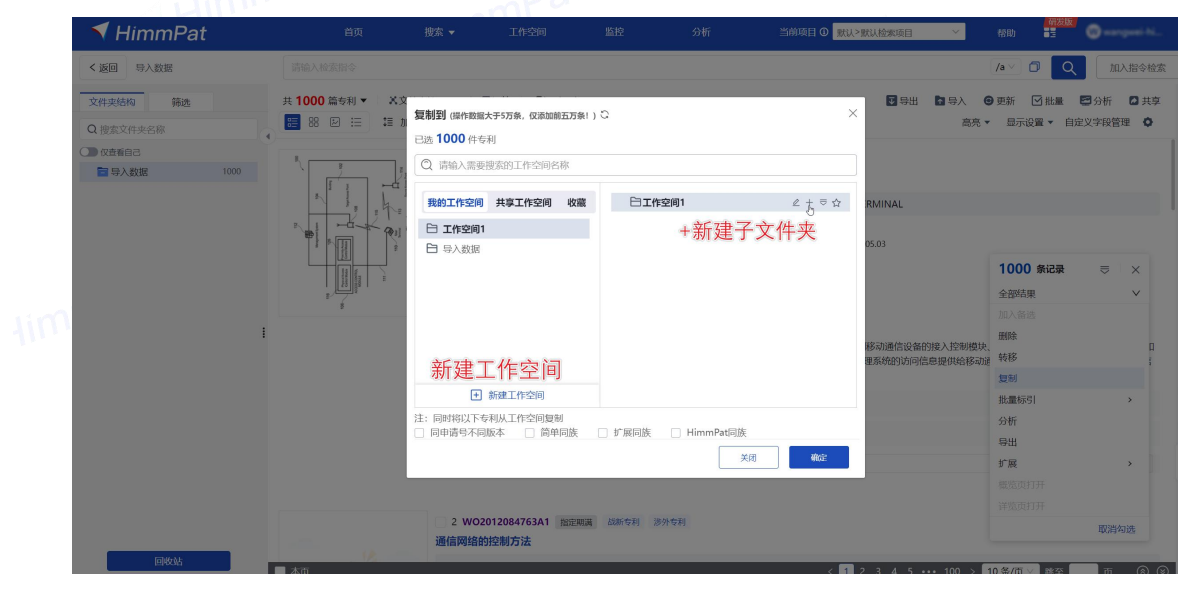

# 5.2 专利加入工作空间

### 单件加入专利

第一步: 鼠标悬浮在专利下方点击"保存"按钮。(如果是在某一工作空间操作, 按钮则显示为"复制到")

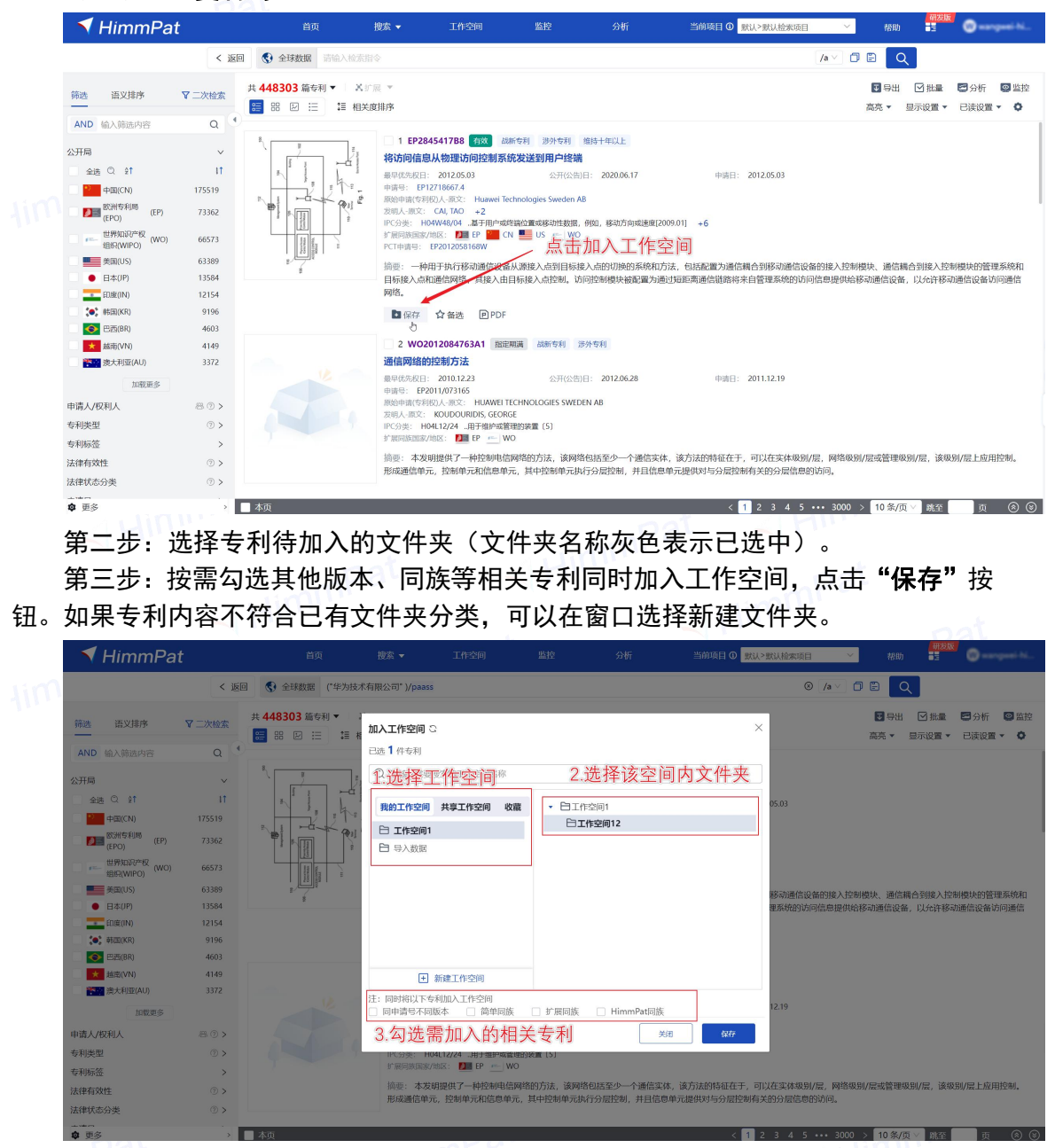

#### 如何确认专利已加入工作空间

点击"**显示设置"**,打开"**保存位置"**开关,调整专利内容显示界面。 "保存位置"开关打开后,专利名称下方出现专利保存所在文件夹位置,即可复查 是否加入工作空间成功。

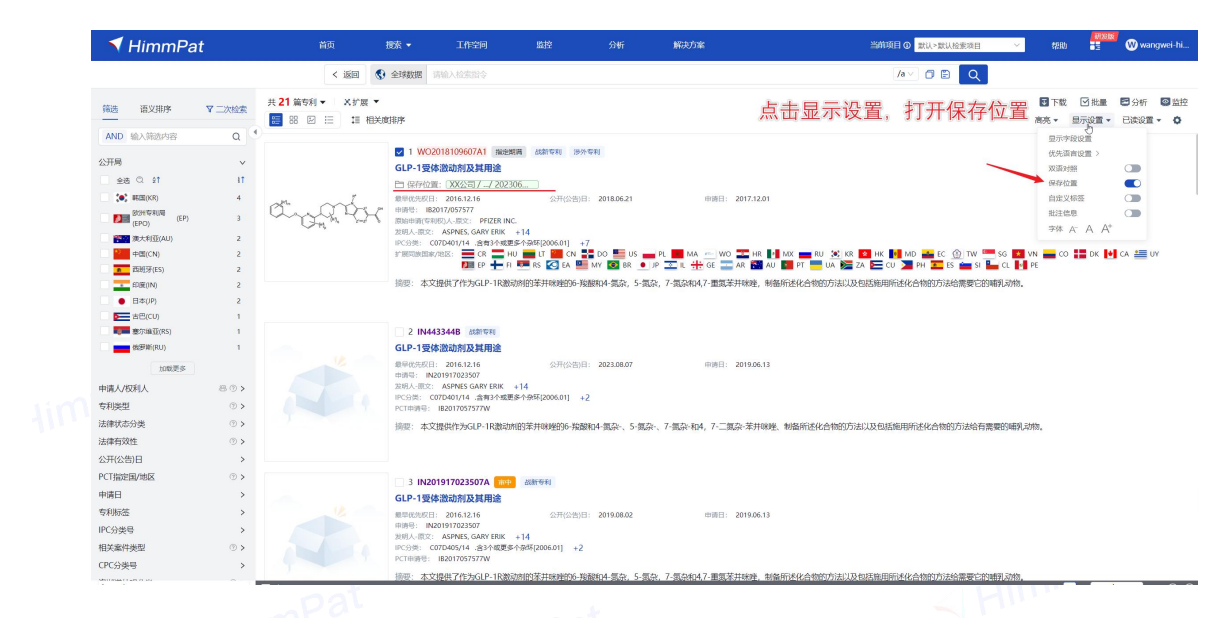

### 批量加入专利

### 方法一: 从检索式添加工作空间专利

第一步:打开检索历史(在高级检索、批量检索、指令检索页面,或是打开最右侧 边栏的历史记录)。

第二步:选择需要将结果加入工作空间的检索式,点击检索式前的"操作"按钮,选择"加入工作空间"即可。

| 🔨 HimmPat                                               |                    | 追求 ▼                   |                       |                            |                 | 解决方面                                   |                                                                                                    | 584B   | D REA-READERCE                                          | 1890 📑                       | 💙 🕺 xias                             |
|---------------------------------------------------------|--------------------|------------------------|-----------------------|----------------------------|-----------------|----------------------------------------|----------------------------------------------------------------------------------------------------|--------|---------------------------------------------------------|------------------------------|--------------------------------------|
|                                                         | √ 解新检察             | ■ 高级检察                 | 11 出册检察               | 10.540                     |                 |                                        |                                                                                                    |        |                                                         |                              |                                      |
| ☑ 公开类型                                                  |                    |                        |                       |                            |                 |                                        |                                                                                                    |        | 检察历史 说现历史                                               |                              |                                      |
| 2 发明中读 2 太田新型                                           |                    |                        |                       |                            |                 | 加戰國各历史检察式                              |                                                                                                    |        |                                                         |                              |                                      |
| <ul> <li>20月後校</li> <li>20月後校</li> <li>20月後校</li> </ul> | 19 ( (MING         | TW SHENG) OR (2        | HANG 1W XIANG) (      | R DRANG 1W ZHAN            | IG) OR (QI 1W L | IN) OR (IUN TW FENG) OR (PAN TW BO) OR | (BO 1W PAN) OR (ZHONG 1W YUAN) OR (GUO 1W CE) OR (CE                                                                                                    |        | )/paass                                                 |                              |                                      |
| 快捷法库・・・                                                 |                    |                        |                       |                            |                 |                                        |                                                                                                    | 1      | 缺消: /a 数据率 全球数据                                         |                              | 2023-12-                             |
| ☑ 全球数据库 (170/170) □                                     | 命中117条3            | 200 <b>20</b> 1410:    | /tac 数据库:全球数          |                            |                 |                                        | 2023-12-05 11:17:21                                                                                                    |        |                                                         |                              |                                      |
| 意見国家、地区、送岸 〇                                            |                    |                        |                       |                            |                 |                                        |                                                                                                    | 1      | 3352136B CN113640309B CN11397                           | 726781                       |                                      |
| B 0002+8                                                | 20 ((000632.0      | R 自动 OR 編整 OR #        | itt)/ta AND (bliness# | OR SHIMPLE OR SHIMP        | Bill) /tacd)    |                                        |                                                                                                    |        | 020                                                     |                              | 2023-12-                             |
|                                                         | 命中2,7619           |                        | /ta: 約38年:全球数3        | 8                          |                 |                                        | 2023-12-05 11:34:37                                                                                                    |        |                                                         |                              |                                      |
|                                                         |                    |                        |                       |                            |                 |                                        |                                                                                                    |        |                                                         |                              |                                      |
|                                                         | 24 (VE)(Ref. C     |                        | ED /n AND (SUBMER     | OR HARANTI OR HAR          | Rink) (facd)    |                                        |                                                                                                    | 4      | e歷 CR @193/ta AND (H值效果 CR 9                            | I開作用 UR 纠编集                  | (IIII) /tacd)                        |
|                                                         | 21 000001.0        | in sette on s          | DOUR HARD GAMELON     | Con prime in the Con prime | port) / usual   |                                        |                                                                                                    | 1      | 缺消:/tac 数据库:全球数据                                        |                              | 2023-12-                             |
| 2 2 0100 (KR)                                           | 會中2,761章           | 1000 <b>10</b> 1000    | /ta: 影照時: 全球数5        | 8                          |                 |                                        | 2023-12-05 11:34:44                                                                                                    |        |                                                         |                              |                                      |
|                                                         |                    |                        |                       |                            |                 |                                        |                                                                                                    |        | EN OR (815)/ta AND (84(663)# OR \$                      | I编作用 OR 纠编数                  | iiiA) /tacd)                         |
| ■ 世界地沿产校 (WO)                                           | 22 公开母 批           | BR220: CN113352136     | 8 CN1136403098 CN     | 11397726781                |                 |                                        |                                                                                                    |        | ALCO. ALC. WHEN, ALCOHOM                                |                              |                                      |
| 🖬 💻 (#E5/DE)                                            | (如中2号)28           | -                      | : +item               |                            |                 |                                        | 2023-12-05 11:53:15                                                                                                    |        | REAL FOR REAL AND REAL                                  | -                            | 2023-12-                             |
|                                                         |                    |                        |                       |                            |                 |                                        | NATE GAMEN STEP MATCHINE MALLO OF HE                                                                                                    |        | 204 W-91283                                             | SIX LINEN                    | 加入直接 另                               |
| 23 1 (志田(FR)                                            |                    |                        |                       |                            |                 |                                        | The second second secon | - C. P | OR (ZHANG 1W XIANG) OR (X<br>OR (PAN 1W BO) OR (BO 1W F | ANG 1W ZHANC<br>AN) OR (ZHO) | <li>S) OR (QL1V<br/>NG 1W YUAN)</li> |
| ☑ ↓ 加拿大(CA)                                             | 23 ( 39/11/15/     | be Alatikat Maans      |                       |                            |                 |                                        |                                                                                                    | P 1    | (CE 1W GUO) )/in AND apd=20200                          | 610-20220710 AI              | ND h01r/lc                           |
| 2 1 第二 第六利亚(AU)                                         | 會中48款记             | 2 <b>20</b> 1011:      | /a 数据库: 全球数据          |                            |                 |                                        | 2023-12-05 15:04:43                                                                                                    | ,      | 缺道: /uc 政振车: 全球数据                                       |                              | 2023-12-                             |
| ☑ ④ 中国台湾(TW)                                            |                    |                        |                       |                            |                 |                                        |                                                                                                    |        |                                                         |                              |                                      |
| 🜌 📶 ZERESF(ES)                                          |                    |                        |                       |                            |                 |                                        |                                                                                                    |        |                                                         |                              |                                      |
| 🖬 💼 (沈野斯(RU)                                            |                    |                        |                       |                            |                 |                                        |                                                                                                    |        |                                                         |                              |                                      |
| 2 意大利(IT)                                               |                    |                        |                       |                            |                 |                                        |                                                                                                    | 2      | 缺答: /a 数据库:全球数据                                         |                              | 2023-12-                             |
| 🖬 🎞 印度(IN)                                              |                    |                        |                       |                            |                 |                                        |                                                                                                    |        |                                                         |                              |                                      |
| 前形联(SU)                                                 |                    |                        |                       |                            |                 |                                        |                                                                                                    |        | 147A                                                    |                              |                                      |
| 🖬 🔜 022203R#4678((EU)                                   |                    |                        |                       |                            |                 |                                        |                                                                                                    |        | -20220320                                               |                              |                                      |
| M 奥地和((AT)                                              |                    |                        |                       |                            |                 |                                        |                                                                                                    |        | 1997日) 全著 189日: /2 数3日本:全                               | 9款/面                         | 2023-12-                             |
| 图 图 巴耳(BR)                                              | MINNERS AND        | 9-164033               |                       |                            |                 |                                        | 2. 尋出地                                                                                                    | 業防止    |                                                         |                              |                                      |
| M 📑 瑞典(SE)                                              |                    |                        |                       |                            |                 |                                        |                                                                                                    |        |                                                         |                              |                                      |
| 🗹 👥 瑞士(CH)                                              | 输入服业检索             |                        |                       |                            |                 |                                        |                                                                                                    |        | NOT A REPORT OFFICE                                     |                              | 2023.12.                             |
| 主任34(TR)                                                |                    |                        |                       |                            |                 |                                        |                                                                                                    |        | ALMAN AN ALMAN ZAMAGE                                   |                              |                                      |
| Elskikat(BE)                                            |                    |                        |                       |                            |                 |                                        |                                                                                                    |        |                                                         |                              |                                      |
| 🖬 🌉 南谷(ZA)                                              | /   AND   OR   NOT | P   S   = D   = W   () | )   7   #   +   <   > | =   /low   /high           |                 |                                        | 日保持投票式 算者手続 tax                                                                                                    | I L    | 10724053D0 372003245983A CN113                          | 594759A CN1                  |                                      |
|                                                         |                    |                        |                       |                            |                 |                                        |                                                                                                    |        |                                                         |                              |                                      |

第三步:选择专利待加入的文件夹(文件夹名变蓝表示已选中),也可按需勾选其 他版本、同族等相关专利同时加入工作空间,保存即可。

#### 加入工作空间 🔾

已选7件专利

| 我的工作空间 共享工作空间 收藏                      | ▼                  |
|---------------------------------------|--------------------|
| P1 移动终端                               | →  □ 20231128      |
|                                       | ▼ 日侵权风险            |
|                                       | 🖻 CN109361826A     |
| Ly ptre                               | 🖻 CN106603798B     |
|                                       | 🖻 CN114615372A     |
|                                       | ECN208971601U      |
|                                       | CN106603798A       |
|                                       | CN1713674A         |
|                                       | CN103618819A       |
| → 新建工作空间                              | CN105262903A       |
|                                       | Dichicostron (40   |
| 2: 同时将以下专利加入工作空间<br>] 同申请号不同版本 🛛 简单同族 | □ 扩展同族 □ HimmPat同族 |

### 方法二: 从检索结果批量添加工作空间专利

第一步:浏览勾选需要添加的专利,点击专利词条号码左侧的方框图标"□"即可。 若需大量勾选专利,可点击概览页面左下方的"本页"勾选框。

第二步:点击顶部功能按钮处的"批量"按钮。Tip:在批量操作框左侧可按范围 快速批量选择专利进行下一步操作。 SI HimmPat

第三步:点击"加入工作空间"。

| HimmPat                                                    | 首页              | 搜索· 工作空间                                                                                                    | 論控                                         | 分析                                      | 解决方案                           | 当前項目の                | f210 - 5    |      |
|------------------------------------------------------------|-----------------|----------------------------------------------------------------------------------------------------|--------------------------------------------|-----------------------------------------|--------------------------------|----------------------|-------------|------|
|                                                            | < 返回            | ③ 全球数据 時间入后来指令                                                                                                    |                                            |                                         |                                | /av 🗇 🛱 🔍            |             |      |
| 第选 又二次检索                                                   | 共 1364158 篇专利 ¥ | XICE *                                                                                                    |                                            |                                         |                                |                      | ■下载 □批量     | 日分析  |
| AND 输入筛选内容 Q                                               | 🔚 88 🖻 🎞 🗆      | 相关度排序                                                                                                    |                                            |                                         |                                |                      | 高売 * 显示设置 * | 已读设置 |
| 语义排序(0)                                                    | ľ               | 1 HK1178592A                                                                                                    |                                            |                                         |                                |                      |             |      |
| 请输入                                                        |                 | 用于传统街道照明系统的高                                                                                                    | 效照明系统                                      |                                         |                                |                      |             |      |
| 世報日地学 登録容量技术     公开局      マ     金統 Q 21      日本(IP) 214678 |                 | 副早代先校21:209,12,03<br>申請登:HK131053624<br>回急申询(学科校)人:成文:LED英<br>IPC分使:F215 部億購优新明練<br>F/用印約回線/28/2: ● HK<br>PCT协调等:WOPCT/R2010/00<br>記録明:F35開代合成:F35開代合成:F35開代合成:F35開代合成:F35開代合成:F35開代合成:F35開代合成:F35開代合成:F35用代合成:F35用代表:F35用代合成:F35用代合成:F35用代合成:F35用代合成:F35用代合成:F35用代合成:F35用代合成:F35用优化:F35H(F351)F35H(F351)F350H(F351)F350H(F351)F35H(F351)F350H(F351)F350H(F351)F350H(F351)F350H(F351)F350H(F351)F350H(F351)F350H(F3510)F350H(F3510)F350H(F35100)F350H(F35100)F350H(F3500F5000F3000F300F500F500F5000F3000F3 | 公开(公告)日<br>各有限公司<br>数成形形成: 专门运用于车辆的<br>941 | : 2013.09.13<br>部約本期用時設备 [1,            | HUNE: 2013.05.06               |                      |             |      |
| 🛛 🎫 美国 (US) 161418                                         |                 | Inse. Autoretano                                                                                                    |                                            |                                         |                                |                      |             |      |
| (KR) 65315                                                 |                 |                                                                                                    |                                            |                                         |                                |                      |             |      |
| (BIII (DE) 64633                                           |                 | 2 HK1116241A1                                                                                                    |                                            |                                         |                                |                      |             | 战新安和 |
| 2011 欧洲带利用( (EP) 56450                                     |                 | LED LIGHTING LAMP T                                                                                                    | JBE LED                                    |                                         |                                |                      | 加入工作        | 空间   |
| - 世界IOR*- (WO) 39573                                       |                 | · #早优先权日: 2005.02.21                                                                                                    | 公开(公告)日                                    | 2008.12.19                              | 中時日: 2008.04.16                | 专利快速选择区              |             | 1    |
| (1) 中国后湾 (TW) 32341                                        | 1 /             | 中時号: HK08104285.8                                                                                                    |                                            |                                         |                                |                      |             | 1    |
| 法国 (FR) 25787                                              |                 | IPC分类: F21K 应用荧光的意地                                                                                                    | 电带: 应用活致化学发光的光度                            | 1:应用水填可燃材料的分                            | 源:采用半导体器件作为发光元件的光源;不包含在其他类目中1  | 596時(2019.01) +3     | 100 条记录     | 0    |
| 英国 (GB) 19732                                              | r p             | ↓ FROMBRIDG/1812: ● ● ● ● ● ● ● ● ● ● ● ● ● ● ● ● ● ● ●                                                                                                    | PT CN M HK HK                              | 105 105 105 105 105 105 105 105 105 105 | o<br>亦体与灯头连接处内侧的支座、灯头内侧的直流转换器。 | 安 因的构选               | 当前页         | /    |
| 加較更多                                                       |                 | 數根据光管的亮度来决定。所                                                                                                    | 的头和灯管脚与普通灯管                                | 的国际标准相同,电                               | U通过灯管脚进入直流转换器转换成直流电,为LED供电。    | ・ 「 ● 当前页 、          | 為 加入新述      |      |
| 申请人/权利人 思③>                                                |                 | 直接替换目前的日光灯管或其                                                                                                    | 。關明或装饰用灯管。                                 |                                         |                                | ③ 全部活用 (最多可选50,000条) | 加入工作空间      |      |
| 专利共型 ① >                                                   |                 |                                                                                                    |                                            |                                         |                                | 送择 1 至 1000          | 加入监控        |      |
| 法律有效性 ③ >                                                  |                 | 2 4811162410                                                                                                    |                                            |                                         |                                |                      | 分析          |      |
| 法律状态分类 ③ >                                                 |                 | LEDBRARYTER                                                                                                    |                                            |                                         |                                |                      | 母出          |      |
| 公开(公告)日 >                                                  |                 | BERGEREN 2005 02 21                                                                                                    | Allonal                                    | 2015 07 31                              | (1)(8)(2) 2008 04 16           |                      | 扩展          |      |
| IPC分类号 >                                                   |                 | ·◎明号: HK08104285.8                                                                                                    | 2677(2612)13                               |                                         |                                |                      | 概度页到开       |      |
| 相关案件类型 ③ >                                                 |                 | 原始申请(专利初)人-原文: 御住書                                                                                                    |                                            |                                         |                                |                      |             |      |
| CPC分类号 >                                                   |                 | IPC分类: F21K 应用荧光的非电                                                                                                    | 毛潭; 应用场数化学发光的光源                            | E: 应用充填可燃材料的分                           | 源:采用半导体器件作为发光元件的光源;不包含在其他类目中的  | 9光潭(2019.01) +3      |             | RCA  |
|                                                            |                 | a monoteneed/2003.                                                                                                    |                                            |                                         |                                |                      |             |      |

X

第四步:选择专利待加入的文件夹(步骤同方法一第三步)。

## 5.3 删除工作空间专利

### 删除单件专利

第一步:确认是否开启"保存位置"显示。(如图)

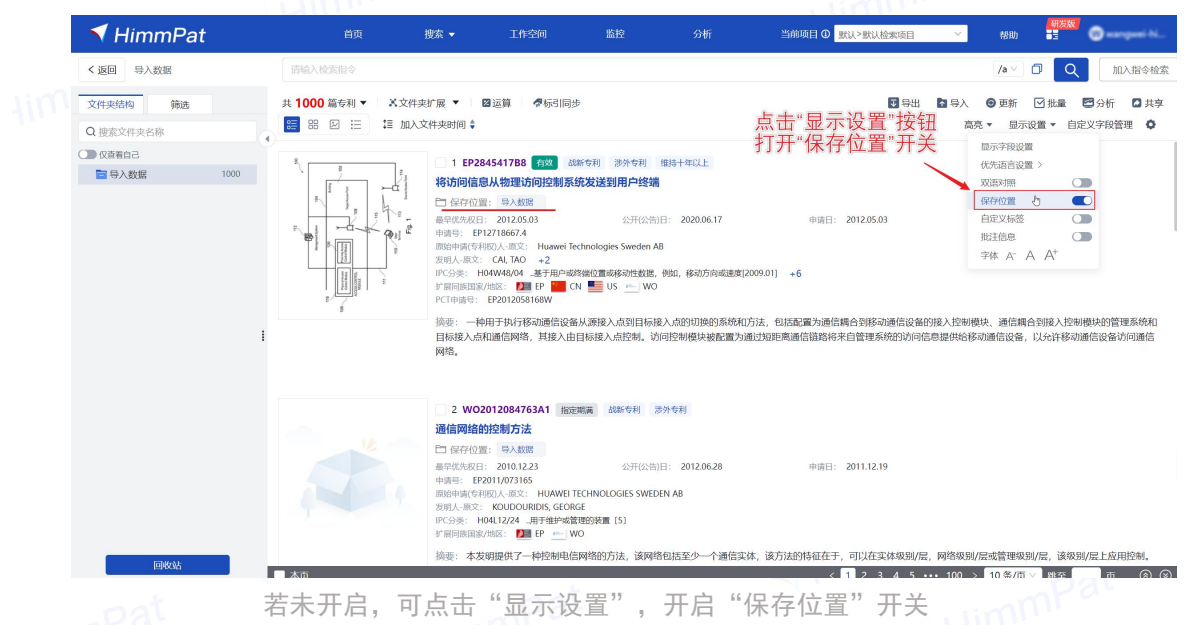

第二步: 在专利概览页, 或详览页(双栏详览亦可)点击保存位置对应文件夹名称 后的"×"图标, 均可将专利从该文件夹内删除。

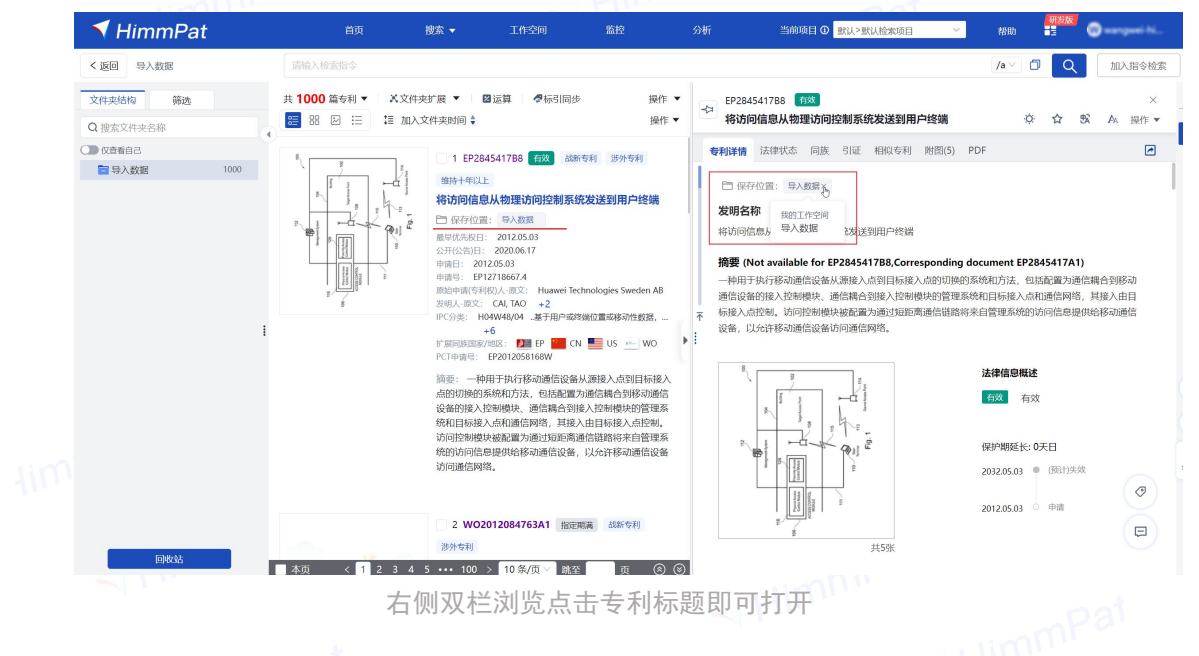

#### 批量删除专利

第一步:浏览勾选需要删除的专利,点击专利词条号码左侧的**方框图标"□"**即可。 若需大量勾选专利,可点击概览页面左下方的"本页"勾选框。

第二步:点击右上方的"批量"按钮。Tip:在批量操作框数量下方可按范围快速

#### 批量选择专利进行下一步操作。 第三步: 点击"删除"

| HIMMPat     | 自與 授業 工作经时 監督 分析 当前项目 0 默认>默认检索项目 > 精                                                                                                    | 助 🗄 🖤 wangwe                                                                                                    |
|-------------|----------------------------------------------------------------------------------------------------|----------------------------------------------------------------------------------------------------|
| く 返回 导入数据   | 请输入检索指令 /3                                                                                                    |                                                                                                    |
| 文件夹结构 筛选    | 共 1000 篇专利 ▼   X文件夹扩展 ▼   國运算   骨标引同步                                                                                                    | 新 🗹 批量 🖬 分析 🕻                                                                                                    |
| Q搜索文件夹名称    | 2011 2011 2011 2011 2011 2011 2011 2011                                                                                                    | 显示设置 🔹 自定义字段管理                                                                                                    |
| ○ (2直看自己    |                                                                                                    |                                                                                                    |
| ○ 日本 (1000) | T         市場市営業の内容         第人総合           市場市営業の内容         第人総合         第月の会話           市場市営業の内容         第人総合         第月の会話           市場市営業の日本         第人総合         第月の会話           市場市営業の日本         第人総合         第月の会話           市場市営業の日本         第日の会話         第日の会話           市場市営業の日本         第日の会話         第日の会話           市場市営業の日本         第日の会話         第日の会話           市場市営業の日本         第日の会話         第日の会話           市場市         第日の会話         第日の会話           市場市         第日の会話         第日の会話           市場市         第日の会話         第日の会話           市場市         第日の会話         第日の会話           市         第日の会話         第日の会話           市         第日の会話         第日の会話           市         第日の会話         第日の会話           市         日の会話         第日の会話           内容         1100         100           内容         1100         100           内容         110         100           内容         110         100           内容         110         100           内容         110         100           日期の会話         110 <td< td=""><td>0 新記録 등 :<br/>10 新記録<br/>11 入留時<br/>18<br/>18<br/>18<br/>18<br/>18<br/>18<br/>18<br/>18<br/>18<br/>18</td></td<> | 0 新記録 등 :<br>10 新記録<br>11 入留時<br>18<br>18<br>18<br>18<br>18<br>18<br>18<br>18<br>18<br>18                                                                                                    |
|             |                                                                                                    | 2010<br>温緑引 ><br>2017<br>*展 ><br>2023<br>2023<br>2025<br>2025<br>2025<br>2025<br>2025<br>2025<br>2025<br>2025<br>2025<br>2025<br>20 |

# 5.4 清空文件夹(仅保留文件夹层级)

清空单一文件夹。

第一步:选择要清空的文件夹。

第二步:批量操作,数量下方点击"**全部结果**", 再点击"**删除**"。

| 🔨 HimmPat                                                                                                    |                 | 捜索 マ 工作                                                                                                    | 作空间 监控                                                                                                    | 分析                                                                                                    | 当前项目 0 默认>默认检索项目 >                                                           | 研发版<br>帮助 3                                                                  | 🕲 wangawé hi           |
|----------------------------------------------------------------------------------------------------|-----------------|----------------------------------------------------------------------------------------------------|----------------------------------------------------------------------------------------------------|----------------------------------------------------------------------------------------------------|------------------------------------------------------------------------------|------------------------------------------------------------------------------|------------------------|
| く返回 导入数据                                                                                                    | 请输入检索指令         |                                                                                                    |                                                                                                    |                                                                                                    |                                                                              | /a∨ 🗇 🔍                                                                      | 加入指令检索                 |
| 文件夹结构 筛选                                                                                                    | 共 1000 篇专利 ▼ X文 | "件夹扩展 ▼ │ 図运算                                                                                                    | ₱标引同步                                                                                                    |                                                                                                    | 🖬 导出 📑 导入                                                                    | ● 更新 . ☑ 批量                                                                  | ➡分析 🛛 共享               |
| Q搜索文件夹名称                                                                                                    | 1 📰 🖼 🖾 🖽 📰 🖞   | 11入文件夹时间 🛊                                                                                                    |                                                                                                    |                                                                                                    | 1                                                                            | 显示设置 ▼ 自5                                                                    | 定义字段管理 🗘               |
| ● 限務員合 ● 限券員合 ● 日本 ● 日本 |                 | <ul> <li>1 EP244541788</li> <li>1 EP244541788</li> <li>1 EP244541788</li> <li>1 EP244541788</li> <li>1 EP470667</li> <li>1 EP1270667</li> <li>1 EP1270667</li> <li>1 EP1270667</li> <li>1 EP127067</li> <li>1 EP127067</li> <li>1 EP127067</li> <li>1 EP127067</li> <li>1 EP12707</li> <li>1 EP12707</li> <li>1 EP12707</li> <li>1 EP12707</li> <li>1 EP12707</li> <li>1 EP12707</li> <li>1 EP12707</li> <li>1 EP12707</li> <li>1 EP12707</li> <li>1 EP1207</li> <li>1 EP12707</li> <li>1 EP1207</li> <li>1 EP1207</li> <li>1 E</li></ul> |                                                                                                    | 1984-1-年以上<br>注約 <br>2020-06-17<br>km AB<br>股間、時心力の感覚患症(200<br>WO<br>2020<br>1652(2)、小の可能の現代を表す。(2)、からで<br>2020<br>1652(2)、小の可能の現代を表す。(2)、あって<br>2020<br>1652(2)、小の可能の現代を表す。(2)、あって<br>2020<br>1652(2)、(2)、(2)、(2)、(2)、(2)、(2)、(2)、(2)、(2) | 中頃日: 2012.05.03<br>201] +6<br>第四前页<br>● 全部原理 (最冬可远50, 000余)<br>● 选择 1 至 1000 | 1000 新记录           金館地果           加入音流           班           頻給           转移 | ≂ ×<br>v               |
| Famo                                                                                                    |                 | ☑ 2 WO20120847<br>通信网络的控制方式<br>中语网络的控制方式<br>中语号、E20110731<br>的影响电荷名的人想定<br>发明人意定、KOUDOU<br>PIC分类:HO11224<br>学家用原面发出数: ☑<br>摘要: 本发明提供了一                                                                                                    | 763A1 副田田川岡 公路や年7<br>法<br>注<br>223 公开<br>65<br>: HUAVEI TECHNOLOGIES S<br>URDIDS, GEORGE<br>山田十雄小成著聞祭政電〔5〕<br>置 EP WO<br>一体控制电信商网络的方法。当 | <br>多外を利<br>会前日: 2012.06.28<br>WEDEN AB<br>和時代初活至少一个適信实体。                                                                                                    | 中頃日: 2011.12.19<br>資方法行將征在于,可以在实体吸知//窟、网络吸知/                                 | 复制<br>批量标引<br>分析<br>导出<br>扩展<br>磁流页打开<br>详流页打开<br>详流页打开<br>层或管理级別//层,该级5     | ><br>取消勾选<br>別/夏上应用控制。 |

### 批量清空文件夹

第一步:进入要清空的文件夹工作空间,选择目标文件夹的上一层级文件夹(若想 清空工作空间,选最高层级即可)。

第二步:点击文件夹右侧"…",在更多操作中选择"删除子文件夹保留专利"。

| 💙 HimmPat | 首页                  | 搜索 ▼                                                       | 工作空间                                                                                                    | 监控                                                                         | 分析                    | 当前项目 ① 默认>默                  | 人检索项目              | × #80                   |                        | 🕽 wangawi hi       |
|-----------|---------------------|------------------------------------------------------------|----------------------------------------------------------------------------------------------------|----------------------------------------------------------------------------|-----------------------|------------------------------|--------------------|-------------------------|------------------------|--------------------|
| <返回 导入数据  | 请输入检索指令             |                                                            |                                                                                                    |                                                                            |                       |                              |                    | /a \                    |                        | 加入指令检索             |
| 文件夹结构 筛选  | 共 <b>1000</b> 篇专利 ▼ | X文件夹扩展 ▼                                                   | ❷运算 ●标引同:                                                                                                    | 步                                                                          |                       |                              | ●田                 | 🖬 导入 	 🕲 更新             | 🗹 批量 🖻                 | 分析 🖸 共享            |
| Q 搜索文件夹名称 | 复制到                 | 加入文件夹时间                                                    |                                                                                                    |                                                                            |                       |                              |                    | 高亮 ▼ 5                  | 「示设置▼ 自定义              | 字段管理 🗘             |
| ○ (双直看自己  | 新唱子又件夹              | 1 EP.                                                      | 284541788 有效 战                                                                                                    | 浙专利 涉外专利 维持十日                                                              | 以上                    |                              |                    |                         |                        |                    |
| ▼ 1000 5  | 10080次件火名称<br>      | 将访问信                                                       | 信息从物理访问控制系                                                                                                    | 系统发送到用户终端                                                                  |                       |                              |                    |                         |                        |                    |
| 🗎 daoru   | 用脸文件夹               | * 日 保存化                                                    | 2置: 导入数据                                                                                                    |                                                                            |                       |                              |                    |                         |                        |                    |
|           | 制除子文件夹保留专利          | · 最早优先数<br>中请号:                                            | EP12718667.4                                                                                                    | 公刑公告旧:                                                                     | J20.06.17             | 申請日: 2012.05                 | 5.03               |                         |                        |                    |
| /         |                     | g 原始申请(1<br>发明人-第7                                         | 同初初人-原文: Huawei Te                                                                                                    | fechnologies Sweden AB                                                     |                       |                              |                    |                         |                        |                    |
|           | 10 Million Million  | IPC分类;<br>扩展同族国<br>PCT申请号                                  | H04W48/04 .基于用户或<br>除/地区: <b>2</b> EP 2 C<br>: EP2012058168W                                                                 | \$\$\$\$\$\$\$\$\$\$\$\$\$\$\$\$\$\$\$\$\$\$\$\$\$\$\$\$\$\$\$\$\$\$\$\$\$ | 修动方向或速度[2009          | .01] +6                      |                    |                         |                        |                    |
| i         | 8                   | 摘要: 一<br>目标接入。<br>网络。                                      | 种用于执行移动通信设备<br>点和通信网络,其接入由                                                                                                   | 备从源接入点到目标接入点<br>目目标接入点控制。访问控制                                              | 1切换的系统和方法<br>模块被配置为通过 | 。包括配置为通信耦合到移<br>短距离通信链路将来自管理 | 动通信设备的<br>系统的访问信   | I接入控制模块、通信<br>息提供给移动通信设 | 翻合到接入控制模划<br>备,以允许移动通信 | 史的管理系统和<br>言设备访问通信 |
|           |                     | 2 W                                                        | D2012084763A1 指示                                                                                                    | 定明满 战新专利 涉外专利                                                              |                       |                              |                    |                         |                        |                    |
|           |                     | 通信网络                                                       | 的控制方法                                                                                                    |                                                                            |                       |                              |                    |                         |                        |                    |
|           |                     | □ 保存仍<br>最早优先板<br>申请号:<br>版始申请代<br>发明人-那<br>PC分类:<br>扩展同族国 | 2篇: 6入数据<br>(日: 2010.12.23<br>年2011/073165<br>年初約人-原文: HUAWEI'<br>2: KOUDOURIDIS, GEOF<br>H04L12/24用于维护或<br>版/地区: 10 F (一) V | 公开(公告)日: 2<br>TECHNOLOGIES SWEDEN AB<br>RGE<br>新理的装置 (5)<br>WO             | 012.06.28             | 申请曰: 2011.12                 | 2.19               |                         |                        |                    |
|           |                     | 摘要:本                                                       | 发明提供了一种控制电信                                                                                                    | 信网络的方法,该网络包括                                                               | 巨少一个通信实体,             | 该方法的特征在于,可以在                 | 实体级别/层,            | 网络级别/层或管理               | 级别/层,该级别/层             | 昆上应用控制。            |
| 间收纳       | ■ 本页                | 形成通信                                                       | 甲元,控制甲元和信息甲                                                                                                    | 单元,其中控制单元执行分周                                                              | 控制,并且信息单;             | 元提供对与分层控制有关的<br>< 1 2        | 分层信息的访<br>3 4 5 •• | 问。<br>•• 100 > 10条/     | 面~】跳至                  | চ ৯৩               |
| 间收给       | ■ 本页                | 形成通信                                                       | 甲元,控制甲元相信息甲                                                                                                    | 自元,其中控制单元执行分易                                                              | 控制,并且信息单;             | 元提供对与分层控制有关的<br>< 1 2        | 分层信息的访<br>3 4 5 •• | 问。<br>•• 100 > 10条/     | 页╰跳窑                   | 页 ⑧ ⑧              |
| raess.    | ∎ <sub>本页</sub>     | 形成通信                                                       |                                                                                                    | 单元, 其中控制单元执行分员                                                             | 控制,并且信息单;             | 元提供对与分层控制有关的<br>< 1 2        | 分层信息的访<br>3 4 5 •• | 问。<br>•• 100 > 10条/     | 页 > 姚至                 | 页 🛞 🕑              |

# 5.5 文件夹加密

第一步:选择所要加密的工作空间,点击文件夹右侧"…",在更多操作中选择 "**加密**"。(在工作空间首页,工作空间文件夹内均可操作)。

|      | 工作空间名称 列表                                             | 见图                                                        | 创建时间                     | 状态          | 共享状态       | 操作                                                                           |
|------|-------------------------------------------------------|-----------------------------------------------------------|--------------------------|-------------|------------|------------------------------------------------------------------------------|
|      | 🗆 🗿 🚺 导入数                                             | X据                                                        | 2023-12-01               |             |            | 锁定修改删除共享                                                                     |
|      |                                                       | 5间1                                                       | 2023-11-30               |             |            | 锁定修改删除共享                                                                     |
|      |                                                       |                                                           |                          | < 1         | 反回 导入数据    | 请输入检索指令                                                                      |
|      | <ul> <li>②</li> <li>● 入数据</li> <li>● 最近访问:</li> </ul> | <ul> <li>         ・・・・・・・・・・・・・・・・・・・・・・・・・・・・・</li></ul> | 2023-12-01<br>2023-12-01 |             | 実结构     筛选 | 共1000篇专利 ▼ ×<br>复制到 ■<br>新増子文件夹<br>修改文件夹名称<br>加密文件夹 也<br>删除文件夹<br>删除子文件夹保留专利 |
| łimi | 第二步:输入                                                | 密码及密码提示                                                   | ,最后点击" <b>确</b>          | 定"。<br>mPat |            | HimmPat                                                                      |
|      |                                                       |                                                           |                          |             |            |                                                                              |

| ✓ HimmPat     | 首页 - 複素 ▼ 工作空间 - 盛腔 - 分析                                                                                                    | 当前项目 0 默认 > 默认 > 默认 > 默认 > 默认 > 默认 > 默认 > 默认                                                         |
|---------------|----------------------------------------------------------------------------------------------------|----------------------------------------------------------------------------------------------------|
| <返回 导入数据      |                                                                                                    | /tac > 🗇 📿 加入指令检索                                                                                    |
| 文件夹结构 筛选      | 共 1000 篇专利 ▼   ×文件夹扩展 ▼   四运算   ●标号同步                                                                                                    | □ 导出 □ 导入 ④ 更新 □ 批量 □ 分析 □ 共享                                                                        |
| Q.搜索文件夹名称     | 🔚 器 🗵 \Xi 加入文件夹时间 🛊                                                                                                    | 高亮 ▼ 显示设置 ▼ 自定义字段管理 🗘                                                                                |
| ○】① ② ② 金箔前后己 |                                                                                                    | 中成日:2011.09.09<br>14表單的方法和系統。该方法由无线电环境地图控制器执行,并且包括:配置一个或多个<br>图:我现与标动控制有关的信息,指导将动作就发送报告;指导每个移动控制使用转量 |
| łim           | 5 W0201207244     通信方法用装置     日本     日本 | 中派日:2011.11.22                                                                                       |
|               | Pat                                                                                                    | HimmPar                                                                                              |

## 5.6 自动更新

通过"自动更新"的设置,可以让符合更新条件的专利自动收录到工作空间中,且 可设置推送,及时了解更新情况。

第一步: 左侧文件夹结构选择所要更新的文件夹后, 点击文件夹内右上角的"**自动** 更新"图标。

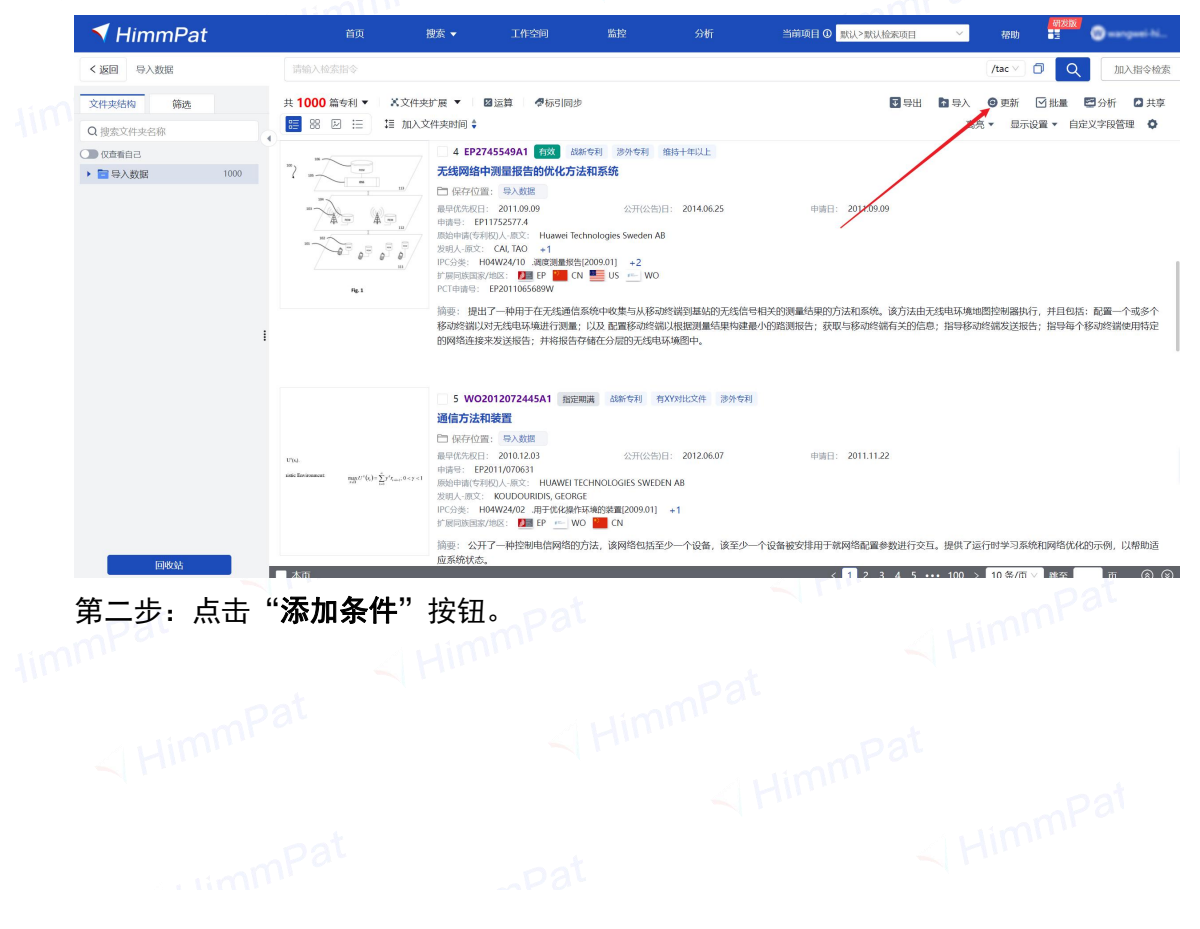

|     | 🔻 HimmPat  | 首页                                 | 捜索 ▼                                                                                                    | 工作空间                                                                                                    | 监控                                                                                                    | 分析                                             | 当前项目 ① 既以>                 | 默认检索项目             | ~       | 帮助       | 研发版     | 🕲 manganai hi | -          |
|-----|------------|------------------------------------|----------------------------------------------------------------------------------------------------|----------------------------------------------------------------------------------------------------|----------------------------------------------------------------------------------------------------|------------------------------------------------|----------------------------|--------------------|---------|----------|---------|---------------|------------|
|     | <返回 导入数据   | 请输入检索指令                            |                                                                                                    |                                                                                                    |                                                                                                    |                                                |                            |                    |         | /tac ∨   |         | 加入指令档         | с <u>ж</u> |
|     | 文件夹结构 筛选   | 共 1000 篇专利 ▼ X文化                   | 白动面新                                                                                                    |                                                                                                    |                                                                                                    |                                                | ×                          | 1 号出               | 1900日   | ● 更新     | ☑ 批量    | 🖬 分析 🛛 🗛      | 享          |
|     | Q搜索文件夹名称   |                                    | *文件夹收藏专利数                                                                                                    | (达到50000条时,将停                                                                                                    | 止更新                                                                                                    |                                                |                            |                    | 高       | 亮 ▼   显示 | 設置▼ 自定  | ≥义字段管理 ◊      |            |
|     | () 仅查看自己   | *~~~~                              | *系统每周在空闲时                                                                                                    | 间进行自动更新                                                                                                    |                                                                                                    |                                                |                            |                    |         |          |         |               |            |
|     | 冒导入数据 1000 | 7                                  | 更新状态 (0) 🔵                                                                                                    |                                                                                                    |                                                                                                    |                                                |                            |                    |         |          |         |               |            |
|     |            |                                    | 更新条件                                                                                                    |                                                                                                    |                                                                                                    |                                                | ⊙ 添加条件                     | 00.00              |         |          |         |               |            |
|     |            |                                    |                                                                                                    |                                                                                                    | 暂无数据,清 <mark>添加</mark>                                                                                                    | 条件                                             |                            | 《统,该方法由疗           | 无线电环境地  | 地態控制器棋   | ú行,并且包括 | :配置一个或多个      |            |
|     |            |                                    | 3 设置微信推送                                                                                                    | (当前推送0人) >                                                                                                    |                                                                                                    |                                                |                            | 旅端有关的信息            | 息;指导移动  | 加终端发送报   | 浩;指导每个  | 移动终端使用特定      |            |
| łim |            | ena<br>antienann agurati Saturaean | 5 WO201<br>通信方法和契<br>回 保存位置:<br>副年成先权日:<br>中语号: E220<br>划外-颁文: K4<br>PC分类: H04<br>分类: H04<br>学 照问原国家/地<br>换卷: 公开了: | 2072445A1 振空<br>(学)人気()<br>2010.12.03<br>1/070631<br>人感文: HUAWEI T<br>SOUDOURIDIS, GEOR<br>724/02 共手式に提供<br>()<br>() () () () () () () () () () () () () ( | 武元 4385 6781 各)<br>公元(428)日<br>ECHNOLOGIES SWEDEI<br>GE<br>ELSARS/MET/2009.01<br>O ■ (1)<br>(1)<br>(1) | YARK文字 参外も利<br>: 2012.06.07<br>V A8<br>+1<br>D | 中语曰: 2011<br>一个设备被交排用于就网络路 | .11.22<br>ご園参数进行交互 | 5. 提供了道 | 运行时学习系   | 統和网络优化  | 的示例,以帮助适      |            |

"自动更新"窗口,亦可查看已更新条件更新状况及进行推送设置

### 第三步:输入检索式限定条件,点击全球数据选择更新范围,点击"确定"。

| 添加更新条件        |    |
|---------------|----|
|               |    |
| 检索式条件:        |    |
| 华为技术有限公司/pass | /a |
| 语义排序条件:       |    |
| 请输入语义排序条件     |    |
| 选择历史条件插入 >    |    |
|               | 取消 |

第四步:勾选更新条件,点击"更新状态"按钮。同时可在此页面进入更新推送设

置。

| 新状态 (0)    |                   |                     |
|------------|-------------------|---------------------|
| 更新条件 (1/1) |                   | ④添                  |
| 🖌 🖉 🗇      | 最后更新时间: 2023-12-( | 01 11:25:31 最后更新专利数 |
| 检索式条件:     | 华为技术有限公司/pass     | 更新条件                |

|     | 自动更新                     |                                | ×         |
|-----|--------------------------|--------------------------------|-----------|
|     | *文件夹收藏专利数试<br>*系统每周在空闲时间 | 达到50000条时,将停止更新<br>列进行自动更新     |           |
|     | 更新状态 (1)                 | )                              |           |
|     | 更新条件 (1/1)               |                                | ④ 添加条件    |
|     | 🖌 🖉                      | 最后更新时间: 2023-12-01 11:25:31 最  | 后更新专利数:0条 |
| lim | 检索式条件:                   | <sup>坐为技术有限公司/pass</sup><br>提示 |           |
|     |                          | 是否将符合当前限定条件的所有专利全部加入至该空间?      |           |
|     | <b>%</b> 设置微信推送          | 是 否, 仅获取新收录专利                  |           |
|     | 更新范围: (                  | 又获取新收录专利:收录设置更新时间之后符合条件的公:     | 开专利       |

当前限定条件所有专利加入:收录检索条件检索式的检索结果以及设置更新时间之后符合条件的公开专利

# 5.7 专利导入

## 导入专利号码

第一步: 左侧文件夹结构选择所要导入专利的文件夹后, 点击文件夹内右上角的"**导** 入"图标。

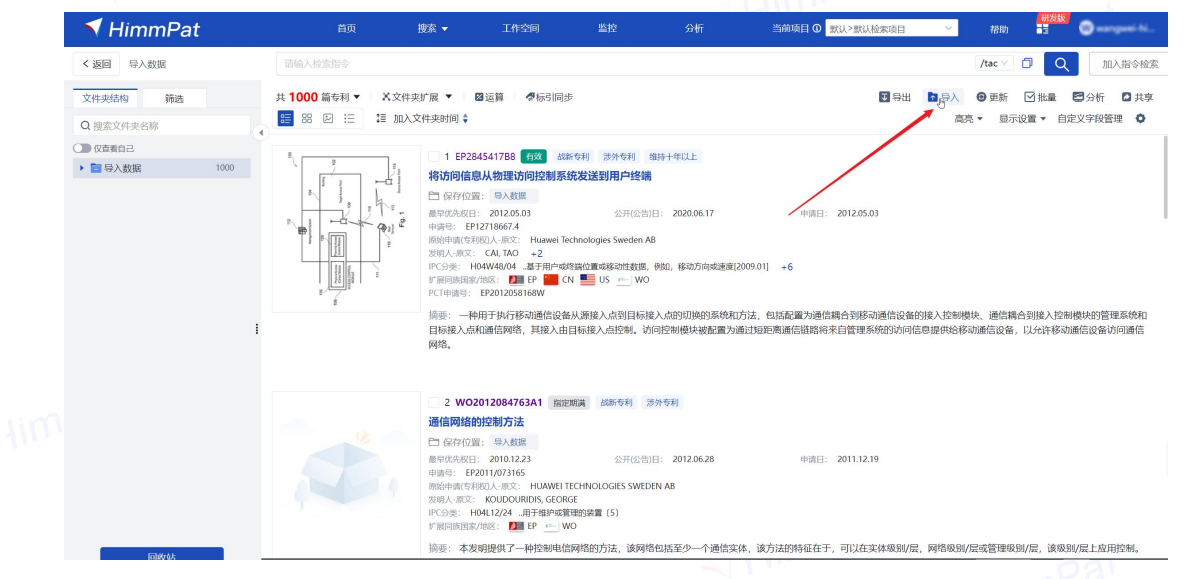

第二步:上传号码。在"快速导入号码"页面,方式一:勾选公开(公告)号或申 请号,输入/粘贴相应的专利号码;方式二:点击"下载示例文件"后的"EXCEL"按钮, 按模板编辑专利号码excel后,上传文件。

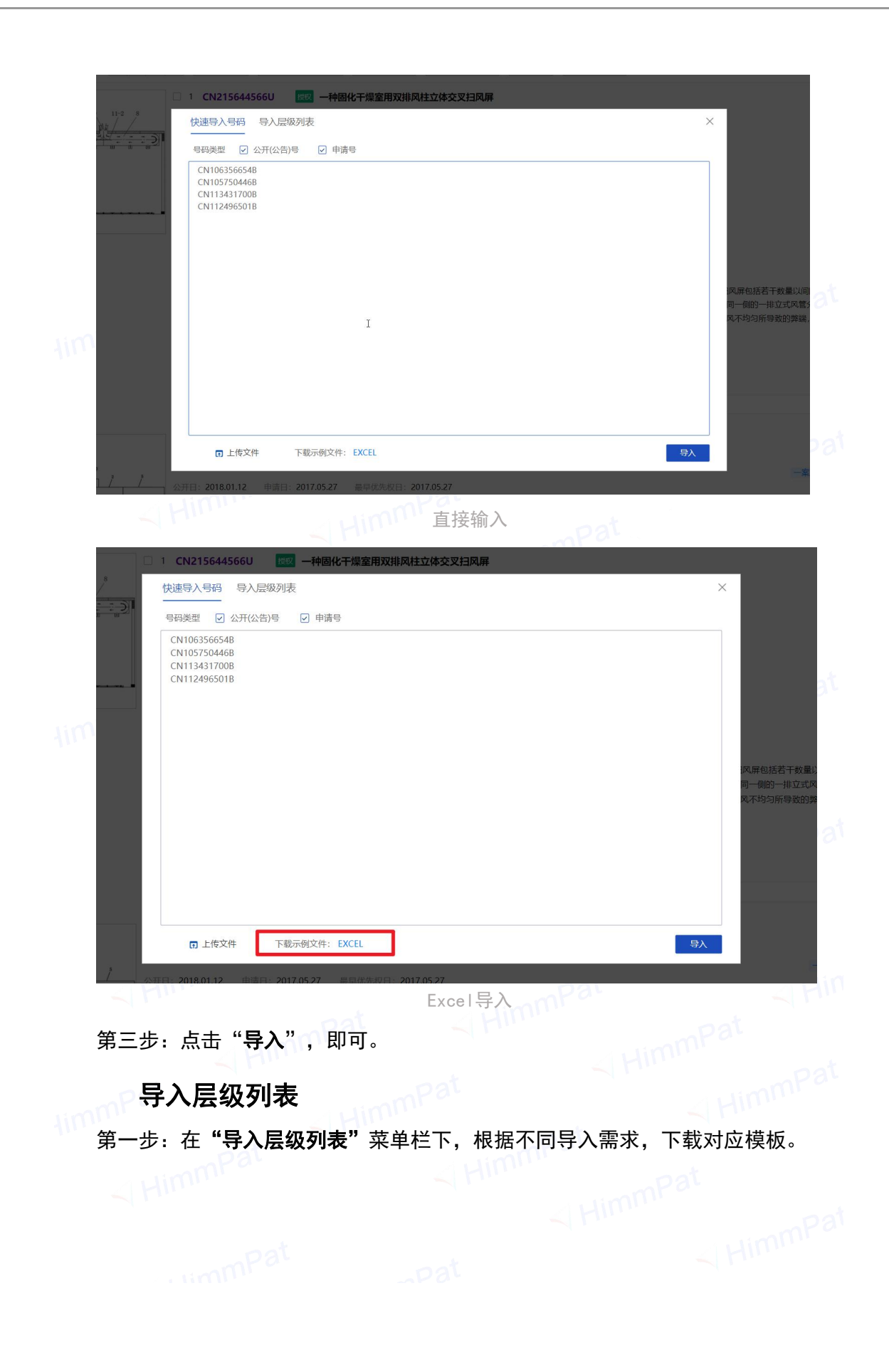

| 同日申请: 快速导入号码 导入层级列表                                                                                            | ×                     |
|----------------------------------------------------------------------------------------------------|-----------------------|
| 请按照类型下载导入模板                                                                                                    |                       |
| 仅导入专利及标签                                                                                                    | 模版1 (勾选标签) 模版2 (手动输入) |
| 导入专利及标签并区分文件夹                                                                                                  | 模板3                   |
| <b>注意事项</b><br>1.为确保专利导入成功,请先下载导入模板<br>2.导入自定义字段标引值时,请确保被导入文件夹已经包含该字段,且该字<br>3.导入标引时必须包含"公开(公告)号"一列,最多10000行/次 | 段处于显示状态               |
|                                                                                                    | 支持xlsx格式 ① 上传文件       |
| C Arith&InitiS‡                                                                                                | un.                   |

(Tip: 仅需导入文件夹层级时,选择模板3,清空标签信息,公开号栏输入任意同件号码即 HimmPat

可,导入后在最高级文件夹删除时可一并将子文件夹同号专利删除)

第二步:编辑导入模板后,上传文件。 第三步: 文件上传后, 会出现导入信息确认页面, 无误后点击"导入"即可。

| 快速导入号码 导入层级列表                                             |                   |                                                                                                    |
|-----------------------------------------------------------|-------------------|----------------------------------------------------------------------------------------------------|
| ▲ 重新上传文件 支持xlsx格式                                         |                   |                                                                                                    |
|                                                           |                   |                                                                                                    |
| 结构                                                        | 未识别专利号码 0 ⑦       | 导出                                                                                                    |
| <ul> <li>► 11</li> <li>► 11</li> <li>► 111 (1)</li> </ul> |                   |                                                                                                    |
|                                                           | 未识别自定义字段⑦         |                                                                                                    |
|                                                           | 展示的字段内容为展示内容,不可操作 |                                                                                                    |
|                                                           | 未识别标签 ⑦           |                                                                                                    |
|                                                           | 展示的字段内容为展示内容,不可操作 |                                                                                                    |
|                                                           |                   |                                                                                                    |
|                                                           |                   | ■  □  □  □  □  □  □  □  □  □  □  □  □  □  □  □  □  □  □  □  □  □  □  □  □  □  □  □  □  □  □  □  □  □  □  □  □  □  □  □  □  □  □  □  □  □  □  □  □  □  □  □  □  □  □  □  □  □  □  □  □  □  □  □  □  □  □  □  □  □  □  □  □  □  □  □  □  □  □  □  □  □  □  □  □  □  □  □  □  □  □  □  □  □  □  □  □  □  □  □  □  □  □  □  □  □  □  □  □  □  □  □  □  □  □  □  □  □  □  □  □  □  □  □  □  □  □  □  □  □  □  □  □  □  □  □  □  □  □  □  □  □  □  □  □  □  □  □  □  □  □  □  □  □  □  □  □  □  □  □  □  □  □  □  □  □  □  □  □  □  □  □  □  □  □  □  □  □  □  □  □  □  □  □  □  □  □  □  □  □  □  □  □  □  □  □  □  □  □  □  □  □  □  □  □  □  □  □  □  □  □  □  □  □ |
|                                                           |                   |                                                                                                    |

# 5.8 文件夹扩展

该功能可将当前选中文件夹下的专利按照选中的方式进行扩展(文件夹专利不包含 下级),并将扩展结果添加至该文件夹下。

第一步:进入工作空间中点击左上方"文件夹扩展"。

- 第二步:选择扩展的范围。
- 第三步:点击"确定"按钮。

| ✓ HimmPat   | 85 拍数 • 工作1955 1923 分析 解决力量                                                                                                    | MARTE O MUSHUMARE 🗸 Ma 🚼 🕃 xiao.wang@                                                                                                    |
|-------------|----------------------------------------------------------------------------------------------------|----------------------------------------------------------------------------------------------------|
| < 過回 単为     | 初始人民的中                                                                                                    | /a 🗹 📴 🔍 加入新全性限                                                                                                    |
| 文件来通知 98.6  | 井 500 海市町→ 大文沖井512 展 電磁算 ● 1531 限会                                                                                                    | 日日出 日日入 ●王所 已出版 日分析 日共平<br>本本 - 市中公司 - 市中公司部員 0                                                                                                    |
| Q 建聚化学杂合即 4 | Image: Section of the section of the sectio               |                                                                                                    |
|             | Control on     Control on     Control     Control     Contrel     Contro     Control     Control     Control     Contrel | 토카프라테니구하렴: 영가정보호 차너티시카드, 유구호구입 = 1,, Ng+유용량스트로마르+송소 역정보유 목표입 = 1,<br>영화 Research 2 d = 1,, Na unable of through set Na T Na T Na T Na T Na T Na T Na T Na |
| 1           | sensor numeros (na menos) da conserva da conserva program, a composer program posoca, era a tenda proveeing un menos.<br><ul> <li>             escarse Ø (menos) 2 state → </li> <li>             de me</li></ul>                                                                                                    |                                                                                                    |
|             |                                                                                                    |                                                                                                    |

# 5.9 工作空间运算

进行文件夹运算时文件夹专利不包含下级,最多支持选择10个文件夹进行并集与交 集计算,支持2个文件夹之间进行差集计算。计算好后亦可查看命中条数。目标文件夹 为运算后专利保存的文件夹。

| 文件夹插构 橫邊                                | 共500 病を利・ X文件実計編・ 国法第 伊格別用が                                                                                                    | 19日 1日 日本 10日本 11日本                                                                                                    |
|-----------------------------------------|----------------------------------------------------------------------------------------------------|----------------------------------------------------------------------------------------------------|
| Q 搜索文件夹名称                               | 1 1 1 1 1 1 1 1 1 1 1 1 1 1 1 1 1 1 1                                                                                                    | 東克 ▼ 显示设置 ▼ 目                                                                                                    |
| (1) (1) (1) (1) (1) (1) (1) (1) (1) (1) | 1 CNNAF7615A 認知識         2010年日         2010年日         文件共正算 0         ×           11 CNNAF7615A 認知識         2010年日         2010年日 |                                                                                                    |
|                                         |                                                                                                    |                                                                                                    |
|                                         | INIT and IDHETRET1                                                                                                    | $K_2 \ge N_{2}(1)$ , which the MAX Tables of Reflecting Aux (14,00) and Reflecting Aux (14,00) and Refle |

# 5.10 误删除信息找回

在工作空间回收站,会保留30天的删除信息,如果有需要恢复的误删信息,可以点击"回收站"还原。可还原删除信息包括:工作空间、文件夹、专利、自定义字段、对 专利的标签。

| 🕈 HimmPat                              |           | 首页                      | 搜索 👻              | 14200 | 始控 | 分析 |  | 当前项目 ④ 開以 | >默认检索项目      | ~ 帮助            | 0 <b>-</b> 2 | o   |
|----------------------------------------|-----------|-------------------------|-------------------|-------|----|----|--|-----------|--------------|-----------------|--------------|-----|
|                                        | ◆清空回收站 为照 | 家存最近30天的制度的             | -88-              |       |    |    |  |           |              |                 |              |     |
| <ul> <li>内国非正</li> <li>自动服美</li> </ul> | 19451     | 内容                      |                   |       |    |    |  |           | 94795-Q      | 01140<br>CALCE  |              | 操作  |
| 2 共享工作空间                               | 自定义字段     | 111                     |                   |       |    |    |  |           | wangwei-himm | 2023+12-01 14:0 | 04:28        | 还原量 |
|                                        | 981       | 奇利号:WO-201<br>年利存録位置: 寺 | 3164033-A1<br>込政課 |       |    |    |  |           | wangwei-himm | 2023-12-01 14:0 | 03:54        | 还原量 |
|                                        |           |                         |                   |       |    |    |  |           |              | /               |              |     |
|                                        |           |                         |                   |       |    |    |  |           |              |                 |              |     |
|                                        |           |                         |                   |       |    |    |  |           |              |                 |              |     |
|                                        |           |                         |                   |       |    |    |  |           |              |                 |              |     |
|                                        |           |                         |                   |       |    |    |  |           |              |                 |              |     |
|                                        |           |                         |                   |       |    |    |  |           |              |                 |              |     |
|                                        |           |                         |                   |       |    |    |  |           |              |                 |              |     |
|                                        |           |                         |                   |       |    |    |  |           |              |                 |              |     |
|                                        |           |                         |                   |       |    |    |  |           |              |                 |              |     |
|                                        |           |                         |                   |       |    |    |  |           |              |                 |              |     |

# 六、标引及团队协同

# 6.1 专利标引

在工作空间可以对专利进行标引操作。

| 🔻 HimmPat                               |                  | 慶素 - 工作空间                                                                                                    |                                                                 |                                              | 当前项目                                    | ■ ● 駅以>駅以检索項目    | < 構動 12                      | 🖉 🕒 mangaset hi        |                |
|-----------------------------------------|------------------|----------------------------------------------------------------------------------------------------|-----------------------------------------------------------------|----------------------------------------------|-----------------------------------------|------------------|------------------------------|------------------------|----------------|
| < 返回 导入数据                               | 1756             | 入检查指令                                                                                                    |                                                                 |                                              |                                         | /tac 🗸 🗇 🚺       | 2、 加入指令检索                    | ]                      |                |
| 文件夹结构 第选           Q 搜索文件夹名称            | 共 999 篇专利 ▼ X文件共 | ·展 ▼   國运算   ∉标引<br>5件夹时间 \$                                                                                                    | 同步                                                              |                                              |                                         | 日本               | (3) ● 更新 図 批編<br>高売 ▼ 显示设置 ▼ | E ■分析 □共享<br>自定义字段管理 • | B8             |
| ● ○ ○ ○ ○ ○ ○ ○ ○ ○ ○ ○ ○ ○ ○ ○ ○ ○ ○ ○ |                  | 1 EP284541788 有22<br>特访问信息从物理访问控<br>意单优先权目: 2012.05.03<br>申调号: EP12718667.4<br>图9申明(专利权人-规文: Hue                                  | 战新专利 涉外专利<br>制系统发送到用户终端<br>公开(公告<br>wei Technologies Sweden A   | (編明十年以上)<br>(<br>1日: 2020.06.17 中明日:<br>18   | 2012.05.03                              |                  |                              |                        |                |
|                                         |                  | 20日人・R文: CAUTAO +2<br>IPC分类: H04W48/04 -基于F<br>F/原用修画家/地区: ● EP<br>PCT中排号: EP2012058168W                                          | 日午成時後位置成移动性税課。<br>CN 🌉 US 🚈 WO                                  | 例如,移动方向或温度[2009.01] +6                       |                                         |                  |                              |                        | - 13<br>E      |
|                                         | 1.4              | 摘要: 一种用于执行移动通信<br>问控制模块被配置为通过短期                                                                                                   | 信设备从源接入点到目标的<br>E-离通信链路将来自管理系                                   | 毫入点的切换的系统和方法,包括配置为通信<br>该的防问信息提供给移动通信设备,以允许和 | 耦合到移动通信设备的接入控制模块、通信耦合到<br>移动通信设备访问通信网络。 | 继安入控制模块的管理系统和目标接 | E入点和通信网络,其接入E                | 由目标接入点控制。访             | 67             |
|                                         |                  | - ARX70 🖗 (1985)                                                                                                    | 810 X8#                                                         | ~                                            |                                         |                  |                              |                        | 8              |
| I                                       |                  | 1000 1000 1000 1000 1000 1000 1000 100                                                                                            | 技术领域 技术领域/技术203<br>—种用于执行移动通信设备从3<br>控制模块                       | 氧<br>源输入中张目标输入中的切除的系统和方法,如后配                 | 重为通信耦合到移动通信设备的输入                        |                  |                              |                        |                |
|                                         |                  | ~ 根注                                                                                                    |                                                                 |                                              |                                         |                  |                              |                        |                |
|                                         |                  | 😡 请输入批注内容                                                                                                    |                                                                 |                                              |                                         |                  |                              | 确定                     |                |
|                                         |                  | 1                                                                                                    |                                                                 |                                              |                                         |                  |                              |                        | ~              |
|                                         |                  | 2 WO2012084763A1<br>通信网络的控制方法                                                                                                    | 指定联闭 战新号利 )                                                     | <b>9外每利</b>                                  |                                         |                  |                              |                        | ×              |
|                                         |                  | 最早优先校日: 2010.12.23<br>申請号: EP2011/073165<br>即治申请(等科校)人-原文: HUA<br>发统人-原文: KOUDOURIDIS,<br>IPC分类: H04L12/24用于練<br>扩展的修用家/地区: ME EP | 公开(公告<br>WEI TECHNOLOGIES SWED<br>GEORGE<br>評成管理的装置 [5]<br>一 WO | 1日: 2012.06.28 中国日:<br>DEN AB                | 2011.12.19                              |                  |                              |                        | <b>今</b><br>客服 |
|                                         |                  | 摘要:本发明提供了一种控                                                                                                    | 制电值网络的方法,该网络                                                    | 各包括至少一个通信实体,该方法的特征在于                         | ,可以在实体级别/层,网络级别/层或管理级别/                 | 昱,该级别/层上应用控制,形成通 | 信单元,控制单元和信息单                 | 1元, 其中控制单元执行           |                |

在进行标引前,首先需要了解自定义标引的构成,主要分为两部分:①自定义字段; ②专利标签——二者与专利信息的表示方式类似,**自定义字段**(应用于所有专利,如图 中"技术主题"),即字段(如公开日、申请人、分类号、摘要等);**专利标签**(应用 于部分专利,如图中"主题A"),即专利内容(如2013.04.24、华为技术有限公司、 G02B26/08等)。

专利的标引操作,由此可概括为2步:①自定义字段的显示与编辑,②标签的添加 与删除。

首次开始标引专利,需注意开启以下两个功能按钮:**"显示设置按钮、自定义字段** 管理按钮",同时打开在显示设置中的"自定义标签显示"。

|       | 首页                                                                                                    | 搜索 ▼ 工作空间 』                                                  | 雄 分析                       |            | 当前项目 🛛 👷认>數认检索项目 🛛 🙀 精助 🗮                                       |
|-------|----------------------------------------------------------------------------------------------------|--------------------------------------------------------------|----------------------------|------------|-----------------------------------------------------------------|
|       |                                                                                                    |                                                              |                            |            | /tac Y D Q 加入指令檢索                                               |
|       | 共 999 篇专利 ▼ × 文件夹                                                                                                    | 广展 ▼ 🔰 🛛 运算 🚽 骨椋引同步                                          |                            |            | 🖸 导出 🚺 导入 🙂 更新 🗹 批量 🛃 分析 🗋 共享                                   |
|       | 📰 部 🗵 🗄 🏭 🏭 加入3                                                                                                    | 文件夹时间 🛊                                                      | 王王九帝                       |            | 高亮 ▼ 显示设置 ▼ 自定义字段管理 •                                           |
|       |                                                                                                    |                                                              | 贝固设直                       | ~          |                                                                 |
|       |                                                                                                    | Acide自从物理访问控制系统发送                                            | "并后并关并领定后,相关设置按钮将住主界团      |            |                                                                 |
|       |                                                                                                    | 最早优先权日: 2012.05.03                                           | 型示说直接钳                     |            |                                                                 |
|       | R S OF ALL                                                                                                    | 中请号: EP12718667.4<br>原始申请(专利权)人-原文: Huawei Technolog         | 高亮设置按钮                     |            |                                                                 |
|       | The second second secon | 发明人-原文: CAI, TAO +2<br>IPC分类: H04W48/04基于用户或终端位置             | 自定义字段管理按钮                  |            | [1] ····································                        |
|       | And And And And And And And And And And                                                                                                    | 扩展同族国家/地区: M EP M CN PCT申请号: EP2012058168W                   | 展示模式设置按钮                   |            |                                                                 |
|       | 2 7                                                                                                    | 摘要: 一种用于执行移动通信设备从源接<br>问控制模块被配置为通过短距离通信链路                    | 同族合并设置按钮                   |            | 信设备的接入控制模块、通信耦合到接入控制模块的管理系统和目标接入点和通信网络,其接入由目标接入点控制。访<br>访问通信网络。 |
|       |                                                                                                    | ✓ 自定文字段 ② 同族标引① 不同非                                          | 排序设置按钮                     |            |                                                                 |
| in    |                                                                                                    | ◎ 周期分離 技术领域 技才                                               | 已读设置按钮                     |            |                                                                 |
| 4111. |                                                                                                    | 取利要求 一种用于执行转                                                 | 其他操作按钮 导入、导出、共享、自动更新、分析操作  |            | 移动通信设备的统入                                                       |
|       |                                                                                                    | 控制模块                                                         | 取2月                        | ARCE       |                                                                 |
|       |                                                                                                    | ∨ 批注                                                         |                            |            |                                                                 |
|       |                                                                                                    | ③ 请输入批注内容                                                    |                            |            | 确定                                                              |
|       |                                                                                                    |                                                              |                            |            |                                                                 |
|       |                                                                                                    | 3 100001209476261                                            | PERSON GRADUE              |            |                                                                 |
|       |                                                                                                    | 通信网络的控制方法                                                    | 20(0) (2:40) (2:77) (2:40) |            |                                                                 |
|       |                                                                                                    | 最早优先权日: 2010.12.23<br>申请号: EP2011/073165                     | 公开(公告)日: 2012.06.28 申请日:   | 2011.12.19 |                                                                 |
|       |                                                                                                    | 原始申请(专利权)人-原文: HUAWEI TECHNOL<br>发明人-原文: KOUDOURIDIS, GEORGE | OGIES SWEDEN AB            |            |                                                                 |
|       |                                                                                                    | IPC分类: H04L12/24用于维护或管理的装置<br>扩展同族国家/地区: 10 EP WO            | (5)                        |            |                                                                 |
|       |                                                                                                    | 摘要:本发明提供了一种控制电信网络的                                           | 方法,该网络包括至少一个通信实体,该方法的特征在于  | ,可以在实体     | 级别/层,网络级别/层或管理级别/层,该级别/层上应用控制。形成通信单元,控制单元和信息单元,其中控制单元执行         |

显示设置按钮、自定义字段管理按钮

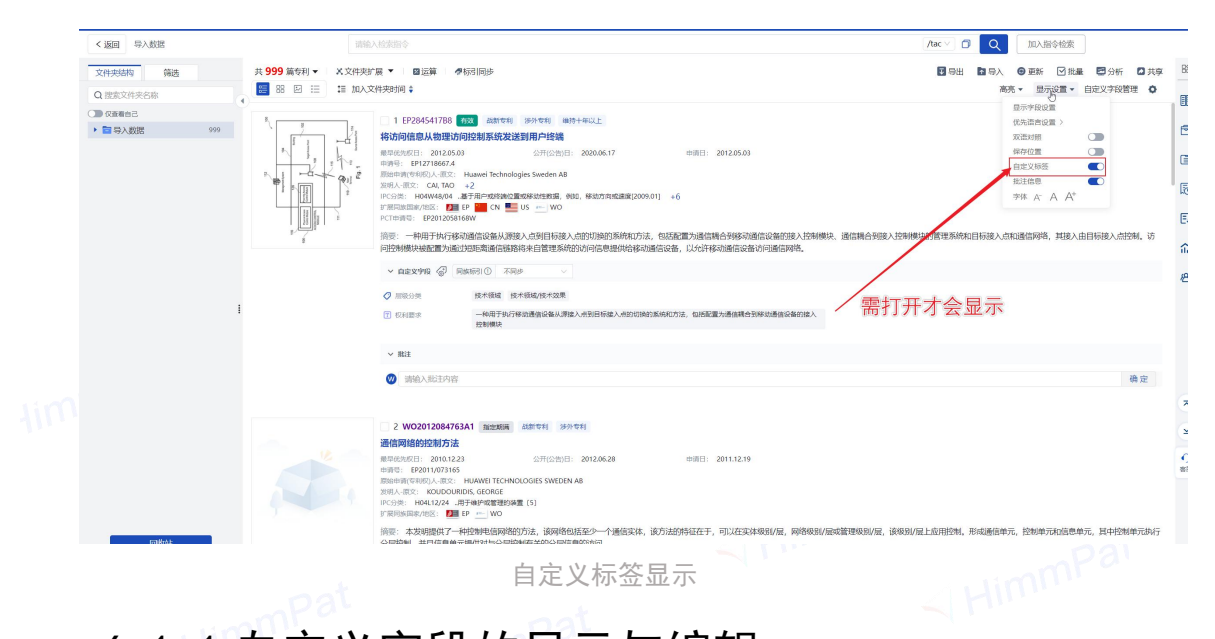

# 6.1.1 自定义字段的显示与编辑

点击工作空间首页或任意文件夹上方的"自定义字段管理",即进入自定义字段管理页,对自定义字段进行操作。

| 1          | <sup>1</sup> HimmPat                                                                                                    |                                                                                                    | 首页                                                                                                    | 捜索 ▼                                                                                            | 工作空间                                                                   | 监控                                                                             | 分析                                 |                         | 当前项目 🛛                                           | 默认>默认检索项目            | ~            |
|------------|----------------------------------------------------------------------------------------------------|----------------------------------------------------------------------------------------------------|----------------------------------------------------------------------------------------------------|-------------------------------------------------------------------------------------------------|------------------------------------------------------------------------|--------------------------------------------------------------------------------|------------------------------------|-------------------------|--------------------------------------------------|----------------------|--------------|
|            | <b>我的工作空间</b><br>风险排查<br>自动服果类<br>共享工作空间<br>自定义子段管理。<br>回收站                                                                                                    | + 新建工作空间<br>当前共2个工作空间<br>●<br>●<br>●<br>入数据<br>●<br>目前词:                                                                                                    | ☑ 共享中 ■<br>工作空 2023-12-01                                                                                                    |                                                                                                 | 2023-12-01                                                             |                                                                                |                                    |                         |                                                  |                      | 搜索文件         |
|            | 首页 1                                                                                                    | 慶茶 ▼     工                                                                                                    | 作空间                                                                                                    | 监控                                                                                              | 分析                                                                     |                                                                                |                                    | 当前项目 ② 默认>默认检索项目        | ~ 帮助                                             | 研发版<br>              | part N.      |
|            | 请输                                                                                                    | 入检索指令                                                                                                    |                                                                                                    |                                                                                                 |                                                                        |                                                                                |                                    | /tac 🗸 🗂                | Q 加入指令特                                          | 金索                   |              |
| 共 99       | 99 篇专利 ▼ × 文件夹扩<br>器 図 注                                                                                                    | 「展 ▼   ■运算  <br>〔件夹时间 \$                                                                                                    | ●标引同步                                                                                                    |                                                                                                 |                                                                        |                                                                                |                                    | 3 号出                    | 3 号入 ● 更新<br>一 一 一 一 一 一 一 一 一 一 一 一 一 一 一 一 一 一 | 3 批量 2 分析 2 ★ 自定义字段管 | □<br>注章<br>章 |
| B          | And the second second s | 1 EP2243-41788<br>格访问信息从初理<br>即请号: EP12718667<br>题始申请传标的人-愿文 CALT<br>的人-愿文 CALT<br>PC分类: H04W48/0<br>学展同篇编述/图ST<br>PCT申请号: EP2012C<br>摘要: 一种用于执行<br>问控制模块被配置为 | 5 <u>1</u> 30 0381年411<br><b>1方向控制系统发达</b><br>15.03<br>1.4<br>2: Huawei Technolo<br>0 +2<br>4 -基于用中或终端位<br>2: FP ■ CN ■<br>158168W<br>形移功通信设备从源<br>通过短距离通信镜路 | (安かを利 単行十<br>(安井(公告)日: 3<br>のgies Sweden AB<br>電磁移动性数場,例如,<br>US WO<br>変入点到目标接入点。<br>路将来自管理系统的沉 | #401<br>2020.06.17<br>移动方向成連度[2009.01]<br>的切除的系统和方法、包括<br>方何信思提供給移动通信运 | <ul> <li>申请日: 2012.0</li> <li>+6</li> <li>「品:置为通信場合到明<br/>協,以允许移动通信</li> </ul> | 5.03<br>S动通信设备的接入控制模块<br>设备访问通信网络。 | 工作空                     | 间内专利                                             | 概览页                  | 制. 访         |
|            |                                                                                                    | > 自定义字段                                                                                                    |                                                                                                    |                                                                                                 |                                                                        |                                                                                |                                    |                         |                                                  |                      |              |
|            |                                                                                                    | ⊘ 扁板分类                                                                                                    | 技术领域 招                                                                                                    | 5术领域/技术效果                                                                                       |                                                                        |                                                                                |                                    |                         |                                                  |                      |              |
| ● #<br>6 全 | 5/bab定义字段 添力<br>部字段类型 マ                                                                                                    | ★★★★★★★★★★★★★★★★★★★★★★★★★★★★★★★★★★★★                                                                                                    |                                                                                                    |                                                                                                 |                                                                        |                                                                                |                                    | 字段搜索                    | 搜索字段名称                                           |                      | Q<br>前 批亂删除  |
|            | 自定义字段名称                                                                                                    | 字段类型参与                                                                                                    | 标引的工作空间                                                                                                    |                                                                                                 |                                                                        |                                                                                | 来源                                 | 編輯时间 🔶                  | 显示状态 🕫                                           | 操作                   |              |
|            | 权利要求                                                                                                    | ⑦ 文本类 30                                                                                                    | 重询                                                                                                    |                                                                                                 |                                                                        |                                                                                | 工作空间导入                             | 数据内创建 2023-12-01 14:06: | 23                                               | 编辑 删除                |              |
|            | 层级分类                                                                                                    |                                                                                                    | 直询                                                                                                    |                                                                                                 |                                                                        |                                                                                | 工作空间导入                             | 数据内创建 2023-12-01 14:05: | 54                                               | 编辑 蕃换 删              | 除            |
|            |                                                                                                    |                                                                                                    |                                                                                                    |                                                                                                 |                                                                        |                                                                                |                                    | 显示字段勾                   | 选                                                | 操作词                  | 先项           |
|            |                                                                                                    |                                                                                                    |                                                                                                    |                                                                                                 |                                                                        |                                                                                |                                    |                         |                                                  |                      |              |
|            |                                                                                                    |                                                                                                    |                                                                                                    |                                                                                                 |                                                                        |                                                                                |                                    |                         |                                                  |                      |              |

### 自定义字段的显示设置。

从工作空间内打开的"自定义字段管理",相比首页打开会多出一列显示开关(见 上图),用于操作字段在工作空间的显示。

也可在"显示设置-显示字段设置",勾选自定义字段是否在所打开工作空间显示。

|           | HimmPat         | 首页                | 波索 ▼ 工作空间                                                                                                    | 自然を                                                                                                    | 分析                                                          |                                                                                                    | Saue o 🚦                  | 出认>默认检索项目 >                        | 帮助 🖁 🕢 wangwei-hi                                                          |
|-----------|-----------------|-------------------|----------------------------------------------------------------------------------------------------|----------------------------------------------------------------------------------------------------|-------------------------------------------------------------|----------------------------------------------------------------------------------------------------|---------------------------|------------------------------------|----------------------------------------------------------------------------|
| < 1       | 返回 导入数据         |                   |                                                                                                    |                                                                                                    |                                                             |                                                                                                    |                           | /tac 🗸 🗇 🔍                         |                                                                            |
| XP<br>Q I | 件夹结构 输选 增素文件夹名称 | 共 999 篇专利 ▼ X文件夹約 | "展 ▼   ■运算   伊板<br>3件夹时间 \$                                                                                                    |                                                                                                    |                                                             |                                                                                                    |                           | 5 9出 12 9入<br>高高                   | <ul> <li>● 更新 図 批量</li> <li>● 分析 図 共享</li> <li>◆ 显示设置 ◆ 自定义字段管理</li> </ul> |
| • •       |                 |                   | 1 EP284541788 (1)<br>将访问信息从物理访问<br>单早代年叹日: 2012.05.03<br>日時<br>回答: 显示字段设置 图                                                                              |                                                                                                    | 编 <del>时十年以上</del><br><mark>1</mark><br>)日: 2020.06.17      | 中闭日: 2012.05.03                                                                                                    | ×                         | 1                                  | 57字接设置 <sub>合)</sub>                                                       |
| -lim      |                 |                   |                                                                                                    | <ul> <li>              ◆科粉(油)学分<br/>◆科粉(油)学分<br/>は本約(油)学分<br/>は報約(油)学分<br/>も成的(油)学分<br/>はの(油)学分<br/>はの(油)学分<br/>はの(油)学分<br/>はの(油)学分<br/>はの(油)学分<br/>はの(油)学分<br/>はの(油)学分<br/>はの(油)学分<br/>はの(油)学分<br/>はの(油)学分<br/>はの(油)学分<br/>はの(油)学分<br/>はの(油)学分<br/>はの(油)学分<br/>はの(加)学校<br/>で)</li></ul>                                                                                                    | 3                                                           | 已結乎和<br>公开公部時<br>标题<br>申请号<br>期始時順代年期の人限交<br>如知人用交<br>如此人用文<br>位理印除 距文<br>最早代为犯日<br>公开公部日<br>公开公部日<br>公开公部日<br>公开公部日<br>公开公部日<br>公开公部日<br>公开公部日<br>公开公部日<br>公开公部日<br>公司<br>中国会非代之部<br>()<br>()<br>()<br>()<br>()<br>()<br>()<br>()<br>()<br>()<br>()<br>()<br>() | еляны, екс                | 260001242396702584446(114726),4040 | erfor, holdefordern, c<br>berger                                           |
|           |                 | Pat               | 2 WO2012084763A<br>通信网络给控表疗法<br>前带给先用目: 2010.12.23<br>前提他们《书记人书纸: H4<br>加速他们《书记之父书,所述<br>加速他们《书记之父书,所述<br>计学研读加速之经》。而 FP<br>解释: 本发明现代了一样<br>分错控制,并且信息单元团 | 1 1 1000日日 45000日 ()     ()     ()     ()     ()     ()     ()     ()     ()     ()     ()     ()     ()     ()     ()     ()     ()     ()     ()     ()     ()     ()     ()     ()     ()     ()     ()     ()     ()     ()     ()     ()     ()     ()     ()     ()     ()     ()     ()     ()     ()     ()     ()     ()     ()     ()     ()     ()     ()     ()     ()     ()     ()     ()     ()     ()     ()     ()     ()     ()     ()     ()     ()     ()     ()     ()     ()     ()     ()     ()     ()     ()     ()     ()     ()     ()     ()     ()     ()     ()     ()     ()     ()     ()     ()     ()     ()     ()     ()     ()     ()     ()     ()     ()     ()     ()     ()     ()     ()     ()     ()     ()     ()     ()     ()     ()     ()     ()     ()     ()     ()     ()     ()     ()     ()     ()     ()     ()     ()     ()     ()     ()     ()     ()     ()     ()     ()     ()     ()     ()     ()     ()     ()     ()     ()     ()     ()     ()     ()     ()     ()     ()     ()     ()     ()     ()     ()     ()     ()     ()     ()     ()     ()     ()     ()     ()     ()     ()     ()     ()     ()     ()     ()     ()     ()     ()     ()     ()     ()     ()     ()     ()     ()     ()     ()     ()     ()     ()     ()     ()     ()     ()     ()     ()     ()     ()     ()     ()     ()     ()     ()     ()     ()     ()     ()     ()     ()     ()     ()     ()     ()     ()     ()     ()     ()     ()     ()     ()     ()     ()     ()     ()     ()     ()     ()     ()     ()     ()     ()     ()     ()     ()     ()     ()     ()     ()     ()     ()     ()     ()     ()     ()     ()     ()     ()     ()     ()     ()     ()     ()     ()     ()     ()     ()     ()     ()     ()     ()     ()     ()     ()     ()     ()     ()     ()     ()     ()     ()     ()     ()     ()     ()     ()     ()     ()     ()     ()     ()     ()     ()     ()     ()     ()     ()     ()     ()     ()     ()     ()     ()     ()     ()     ()     ()     ()     ()     ()     ()     () | 8分 专利<br>1日: 2012.0628<br>XN A6<br>各和55至少—个通信实际,<br>招融的55间, | ⊕0611:2011.12.19<br>该方过经计标记在于,可以在实体现图6                                                                                                    | 12, MAQDI/24440001/2, \$1 | 83/11日上前用控制,形成感信单元。                | provinces                                                                  |

### 自定义字段的添加与删除

添加字段(方式一:在字段管理页添加):①点击添加自定义字段,选择字段类型; ②输入字段名(为层级字段时可继续添加层级标签名)

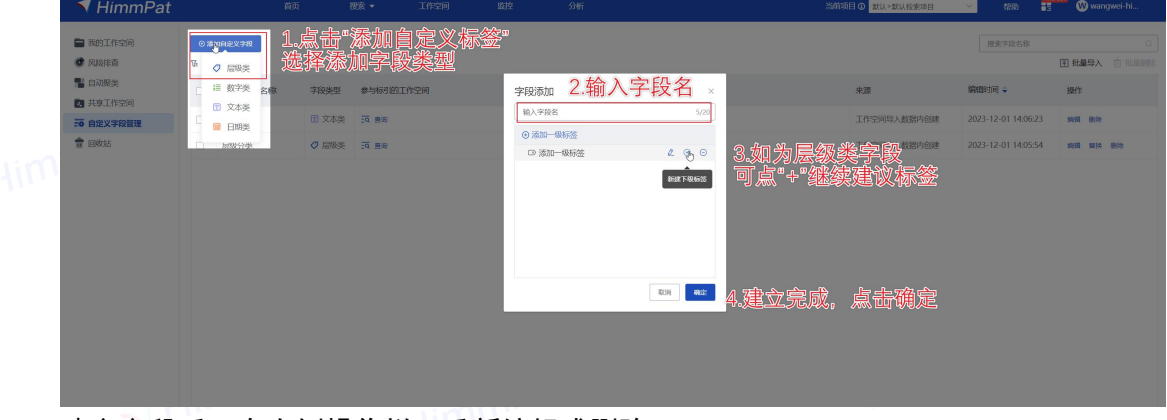

建立字段后,在右侧操作栏可重新编辑或删除

|      |         | 首页    | 捜索 🔻         | 工作空间 | 监控 | 分析 | 当 | 前项目 ① 默认>默认检索项目 | - 帮助 📲              |           |
|------|---------|-------|--------------|------|----|----|---|-----------------|---------------------|-----------|
| •    | 加自定义字段  |       |              |      |    |    |   |                 | 搜索字段名称              |           |
| 6 全部 | 除我美型 ▼  |       |              |      |    |    |   |                 |                     | 图 批量导入 📋  |
|      | 自定义字段名称 | 字段类型  | 参与标引的工       | 作空间  |    |    |   | 来源              | 編輯时间 🗣              | 操作        |
|      | 输入字段名   | ⊘ 层级类 | <u>∃ā</u> 査询 |      |    |    |   | 外部创建            | 2023-12-01 14:24:49 | 编辑 群換 删除  |
|      | 权利要求    | 😨 文本类 | 画 重向         |      |    |    |   | 工作空间导入数据内创建     | 2023-12-01 14:06:23 | unan cuan |
|      | 层级分类    | ⊘ 层级类 | 画 靈泡         |      |    |    |   | 工作空间导入数据内创建     | 2023-12-01 14:05:54 | 编辑 督换 删除  |

4im

添加字段(方式二:在工作空间概览页添加):在专利信息下方自定义字段显示处, 点击"自定义字段"符号一选择添加字段类型一输入字段名即可。)

| 首页               | 捜索 ▼                                                                                                    | 工作空间                                                                                                    | 监控         | 分析                                                                                                    | 当前项目 0 默认>默                                                                                    |
|------------------|----------------------------------------------------------------------------------------------------|----------------------------------------------------------------------------------------------------|------------|----------------------------------------------------------------------------------------------------|------------------------------------------------------------------------------------------------|
| 共 999 篇专利 ▼ × 文件 | \$输入检索指令<br>夹扩展 ▼   図运算                                                                                                    | ●标引同步                                                                                                    |            |                                                                                                    |                                                                                                |
|                  | 入文件夹时间 🛊                                                                                                    | 788 Add 8855                                                                                                    | 王利 油水左利 修  | ***++****                                                                                                    |                                                                                                |
|                  | 将访问信息从料<br>最早依先权日: 2c<br>申请导: EP12718<br>周始申请で年初以入<br>2家时人服汉: CA1<br>PC分类: HO4WA<br>学展同账下宫"他正<br>PCT申诉公: 他在<br>PCT申诉公: 他在<br>中田于<br>问控制快快被配<br>、 自定义字段。 | 加理访问控制系统<br>1720503<br>16774<br>- 周文: Huawel Tech<br>1740 + 2<br>18704 - 基于用中取除<br>日本の一次の通信定备从<br>由大学校名音理 信<br>の販売日の |            | <ol> <li>2020.06.17</li> <li>例如, 移动方向或速度(2007</li> <li>2 段页面</li> <li>入点的切挽的系统和方法<br/>充的功问信思提供给移动</li> </ol> | 申请日: 2012.05.03<br>9.01] +6<br>4. 包括配置为通信耦合到移动通信设备的接入控制模块、通信耦合到接入控制模块<br>通信设备,以允许移动通信设备访问通信网络。 |
|                  | <ul> <li>⑦ 层级分类</li> <li>⑦ 输入字段名</li> <li>Ⅲ 12</li> </ul>                                                                                               | 技术领域<br>请选择<br>请输入                                                                                                   | 技术领域/技术效果  |                                                                                                    |                                                                                                |
|                  | ▼ 权利要求                                                                                                    | 一种用于:<br>控制模块                                                                                                    | 执行移动通信设备从源 | 接入点到目标接入点的切换                                                                                                 | 的系统和方法,包括配置为通信耦合到移动通信设备的接入                                                                     |

### 自定义字段的替换

在"自定义字段管理"页面,可进行标签替换工作,将过往专利标引过程中的产生的标签整合到同一字段下。

第一步:点击右侧"操作一替换"。

|      | ◎ 添加自定文字段  |         |            |            |   |             | - 19                | 國字段名称  |               |                 |
|------|------------|---------|------------|------------|---|-------------|---------------------|--------|---------------|-----------------|
|      | № 全部字段类型 ▼ |         |            |            |   |             |                     |        | 困 批量导)        | λ () 81.86.8838 |
|      | 自定义字段名称    | 字段类型  参 | \$与标引的工作空间 |            |   | 来源          | equiloji) 🖕         | 显示状态 际 | 操作            |                 |
|      | □ A        | ◎ 屈服类 📅 | 9. 查询      |            |   | 工作空间导入数据内创建 | 2023-12-01 17:07:02 |        | (\$\$\$E \$\$ | 换 删除            |
|      | 🗆 A1       | ◎ 屈服类 3 | ā. 查询      |            |   | 外部创建        | 2023-12-01 17:06:52 |        | sinsit Mit    | 映 删除            |
|      |            |         |            |            |   | 选           | 择相关自定               | 官义字!   | 没【            | 替换】             |
|      |            |         |            |            |   |             |                     |        |               |                 |
|      | 第二步: 注     | 选择目     | 目标标签       | 至所在字段。     |   |             |                     |        |               |                 |
| 标签替  | 换          |         |            |            |   |             |                     |        |               |                 |
| 标签替接 | 闷后,专利中"被替  | 换字段"下   | 的标签替换到     | 目标字段对应的标签下 |   | 外部          | 创建                  |        | 2023          | -12-01          |
|      |            |         |            |            |   |             |                     |        |               |                 |
|      |            |         |            |            |   |             |                     |        |               |                 |
| 被替换  | 字段:        |         |            | 替换至:       |   |             |                     |        |               |                 |
| A    |            |         | ~          | 请选择        | ^ |             |                     |        |               |                 |
|      | □ 严重       |         |            | A1 hr      | 新 | 格目标         | 之歐裁                 | 验      |               |                 |
|      |            |         |            | A          |   |             |                     | 1752   |               |                 |
|      |            |         |            | ~          |   |             |                     |        |               |                 |
|      |            |         |            |            |   |             |                     |        |               |                 |
|      |            |         |            |            |   |             |                     |        |               |                 |
|      |            |         |            |            |   |             |                     |        |               |                 |
|      |            |         |            |            | N |             |                     |        |               |                 |
|      |            |         |            |            |   |             |                     |        |               |                 |
|      |            |         |            |            | 1 |             |                     |        |               |                 |
|      |            |         |            |            |   |             |                     |        |               |                 |
|      |            |         |            |            |   |             |                     |        |               |                 |
|      |            |         |            | 被替换字段:     |   | 替换至:        |                     | _      |               |                 |
|      |            |         |            | A          | ~ | A1          |                     | ~ ]    |               |                 |
|      |            |         |            |            |   |             |                     |        |               |                 |
| 同名自  | 动匹配        |         |            |            |   | 1 🗹 🕑 产里    |                     |        |               |                 |
| -    |            |         |            |            |   |             |                     |        |               |                 |
|      |            |         |            |            |   |             |                     |        |               |                 |
|      |            |         |            |            |   |             |                     |        |               |                 |
|      |            |         |            |            |   |             |                     |        |               |                 |

第三步:设置替换关系。点击系统同名自动匹配或手动选择部分替换标签。

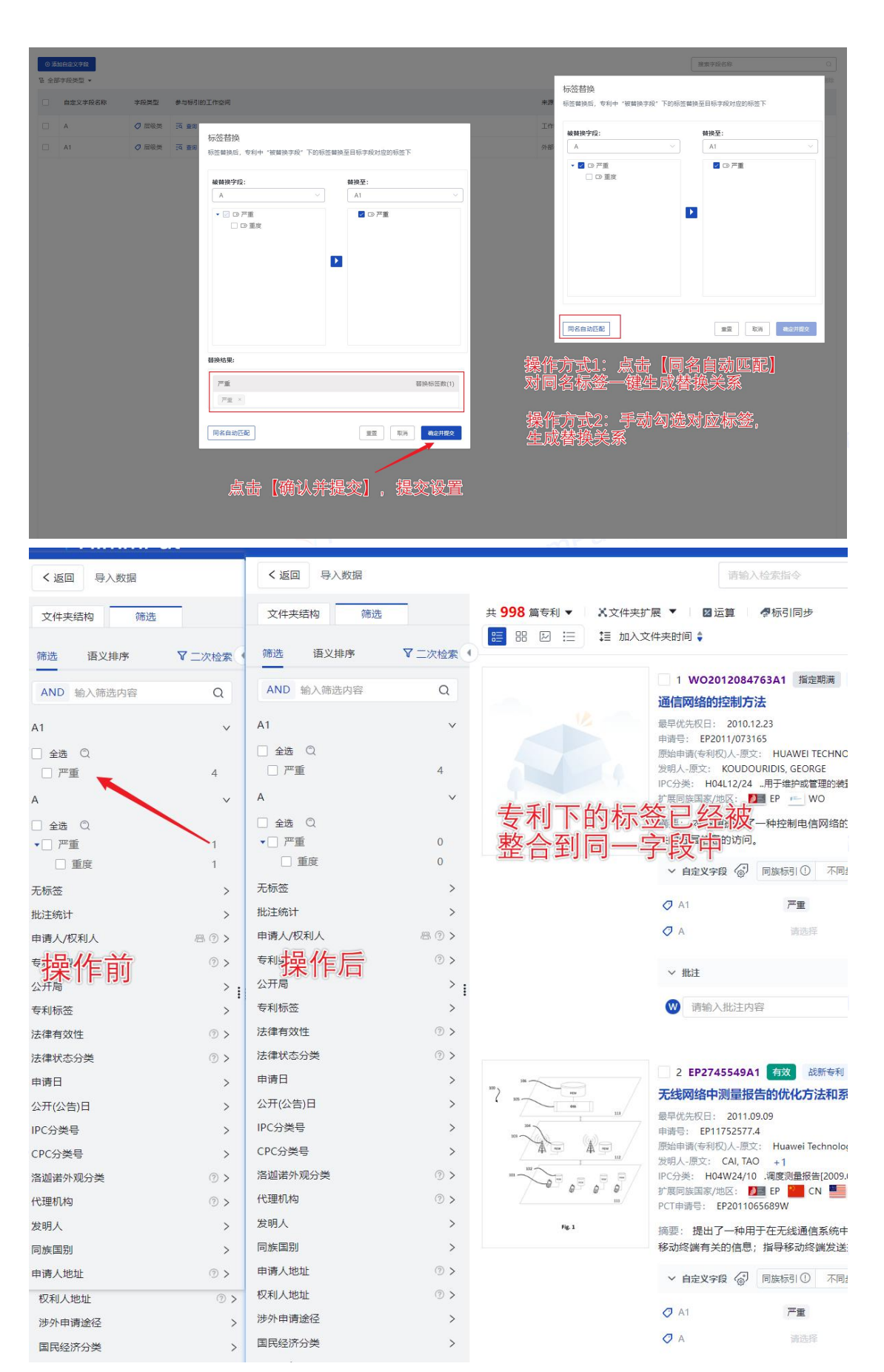

操作前后对比

Tip1: 替换时, 被替换字段 与 替换至字段——是将被替换字段的已打标签多对一 或一对一转换为替换至字段的已打标签。即自定义字段的设置并不会发生改变,可理解 为是已操作的标签发生了改名和位移。

| 10020 | A |    | В  | C  | D |                         | A      | В | C | D |    |
|-------|---|----|----|----|---|-------------------------|--------|---|---|---|----|
| 专利1   |   | 12 |    |    |   | -                       | -      |   |   |   | 12 |
| 专利2   |   |    | 34 |    |   | 同名匹配                    |        |   |   |   | 34 |
| 专利3   | _ |    |    | 56 |   |                         |        |   |   |   | 56 |
|       | A |    | В  | С  | D |                         | A      | В | С | D |    |
| 专利1   | 1 | 12 |    |    |   | anaren a postereza atra | 62<br> |   |   |   | 55 |
| ₹利2   | - |    | 34 |    | 1 | 非同名匹配,假                 | 1      |   |   |   | 54 |
| ち利3   |   |    |    | 56 |   | 辺100麸協先E                |        |   |   |   | 56 |

### 6.1.2 单项专利标签的添加与删除

### 单项专利标签的添加与删除

添加标签: (即添加字段内容) 在专利信息下方自定义字段显示处, 直接输入字段 内容, 或点击字段后"添加"进行选择。

删除标签: 鼠标悬停在已有标签上, 点击x 即可删除。

| ~ | 自定义字段      「同該 | 疾标引① 不同步 ∨                                                   |            |        | オロ右京                | 設場作                   | 【▼ 自定 |
|---|----------------|--------------------------------------------------------------|------------|--------|---------------------|-----------------------|-------|
| 0 | 】相关度<br>〕输入字段名 | <ul> <li>严重 严重/重度  </li> <li>▼ ご 严重</li> <li>▼ 面応</li> </ul> |            | ^ ]    | 大日子<br>层级类:<br>文字类: | 点击添加-选择<br>点击"请选择"-勾选 |       |
| T | ] 222          |                                                              |            |        |                     |                       |       |
| ~ | ✓ 批注           |                                                              |            |        |                     |                       |       |
| V | ▶ 请输入批注内容      |                                                              |            |        |                     |                       | 安入由目标 |
| E | • 复制到 PDF      |                                                              |            |        |                     |                       |       |
| ~ | ✓ 自定义字段        | 疾标引 ① 不同步 🗸                                                  |            |        |                     |                       |       |
| 0 | 相关度            | 严重 严重/重度                                                     |            |        |                     |                       |       |
| 0 | 1 输入字段名        | 漆加一级标签                                                       | 鼠标悬浮到标签上方. | 出现"×"点 | (击即可删               | 除                     |       |
| T | 222            | 请输入                                                          |            |        |                     |                       |       |
| T | ] 111          | 请输入                                                          |            |        |                     |                       |       |
| ` | ∨ 批注           |                                                              |            |        |                     |                       |       |
|   |                |                                                              |            |        |                     |                       |       |

### 批量专利标签的添加与删除

选择需要进行标引的专利,点击批量操作中的"添加标签"即可对其进行批量标引, 添加各级标引。

| 調                                |                                                                                                    |                 | 加入指令检索                                                                        |
|----------------------------------|----------------------------------------------------------------------------------------------------|-----------------|-------------------------------------------------------------------------------|
| 共 999 篇专利 ▼ ×文件共<br>〒 部 図 ※ 第 加入 | 対策 ▼ 国 运算 ● 参校引回歩<br>文件決助詞:                                                                                                    | ■ 导出 🎦 导入<br>商売 | ●更新 ☑ 批量                                                                      |
|                                  | 1 EP284541788 112                                                                                                    |                 |                                                                               |
|                                  | 病型:一种用于执行移动通信设备从期度人点到目标度人点的订购的系统和方法。包括配置为通信操备到移动通信设备的连人控制模块。通信耦合到连入控制模块的理问控制模块给定置为通过回应通信信题路将未且管理系统的访问信息模块给移动通信设备、以估计移动通信设备就访问通信网络。                                                                                                    | 會理系统和目标接入点和     | 通信网络,其接入由目标接入点控制。访                                                            |
|                                  | <ul> <li>○ 租払車</li> <li>ア重 ア動振算</li> <li>○ 租入市長店</li> <li>(第222 第80人)</li> <li>〒 111 第80人</li> <li>22</li> <li>(第67項)</li> <li>(第67項)</li> <li>(第67項)</li> <li>(第67項)</li> </ul>                                                                                                    | E50, 000条)      | 999 新记录 マ ×<br>全部結果 小 マ<br>加入留語<br>删除                                         |
|                                  | ✓ Ibits           ○ 請用:1           ○ 請用:1                                                                                                    | 至 999           | 转移<br>复制                                                                      |
|                                  | 2 WO2012084763A1 加速取用 245年年4 255年年4     33年年4 255年年4     33年年4 255年年4     33年年4 251年24     33年年4 251年24     33年年4     33年年4     3 | 3               | PT20005751     >       分析        与析        「扩展     >       規約の打开        学家の打开 |
|                                  | Marting Faller A. (ACC: HUAWEI TECHNOLOGIES SWEDEN A8<br>2回時人祝ご: KOUDOURIDS, GEORG<br>(PCS)部: HOLLYZA 由开始体育研究研究の意義) (5)                                                                                                    |                 | 取消勾选                                                                          |

可在添加标签窗口选择和编辑标签。此外,该界面还可以选择为相关专利(同申请 号不同版本、同族、一案双申)同时添加标签。

|     | <sup>添哧签</sup> 可新建字段        |                | ×               | C. |
|-----|-----------------------------|----------------|-----------------|----|
|     | <ul><li>● 新建自定义字段</li></ul> |                |                 |    |
| Jim |                             | 医加药学的          | 计进场计中心          |    |
| 11. |                             | ◎ 刀H 口 Y 于 F又, | 开起并兵内谷          |    |
|     | ▼ □ Ø 严重                    |                |                 |    |
|     | □ 🗸 重度                      |                |                 |    |
|     | 1 222                       |                |                 |    |
|     |                             |                |                 |    |
|     |                             |                |                 |    |
|     | T 111                       |                |                 |    |
|     |                             |                |                 |    |
|     |                             |                |                 |    |
|     |                             |                |                 |    |
|     |                             |                |                 |    |
|     |                             |                |                 |    |
| lim | 将标签添                        | 和至同族、          | 其他版本            |    |
|     | 10 100                      |                | 28 IONA-T-      |    |
|     | 注・同时为以下专利沃加自会以标体            |                |                 |    |
|     |                             |                | immPat同族 🗌 —安观由 |    |
|     |                             |                |                 |    |
|     |                             |                |                 |    |
|     |                             |                | <b>取消</b> 備定    |    |
|     |                             |                |                 |    |

#### www.himmpat.com

# 6.2 团队协同

HimmPat工作空间可以使用共享功能,让团队一起加入某一数据库协同工作。对于 共享的工作空间,团队成员可以同时进行查看、标引、编辑等操作。

6.2.1 共享工作空间

# 共享工作空间

第一步:在工作空间首页,选择所要共享的工作空间,点击文件夹右侧"…", 在操作中选择"**共享**"。

| • minimat                                                                                                    |                                                                                                    |                                                                                                    |                                          |                                                                                                    |                                                                                                    |                              |                                                                                                    |
|----------------------------------------------------------------------------------------------------|----------------------------------------------------------------------------------------------------|----------------------------------------------------------------------------------------------------|------------------------------------------|----------------------------------------------------------------------------------------------------|----------------------------------------------------------------------------------------------------|------------------------------|----------------------------------------------------------------------------------------------------|
| 🖿 我的工作空间                                                                                                    | + matrosol                                                                                                    |                                                                                                    |                                          |                                                                                                    |                                                                                                    |                              | · 建浆文件夹 Q                                                                                                    |
| 🕏 Riosem                                                                                                    |                                                                                                    | ****                                                                                                    |                                          |                                                                                                    |                                                                                                    |                              |                                                                                                    |
| 📲 目动聚类                                                                                                    |                                                                                                    | -                                                                                                    |                                          |                                                                                                    |                                                                                                    |                              |                                                                                                    |
| 主要工作空间                                                                                                    |                                                                                                    |                                                                                                    |                                          |                                                                                                    |                                                                                                    |                              |                                                                                                    |
| 2 Date                                                                                                    | 文件夹                                                                                                    | osilikeeret.                                                                                                    | 2023-12-05                               | 华为                                                                                                    |                                                                                                    |                              |                                                                                                    |
|                                                                                                    |                                                                                                    | MEESERIC)                                                                                                    | 2023-12-05                               |                                                                                                    |                                                                                                    |                              |                                                                                                    |
|                                                                                                    | #1256(8) Z                                                                                                    | 2023-12-05                                                                                                    | < 8                                      | #12561                                                                                                    | 2023-12-01                                                                                                    |                              |                                                                                                    |
|                                                                                                    |                                                                                                    |                                                                                                    | 点击共享按                                    | 钮或图标                                                                                                    |                                                                                                    |                              |                                                                                                    |
|                                                                                                    |                                                                                                    |                                                                                                    |                                          |                                                                                                    |                                                                                                    |                              |                                                                                                    |
|                                                                                                    |                                                                                                    |                                                                                                    |                                          |                                                                                                    |                                                                                                    |                              |                                                                                                    |
|                                                                                                    |                                                                                                    |                                                                                                    |                                          |                                                                                                    |                                                                                                    |                              |                                                                                                    |
|                                                                                                    |                                                                                                    |                                                                                                    |                                          |                                                                                                    |                                                                                                    |                              |                                                                                                    |
|                                                                                                    |                                                                                                    |                                                                                                    |                                          |                                                                                                    |                                                                                                    |                              |                                                                                                    |
|                                                                                                    |                                                                                                    |                                                                                                    |                                          |                                                                                                    |                                                                                                    |                              |                                                                                                    |
|                                                                                                    |                                                                                                    |                                                                                                    |                                          |                                                                                                    |                                                                                                    |                              |                                                                                                    |
|                                                                                                    |                                                                                                    |                                                                                                    |                                          |                                                                                                    |                                                                                                    |                              |                                                                                                    |
|                                                                                                    |                                                                                                    |                                                                                                    |                                          |                                                                                                    |                                                                                                    |                              |                                                                                                    |
|                                                                                                    |                                                                                                    |                                                                                                    |                                          |                                                                                                    |                                                                                                    |                              |                                                                                                    |
|                                                                                                    |                                                                                                    |                                                                                                    |                                          |                                                                                                    |                                                                                                    |                              |                                                                                                    |
|                                                                                                    |                                                                                                    |                                                                                                    |                                          |                                                                                                    |                                                                                                    |                              |                                                                                                    |
|                                                                                                    |                                                                                                    |                                                                                                    |                                          |                                                                                                    |                                                                                                    |                              |                                                                                                    |
| <b></b> .1                                                                                                    |                                                                                                    |                                                                                                    |                                          |                                                                                                    | La ant                                                                                                    |                              |                                                                                                    |
| 第二步:                                                                                                    | 输入补                                                                                                    | 被分享用                                                                                                    | 白的                                       | 1用户                                                                                                    | 名称。                                                                                                    |                              |                                                                                                    |
|                                                                                                    | 1007 11                                                                                                    |                                                                                                    |                                          |                                                                                                    |                                                                                                    |                              |                                                                                                    |
| 笛三先:                                                                                                    | 设置:                                                                                                    | 共享文作                                                                                                    | ‡卖右                                      | ѹ期                                                                                                    | 限。                                                                                                    |                              |                                                                                                    |
|                                                                                                    | WE.                                                                                                    |                                                                                                    |                                          |                                                                                                    |                                                                                                    |                              |                                                                                                    |
| 笛四步:                                                                                                    | 洗挃                                                                                                    | 杳看/编                                                                                                    | 弱权の                                      | 限。                                                                                                    |                                                                                                    |                              |                                                                                                    |
| 11-21                                                                                                    | ×217-1                                                                                                    |                                                                                                    | 141/1                                    | 10                                                                                                    |                                                                                                    |                              |                                                                                                    |
| 笛五步.                                                                                                    | 占夫                                                                                                    | "确完"                                                                                                    | 记                                        | 宇宇                                                                                                    | 成土宣文仕立                                                                                                    |                              |                                                                                                    |
| <i>жшу</i> .                                                                                                    | ΜЩ                                                                                                    | NTI AL                                                                                                    | - 40                                     |                                                                                                    |                                                                                                    |                              |                                                                                                    |
|                                                                                                    |                                                                                                    |                                                                                                    | , ~                                      | 且九                                                                                                    | 成六子又曰入。                                                                                                    |                              |                                                                                                    |
|                                                                                                    |                                                                                                    | 001                                                                                                    | , ~                                      | 、亘九                                                                                                    | 城六子文曰入。                                                                                                    | aH                           | innin                                                                                                    |
| + 新建工作空间                                                                                                    |                                                                                                    |                                                                                                    | , ~                                      | 上几                                                                                                    | 成六子文十八。                                                                                                    |                              | 授素文件夹                                                                                                    |
| + 新建工作空间                                                                                                    |                                                                                                    |                                                                                                    | , 🏹                                      |                                                                                                    |                                                                                                    | < 1                          | 授素文件夹                                                                                                    |
| + 新建工作空间<br>当前共2个工作空间                                                                                                    | ☑ 共享中 🔽                                                                                                    | 未共享                                                                                                    | , ~                                      |                                                                                                    |                                                                                                    | < ]                          | 授素文件夹<br>当 创建时间排序                                                                                                    |
| + 新建工作空间<br>当前共2个工作空间                                                                                                    | ☑ 共享中 🔽                                                                                                    | 末共享                                                                                                    | , ~                                      | 大車 フレ<br>共享节点給<br>9534                                                                                                    | <b>次六子文什入。</b><br><sup>其他用户</sup> か<br>02                                                                                                    | <                            | 授素文件夹<br>国 包接时间排序                                                                                                    |
| + 新建工作空间<br>当前共2个工作空间                                                                                                    | ☑ 共享中 ☑                                                                                                    | *#\$                                                                                                    | , ~                                      | 大車フレ<br>共享节点给<br>9534<br>提取码 点击                                                                                                    | <b>次六子文叶入。</b><br><sup>其他用户</sup> か<br>02<br><sup>変刻</sup>                                                                                                    | <                            | 的历史中央<br>3) 创建的构成中华                                                                                                    |
| + 新建工作空间<br>当前共2个工作空间                                                                                                    | ☑ 共享中 ☑                                                                                                    | ↓<br>★共享<br>↓ 工作空间                                                                                                    | , ~                                      | 大享节点給<br>9534<br>提取码点出<br>法                                                                                                    | 次六子文什入。<br>其他用 <sup>戸</sup> か<br>02<br>間<br>「潮を) 田口で                                                                                                    | *                            | 御家文件夫<br>马 创建时间转序                                                                                                    |
| + 新建工作空间           当前共2个工作空间           ●           ●           ●           ●           ●           ●           ●           ●           ●                                                                                                    | ■ 共享中 ■                                                                                                    | 未共享<br>1工作空间<br>创建时间:                                                                                                    | , 2023-12                                | 共享节点給<br>9534<br>提取码 点击<br>添加用户:                                                                                                    | <b>次六子文什入。</b><br>真他用 <sup>中</sup> か<br>02<br>戦制<br>端給入用户名                                                                                                    | *<br>-                       | 世家文件夫<br>⇒ 曾臻新闻科学                                                                                                    |
| + 新建工作空间<br>当前共2个工作空间                                                                                                    | ↓ ▼ 共築中 ■                                                                                                    | 未共享<br>1工作空间<br>创建时间:<br>最近访问:                                                                                                    | 2023-12                                  | 共享节点給<br>9534<br>提取码点击<br>添加用户:<br>有效时间:                                                                                               | 次六子文(下入。<br>其他用户 )<br>02<br>減約入用户名<br>回 2023-12-08                                                                                                    | *                            | 該家文件共<br>⇒ 留課時加速時                                                                                                    |
| + 納建工作空间<br>当前共2个工作空间                                                                                                    | ↓ ☑ 共築中  ☑                                                                                                    | ★共享<br>1工作空间<br>创建时间:<br>最近500:<br>2 页                                                                                                    | 2023-12<br>2023-12                       | 共享节点給<br>9534<br>提取時点量<br>添加用户:<br>有效时间:                                                                                               | 次六子文仟八。<br>貫他用≏ ><br>02<br>酸<br>酸<br>↓用户答<br>■ 2023-12-08<br>★★★★★                                                                                                    |                              | 國家文件来<br>3 包括新加速程序                                                                                                    |
| + 新生工作空间<br>当前共2个工作空间<br>・<br>・<br>・<br>・<br>・<br>・<br>・<br>・<br>・<br>・<br>・<br>・<br>に<br>作<br>空<br>の<br>・<br>・<br>・<br>・<br>・<br>・<br>・<br>・<br>、<br>・<br>、<br>・<br>、<br>・<br>、<br>・<br>、<br>・<br>、<br>・<br>、<br>・<br>、<br>・<br>、<br>・<br>、<br>・<br>、<br>・<br>、<br>・<br>・<br>、<br>・<br>・<br>・<br>・<br>・<br>・<br>・<br>・<br>・<br>・<br>・<br>・<br>・                                                                                                    | 2023-12-01                                                                                                    | 11件空间。<br>4月22月间:<br>最近近日:<br>企 ①                                                                                                    | 2023-12<br>2023-12                       | 共享节点給<br>9534<br>提取码点击<br>添加用户:<br>有效时间:<br>权限设置:                                                                                      | 次六子文叶入。<br>其他用户 >><br>02<br>感対<br>「加心入用户名<br>「二 2023-12-08<br>重義者 ~~                                                                                                    | <                            |                                                                                                    |
| + 約定工作空间           当前共2个工作空间           ●           ●           ●           ●           ●           ●           ●           ●           ●           ●           ●           ●                                                                                                    | 2023-12-01                                                                                                    | ままま<br>11(行を2)の<br>の(1899)の:<br>あなのの:<br>2 ①                                                                                                    | 2023-12<br>2023-12                       | 共享节点給<br>9534<br>堤駅码点面<br>添加用户:<br>有效时间:<br>权限设置:                                                                                      | 次 デ 子 文 叶 入 。<br>真他用户  )<br>02<br>説<br>「読ん入用户名<br>ご 2023-12-08<br>査題者  ()<br>章題者 ()<br>二 第一 ()<br>二 第一 ()<br>二 ( | ·<br>添加并选择权限和<br>复制提取海给被出    |                                                                                                    |
| <ul> <li>新田工作工作</li> <li>新規之个工作空间</li> <li>予入監護</li> <li>単近5号:</li> </ul>                                                                                                    | 2023-12-01                                                                                                    | また第<br>1工作空200<br>の1000の時:<br>第22009:<br>2 回                                                                                                    | 2023-12<br>2023-12<br><                  | 共享节点給<br>9534<br>奥収码 点击<br>添加用户:<br>有效时间:<br>权限设置:                                                                                     | 次 六 子 文 叶 八 。<br>貫他用 ⇒ )<br>02<br>減約<br>加戸谷<br>■ 2023-12-08<br>章痛者<br>■ 2023-12-08<br>章痛者<br>■ 2023-12-08                                                                                                    | 添加养选择权限制复制提取调给被共             | ====================================                                                                                                    |
| + 新建工作公司<br>当前共2个工作空间<br>で<br>令人記述<br>思想の明:                                                                                                    | 2023-12-01                                                                                                    | 未共享       II(午空回)       確認時间:       単式の何:       2     自                                                                                                    | 2023-12<br>2023-12<br><                  | 共享节点給<br>9534<br>週取明点面<br>添加用户:<br>有效时间:<br>权限设置:<br>已共専用/                                                                             | 次 デ 子 文 叶 八 ○<br>其他用户 >><br>02<br>愛想<br>「諸心 川 戸名<br>目 2023-12-08<br>査務者 ~ ~<br>予考者 無料者 回知文 12次件及限:<br>○ 公告者 ○ S編用 ○ ○ 教用 ○ ○ 教用 ○ ○ 教用 ○ ○ 教用 ○ ○ 教用 ○ ○ 教用 ○ ○ 教用 ○ ○ 教用 ○ ○ 教用 ○ ○ 教用 ○ ○ 教用 ○ ○ 教用 ○ ○ 教用 ○ ○ 教用 ○ ○ 教用 ○ ○ 教用 ○ ○ 教用 ○ ○ 教用 ○ ○ 教用 ○ ○ 教用 ○ ○ 教用 ○ ○ 教用 ○ ○ 教用 ○ ○ 教用 ○ ○ 教用 ○ ○ 教用 ○ ○ 教用 ○ ○ 教用 ○ ○ 教用 ○ ○ 教用 ○ ○ 教用 ○ ○ 教用 ○ ○ 教用 ○ ○ 教用 ○ ○ 教用 ○ ○ 教用 ○ ○ 教用 ○ ○ 教用 ○ ○ 教用 ○ ○ 教用 ○ ○ 教用 ○ ○ ○ ○                                                                                                    | <<br>添加并选择权限和<br>复制提取码给被共    | ====================================                                                                                                    |
| + 572171297<br>HARTZÝ 172216                                                                                                    | ■ 共興中 ■ 2023-12-01                                                                                                    | 未共享<br>  工作空间<br>                                                                                                    | 2023-12<br>2023-12<br><                  | 共享节点给<br>9534<br>提取网点曲<br>海加用户:<br>有效时间:<br>权限设置:<br>已共享用/                                                                             | 次 デ 子 文 叶 入 。<br>其他用户  )<br>02<br>度対<br>(計論入用户名<br>回 2023-12-08<br>童養者  (注注: (注注: (注注: (注注: (注注: (注注: (注注: (注注                                                                                                    | 、<br>深加并选择权限和<br>复制提取码给被共    | ■ 前来が用来<br>■ 前来が利用来<br>「有数規則」「「<br>事人」                                                                                                    |
| + 5521(125))<br>260027174290<br>2002<br>2002<br>2002<br>2002<br>2002<br>2002<br>2002                                                                                                    | ☑ 共第中 ☑                                                                                                    | 末大寺<br>  工作之内 <br>  伝統5月:<br>  金 □                                                                                                    | 2023-12<br>2023-12<br><                  | 共享节点給<br>9534<br>提取時点曲<br>添加用户:<br>有效时间:<br>权限设置:<br>已共享用所                                                                             | 次 デ 子 文 仟 入 。<br>真他用户                                                                                                    | 添加并选择权限和复制提取码给被英             | ■ (新聞)<br>「<br>一<br>一<br>一<br>一<br>一<br>一<br>一<br>一<br>一<br>一<br>一<br>一<br>一                                                                                                    |
| + 新田工作工作<br>当前共之个工作空间<br>学<br>引入数据<br>単近5号:                                                                                                    | ☑ 共享中 ☑ ○ 2023 1/2 01                                                                                                    | また 東<br>「工作 空約」<br>の 感 思 が 向 。<br>企                                                                                                    | 2023-12<br>2023-12<br>2023-12            | 共享节点給<br>9534<br>提取時点曲<br>添加用户:<br>有效时间:<br>权限设置:<br>已共費用戶                                                                             | 次 デ 子 文 叶 八 。<br>貫他用<br>02<br>副<br>「 諸心入用<br>今<br>22-12-08<br>査書<br>「 文件実双混:<br>「 文件実双混:<br>「 文件実双混:<br>「 文件実双混:<br>「 文件実双混:<br>「 文件実双混:<br>「 文件実双混:<br>「 、 新聞 〇 「 管理 〇<br>」 「 示紙(近形)況:<br>「 、 新聞 〇 「 管理 〇                                                                                                    | 、<br>添加并选择权限帮<br>复制提取码给被共    | ====================================                                                                                                    |
| + 572171576<br>HAHZATIASA<br>()<br>()<br>()<br>()<br>()<br>()<br>()<br>()<br>()<br>()<br>()<br>()<br>()                                                                                                    | ● 共享中 ■                                                                                                    | 未共享       I工作空间       確認時间:       単式切向:       2                                                                                                    | 2023-12<br>2023-12<br><                  | 土 旦 フレ<br>共享节点給<br>9534<br>提取時点击<br>添加用户:<br>有效时间:<br>仅限设置:<br>已共専用所                                                                   | 次 デ 子 文 叶 八 。<br>其他用                                                                                                    | 、<br>添加并选择权限和<br>复制提取码给被英    | ■ <b>(3)#**/01017</b><br>■ <b>(3)#**/01017</b><br>■<br>「<br>「<br>「<br>「<br>「<br>「<br>」<br>(3)#**/01017<br>「<br>」<br>(3)#**/01017<br>「<br>」<br>(3)#**/01017<br>「<br>」<br>(3)#**/01017<br>「<br>」<br>(3)#**/01017<br>「<br>」<br>(3)#**/01017<br>「<br>」<br>(3)#**/01017<br>「<br>」<br>(3)#**/01017<br>「<br>」<br>(3)#**/01017<br>「<br>」<br>(3)<br>(3)<br>(3)<br>(3)<br>(3)<br>(3)<br>(3)<br>(3) |
| + 5521035%<br>2667427176286<br>70.65%                                                                                                    | ■ 共身中 ■                                                                                                    | 未大学<br>  11(十字)(0)<br> <br>  (日本)(1)<br>  (日本)(1))  (日本)(1)<br>  (日本)(1))  (日本)(1))  (日本)(1))  (日本)(1))  (日本)(1))  (1))  (1))  (1))  (1))  (1))  (1))  (1))  (1))  (1))  (1))  (1))  (1))  (1))  (1))  (1))  (1))  (1))  (1))  (1))  (1))  (1))  (1))  (1))  (1))  (1))  (1))  (1))  (1))  (1))  (1))  (1))  (1))  (1))  (1))  (1))  (1))  (1))  (1))  (1))  (1))  (1))  (1))  (1))  (1))  (1))  (1))  (1))  (1))  (1))  (1))  (1))  (1))  (1))  (1))  (1))  (1))  (1))  (1))  (1))  (1))  (1))  (1))  (1))  (1))  (1))  (1))  (1))  (1))  (1))  (1))  (1))  (1))  (1))  (1))  (1))  (1))  (1))  (1))  (1))  (1))  (1))  (1))  (1))  (1))  (1))  (1))  (1))  (1))  (1))  (1))  (1))  (1))  (1))  (1))  (1))  (1))  (1))  (1))  (1))  (1))  (1))  (1))  (1))  (1))  (1))  (1))  (1))  (1))  (1))  (1))  (1))  (1))  (1))  (1))  (1))  (1))  (1))  (1))  (1))  (1))  (1))  (1))  (1))  (1))  (1))  (1))  (1))  (1))  (1))  (1))  (1))  (1))  (1))  (1))  (1))  (1))  (1))  (1))  (1))  (1))  (1))  (1))  (1))  (1))  (1))  (1))  (1))  (1))  (1))  (1))  (1))  (1))  (1))  (1))  (1))  (1))  (1))  (1))  (1))  (1))  (                                                                                                    | 2023-12<br>2003-12<br><                  | 大享节点給<br>9534<br>即取得点曲<br>添加用户:<br>有效时间:<br>权限设置:<br>已共物用F                                                                             | 次 デ 子 文 叶 入 。<br>其他用户                                                                                                    | 、<br>添加并选择权限和<br>复制提取码给被共    | ■ 前時期间期存<br>「有效期后<br>享人                                                                                                    |
| + 約日1月25月<br>出前共2个工作200<br>マ <b>入数第</b><br>単に559:                                                                                                    | ■ 共務中 ■                                                                                                    | 11(†*2)0)<br>0089300:<br>2 0                                                                                                    | 2023-12<br>2023-12<br><                  | 大享节点給<br>9534<br>提取時点曲<br>添加用户:<br>有效时间:<br>役限设置:<br>已共零用戶                                                                             | 次 デ 子 文 叶 八 。<br>其他用<br>の2<br>説<br>読約入用<br>今 2023-12-08<br>重番者<br>○ 2023-12-08<br>重番者<br>○ 2023-12-08<br>重番者<br>○ 2023-12-08<br>重番者<br>○ 2023-12-08<br>重番者<br>○ 2023-12-08<br>重番者<br>○ 2023-12-08<br>重番者<br>○ 2023-12-08<br>重番者<br>○ 2023-12-08<br>重番者<br>○ 2023-12-08<br>重番者<br>○ 2023-12-08<br>重番者<br>○ 2023-12-08<br>三 2023-12-08<br>三 203-18<br>三 203-18<br>三 203-18                                                               | 、<br>添加养选择权限和<br>复制提取码给被纠    | ====================================                                                                                                    |
| <ul> <li>新臣工作空间</li> <li>当前共之个工作空间</li> <li>可入世第</li> <li>可入世第</li> <li>第3人世第</li> </ul>                                                                                                    | ☑ 共享中 ☑ 2023 12:01                                                                                                    | ★共享<br>1工作空約<br>部間が時:<br>全 直                                                                                                    | 2023-12<br>2023-12<br><                  | 大享节点給<br>9534<br>週期時点間<br>演加用户:<br>有效时间:<br>权限设置:<br>已共零用件                                                                             | 次 デ 子 文 叶 入 。<br>其他用<br>○ 2<br>愛<br>「 「 協 \ 用 P 名<br>● 2023-12-08<br>童居者<br>● 2023-12-08<br>童居者<br>● 2023-12-08<br>童居者<br>● 2023-12-08<br>童居者<br>● 2023-12-08<br>童居者<br>● 2023-12-08<br>童居者<br>● 2023-12-08<br>童居者<br>● 2023-12-08<br>● 2023-12-08<br>● 2025-12-08<br>● 2025-12-08<br>●                                                                | 、<br>添加并选择权限和<br>复制提取码给被供    | ====================================                                                                                                    |
| + 57EL(125)<br>HARTZA'LT(125)<br>()<br>HARTZA'LT(125)<br>()<br>HARTZA'LT(125)<br>HARTZA'LT(125)<br>HAR | ▲ 共享中 【                                                                                                    | 井大寺<br>  1(作空)句<br>                                                                                                    | 2023-12<br>2023-12<br>2023-12<br>2023-12 | 共享节点始<br>9534<br>源取明点面<br>満加用户:<br>有効时间:<br>权限设置:<br>已共享用所                                                                             | 次 デ 子 文 叶 八 。<br>其他用户                                                                                                    | 、<br>添加并选择权限和<br>复制提取码给被共    |                                                                                                    |
| + 55E1(155)(F                                                                                                    | ■ 共享中 ■                                                                                                    | ★見た事<br>11(作生)の目<br>金融部時日:<br>金融の第一<br>金                                                                                                    | 2023-12<br>2023-12<br><                  | 大享节点給<br>9534<br>提取明点曲<br>添加用户:<br>有效时间:<br>仅限设置:<br>已共物用F                                                                             | Xステーチン「下入。     J(松田)☆     O2     Z3     Time A 和 P 名     Time A 和 P 名     Time A 和 P A 和 Time A 和 P A 和 Time                                                                                                    | < 一 一 一 添加并选择权限和<br>复制提取码给被纠 | □::::::::::::::::::::::::::::::::::::                                                                                                    |
| + 新田1月25月<br>当前共2个工作空间<br>マート<br>マート<br>新聞<br>単位55月:                                                                                                    | <ul> <li>天寺中</li> <li>二</li> <li>二</li> <li>2023-12-01</li> </ul>                                                                                                    | ■ 未共築<br>「工作空約」<br>(11日1月1日)<br>(1日日1月1日)<br>(日日1月1日)<br>(日日1日1日)<br>(日日1日1日)<br>(日日1日1日)<br>(日日1日1日)<br>(日日1日日)<br>(日日1日日)<br>(日日1日日)<br>(日日1日日)<br>(日日1日日)<br>(日日1日日)<br>(日日1日日)<br>(日日1日日)<br>(日日1日)<br>(日日11日)<br>(日日11日)<br>(日日111日)<br>(日日111日)<br>(日日111日)<br>(日日111日)<br>(日日111日)<br>(日日111日)<br>(日日111日)<br>(日日111日)<br>(日日111日)<br>(日日111日)<br>(日日111日)<br>(日日111日)<br>(日日111日)<br>(日日111日)<br>(日日111日)<br>(日日111日)<br>(日日111日)<br>(日日111日)<br>(日日111日)<br>(日日111日)<br>(日日1111日)<br>(日日11111111111111111 | 2023-12<br>2023-12<br><                  | 大享节点給<br>9534<br>渡収時点量<br>海加用户:<br>有效時何:<br>役取設置:<br>已共零用户                                                                             | 次 デ 子 文 叶 八 。<br>貫他用                                                                                                    | 添加并选择权限和复制提取码给被共             | ====================================                                                                                                    |
| + 572171297<br>HARIZATIA200<br>9,2009<br>Radon                                                                                                    | ▲ 共享中 ○                                                                                                    | 未共享           II(在空间)           68回り時:           点           ①                                                                                                    | 2023-12<br>2023-12<br>2023-12            | 共享节点給<br>9534<br>週取時点点<br>添加用户:<br>有效时间:<br>权限设置:<br>已共享用/                                                                             | 次 デ 子 文 叶 八 。<br>其他用户<br>32<br>第4<br>第4<br>第4<br>第4<br>5<br>5<br>5<br>5<br>5<br>5<br>5<br>5<br>5                                                                                                    | 添加并选择权限和复制提取码给被供             | ■ 意味的時時<br>● 意味的時時<br>「「「「「「」」」」                                                                                                    |
| + 5521(125)(F                                                                                                    | 2023-12-01                                                                                                    | 未共事       11(十字)回       回路回回:       2                                                                                                    | 2023-12                                  | 共享节点始<br>9534<br>週収明点曲<br>満加用户:<br>有効时间:<br>収限设置:<br>已共9用所                                                                             | 次 デ 子 文 叶 八 。<br>其他用户                                                                                                    | 深加并选择权限和复制提取码给被共             | ₩₩₩₩₩₩₩₩₩₩₩₩₩₩₩₩₩₩₩₩₩₩₩₩₩₩₩₩₩₩₩₩₩₩₩₩                                                                                                    |
| + 5021(12)(4)<br>20072(14)(4)<br>3)(5)(5)(5)(5)(5)(5)(5)(5)(5)(5)(5)(5)(5)                                                                                                    | <ul> <li>大勢中</li> <li>二</li> <li>二</li> <li>2023-12-01</li> </ul>                                                                                                    | 11(†*2)0)<br>6689300:<br>22                                                                                                    | , ~<br>2023-12<br>2023-2                 | 共享节点給<br>9534<br>短取時点は<br>海加用户:<br>有効時间:<br>セ現設置:<br>已共物用序                                                                             | XC X 一 八 へ。      其他用         →         →         →                                                                                                    | 添加并选择权限和复制提取码给被纠             | ====================================                                                                                                    |
| <ul> <li>・ 新史工作交流</li> <li>出前共之小工作交流</li> <li>中入防病</li> <li>単立公示</li> </ul>                                                                                                    | <ul> <li>天功中</li> <li>二</li> <li>二</li> <li>2023-12-01</li> </ul>                                                                                                    | 未共業       「工作空約」       (11(午空約)       (11(午空約))       (11)       (11)       (11)       (11)       (11)       (11)       (11)       (11)       (11)       (11)       (11)       (11)       (11)       (11)       (11)       (11)       (11)       (11)       (11)       (11)       (11)       (11)       (11)       (11)       (11)       (11)       (11)       (11)       (11)       (11)       (11)       (11)       (11)       (11)       (11)       (11)       (11)       (11)       (11)       (11)       (11)       (11)       (11)       (11)       (11)       (11)       (11)       (11)       (11)       (11)       (11)       (11)       (11)       (11)       (11)       (11)       (11)       (11)                                                                                                    | 2023-12<br>2023-12<br><                  | 大享节点給<br>9534<br>週期時点<br>「<br>「<br>和助」」<br>(<br>)<br>(<br>)<br>(<br>)<br>(<br>)<br>(<br>)<br>(<br>)<br>(<br>)<br>(<br>)<br>(<br>)<br>( | 次次六子文(下入。)<br>其他用☆                                                                                                    | 添加并选择权限和复制提取码给被供             | ■素文件来<br>■ 创建中间相序<br>有效期后<br>序人                                                                                                    |
| + 57EL(125)(<br>HARTZA'LI(12)(A<br>F)<br>F)<br>KUSH<br>KUSH                                                                                                    | ▲ 扶助中 【                                                                                                    | 11(1-12-10)<br>60889(9)<br>22 D                                                                                                    | 2023-12<br>2023-12<br>2023-12<br>2023-12 | 共享节点給<br>9534<br>週取時点量<br>添加用户:<br>有効时间:<br>权限设置:<br>已共享用/                                                                             | 次次 - 子 文 一 八 八 。<br>其他用 (中) () () () () () () () () () () () () ()                                                                                                    | 添加并选择权限和复制提取函给被共             | ■ (3##10###<br>■ (3##10###<br>(本)<br>(3<br>(2<br>(3)<br>(3)<br>(3)<br>(3)<br>(3)<br>(3)<br>(3)<br>(3)<br>(3)<br>(3)                                                                                                    |
| + 5521035%<br>HARZATIASA<br>RASA<br>RASA                                                                                                    | <ul> <li>共身中</li> <li>二</li> <li>二<th>★大学<br/>11(作生)の<br/>(創設計用):<br/>金 ②</th><th>2023-12</th><th>共享市点給<br/>9534<br/>提取時点由<br/>海知用户:<br/>有效时间:<br/>权限设置:<br/>已共物用序</th><th>次次 - 子 文 IT 八 。<br/>其他用<br/>つ2<br/>変<br/>「 「 協 入 用 <sup>A</sup>名<br/>「 2 2023-12-08<br/>童毎名<br/>「 2 2023-12-08<br/>童毎名<br/>「 2 2 2 2 2 2 2 2 2 2 2 2 2 2 2 2 2 2 2</th><th>&lt;<br/>深加养选择权限和<br/>复制提取调给被纠</th><th>■ 金融制 明日 7</th></li></ul> | ★大学<br>11(作生)の<br>(創設計用):<br>金 ②                                                                                                    | 2023-12                                  | 共享市点給<br>9534<br>提取時点由<br>海知用户:<br>有效时间:<br>权限设置:<br>已共物用序                                                                             | 次次 - 子 文 IT 八 。<br>其他用<br>つ2<br>変<br>「 「 協 入 用 <sup>A</sup> 名<br>「 2 2023-12-08<br>童毎名<br>「 2 2023-12-08<br>童毎名<br>「 2 2 2 2 2 2 2 2 2 2 2 2 2 2 2 2 2 2 2                                                                                                    | <<br>深加养选择权限和<br>复制提取调给被纠    | ■ 金融制 明日 7                                                                                                    |

第六步:复制提取码,将其分享给被共享用户。

### 共享工作空间子文件夹

| 🔻 HimmPat                                                                                                    | 首页               | 捜索 ▼ 工作空间                                                                                                    | 監控 分析                                                  | 当前项目 🗿 📷以                                                    | >默认检索项目 🗸 探韵 📲 🕢 wa                            | angwei-hi |
|----------------------------------------------------------------------------------------------------|------------------|----------------------------------------------------------------------------------------------------|--------------------------------------------------------|--------------------------------------------------------------|------------------------------------------------|-----------|
| < 返回 导入数据                                                                                                    | 词物               | 入检察指令                                                                                                    |                                                        |                                                              | /tac > 🗇 Q 加入指令检索                              |           |
| 文件夹结构 筛选                                                                                                    | 共 1 篇专利 ▼ X文件夹扩展 | ▼ ■ ■ 运算 ■ 伊禄引同步<br>2件夹时间 •                                                                                                    |                                                        |                                                              | □ 导出 10 号入 ● 更新 ● 批量 ■ 分析<br>高高 ▼ 目示没言 ▼ 自定义字段 |           |
| C Escheden<br>● Reale3<br>● BOARS<br>● BOARS<br>● BOARS<br>● BOARS<br>● BOARS<br>● SPACE<br>● Common<br>● Common |                  |                                                                                                    |                                                        | 5.03<br>5.03<br>5.03<br>5.03<br>5.03<br>5.03<br>5.03<br>5.03 | 共享图标<br>图地创建电影和EBIAB人员和BBIABA                  | 拉树, 访问    |
| I                                                                                                    |                  | 1227月24日18日2日123日21日11日日11日<br>・ 自力227月1日 (金) 日田市6日(1)<br>〇 田三田 (本市)127月1日 (金) (日本市)1<br>〇 田三田 (本市)127月1日 (田田)1<br>〇 田三田 (本市)127日(日本市)127日(日本市)127日<br>〇 田三田 (本市)127日(日本市)127日(日本市)1270(11))(1171(11))(1171(11)) | (2017年1月1日本の1013)の今日の日本1994(日本日本), 120日1日×10日1日<br>ス元の | MMM SEILEANS                                                 |                                                |           |
|                                                                                                    |                  | <ul> <li>★ #3注</li> <li>● 清输入批注内容</li> </ul>                                                                                                    |                                                        |                                                              |                                                | 确定        |
| 第二至六步同<br>查看共<br>点击"共享]                                                                                                    | 同上,见             | <u>共享工作空</u><br><b>件央</b><br>,即显示非                                                                                                    | 间 操作。<br>共享文件夹以及权限                                     |                                                              | limm <sup>Pat</sup>                            |           |
| 日 我的工                                                                                                    | 作空间              |                                                                                                    | + 提取共享                                                 |                                                              |                                                |           |
| ● 风险排                                                                                                    | 杳                |                                                                                                    |                                                        |                                                              |                                                |           |
|                                                                                                    | di sana          |                                                                                                    | 当前共1个工作空间                                              | J                                                            |                                                |           |
| 自动聚                                                                                                    | 类                |                                                                                                    |                                                        |                                                              |                                                |           |
| <b>人</b> 共享工                                                                                                    | 作空间              |                                                                                                    |                                                        |                                                              |                                                |           |
| 自定义                                                                                                    | 字段管理             |                                                                                                    |                                                        | 查看者                                                          |                                                |           |
| -                                                                                                    |                  |                                                                                                    |                                                        |                                                              |                                                |           |
| 11 回收站                                                                                                    |                  |                                                                                                    | ptfe                                                   |                                                              |                                                |           |
|                                                                                                    |                  |                                                                                                    | 加入时间:                                                  | 2023-1                                                       | 2-01                                           |           |
|                                                                                                    |                  |                                                                                                    |                                                        |                                                              |                                                |           |
| 修改共享                                                                                                    | 文件夹              | 设置                                                                                                    |                                                        |                                                              |                                                |           |

第一步:选择需要分享的工作空间文件夹,点击右侧"分享图标"。

第一步:选择共享中的工作空间/文件夹,展开"..."点击右侧"分享图标"。弹 出共享设置页面。

第二步: 在共享设置页面一"已共享用户", 可修改共享用户的文件夹权限与共享 时间。

| 共享节点给                 | 其他用户                       |        |                    |     | 2    |
|-----------------------|----------------------------|--------|--------------------|-----|------|
| <b>4468</b><br>提取码 点击 | <b>01</b><br><sub>夏制</sub> |        |                    |     |      |
| 添加用户:                 | 请输入月                       | 目户名    |                    |     |      |
| 有效时间:                 | 2023                       | -12-08 |                    |     |      |
| 权限设置:                 | 查看者                        |        |                    |     | Ŷ    |
|                       |                            |        |                    |     | 添加   |
| 已共享用户                 | ٦                          | 权限     | 过期时间               | 状态  | □ 清空 |
| 🚨 xiao                | angittan                   | . 查看者  | ໃ<br>ຟີ 2023-12-08 | 已加入 | Ū    |

注: 可查看被共享者加入状态 [10]

# 取消共享文件夹

第一步:选择共享中的工作空间/文件夹,展开"..."点击右侧"分享图标"。弹 出共享设置页面。

第二步:点击"已共享用户"后的删除图标,当前共享文件夹将不再与被删除用户 共享。

| 已共享用户   | 权限  | 过期时间       | 状态 🔪 | □ 清空 |
|---------|-----|------------|------|------|
| 😂 xiao. | 编辑者 | 2023-12-08 | 已加入  |      |

### 删除共享文件夹

选择需要删除的文件夹,点击右侧"删除"图标/"删除"按钮。 Tips:删除整个共享文件的同时也将哪题公开、简单 Tips: 删除整个共享文件的同时也将删除原文件夹。

| 当前共2个工作空间 | ☑ 共享中 🔽 未共享                                                                          |                                                                                                    |      |                                                                                                    |                         | ⇒ 创建时间排序 ▼                                                                 |
|-----------|--------------------------------------------------------------------------------------|----------------------------------------------------------------------------------------------------|------|----------------------------------------------------------------------------------------------------|-------------------------|----------------------------------------------------------------------------|
| 工作空间名称    |                                                                                      | 创现胜时间                                                                                                    | 状态 共 | 享状态                                                                                                    | 操作 共 <b>元</b>           | 走空间列表视图                                                                    |
| 🗆 ō 👔     | 导入数据                                                                                 | 2023-12-01                                                                                                    |      |                                                                                                    | 锁定 修改 删除                | 共享                                                                         |
| o 👔       | 工作空间1                                                                                | 2023-11-30                                                                                                    | ŧ    | 共家中                                                                                                    | 锁定 修改 删除                | 共享                                                                         |
|           | C         ####           If*52891         ####           REEXER:         20023-12-01 | 工作空间图标视图     IT的200     IT的200     IT的200     IESS90: 2022-11-30     IESS90: 2023-12-01     L     使     く     た     の     た     の     た     の     た     の     た     の     た     の     た     の     た     の |      | <ul> <li>() 超目</li> <li>() 次件契約時</li> <li>() 保護文件共名称</li> <li>() 保護文件共名称</li> <li>() 保護委員会</li> <li>() 日本</li> <li>() 日本</li> <li>(</li></ul> | <sub>998</sub><br>文件夹结机 | 共 998 篇句利 • X X<br>類別例 目<br>點端子文件決<br>做文件決保<br>開始文件決<br>開始文件決<br>開始文件決局面句利 |

6.2.2 提取共享文件夹

第一步:点击**"共享工作空间一提取共享"。** 第二步:输入共享提取码 第三步:点击**"确定"**,即可提取共享文件夹。

| ● 我的工作空间       ●       ★ 投放以其了       2         ● 风始推查       当前其代工作空间       ●         ● 百頭反迭       ●       ●         ● 百度文子段管理       ●       ●         ● 回收站       ●       ●         ●       ●       ●         ●       ●       ●         ●       ●       ●         ●       ●       ●         ●       ●       ●         ●       ●       ●         ●       ●       ●         ●       ●       ●         ●       ●       ●         ●       ●       ●         ●       ●       ● |              |
|----------------------------------------------------------------------------------------------------|--------------|
| 3                                                                                                    | <u>2</u> 440 |
| 4                                                                                                    |              |

# 保存共享工作空间

若已获取保存权限,进入共享文件夹点击文件夹右侧的"…",选择"**存为我的 工作空间"**,即可回到本地进行标引工作,也可同时选择保存文件夹及标签,获得共享 工作空间的标签层级。 4
## 七、监控

点击**"监控"**进入监控功能首页,监控功能首页可查看并管理已建立或已收到共享 的监控信息。

| ✓ HimmPat                                                                                                    |                  |                                                   |         |      |                  |        |             |          |
|----------------------------------------------------------------------------------------------------|------------------|---------------------------------------------------|---------|------|------------------|--------|-------------|----------|
| and the second second second second second second second second second second second second second second second | 11页 設案 -         | 14926 ESS 946                                     | MIRUTUE |      | 二面積日 ④ 数以>数以控表項目 | - 1970 | 5 8×        | ao.wang@ |
| - MARKER -                                                                                                    |                  |                                                   | 监控设置列表  |      | В                | 家家宣经内容 |             | ٩        |
| ■ 新典社員自定 当前共1小当注<br>■ 内陸当注<br>● いかいかか 1                                                                          |                  | 更新日期                                              |         | 重控状态 |                  | 1947   |             |          |
| <ul> <li>5. 共和国</li> <li>7. 方法</li> <li>7. 方法</li> <li>7. 方法</li> <li>7. 方法</li> <li>7. 方法</li> </ul>            | 隈公司/passes/sethi | 最近要新日期: 2023-11-30 17:50:39<br>下次更新日期: 2024-01-01 |         |      |                  | 看板     | 418 H.W. BA | R        |

# 7.1 专利监控

通过 **监控-目标监控专利**可实现对竞争对手专利信息的监控、核心专利监控以及图像监控。

| 💙 HimmPat           | 創業                          | 授朱 - | 10000            | <u>1510</u>                    | প্রগ | 解决方面 |  |      | ≍ena⊟ © | 默认>默认检察项目 | ~    | 帮助   | 12  | 🔕 xiao.             | sang⊕ |
|---------------------|-----------------------------|------|------------------|--------------------------------|------|------|--|------|---------|-----------|------|------|-----|---------------------|-------|
|                     | + 新聞#22252<br>当期共1个直接       |      |                  |                                |      |      |  |      |         |           | RREN | 2010 |     |                     | Q.    |
| <ul> <li></li></ul> | 重控名称                        |      | 重新日期             |                                |      |      |  | 重控状态 |         |           |      | 操作   |     |                     |       |
|                     | 学为<br>布尔拉莱:华方兹卡有荣公司/pass/ad | ы    | 最近更新日期<br>下次更新日期 | 2025-11-30 17:50<br>2024-01-01 | 0:39 |      |  |      |         |           |      | 豐权   | 编辑共 | 90 <del>2</del> 909 |       |

### 7.1.1 竞争对手监控

第一步:在**监控一专利监控**界面,点击"新建监控",进入监控设置页。

第二步:输入"**监控名称"**命名。在"目标监控专利"中,选择"检索式监控", 输入所要监控的公司检索式,点击全球数据弹出选库,即可选择监控地域范围。

第三步:在**"监控范围"**中"全选",或仅勾选所需监控内容。

第四步:设置推送方式,可设置**邮箱和微信推送**。设置监控"**推送时间"时**,可设置每周或每月推送以及相应的推送日期。

第五步:点击"开始监控"完成首次设置,监控名称会在监控首页监控列表显示。 点击"重置"即可对以上输入好的信息进行清空操作,填入新的内容。同时按推送周期 发送上周期7日/30天的监控数据,之后会按照设置的推送时间进行定时推送。

监控列表中也会显示最新更新日期和下次更新日期。

| * 监控名称: 请输入监控名称                                   | 输入监控名称             |              |  |  |  |
|---------------------------------------------------|--------------------|--------------|--|--|--|
| * 目标监控专利:<br>检索式监控 语义监控                           | 图像监控<br>图像监控       | 式编辑区         |  |  |  |
| *监控范围: 监控范围:                                      |                    |              |  |  |  |
| 新专利与专利信息更新                                        |                    | 法律信息更新       |  |  |  |
| 新入库专利                                             |                    | 法律状态变更       |  |  |  |
| 引证信息更新                                            |                    | 复审无效决走(CN)   |  |  |  |
| HimmPat同族更新                                       |                    | 当前申请(专利权)人变更 |  |  |  |
| 关联案件更新                                            |                    | 许可信息更新(CN)   |  |  |  |
|                                                   |                    | 质押保全信息更新(CN) |  |  |  |
| 监控设置·推送<br>* 	 推送邮箱: 推送谈<br>xiao.wang@himmpat.com | 置区                 |              |  |  |  |
| 发送专利列表Excel附件(每个                                  | 监控最多1000条记录) 监控结果为 | 0仍然发送通知      |  |  |  |
|                                                   |                    |              |  |  |  |
| <ul> <li>设置微信推送(当前推送0人)</li> </ul>                |                    |              |  |  |  |

Tips: 在检索历史操作检索式"加入监控",检索式限定就会自动显示为被选中的检索式,减少检索式编辑的步骤。

| 监控设置-条件              |              |                   |              |  |  |  |  |  |
|----------------------|--------------|-------------------|--------------|--|--|--|--|--|
| *监控名称:               | 请输入监控名称      |                   |              |  |  |  |  |  |
| * 目标监控专利:<br>检察式监控   | 语义监控         | 图像监控              |              |  |  |  |  |  |
| * 检索式限定:             |              | ptfe/tac          |              |  |  |  |  |  |
| *监控范围:               |              |                   |              |  |  |  |  |  |
| 新专利与专利               | 信息更新         |                   | 法律信息更新       |  |  |  |  |  |
| 新入库专                 | 利            |                   | 法律状态变更       |  |  |  |  |  |
| 引证信息                 | 更新           |                   | 复审无效决定(CN)   |  |  |  |  |  |
| HimmPa               | t同族更新        |                   | 当前申请(专利权)人变更 |  |  |  |  |  |
| 关联案件                 | 更新           |                   | 许可信息更新(CN)   |  |  |  |  |  |
|                      |              |                   | 质押保全信息更新(CN) |  |  |  |  |  |
| 监控设置-推送<br>* ■ 推送邮箱: |              |                   |              |  |  |  |  |  |
| xiao.wang@h          | immpat.com   |                   |              |  |  |  |  |  |
| 发送专利列                | 表Excel附件(每个监 | 控最多1000条记录) 监控结果为 | 仍然发送通知       |  |  |  |  |  |
| 🌯 设置微信推进             | 送(当前推送0人)    |                   |              |  |  |  |  |  |
| * 推送时间:              | 请选择监控时间      |                   |              |  |  |  |  |  |
| 开始监控                 | 重置           |                   |              |  |  |  |  |  |

### 7.1.2 核心专利监控

第一步:在**监控一专利监控**界面,点击"新建监控",进入监控设置页。

第二步: 输入"监控名称"命名。在"目标监控专利"中,选择"语义监控",输 入语义限定条件,点击全球数据处将弹出选库,即可选择监控地域范围。还需设置至少 一项相似性约束,"相似度"和"最相关数量"也可以自行调整,检索式限定可以选择 性填入。

第三步: "监控范围"目前只能选择新入库专利。

第四步:设置推送方式,可设置**邮件和微信推送**。设置监控"推送时间"时,可设 置每周或每月推送和相应的推送日期。

第五步:点击"开始监控"完成首次设置,监控名称会在监控首页监控列表显示。 同时按推送周期发送上周期7日/30天的监控数据,之后会按照设置的推送时间进行定时 推送。点击"重置"即可对以上输入好的信息进行清空操作,填入新的内容。 <| HimmPat

监控列表中也会显示最新更新日期以及下次更新日期。

| * 目标监控专利:                                                                                                    |                                           |
|----------------------------------------------------------------------------------------------------|-------------------------------------------|
|                                                                                                    |                                           |
|                                                                                                    | 语义监控编辑区                                   |
| *语义限定: 🚯 全球数据 请输)                                                                                                    | 入语义限定                                     |
| 至少设置一项相似性约束                                                                                                    | 相关度大于 90 % 最相关的前 10 个                     |
| (选填)检索式限定:                                                                                                    |                                           |
| 请输入检索式限定                                                                                                    |                                           |
| * 些坛范围·                                                                                                    |                                           |
| * 监控范围:                                                                                                    |                                           |
| * 监控范围:<br>新专利与专利信息更新 监                                                                                                    | 控范围勾洗区                                    |
| * 监控范围:<br>新专利与专利信息更新                                                                                                    | 控范围勾选区                                    |
| * 监控范围:<br>新专利与专利信息更新<br>新专利与专利信息更新                                                                                                    | 控范围勾选区                                    |
| * 监控范围:<br>新专利与专利信息更新 监行<br>新入库专利                                                                                                    | 控范围勾选区                                    |
| * 监控范围:<br>新专利与专利信息更新<br>一 新入库专利<br>监控设置-推送<br>按: 24                                                                                                    | 控范围勾选区                                    |
| * 监控范围:<br>新专利与专利信息更新 监计<br>新专利与专利信息更新 监计<br>新入库专利<br>监控设置-推送<br>* 2 推送邮箱: 推送                                                                                                    | 控范围勾选区                                    |
| <ul> <li>* 监控范围:</li> <li>新专利与专利信息更新<br/>・ 新<br/>・ 新<br/>・ 新<br/>・ 新<br/>・ 新<br/>・ 新<br/>・ 新<br/>・ 新<br/>・ 本<br/>・ ゴ<br/>推送邮<br/>・ ご<br/>推送邮<br/>・ ご<br/>推送<br/>・ ゴ<br/>推送<br/>・ 試<br/>・ 就<br/>・ ご<br/>・ 満<br/>・ ご<br/>・ 満<br/>・ ご<br/>・ ご<br/>・ 、<br/>・ 、<br/>・ 、<br/>・ 、<br/>・ 、<br/>・ 、<br/>・ ・<br/>・ ・<br/>・ ・</li></ul> | 控范围勾选区                                    |
| * 监控范围:<br>新母和与母和信息更新<br>一 新入库母利                                                                                                    | 控范围勾选区                                    |
| * 监控范围:<br>新专利与专利信息更新<br>□ 新入库专利<br>监控设置-推送<br>* ■ 推送邮箱: 推送<br>xiao.wang@himmpat.com                                                                                                    | 控范围勾选区                                    |
| <ul> <li>* 监控范围:</li> <li>新专利与专利信息更新<br/>・ 新行人库专利         <ul> <li>新入库专利</li> <li>             监控设置-推送</li></ul></li></ul>                                                                                                    | 控范围勾选区<br>设置区<br>録1000余记录) 🗌 监控结果为0仍然发送通知 |
| <ul> <li>* 监控范围:</li> <li>新令利与夺利信息更新<br/><ul> <li>新入库专利</li> <li>第入本专利</li> </ul> </li> <li> <ul></ul></li></ul>                                                                                                    | 控范围勾选区          設置区         ●参1000余记录)    |
| <ul> <li>         新母和与母利信息更新     </li> <li>         新令和与母利信息更新     </li> <li>         新入库母利     </li> <li> <b>浙行设置-推送</b> </li> <li>         新入库母利     </li> <li> <b>浙行设置-推送</b> </li> <li> <b>推送邮箱: 推送邮箱:</b> </li> <li> <b>推送邮箱: 推送</b> </li> <li> <b>並</b>該書籍: </li> <li> <b>推送</b> </li> <li> <b>送 送 送 送 送</b>         御仕法         (当本)         (当本)         <b>新 新 第 推送 推送 推送 推送 推送 推送 推送 第 推送 推送 推送 推送 第 推送 第 推送 推送 第 第 第 第 第 第 第 第 第 第 第 第 第 1 1 1 1 1 1 1 1 1 1 1 1 1 1 1 1 1 1 1 1 1 1 1 1 1 1 1 1 1 1 1 1 1 1 1 1 1 1 1 1</b></li></ul>                                                                                                    | 控范围勾选区       設置区       ま多1000条记录)         |

7.1.3 图像监控

第一步:在**监控一专利监控**界面,点击"新建监控",进入监控设置页。

第二步:输入"监控名称"命名。在"目标监控专利"中,选择"图像监控",上 传或者拖拽图片,点击"104数据库"将弹出选库,即可选择监控地域范围。还需设置 至少一项相似性约束,"相似度"和"最相关数量"也可以自行调整,检索式限定可以 选择性填入。

第三步: "监控范围"目前只能选择新入库专利。

第四步:设置推送方式,可设置**邮件和微信推送**。设置监控"**推送时间**"时,可设 置每周或每月推送和相应的推送日期。

第五步:点击"开始监控"完成首次设置,监控名称会在监控首页监控列表显示。 同时按推送周期发送上周期7日/30天的监控数据,之后会按照设置的推送时间进行定时 推送。点击"重置"即可对以上输入好的信息进行清空操作,填入新的内容。

监控列表中也会显示最新更新日期以及下次更新日期。

| Г  |                                                                                                  |
|----|--------------------------------------------------------------------------------------------------|
| 1  | * 监控名称: 请输入监控名称 输入监控名称                                                                           |
|    | * 目标监控专利:<br>检索式监控 语义监控 图像监控                                                                     |
| D, | 104 数据库<br>图像上传/拖拽区<br>*<br>*<br>*<br>*<br>*<br>*<br>*<br>*<br>*<br>*<br>*<br>*<br>*<br>*<br>*   |
|    | 至少设置一项相似性约束 相关度大于 90 % 最相关的前 10 个<br>(选项)检索式限定:                                                  |
|    | * <sup>监控范围:</sup> 监控范围勾选区<br>新专利与专利信息更新<br>新入库专利                                                |
|    | 监控设置-推送<br>推送设置区 * ■ 推送邮箱:<br>xiao.wang@himmpat.com                                              |
|    | <ul> <li>次送专利列表Excel附件(每个监控最多1000条记录)</li> <li>监控结果为0仍然发送通知</li> <li>● 设置微值推送(当前推送0人)</li> </ul> |
| Ľ  | * 推送时间: 请选择监控时间<br>开始监控                                                                          |

## 7.2 审查信息监控

| 添加审查   | 查信息                | 监控,               | 可对            | (CN)                | 范   | 围的   | ]审查信息进行监控。 |                      |                                    |            |
|--------|--------------------|-------------------|---------------|---------------------|-----|------|------------|----------------------|------------------------------------|------------|
|        | + 16/2020/0        | 100 <b>1898 -</b> | Task          | <u>20</u>           | 9 म | 解決方面 |            | THEFT O BUT BUT REFE | <ul> <li>帮助</li> <li>教育</li> </ul> | Kiso.wang@ |
| C 风险组织 | 22288              |                   | 更新日期          |                     |     |      | 2174CS     |                      | 操作                                 |            |
|        | 200 Hits (N1134461 | 024               | <b>新正務新口期</b> | 2023-12-01 16:00:14 |     |      |            |                      | (R)A                               | 899        |

第一步:在**监控一审查信息监控**界面,点击"新建监控",进入监控设置页。

第二步: 输入"监控名称"命名。在"目标监控专利"中填入目标专利公开号(最 多支持监控50条)点击识别。

第三步:在"监控范围"中"全选",或仅勾选所需监控内容。

第四步:设置推送方式,仅支持邮箱推送。设置监控"推送时间"时,可设置每周 或每月推送以及相应的推送日期。

第五步:点击"开始监控"完成首次设置,监控名称会在监控首页监控列表显示。

点击"重置"即可对以上输入好的信息进行清空操作,填入新的内容。同时按推送周期 发送上周期7日/30天的监控数据,之后会按照设置的推送时间进行定时推送。 监控列表中也会显示最新更新日期和下次更新日期。

|    | * 目标监控                                  | ☆专利: 输入专利公开号(<br>输入专利公                                            | 仅支持CN),可用换行、逗号、空格、顿号进行分隔,最多支持监控50条<br>☆ <b>开号</b>                                                             |
|----|-----------------------------------------|-------------------------------------------------------------------|----------------------------------------------------------------------------------------------------|
| ň  | * 监控范围                                  | <sup>圖:</sup> 监控范围勾选[                                             | X                                                                                                    |
|    |                                         | 通知书类型                                                             | 详细说明                                                                                                    |
|    |                                         | 审查通知书(CN)                                                         | 专利初审、实审过程中专利局向申请人发送的相关通知书,包括:受理、补正、费用减缴审批、初步审查结果、申请公布、进入<br>阶段、审查意见、驳回决定、视为撤回、办理登记手续、授权、专利权评价报告、缴费、视为未提出等通知书。 |
|    |                                         | 审查中间文件(CN)                                                        | 专利审查过程中申请人提交的补正材料或其他文件。包括:实质审查请求书、申请人提交的修改文件等。                                                                |
|    |                                         | 复审通知书(CN)                                                         | 专利申请被驳回后,申请人提出复审请求,专利局向申请人发送的复审请求受理通知书、复审决定书。                                                                 |
|    |                                         | 无效通知书(CN)                                                         | 请求人向专利局提出专利权无效请求后,专利局向请求人和专利权人发送的无效宣告请求审查决定书。                                                                 |
|    |                                         | 通知书发文(CN)                                                         | 专利审查过程中的发文记录信息(不包括相关文件)。通知书发文除包含于以上审查、复审、无效通知书记录以外,还包括口头<br>通知书、转送文件通知书等以上审查、复审、无效通知书中无法体现的信息。                |
|    |                                         | 关键交费信息(CN)                                                        | 包括发明专利复审费、发明专利权无效宣告请求费、专利文件副本证明费的缴费信息。监控此类信息,可以及时了解专利是否可<br>生复审、无效、诉讼等关键事件。                                   |
| N. | <mark>监控设置</mark><br>* 	M 推测<br>xiao.wa | <mark>非推送<br/>推送设置[2</mark><br><sup>送邮箱:</sup><br>ang@himmpat.com | ζ                                                                                                    |
|    | □ 监控                                    | 结果为0仍然发送通知                                                        |                                                                                                    |
|    | * t <del>0.22</del> 0-102               | <ul> <li>建造现的按时间</li> </ul>                                       |                                                                                                    |

## 7.3 企业市场情报监控

在HimmPat首页,可以设置企业市场情报监控:

点击首页信息栏, 切换"**企业监控"**, 即可查看监控企业市场情报。

左侧是监控企业列表,可以选择企业和添加监控企业。信息栏中部是情报列表,点 击各信息右侧五角星可收藏。信息栏顶部右侧为功能按钮:点击下拉框可筛选查看情报 类型;点击微信推送,进入设置推送;点击我的收藏,可仅查看收藏情报。

| 首页 | 搜索 ▼                   | 工作空间                       | 篇控                                                                                                    | 9 <del>0</del>                                    | 解决方案                       |                       |                       |                                                                                                    | 当前項目の 数以>数以检索項目 く |
|----|------------------------|----------------------------|----------------------------------------------------------------------------------------------------|---------------------------------------------------|----------------------------|-----------------------|-----------------------|----------------------------------------------------------------------------------------------------|-------------------|
|    |                        |                            |                                                                                                    |                                                   | ~                          | √ HimmPat             |                       |                                                                                                    |                   |
|    |                        | 简单检索                       | 语义检索                                                                                                    |                                                   |                            |                       |                       |                                                                                                    |                   |
|    |                        | <b>V</b> 11                | 以输入公司、发明(设                                                                                                    | 计)人、关键词、                                          | 专利号码、分类号、代理机               | 如此代理人等                |                       | 检索                                                                                                    |                   |
|    |                        | 常用检索                       |                                                                                                    | 5                                                 | 井解現版 (1888年)               | 最新功能 ►<br>一 分析欄板全新开級! | iĿ                    | ■马家到 HOT 通报上版<br>一部分人先从科技情报中看到未来                                                                                                    |                   |
|    |                        | 高级检索                       | 图像检索 指:                                                                                                    | 谷检索                                               | 助您解决专利检索分析难题               | 立即載注 → 更简单、更易用        | ž                     | 黑马学到学习更多课程                                                                                                    |                   |
|    | 监<br>控企<br>业<br>列<br>表 | 並点前                        | 企业监控信息           企业监控           企业监控           金城市           大村県公司           新闻           金城市           大村県公司           新闻           大村県公司           大村県公司           大村県公司           大村県公司           大村県公司           大村県公司           大村県公司           大村県公司 | 栏<br>1 1980<br>初回头与汽车J<br>101前<br>全系配备高感別<br>*    | 「商生态融合步入"深水」<br>夏材料,智定下月发布 |                       | (Q)開<br>☆ ▲<br>☆<br>☆ |                                                                                                    | 2<br>2<br>3       |
|    |                        | 些 华为排<br>中信2024<br>来源: 华尔明 | 大有限公司 新闻风<br>4年十大产业趋势展<br>190周 发布时间:17:                                                                                                    | ·····································             | 1爆发,特斯拉引领具身管               | 能+識到端                 | ☆ <sup>∞</sup>        | 177年 更新  1877年 更新  1877年 更新  1892年1月1日  1993年1月1日  1993年1月1日 1993年1月1日 1993年1月1日 1993年1月1日 1993年1月1日 1993年1月1日 1993年1月 | 5                 |
|    |                        | 参 称为技 资深专家 ( 赤漆: 南西)       | 5米有限公司 新闻201<br>传经送宝 推动船舶3<br>9 发布时间: 14小时                                                                                                    | 1 855<br>C业加快数字化                                  | 转型                         |                       | ☆<br>合作               | 2023号美亚文末 3: 第1885号上376<br>稿表: 不来参加吗?<br>问读量: 271 2023-2-1<br>印机构                                                                                                    | 5                 |
|    |                        | 费 华为报<br>华为nova<br>★源:续Ⅲ   | 就未有限公司 新闻风格<br>a12 Pro将于12月发<br>始始 发布时间: 16小8                                                                                                    | <del>●                                     </del> | 灵动岛交互,价格感人!                |                       | ☆ <sup>汉知</sup><br>为创 | 加生命业如识产权管理平台<br>新企业创造价值                                                                                                    |                   |
|    |                        | 豐 华为报<br>华为发布              | 5术有限公司 新闻风行<br>《政务数据安全建设                                                                                                    | <mark>1 彩版</mark><br>排南》,助力D                      | 收务数据要素安全流通                 |                       | ☆                     |                                                                                                    |                   |

**添加市场情报监控**:点击左侧"添加"按钮,输入监控企业名称,如"华为"。 在搜索下拉框确定监控企业后,点击后方"立即监控"即可。

| 企业监控       |      |      |
|------------|------|------|
| 2 华为       | I    |      |
| 华为技术有限公司   |      | 立即监控 |
| 华为终端(深圳)有限 | 公司   | 立即监控 |
| 华为数字能源技术有限 | 公司   | 立即监控 |
| 华为机器有限公司   |      | 立即监控 |
| 华为数字技术(苏州) | 有限公司 | 立即监控 |
| 深圳市华为电气股份有 | 限公司  | 立即监控 |
| 准谛技术有限公司   |      | 立即监控 |
| 新华三技术有限公司  |      | 立即监控 |
| 华为终端有限公司   |      | 立即监控 |
| 华为数字技术(成都) | 有限公司 | 立即监控 |
|            |      | 取消   |

## 7.4 监控共享

### 共享监控

在监控一专利监控界面,选择需共享的监控,点击"共享"操作。

| 🕈 HimmPat          |                              | 首次             | 18 <b>x</b> - | INNER          | 1232                                 | 9 <b>1</b> 1 | 解決方面 |      | 二期項目 ◎ 第以>款以社家項目 | × #10   | 📅 🗴 xiao.wang@ |
|--------------------|------------------------------|----------------|---------------|----------------|--------------------------------------|--------------|------|------|------------------|---------|----------------|
| 🖸 98200            | + #1822332                   |                |               |                |                                      |              |      |      |                  | 8823972 | Q              |
| Ribins<br>A Harris | 212849                       |                |               | 要加日期           |                                      |              |      | 主担状态 |                  | 現作      |                |
| OM POSTANA         | <b>\$73</b><br>101023: \$228 | I才有限公司/peass/a | shi           | 能近更新日<br>下次更新日 | 18 2023-11-30 17:50<br>18 2024-01-01 | :39          |      |      |                  | 欄板      | 调调 共平 影除       |

1. 输入被分享用户的用户名; 2. 选择有效时间; 3. 权限设置目前只能默认浏览; 4. 点击 **"添加"**,设置完成共享文件夹; 5. 并将提取码发送给被共享方; 6. 对方是否已经 加入还可通过状态处查看。

| <ul> <li>         中西国際協会         </li> </ul> | + 新聞並接<br>約期共1小型控                      |                                                   | 共享至其他用户 X                                                                    | REALINAR O             |
|----------------------------------------------|----------------------------------------|---------------------------------------------------|------------------------------------------------------------------------------|------------------------|
| C RAMANA<br>R ATFEND                         | 重型名称                                   | 建新日期                                              | 326091<br>මැදු කර්ෂණ ඉ                                                       | Res.                   |
|                                              | <b>华方)</b><br>市行时间:场先统术有限公司/passi/oshi | 最近更新日期: 2023-11-30 17:50:39<br>下次更新日期: 2024-01-01 | ISORY: WALARYS 0                                                             | ility stall star ilite |
|                                              |                                        |                                                   |                                                                              |                        |
|                                              |                                        |                                                   | 日本学術 <sup>ル</sup> 57月 江間時1月 パム 世神全<br>→ angresi-birm 205 □ 2021-12-30 日本 6 日 |                        |

接收共享的监控。

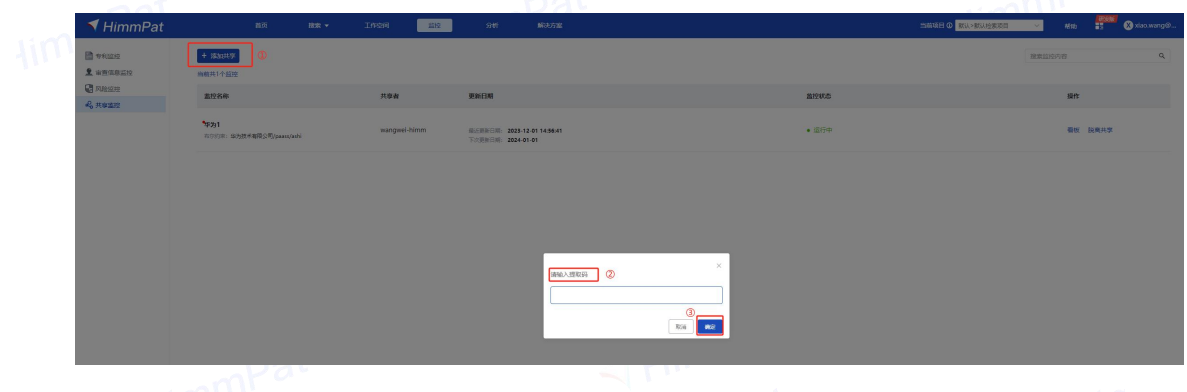

在**监控-共享监控**界面,点击**"添加共享"**, 输入对应提取码即可。

### 7.5 监控看板

在**专利监控**中,选择需查看信息的监控,点击"看板"操作。

| 🜱 HimmPat                                  | 80                                     | RR • 1000                                                                                                    | 1 2512                                         | রগ | 解決方面 |      | MANUE O BUI-BUILDERSE | ~ #8#b | 👬 😵 xiao.wang@ |
|--------------------------------------------|----------------------------------------|----------------------------------------------------------------------------------------------------|------------------------------------------------|----|------|------|-----------------------|--------|----------------|
| <ul> <li>专利公司</li> <li>主 本市信息目行</li> </ul> | + 新計型設<br>出現共1小部設                      |                                                                                                    |                                                |    |      |      |                       | 國家高校内容 | ٥,             |
| e anco                                     | 血经名称                                   | ø                                                                                                    | <b>新日期</b>                                     |    |      | 重拉林空 |                       | Sen:   |                |
|                                            | <b>华为</b><br>七分约束: 金为然孝和得公司/passi/anhi | ( Internet in the second second second second second second second second second second second second second se | 15月19日日 2023-11-30 17:50<br>20月19日月 2023-01-01 | 19 |      |      |                       | 費板     | 机碱 共享 影除       |

看板将每一周期监控信息显示为表格,点击数字即可进入监控查看对应专利。右侧 为周期折线看板,可便了解监控趋势走向。

| > 最新命中专利     | 97 🍃 | 1693  | 1089  | 548                     | <sup>专利介数</sup><br>101<br>时间 |
|--------------|------|-------|-------|-------------------------|------------------------------|
| > 最新法律状态(影响专 | 376  | 12182 |       |                         | 安利介数                         |
| > 最新法律事件(所有法 | 150  | 8475  |       |                         | 专利个数<br>时间                   |
| <  HimmF     | pat  |       | HimmF | at<br>Himm <sup>1</sup> | pat                          |
|              |      |       |       |                         |                              |
|              |      |       |       |                         |                              |
|              |      |       |       |                         |                              |
|              |      |       |       |                         |                              |
|              |      |       |       |                         |                              |
|              |      |       |       |                         |                              |
|              |      |       |       |                         |                              |
|              |      |       |       |                         |                              |
|              |      |       |       |                         |                              |

 20221007-20221106
 20220905-20221031
 20220905-20221006
 20220807-20220906
 202
 趋势图

监控看板 < 返回

腾讯

## 八、工具栏

工具栏下设有双栏、工具箱、备选列表、历史记录、下载列表、申请人组等选项。

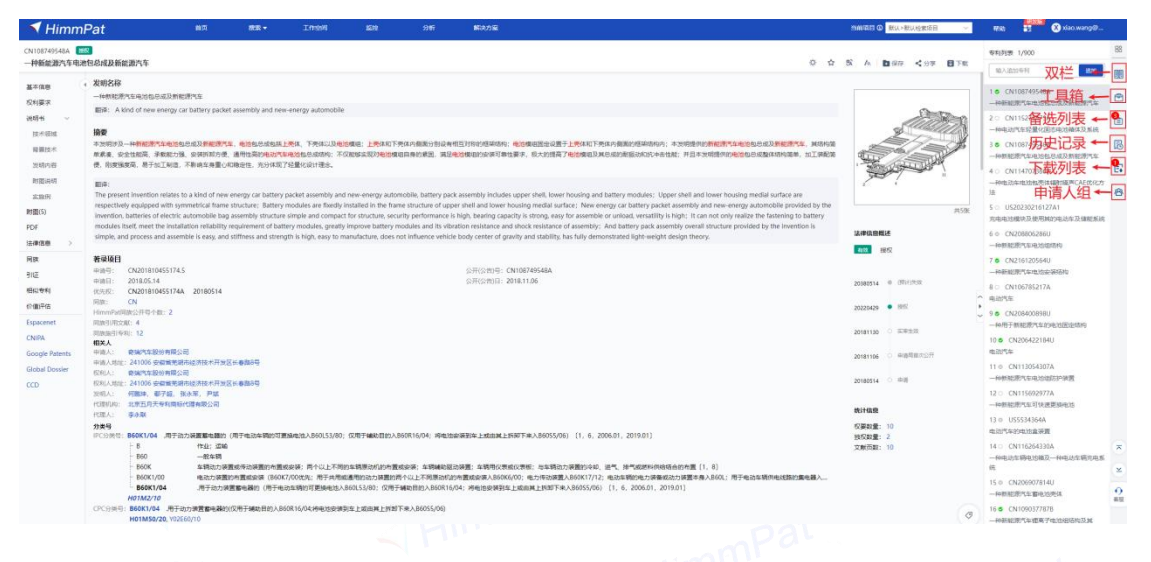

8.1 双栏

在概览页打开专利,再点击右侧工具栏下的"**双栏"**按钮,将会出现图中双栏的效 果呈现。

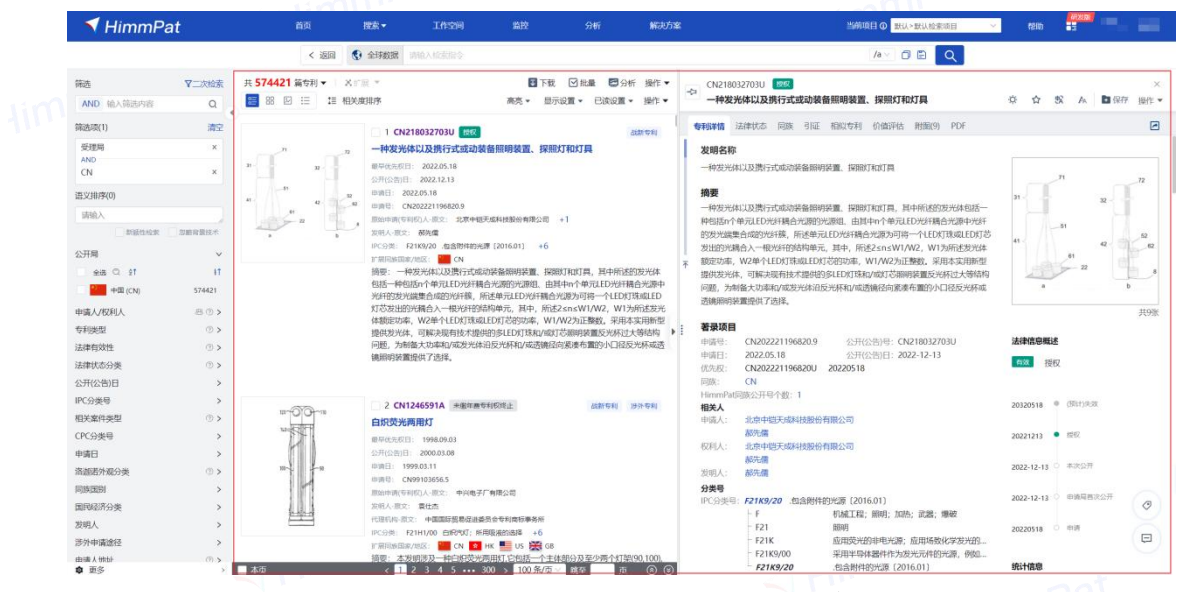

点击专利详览页面后,再点击右侧"**双栏**"按钮,点击"**固定对比**"将两栏专利固 定。点击右侧专利,分栏中的左侧一栏可以随着所选专利同步。

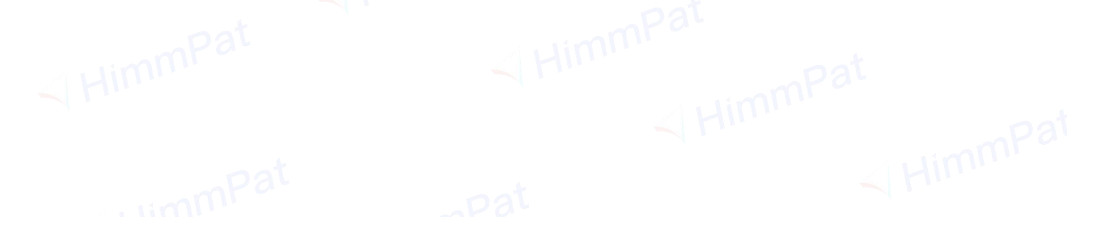

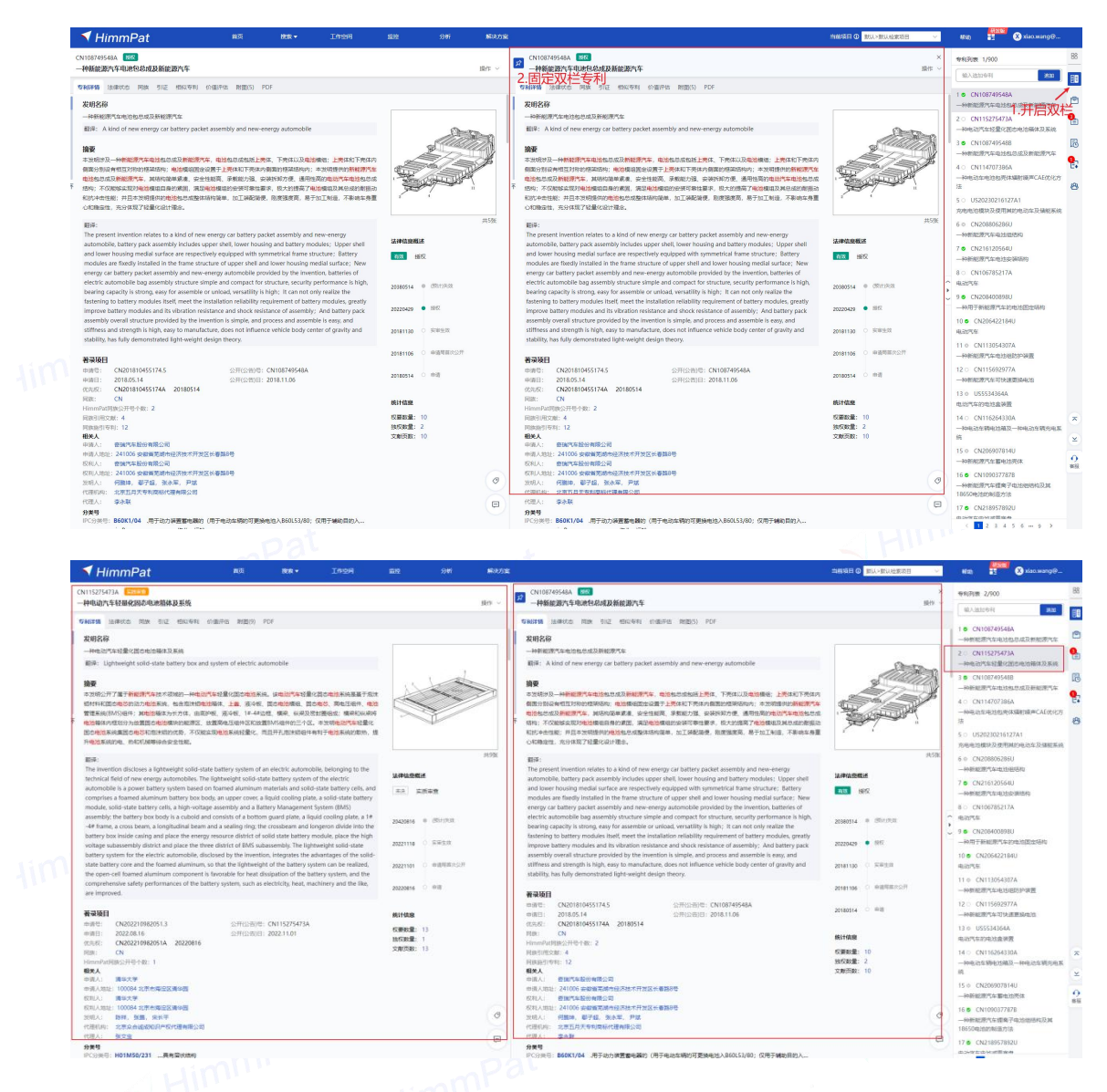

## 8.2 工具箱

点击右侧"**工具箱**",工具箱包括分类号工具、指令与用法、关键词工具、申请人 工具、检索资料库几项内容。

| i i i i i i i i i i i i i i i i i i i               |              | 10            |            |                |       | <b>丁自然</b>                                           |
|-----------------------------------------------------|--------------|---------------|------------|----------------|-------|------------------------------------------------------|
|                                                     | √ 智能检索       | <b>二</b> 高级检索 | ▶ 批量检索     | ■ 指令检索         |       |                                                      |
| 2 公开类型                                              |              |               |            |                |       | 分类号工具 指令与用法 关键词工具 中请人工具 检索资料库                        |
| 🖬 发明申请 🔛 实用新型                                       | How can we h | nelp you?     |            |                |       | IPC CPC FI F-term USPC ECLA Locarno 国际经济分》 ③         |
| 🛛 发明授权 🔛 外观设计                                       |              |               |            |                |       | 202301版 (請給)者指因均差                                    |
| 快速选择                                                |              |               |            |                |       |                                                      |
| 全球数据库 (1/170)                                       | 简单检索         | 语义检索          | 因脸绯音       | 图像检索           | 智能分类  | A B C D E F G H<br>→ □ A 人参生活必需                      |
| 查找回家、地区、选序 〇                                        |              | and an        | P WALT WAL | SHE SHY LAD AV | LINNA | ▶□ B 作业;运输                                           |
|                                                     |              |               |            |                |       | ▶ □ C 化学; 冶金                                         |
|                                                     |              |               |            |                |       | <ul> <li>□ D 5082; 近地</li> <li>□ E 回び宇宙筑物</li> </ul> |
| 美国(US)                                              |              |               |            |                |       | ▶ □ F 机械工程; 開明; 加热; 武器; 爆破                           |
| 〇 10 欧洲专利局(EPO)(EP)                                 |              |               |            |                |       | ▶ □ G 物理                                             |
| <ul> <li>日本(JP)</li> </ul>                          |              |               |            |                |       |                                                      |
| <ul> <li>◆               ◆              ◆</li></ul> |              |               |            |                |       |                                                      |
| □ 其他专利局 ~                                           |              |               |            |                |       |                                                      |
| □ ← 世界知识产权 (WO)                                     |              |               |            |                |       |                                                      |
| 同 / 德国(DE)                                          |              |               |            |                |       |                                                      |
| 🗆 🇱 英圖(GB)                                          |              |               |            |                |       |                                                      |
| <ul> <li>【】 法国(FR)</li> </ul>                       |              |               |            |                |       |                                                      |
| 加拿大(CA)                                             |              |               |            |                |       |                                                      |
| □ 🎦 澳大利亚(AU)                                        |              |               |            |                |       |                                                      |
| ④ 中国台湾(TW)                                          |              |               |            |                |       |                                                      |
| □ <u>■</u> 西班牙(ES)                                  |              |               |            |                |       |                                                      |
|                                                     |              |               |            |                |       |                                                      |
|                                                     |              |               |            |                |       |                                                      |
| m material n                                        |              |               |            |                |       | 输入指令检索                                               |
| □ ■ MERADER产校展(_(EU)                                |              |               |            |                |       |                                                      |
|                                                     |              |               |            |                |       | and a second                                         |
|                                                     |              |               |            |                |       | 清空 短期                                                |

### 8.2.1 分类号工具

分类号是检索要素的重要表达方式,其在专利检索中的重要作用不言而喻。和需要 确定多个关键词一样,我们在检索时也需要确定多个分类号。通过分类号工具,可以快 速查询和批量勾选符合要求的分类号。

#### 分类号查询

第一步:选择分类号工具下的分类体系,例如"IPC"。

- 第二步:选择版本,或直接在搜索框输入查询的相关内容。
  - 第三步: 勾选几个所需要的分类号。

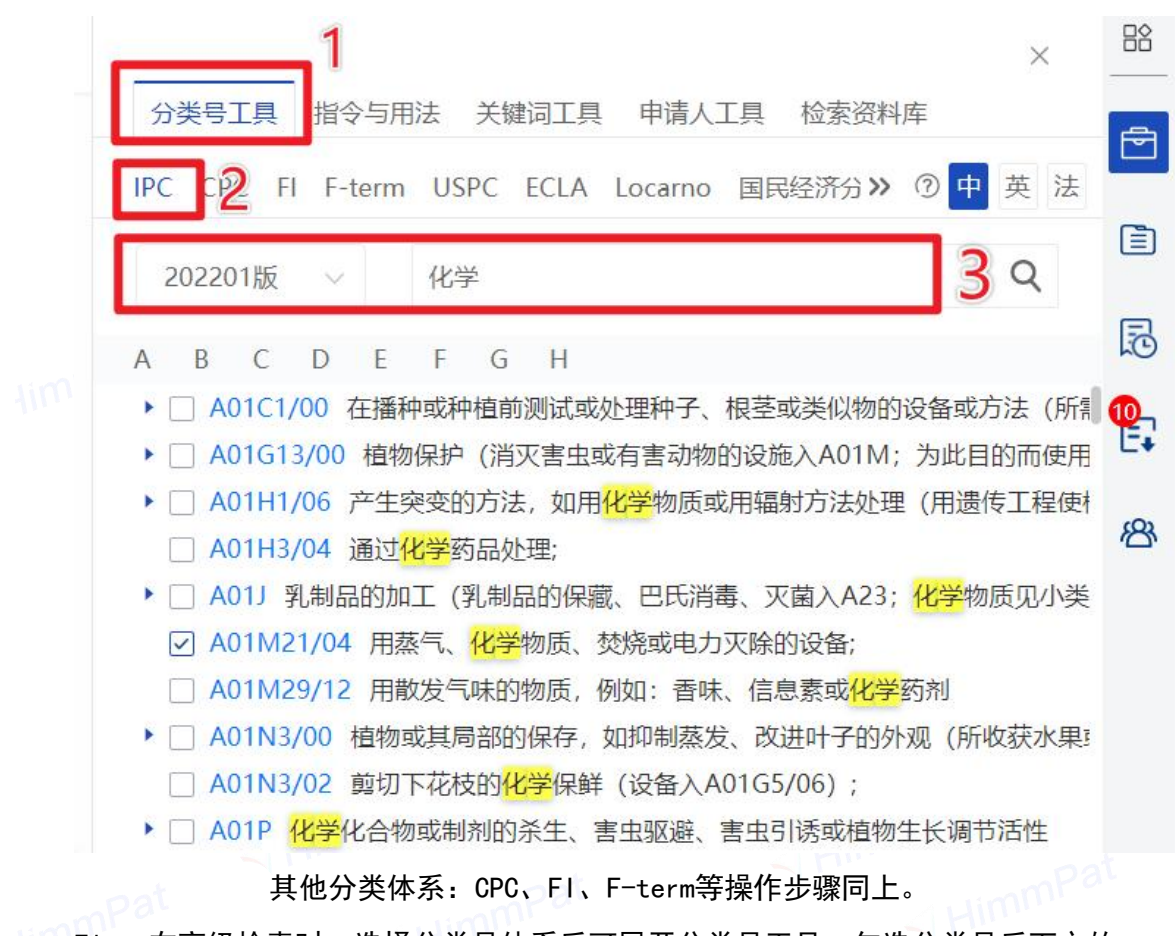

Tip: 在高级检索时,选择分类号体系后可展开分类号工具,勾选分类号后下方的 检索式可选择"添加到检索框"。如果是在指令检索界面使用,也可以选择直接复制检 索式。

|                        | Therefore an originality | 11 IL ID IS AN               | a o faile                                                                     |             |
|------------------------|--------------------------|------------------------------|-------------------------------------------------------------------------------|-------------|
| ☑ 公开类型                 | 检察学现表 ④                  |                              |                                                                               | 臣 芬沙模板 飽華構板 |
| 这項申请   定用版型            |                          |                              |                                                                               |             |
| 发明接收 经外观设计             | 标题/情要/反利要求 ○             | · 手机 and 屏蔽                  |                                                                               |             |
| (1883年 ~ )             | Ⅱ AND / (全字段)申請人/历史专 ①   | <ul> <li>小米 or 苹果</li> </ul> |                                                                               |             |
| 全球股限率 (170/170) 〇〇     | :: AND / 公开(公告)日 ①       | 小于等于 201                     | 101                                                                           |             |
| 查找国家、地区、选库 O           |                          |                              |                                                                               |             |
| ☑ 世界五大局 ∨              | II AND / IPC9# O         | B25G or A01B1/22             |                                                                               |             |
| 田 中団(CN)               | 十級加寧級                    |                              |                                                                               |             |
| (US)                   |                          |                              | 检察助于                                                                          | ×           |
| 2 12 2011年末日間(EPO)(EP) |                          |                              | 分娩發工具 关键词工具 申请人工具                                                             |             |
| • Elas(IP)             |                          |                              | < IPC CPC FI F-term USPC ECLA Locarno > () () () () () () BINS ()             | 82          |
|                        |                          |                              | 20200186 V (800.) @100.000                                                    |             |
|                        |                          |                              |                                                                               |             |
|                        |                          |                              |                                                                               |             |
|                        |                          |                              | 18:20/10:41:08-22:08                                                          |             |
| ☑ ■ ■ 18日日(FR)         |                          |                              | <ul> <li>人類生活必要</li> <li>人類生活必要</li> <li>(1) 方向: 25.0: 20.0: 10.00</li> </ul> |             |
| ☑ ↓ ta载大(CA)           |                          |                              | • 図 A21 2019 第11 101 101 101 101 101 101 101 101 101                          |             |
| ☑ 10 (東大和(亞(AU))       |                          |                              | • A22 屠宰; 内品处理; 家寨或曲的                                                         |             |
| ☑ ④ 中国台湾(TW)           |                          |                              | <ul> <li>A23 其他與不包含的食器或食料:</li> <li>A24 好世, 四世紀, 近日, 四日本</li> </ul>           |             |
| 🖬 📰 EthEFF(ES)         |                          |                              | <ul> <li>→ A41 (#)a;</li> </ul>                                               | e           |
| 🖾 🔜 (8257W1(RU)        |                          |                              | <ul> <li>A42 幅烘利品:</li> </ul>                                                 | _           |
| ☑ ■ 聚大利(IT)            |                          |                              | 804                                                                           |             |
| EDate(IN)              |                          |                              |                                                                               |             |
| Interstate (SU)        |                          |                              |                                                                               |             |
| ECEPTIPE-SCHEL.(EU)    |                          |                              |                                                                               |             |
|                        |                          |                              |                                                                               |             |
| 2 1 (R)(SE)            |                          |                              |                                                                               |             |
| 2 18±(CH)              |                          |                              | •                                                                             |             |
| ☑ [ ± H36(TR)          | 输入指令检索                   |                              |                                                                               |             |
| 🖬 📕 16:#(B#)(BE)       |                          |                              |                                                                               |             |
| 🖬 🗱 🛤 (ZA)             |                          |                              |                                                                               |             |
| ■ +                    |                          |                              |                                                                               | 2 编辑检察式     |
| M == 夜兰(NL)            |                          |                              |                                                                               | 更多操作 ~      |

### 分类号横线关联工具

为了提高使用者在专利检索时选择分类号的效率,HimmPat再次对IPC分类号进行深度加工,开发了同类目分类号横向关联工具。当我们选择一个分类号时,系统会自动推

荐该分类号下的技术横向关联的分类号,可降低专利检索的噪声,提高检准率。(后续 版本上线)

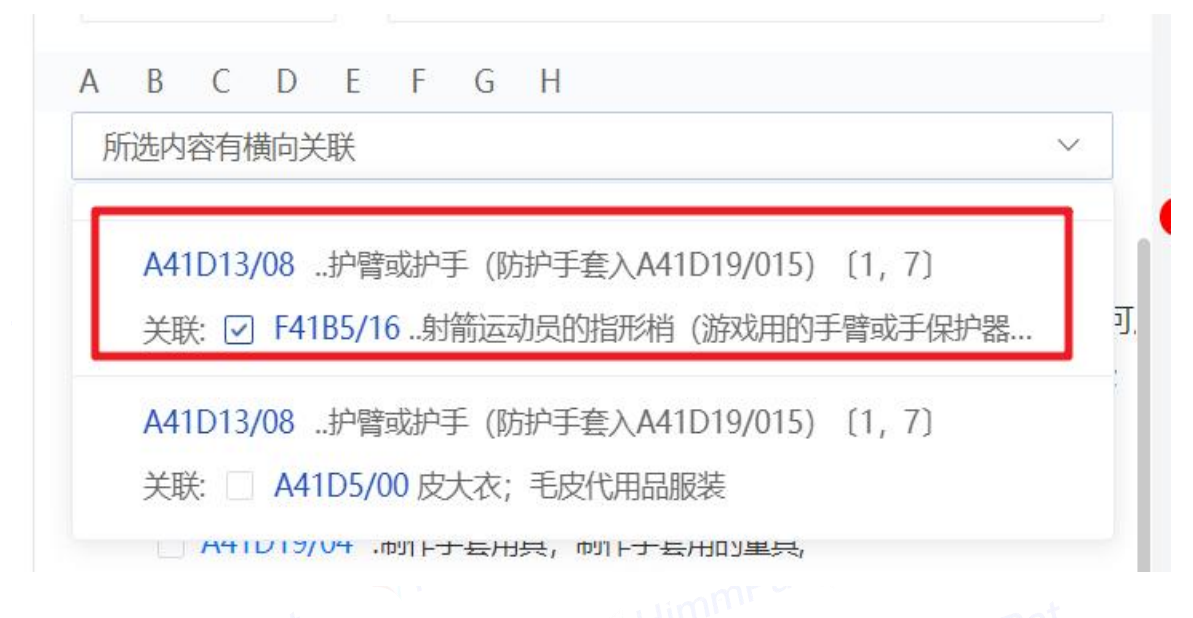

### FI 分类号与 F-term 分类号对应关系

众所周知,日本专利文献有两种分类体系。FI是一种在JPO(日本特许厅)中用于 组织现有技术文档的分类体系,JPO把IPC细分和扩展成FI,FI分类号由小组号的完整的 IPC分类号+IPC细分类号+文件识别符组成。F-term则是JPO另外创建的用于计算机检索 的一种分类体系,从JPO的多角度检索的观点发展而来,在一些技术领域,根据多种技 术角度(目的、结构、材料、制造方法、工艺和操作方法、控制装置等)在IPC和FI的 基础上进行再分类或细分类。在实际分类中,一篇日本专利文献同时以FI和F-term两者 分类进行标引。在实际检索工作中,可以将FI、F-term单独用于检索,也可以组配起来 用于检索,也可以和IPC联合使用。

基于此,HimmPat加工了FI和F-term的对应关系,可直接确定FI所对应的F-term分 类号,可降低专利检索的噪声,提高检准率。

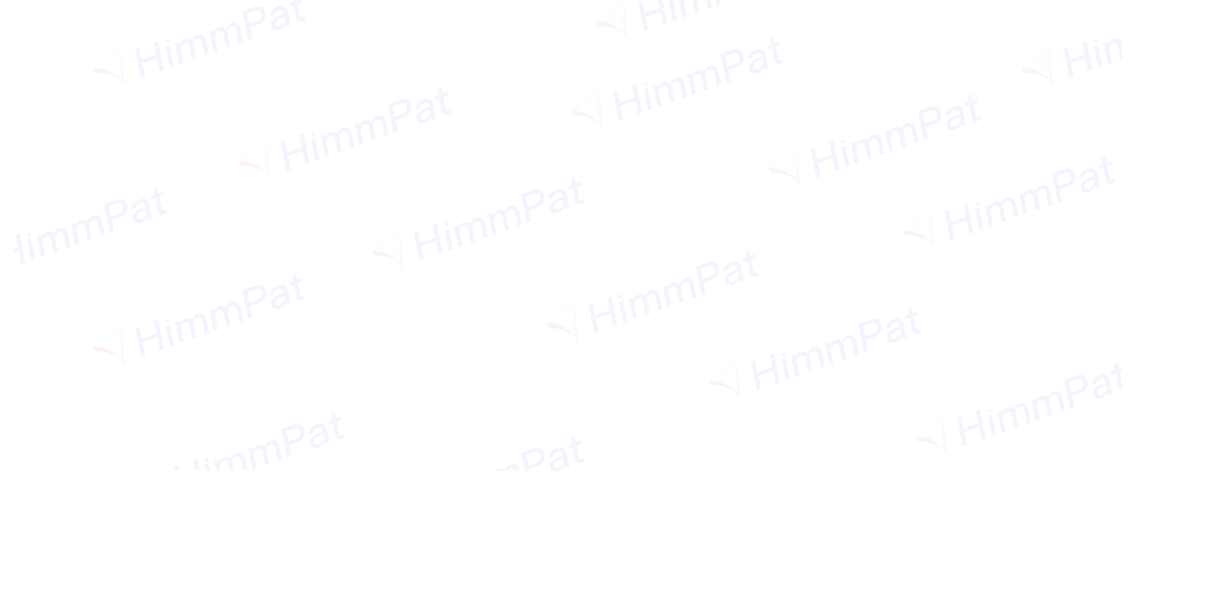

| 分类号工具 指令与用法 关键词工具 申请人工具 检索资料库 ×                                                                                                    |    |
|----------------------------------------------------------------------------------------------------|----|
| IPC CPC FI F-term USPC ECLA Locarno 国民经济分类 >> ⑦ 中 英                                                                                                    | Ē  |
| F16B7/14 Q                                                                                                    |    |
| A B C D E F G H                                                                                                    | R  |
| <ul> <li>▼ F 机械工程; 照明; 加热; 武器; 爆破</li> <li>▼ F16 工程元件或部件; 为产生和保持机器或设备的有效运行的一般措施; 一般</li> </ul>                                                              | E. |
| <ul> <li>▼ F16B 紧固或固定构件或机器零件用的器件,如钉、螺栓、簧环、夹、卡靴</li> <li>▼ F16B7/00 杆或管的相互连接,如非圆截面的连接,包括弹性连接(伞</li> <li>▼ F16B7/10 伸缩系统(田干脚手架)F04C25/04: 平矿田的可伸缩;</li> </ul> | E  |
| <ul> <li>▼ F16B7/14在中间位置内锁定[FT:3J039]</li> <li>▼ F16B7/14@A夹紧粘接[FT:3J039]</li> </ul>                                                                        | 图  |
| F16B7/14@J滑动摩擦》[FT:3J039]                                                                                                    |    |
| F16B7/14@L带凸轮运动(K优先)[FT:3J039]                                                                                                    |    |
| F16B7/14@M以多级调整为特征[FT:3J039]                                                                                                    |    |
| F16B7/14@Z其他[FT:3J039]                                                                                                    |    |
| F16B7/16仅对一个方向的运动锁定[FT:3J039]                                                                                                    |    |
|                                                                                                    |    |

## 8.2.2 指令与用法

点击"**指令与用法**"按钮,查询常用指令、检索字段内容。

|   | 分类野   | 計具 指令与用法 关键词工具   | 具 <b>申</b> 请 | 人工具 检索资料库   ×    | 88              |
|---|-------|------------------|--------------|------------------|-----------------|
|   | 常用指令  | 令 检索字段           |              |                  | ^               |
|   | 常用检察  | 字段               |              |                  |                 |
|   | /IN   | - 发明人            | /GRD         | - 授权日            | Ē               |
|   | /PA   | - 申请人            | /PRD         | - 最早优先权日         | 4               |
|   | /TI   | - 标题             | /APD         | - 申请日            |                 |
|   | /AB   | - 摘要             | /PD          | - 公开日            | R               |
|   | /CLMS | - 权利要求           | /CPC         | - CPC分类号         | hG              |
|   | /DESC | - 说明书            | /IC          | - IPC分类号         | <b>e</b> ,      |
|   | /PR   | - 优先权号           | /FI          | - 日本FI分类         | 1000            |
|   | /AP   | - 申请号            | /FT          | - 日本F-term分类     | E               |
|   | /PN   | - 公开号            | /UC          | - 美国USPC分类       |                 |
| - | /B    | - /TACD+主要题录     | /EC          | - 欧洲EC分类及ICO     | 111             |
|   | /A    | - /TAC+主要题录      | /LN          | - 洛迦诺外观设计分类      | (0)             |
|   | /TAC  | - 标题/摘要/权利要求     | /TACD        | - 标题/摘要/权利要求/说明书 | <sup>1</sup> Ch |
|   | 常用算符  | 5                |              |                  | $\sim$          |
|   | ?     | 0-1字符            |              |                  |                 |
|   | #     | 单字符通配符           |              |                  |                 |
|   | +     | 多字符通配符           |              |                  | ?               |
|   | nD    | 邻近算符(n个字符以内,前后顺序 | 序可换)         |                  | ~               |
|   | =nD   | 邻近算符(刚好n个字符,前后顺序 | 序可换)         |                  |                 |
|   | nW    | 邻近算符(n个字符以内,固定顺序 | 序位置)         |                  | ¥               |
|   | =nW   | 邻近算符(刚好n个字符,固定顺序 | 序位置)         |                  |                 |
|   | S     | 同句算符             |              |                  |                 |
|   |       |                  |              |                  |                 |

## 8.2.3 关键词工具

第一步:点击"**关键词工具**",在关键词工具下输入关键词。

第二步:搜索后下方会出现相关关键词,勾选后,点击"**复制**"即可使用自动生成的检索式。

| 中文                         | 英文                           |  |  |  |  |  |
|----------------------------|------------------------------|--|--|--|--|--|
| ☑ 化学除草                     | Chemical weeding             |  |  |  |  |  |
| 除草方法                       | Weeding method               |  |  |  |  |  |
| 麦田                         | Wheat field                  |  |  |  |  |  |
| 旱直播                        | Drought live                 |  |  |  |  |  |
| 地老虎                        | Cutworm                      |  |  |  |  |  |
| 直播水稻                       | Direct seeding rice          |  |  |  |  |  |
| 水稻出苗                       | Rice emergence               |  |  |  |  |  |
| 除草率                        | Weeding rate                 |  |  |  |  |  |
| 病虫草害                       | Diseases, Pests and Weeds    |  |  |  |  |  |
| 除草技术                       | Weeding technology           |  |  |  |  |  |
| 蛴螬                         | Grub                         |  |  |  |  |  |
| 防治蛴螬                       | Control grubs                |  |  |  |  |  |
| 苗前                         | Preemergence                 |  |  |  |  |  |
| 轻型栽培技术                     | Light cultivation techniques |  |  |  |  |  |
| 盖草能                        | Gai Cao Neng                 |  |  |  |  |  |
| 甘蕃苗期                       | Sugarcane seedling stage     |  |  |  |  |  |
| 化学除草 OR "Chemical weeding" |                              |  |  |  |  |  |
|                            |                              |  |  |  |  |  |

## 8.2.4 申请人工具

第一步:点击"申请人工具",选择公司树、申请人关键词、申请人扩展选项。 第二步:输入相关公司的名称。

第三步:勾选,下方即自动生成or逻辑检索式,可选复制或保存。

|    |                                                     | ×      |          |  |  |  |  |
|----|-----------------------------------------------------|--------|----------|--|--|--|--|
|    | 分类号上具 指令与用法 天罐词上具 申请人上具 检察资料库<br>公司树 申请人关键词 申请人扩展   |        | Ē        |  |  |  |  |
|    |                                                     | 0      |          |  |  |  |  |
|    | 华刃技术                                                | Q      |          |  |  |  |  |
|    | ▼ □ 华为技术有限公司                                        |        | R        |  |  |  |  |
|    | ✓ 华为技术有限公司                                          |        |          |  |  |  |  |
|    | ▶ □ 对外投资                                            |        | <b>₽</b> |  |  |  |  |
|    |                                                     |        |          |  |  |  |  |
|    | ☑ 华为投资控股有限公司                                        |        | 密        |  |  |  |  |
|    | ▶ □ 分支机构                                            |        |          |  |  |  |  |
|    | ▼ 控股企业                                              |        |          |  |  |  |  |
|    | ▶ □ 华为(杭州)培训中心有限公司                                  | 100%   |          |  |  |  |  |
|    | ▶ ☑ 华为云计算技术有限公司                                     | 100%   |          |  |  |  |  |
|    | ▶ □ 上海华为技术有限公司                                      | 100%   |          |  |  |  |  |
|    | ▶ □ 深圳市讯联智付网络有限公司                                   | 100%   |          |  |  |  |  |
|    | ▶ □ 上海海思技术有限公司                                      | 100%   |          |  |  |  |  |
| um | ▶ □ 海思光电子有限公司                                       | 100%   |          |  |  |  |  |
|    | ▶ □ 北京华为数字技术有限公司                                    | 100%   |          |  |  |  |  |
|    | ▶ □ 华为电动技术有限公司                                      | 100%   |          |  |  |  |  |
|    | ▶ 🗹 <mark>华为技术</mark> 服务有限公司                        | 100%   |          |  |  |  |  |
|    | ▶ □ 华为机器有限公司                                        | 100%   |          |  |  |  |  |
|    | ▶ □ 安徽华为通信技术有限责任公司                                  | 93.74% |          |  |  |  |  |
|    | ▶ □ 深圳市华为新技术有限公司                                    | 89.99% |          |  |  |  |  |
|    | ▶ □ 山东华为通信技术有限责任公司                                  | 83.23% |          |  |  |  |  |
|    | ▶ □ 上海华为技术有限公司                                      |        |          |  |  |  |  |
|    | ▶ □ 华为技术服务有限公司                                      |        |          |  |  |  |  |
|    | • □ 西安华为技术有限公司                                      |        | 0        |  |  |  |  |
|    | ▶ □ <mark>华为技术</mark> 有限公司上海分公司                     |        |          |  |  |  |  |
|    | U 华为技术有限公司哈尔滨分公司                                    |        |          |  |  |  |  |
|    | 华为技术有限公司 OR 华为投资控股有限公司 OR 华为云计算技术有限公司 OR 华为技术服务有限公司 |        |          |  |  |  |  |
|    | 清空 复制 添加到搜索框                                        | 保存     |          |  |  |  |  |

公司树为查询工商相关信息,适用于中国公司。

申请人关键词即在专利申请人文本中进行查询。

申请人扩展即将某公司名以其相关专利(如同族等)信息扩展查询其多语言或文本表达形式。

### 8.2.5 检索资料库

点击"**检索资料库**"选项,可进入管理保存的检索式。在分类号、关键词、申请人 工具时保存的内容,将以检索式形式保存在资料库。可对其进行直接检索、复制、删除 等操作。

|   |                                                        |    |    | $\times$ | 8        |
|---|--------------------------------------------------------|----|----|----------|----------|
|   | 分类号工具 指令与用法 关键词工具 申请人工具 检索资料                           | 库  |    |          | æ        |
|   | 全部 关键词 申请人 分类号 检索式                                     |    |    |          | راغنا    |
|   | 检索式可保存为检索资料供下次使用                                       |    |    | Q        |          |
|   | 申请人测试                                                  | Q  | P  |          | R        |
|   | (华为技术有限公司 OR 华为投资控股有限公司 OR 华为云计算技术 OR 华为技术服务有限公司)/paas | 有限 | 公司 |          | <b>P</b> |
|   | 保存关键词测试                                                | Q  |    |          | 密        |
|   | (F01 or F02 or F03)/IC                                 |    |    |          |          |
|   | 每月                                                     | Q  | P  |          |          |
|   | 手机/ta AND 苹果/paass/ashi AND apd=2018                   |    |    |          |          |
|   | 11月                                                    | Q  | P  |          |          |
| i | (手机 and 屏幕)/tac                                        |    |    |          |          |
|   | 手机                                                     | Q  |    |          |          |
|   | 手机/tac                                                 |    |    |          |          |
|   |                                                        |    |    |          |          |
|   | 1 Hills                                                |    |    |          |          |

### 8.3 备选列表

第一步:点击"**备选列表**"选项,可查看已添加的备选文件和对比文件(添加XY 等标签即加入对比文件)。

第二步:鼠标移至专利号码上,可选择概览或详览备选列表或对比列表的所有专利。 语义追踪操作即快速将该专利号码加入语义检索。

90

|     | 备选列表                                                             |        |      |       |      |         |     | ×  |
|-----|------------------------------------------------------------------|--------|------|-------|------|---------|-----|----|
|     | 备选文件 对比文件 ⑦ 输入公开号                                                | /申请号   |      | 追     | ba 🔇 | 3<br>清空 | ≤ ↓ | 导出 |
|     | CN111538874B 2022.08.19<br>概览 详览 语义追踪及可读存储介质<br>中倩人:深圳传音控股股份有限公司 | Х      | Y    | R     | Ε    | Р       | A   |    |
|     | IPC: G06F16/903<br>获取检索式                                         | CPC: G | 06F1 | 6/903 |      |         |     |    |
|     | CN113874938B 2022.08.19<br>一种音频去噪方法及装置<br>申请人:华为技术有限公司           | Х      | Y    | R     | E    | P       | A   |    |
|     | IPC: G10L21/02<br>获取检索式                                          | CPC: G | 10L2 | 1/02  |      |         |     |    |
|     | JP2002301900A 2002.10.15<br>装饰品                                  | Х      | Y    | R     | E    | Р       | Α   | Ì  |
| im' | 申请人: IMAZU KIYOKO<br>IPC: A01G9/00                               |        |      |       |      |         |     |    |

#### 获取检索式

## 8.4 历史记录

点击"**历史记录"**,可选择查看检索历史或浏览历史。 在检索历史中,可以重新**查看检索结果**,进行保存检索式,加入工作空间、监控, 分析检索结果、删除等操作。

|    | 检索历史 浏览历史                                 | ×    | 88         |
|----|-------------------------------------------|------|------------|
|    | 已读概览+详览261篇 已读详览50篇                       | ◎ 清空 | Â          |
|    | CN1145881C 2004.04.14<br>管理链接表数据结构的方法和装置  |      |            |
|    | 申请人:太阳微系统有限公司                             |      | 6          |
|    | IPC: G06F9/46 CPC: G06F9/52               |      |            |
|    | CN102073475B 2015.05.13                   | Ū    | 3          |
|    | 控制物位力组数据的位位正的表直<br>中语人·苏特尔公司              |      | 8          |
|    | 中頃八: 英语示公司<br>IPC: G06F7/57 CPC: G06F7/57 |      |            |
|    | CN1264085C 2006.07.12                     | Ē    | E          |
|    | 一种用于执行多媒体应用的操作的装置、系统和方法<br>申请人:英特尔公司      | L    | <b>111</b> |
|    | IPC: G06F9/06 CPC: G06F7/00               |      | R          |
|    | CN108136194B 2021.10.26                   | Ū    |            |
|    | 可穿戴医疗装置所用的服装                              |      | $\sim$     |
|    | 中请人: ZOLL医疗公司                             |      |            |
|    | IPC: A01101/39 CPC: A41D31/102            |      | ?          |
|    | CN107653857A                              |      | -          |
| 8. | 5 下载列表                                    |      |            |

点击"**下载列表**",可以查看历史专利导出记录以及相关信息,点击"下载"也可 再次下载先前导出过的专利信息。

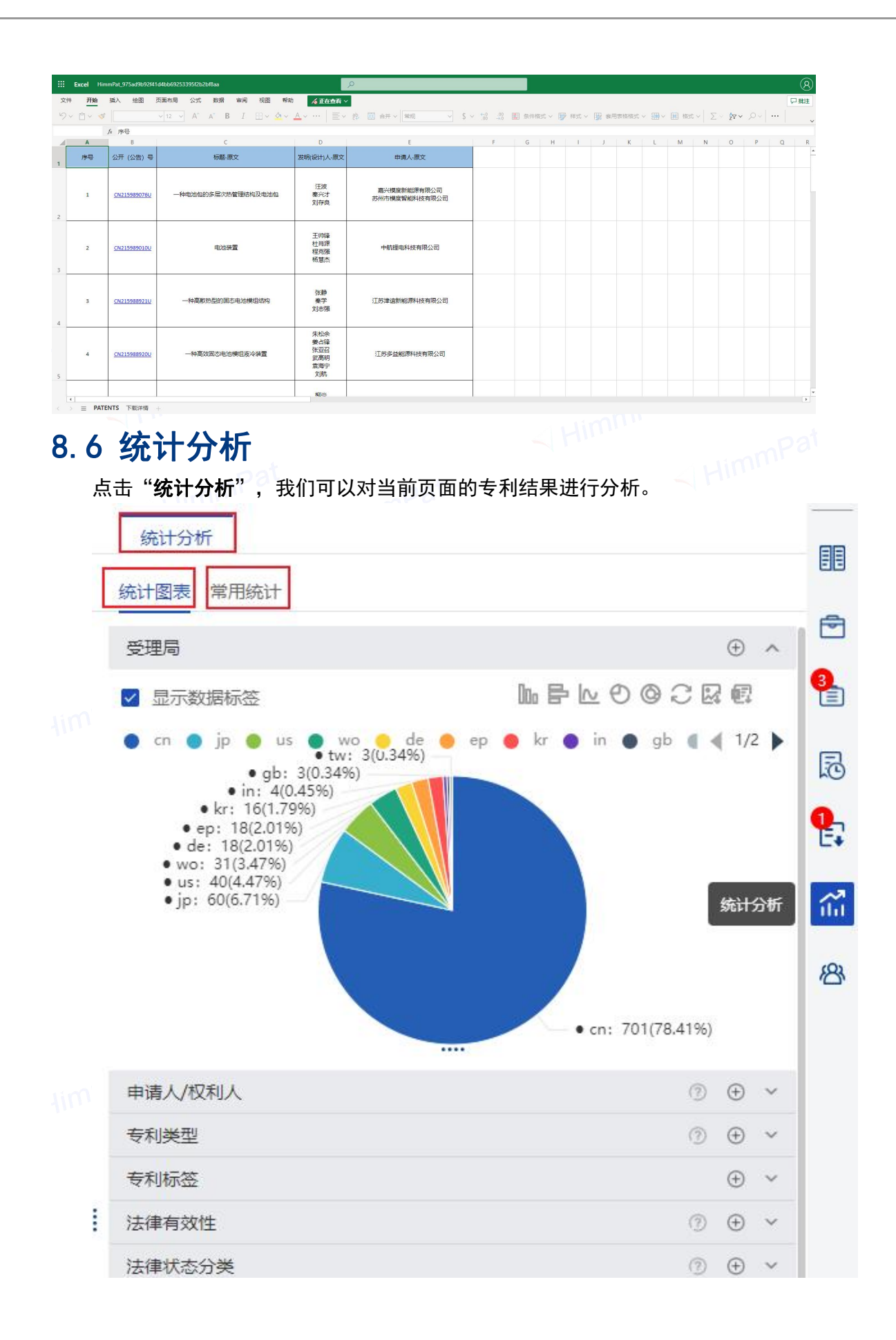

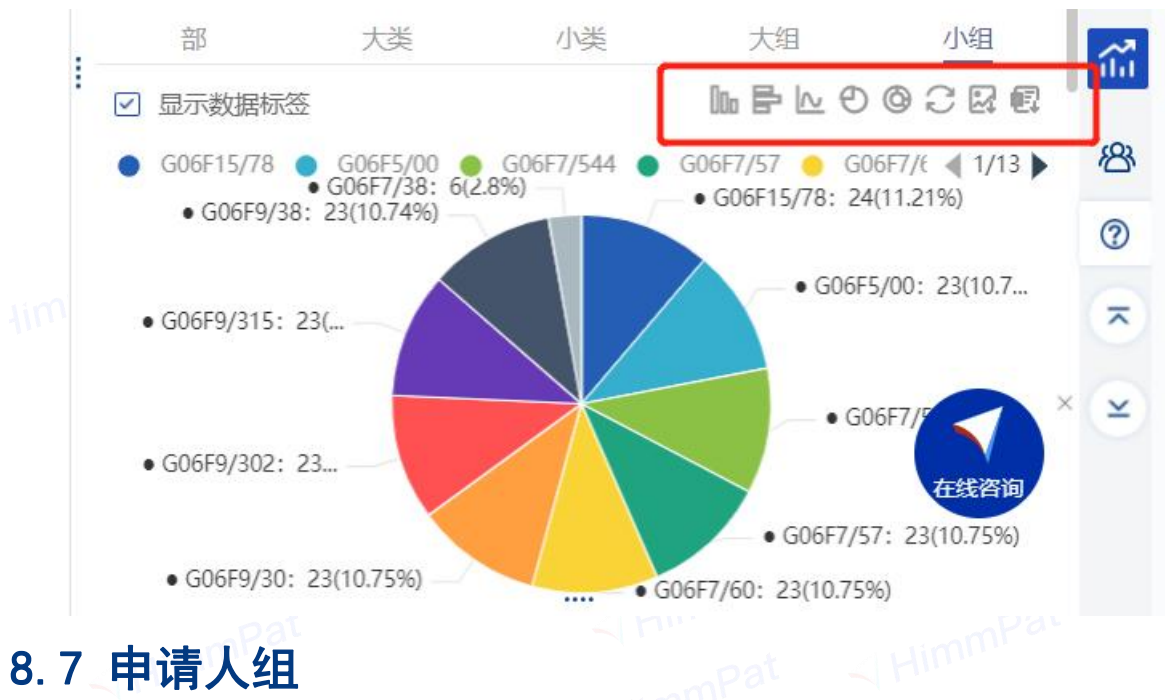

#### 点击图示按钮也可以对图表进行切换、调整、下载。

## 8.7 申请人组

通过申请人组可自定义合并申请人为组合。在检索、分析统计时可以快速合并已设 置的组合,方便检索和统计。

### 新建申请人组

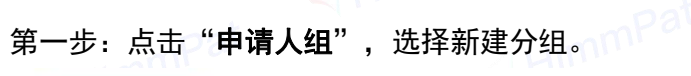

| 申请人组                                                                                                  | 88                                                                                          |
|----------------------------------------------------------------------------------------------------|---------------------------------------------------------------------------------------------|
| 请输入申请人名称查询 Q                                                                                          |                                                                                             |
| 新建分组 导出 Excel导入 批量删除                                                                                  |                                                                                             |
| • @华为华北区       编辑 删除         • @华为       编辑 删除         • @中科院       编辑 删除         • @专精特新       编辑 删除 | R<br>R<br>R<br>R<br>R<br>R<br>R<br>R<br>R<br>R<br>R<br>R<br>R<br>R<br>R<br>R<br>R<br>R<br>R |
| 第二步:选择搜索选项(如 <b>申请人关键词</b> ),在搜索框中输入公司关键词。<br>第三步:勾选,将申请人加入自定义组。<br>第四步:给自定义组命名后,点击"保存"。              | Pat                                                                                         |

## 申请人组的使用

检索: 在检索框输入@, 出现申请人组勾选项, 勾选确定后, 选择检索字段即可。

| 申请人组                                      |    |     |          |  |
|-------------------------------------------|----|-----|----------|--|
|                                           |    |     |          |  |
| 请输入申请人名称查询                                |    | Q   | -        |  |
| 新建分组 导出 Excel导入                           | 批  | 量删除 |          |  |
| ▶ @中国石油化工                                 | 编辑 | 删除  |          |  |
| ▶ @京东                                     | 编辑 | 删除  |          |  |
| 「一個阿里                                     | 编辑 | 删除  | 10       |  |
| ○ 阿里巴巴集团控股有限公司<br>阿里巴巴(中国)网络技术有限公司        |    |     | <b>@</b> |  |
| 阿里巴巴(中国)有限公司<br>蚂蚁科技集团股份有限公司<br>阿思二社算有限公司 |    |     | î.       |  |
| 杭州端点网络科技有限公司                              |    |     | ෂ        |  |

#### 分享: 点击 "导出"可获得该申请人组列表的excel文件。 提取分享:点击"Excel导入",上传Excel申请人组文件即可。

## 共享申请人组。

× 新建自定义申请人组 公司树 申请人关键词 申请人扩展 标准化申请人 Ŵ 北京小米移动软件有限公司 m 小米科技有限责任公司 Q 小米 北京小米科技有限责任公司 Ŵ 面 申请人 小米科技有限責任公司 Ī 北京小米松果电子有限公司 北京小米移动软件有限公司 111 北京小米移動軟件有限公司 小米科技有限责任公司  $\oplus$  $\oplus$ 北京小米科技有限责任公司  $\oplus$ 小米科技有限責任公司  $\oplus$ 北京小米松果电子有限公司  $\oplus$ 北京小米移動軟件有限公司  $\oplus$ 杭州小米环境科技有限公司  $\oplus$ 北京小米智能科技有限公司 大陆商北京小米移动软件有限公司  $\oplus$ 自定义组名称: 小米北方地区 注: 自定义申请人组按标准申请人进行检索、统计 取消 保存

HimmPat

| <ul> <li>▶ ☑ @华为</li> <li>▶ ☑ @小米</li> </ul>                           |   |
|------------------------------------------------------------------------|---|
| <ul> <li>□ ⋓天凶</li> <li>□ @百度</li> <li>□ @百度</li> </ul>                |   |
| <ul> <li>▶ □ @ 师里</li> <li>▶ □ @ 前里</li> </ul>                         |   |
| <ul> <li>□ <u>100</u></li> <li>▶ □ @中国石油化工</li> <li>▶ □ @京东</li> </ul> |   |
| □ 全选                                                                   | T |

**浏览:** 在检索结果概览页的右侧,筛选项 "申请人/权利人"一栏,可使用申请人 组,应用为合并统计。

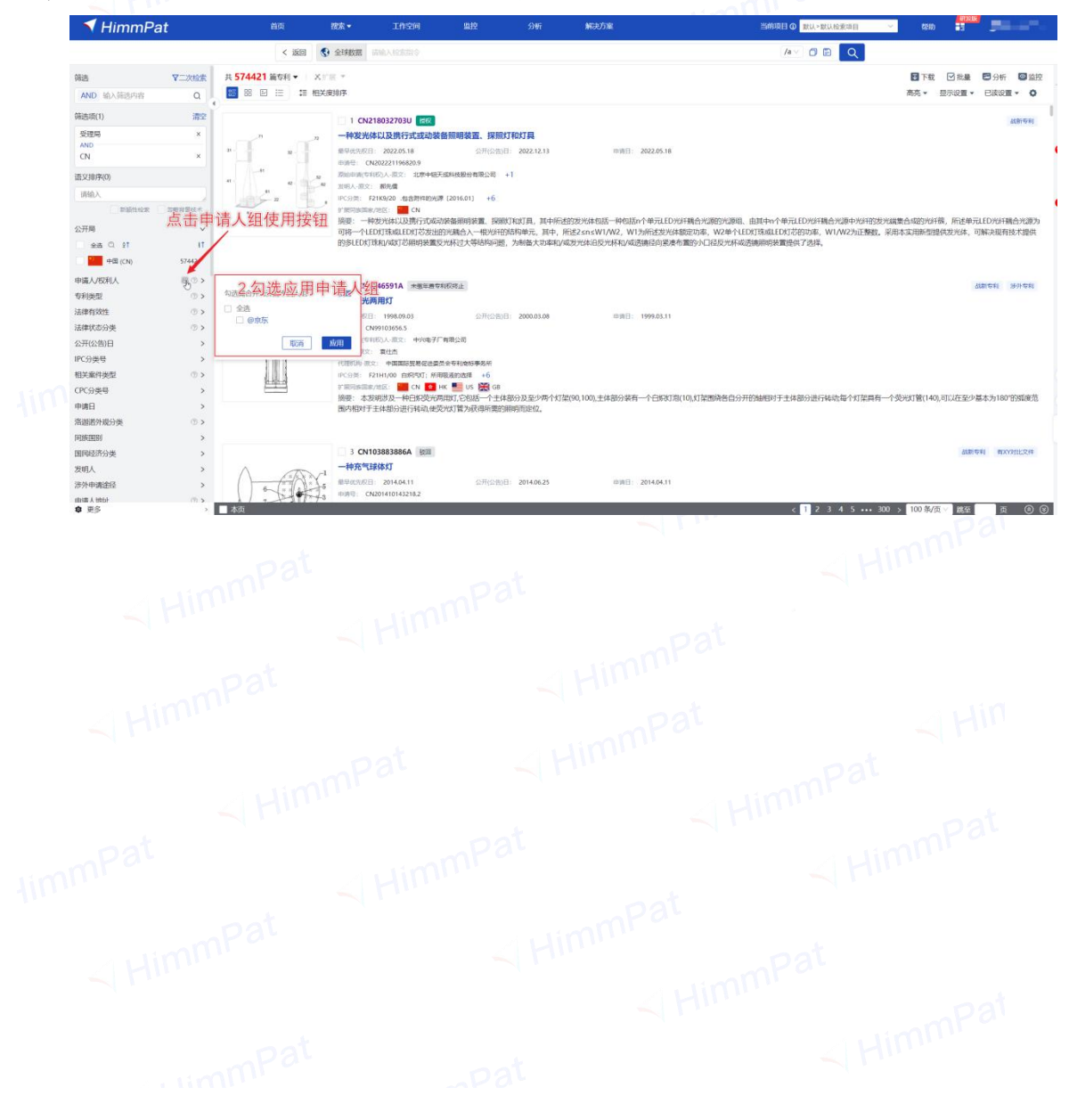

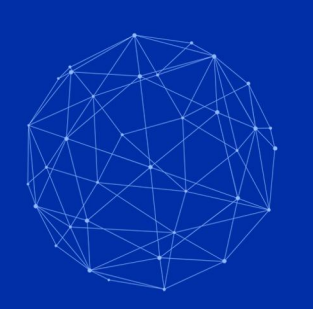

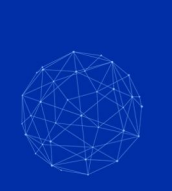

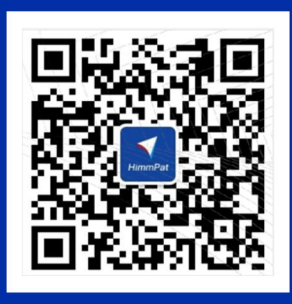

## 天启黑马信息科技(北京)有限公司

用科技成就用户的每一次创新

- www.himmpat.com
- e service@himmpat.com
- *(* 400-1616-426